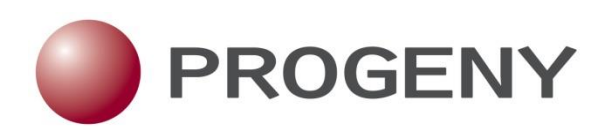

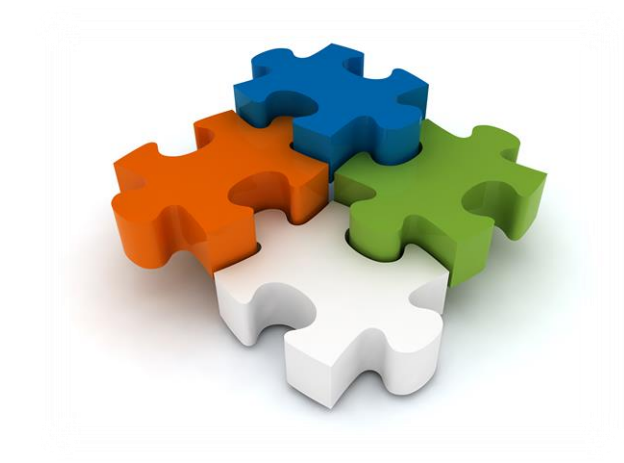

# **Progeny 9 Web User Guide**

# Progeny 9 Web User Guide

| Copyright             | © 2015. Progeny Genetics, LLC, All rights reserved.<br>The information contained herein is proprietary and confidential and is the exclusive<br>property of Progeny Genetics, LLC. It may not be copied, disclosed, used, distributed,<br>modified, or reproduced, in whole or in part, without the express written permission of<br>Progeny Genetics, LLC.                                                                                                    |
|-----------------------|----------------------------------------------------------------------------------------------------|
| Limit of<br>Liability | Progeny Genetics, LLC has used their best effort in preparing this guide. Progeny Genetics, LLC makes no representations or warranties with respect to the accuracy or completeness of the contents of this guide and specifically disclaims any implied warranties of merchantability or fitness for a particular purpose. Information in this document is subject to change without notice and does not represent a commitment on the part of Progeny Genetics, LLC or any of its affiliates. The accuracy and completeness of the information contained herein and the opinions stated herein are not guaranteed or warranted to produce any particular results, and the advice and strategies contained herein may not be suitable for every user. |
|                       | The software described herein is furnished under a license agreement or a non-disclosure agreement. The software may be copied or used only in accordance with the terms of the agreement. It is against the law to copy the software on any medium except as specifically allowed in the license or the non-disclosure agreement.                                                                                                    |
| Trademarks            | The name "Progeny Genetics," the Progeny Genetics logo, Progeny Clinical,<br>Progeny Lab, and Progeny LIMS are trademarks or registered trademarks of Progeny<br>Genetics, LLC. All other products and company names mentioned herein might be<br>trademarks or registered trademarks of their respective owners.                                                                                                    |
| Customer<br>Support   | Support is available for Support Plan members who purchase Progeny<br>Clinical, Progeny Lab, or Progeny LIMS and that have an annual support agreement and for<br>trial users. Contact Progeny Genetics, LLC at:<br>800 Palm Trail Suite 200, Delray Beach, FL 33483<br>574-968-0822 International 800-776-4369 (US/CAN)<br>support@progenygenetics.com<br>http://www.progenygenetics.com                                                                                                    |

| Preface                                             |    |
|-----------------------------------------------------|----|
| Using the manual                                    |    |
| Special information about the manual                |    |
| Conventions used in the manual                      |    |
| Assumptions for the manual                          |    |
| Section 1 – Progeny Web Core Database Functionality |    |
| Chapter 1 – Connecting and Navigating Progeny Web   | 13 |
| Connecting to Progeny Web                           | 14 |
| Navigating Progeny                                  | 14 |
| Title bar                                           | 15 |
| Toolbar                                             | 15 |
| Tab bar                                             | 15 |
| Panes                                               |    |
| Navigation bar                                      |    |
| View/Edit User Profile                              |    |
| Signing Out of Progeny Web                          | 20 |
| Progeny Organization                                | 20 |
| Smart Lists                                         | 20 |
| Smart List types                                    | 21 |
| To create a smart list                              |    |
| Tasks                                               | 23 |
| To create a database task                           | 23 |
| To create a task from the task window               | 24 |
| To manually associate an item with a task           |    |
| To search for a task                                |    |
| To work with tasks in the reminders dialogue box    | 27 |
| To edit a task                                      |    |
| To delete a task                                    |    |
| Database Queries and Searches                       |    |
| Database Query Format                               |    |
| Query Operators                                     |    |
| AND/OR operators                                    | 35 |

| Order of operations for a query                    |    |
|----------------------------------------------------|----|
| Contextual Search                                  |    |
| To carry out a contextual search                   |    |
| Chapter 2 – Progeny Database Design                |    |
| Progeny Record-Level Database Fields               |    |
| Database Field Types                               |    |
| Text field                                         |    |
| Date field                                         |    |
| Numeric field                                      |    |
| Yes/No field                                       |    |
| Dropdown field                                     |    |
| Image field                                        |    |
| Table                                              |    |
| Lookup Table                                       |    |
| Computed field                                     |    |
| Summary field                                      |    |
| Table Summary field                                |    |
| Hyperlink field                                    |    |
| System Fields                                      |    |
| Individual System Fields                           |    |
| Pedigree System Fields                             |    |
| Sample System Fields                               |    |
| Marker System Fields                               |    |
| Data Folders Overview                              | 53 |
| Chapter 3 – Datasheet Basics                       | 54 |
| Datasheet Types                                    | 55 |
| Loading Datasheet Formats                          | 57 |
| To load a Datasheet format                         | 57 |
| Working with Tables in a Datasheet                 | 57 |
| To enter data directly into a table in a datasheet | 57 |
| Printing a Datasheet                               | 59 |
| To print a datasheet                               |    |

| Chapter 4 Spreadsheet Basics                   | 61 |
|------------------------------------------------|----|
| Spreadsheet Types                              | 62 |
| Generating a Spreadsheet                       | 64 |
| To generate a spreadsheet                      | 65 |
| Tables in spreadsheets                         |    |
| Lookup tables in spreadsheets                  | 69 |
| Entering Data into a Spreadsheet               |    |
| To manually enter data into a spreadsheet cell |    |
| To add more rows to a table in a spreadsheet   |    |
| To copy and paste data                         |    |
| Exporting Spreadsheet Data                     |    |
| To export spreadsheet data                     |    |
| Saving and Loading a Spreadsheet Format        |    |
| To save a spreadsheet format                   |    |
| To load a spreadsheet format                   |    |
| To delete a spreadsheet format                 |    |
| Running Spreadsheet Queries                    |    |
| To run a spreadsheet query                     |    |
| Sorting and Filtering Spreadsheet Data         | 77 |
| To filter spreadsheet data                     | 77 |
| Counting Spreadsheet Data                      |    |
| Section 2 – Progeny Clinical                   | 80 |
| Chapter 5 – Clinical Terms and Conventions     | 81 |
| Chapter 6 – Pedigrees                          | 84 |
| Overview of Pedigree Icons                     |    |
| Overview of a Pedigree                         |    |
| Pedigree Viewer                                |    |
| Split Screen Buttons                           |    |
| Pedigree Viewer Display Settings               |    |
| Drawing Lines                                  | 94 |
| Loading Formats                                | 94 |
| To load a symbols format                       |    |

| Adding a New Pedigree                                                   |     |
|-------------------------------------------------------------------------|-----|
| Manually Drawing a Pedigree                                             |     |
| To manually draw a pedigree using the palette                           |     |
| To manually draw a pedigree using one-click Add                         |     |
| To manually draw a pedigree using the palette and Add Relation menu     |     |
| To manually draw a pedigree by collecting "singlets"                    |     |
| Working with Individuals in a Pedigree                                  |     |
| To change the gender and/or vital status of an individual in a pedigree |     |
| To move an individual in a pedigree                                     |     |
| To delete an individual from the database within a pedigree             |     |
| To select individuals in a pedigree based on familial relationships     |     |
| To select an individual based on relationship                           |     |
| To select an individual based on a reverse relationship                 |     |
| Pedigree Viewer Query                                                   |     |
| Chapter 7 Managing Pedigrees                                            | 109 |
| Modifying a Pedigree                                                    |     |
| To Modify a Pedigree                                                    |     |
| Copying and Moving Pedigrees between Data Folders                       |     |
| To copy or move a pedigree between data folders                         |     |
| To copy a pedigree to another data folder                               |     |
| To move a pedigree between Pedigree folders                             |     |
| Saving Pedigree Images                                                  |     |
| To Save a Pedigree as an Image file                                     |     |
| Deleting a Pedigree                                                     |     |
| To delete a pedigree                                                    |     |
| Generating a Spreadsheet for Individuals in a Pedigree                  |     |
| To generate a spreadsheet for the individuals in a pedigree             |     |
| Printing a Pedigree                                                     |     |
| To print a pedigree                                                     |     |
| Chapter 8 Managing Individuals                                          | 120 |
| Adding a New Individual                                                 |     |
| To add a new individual                                                 |     |

| Modifying an Individual                                      |     |
|--------------------------------------------------------------|-----|
| To modify an individual                                      |     |
| Copying and Moving Individuals                               |     |
| To copy or move an individual                                |     |
| To copy an individual between data folders                   |     |
| To move an individual between data folders                   |     |
| Deleting an Individual                                       |     |
| To delete an individual                                      |     |
| Moving an Individual to a Pedigree                           |     |
| To move an individual to an existing pedigree                |     |
| To move an individual to a new pedigree                      |     |
| Chapter 9 – Samples (Clinical)                               | 128 |
| Manually Adding a New Sample                                 |     |
| To add a new sample                                          |     |
| To add a new control                                         |     |
| Modifying a Sample                                           |     |
| To modify a sample                                           |     |
| Section 3 – Progeny LIMS                                     | 132 |
| Chapter 10 – LIMS Terms and Conventions                      |     |
| LIMS Components                                              |     |
| Chapter 11- Managing Containers                              | 136 |
| Adding a New Container                                       |     |
| To add a new container                                       |     |
| To add a child container                                     |     |
| Modifying and Deleting a Container                           |     |
| To modify a container                                        |     |
| To delete a container                                        |     |
| Search for Samples in Containers                             |     |
| Manually Updating Sample Well Positions in a Plate or a Box  |     |
| To drag samples to their well positions in a plate or a box  |     |
| To manually enter positions for a sample in a plate or a box |     |
| Chapter 12 Managing Reactions                                | 150 |

| Adding a Reaction                                   |  |
|-----------------------------------------------------|--|
| To add a new reaction                               |  |
| Print Reaction Types                                |  |
| To specify Print Reaction barcode settings          |  |
| Editing a Reaction                                  |  |
| To edit a reaction                                  |  |
| Deleting a Reaction                                 |  |
| To delete a reaction                                |  |
| Chapter 13 Managing Actions                         |  |
| Adding an Action                                    |  |
| To add a new action                                 |  |
| Setting an Action as a Default Action               |  |
| To set an action as a default action                |  |
| Specifying Action Barcode Settings                  |  |
| Editing an Action                                   |  |
| To edit an action                                   |  |
| Deleting an Action                                  |  |
| To delete an action                                 |  |
| Chapter 14 - Managing Samples                       |  |
| Adding a Create Sample Reaction                     |  |
| To add a create sample reaction                     |  |
| Adding a Create Aliquot Reaction                    |  |
| To add a create aliquot reaction                    |  |
| Carrying out Actions on a Sample in the Scan Window |  |
| Sample Datasheet                                    |  |
| Chain of Custody Audit Report                       |  |
| Chapter 15 Managing Workflows                       |  |
| Workflows Window                                    |  |
| Creating a New Workflow                             |  |
| To name a workflow                                  |  |
| To add stages to a workflow                         |  |
| Modifying and Deleting a Workflow Stage             |  |

| To modify a workflow stage        | 184 |
|-----------------------------------|-----|
| To remove a stage                 | 185 |
| Deleting a Workflow               | 186 |
| To delete a workflow              | 186 |
| Assigning a Sample to a Workflow  | 187 |
| To assign a sample to a workflow  | 187 |
| Moving Samples through a Workflow | 192 |

## Preface

Welcome to the Progeny Web User's Manual. The purpose of the Progeny Web User's Manual is to answer your questions and guide you through the procedures necessary to use the Progeny Clinical Web application and the Progeny LIMS Web application efficiently and effectively.

### Using the manual

You will find the Progeny Web User's Manual easy to use. You can simply look up the topic that you need in the table of contents or the index. In each section, you will find a brief discussion of each chapter to further assist you in locating the information that you need.

## Special information about the manual

The Progeny Web User's Manual has a dual purpose design. It can be distributed electronically and then printed on an as-needed basis, or it can be viewed online in its fully interactive capacity. If you print the document, for best results, it is recommended that you print it on a duplex printer; however, single-sided printing will also work. If you view the document online, a standard set of bookmarks appears in a frame on the left side of the document window for navigation through the document. For better viewing, decrease the size of the bookmark frame and use the magnification box to increase the magnification of the document to your viewing preference.

If you do print the document using a single-sided printer, you might see a single blank page at the end of some chapters. This blank page has been added solely to ensure that the next chapter begins on an odd-numbered page. This blank page in no way indicates that your manual is missing information.

## Conventions used in the manual

The Progeny Web User's Manual uses the following conventions:

- Information that can vary in a command—variable information—is indicated by alphanumeric characters enclosed in angle brackets; for example, <Sample ID>. Do not type the angle brackets when you specify the variable information.
- Page numbering is "online friendly." Pages are numbered from 1 to x, starting with the cover and ending on the last page of the index.
- The Progeny application provides multiple ways of accessing the same Progeny functions. If an option is available from the toolbar as well as other areas (for example, the main menu or a context menu), then this manual references the toolbar. Although this manual does not address all the multiple ways of accessing the same function, you can use whatever method best suits your working needs.
- This manual is intended for both print and online viewing.
- If information appears in blue, it is a hyperlink. Table of Contents and Index entries are also hyperlinks. Click the hyperlink to advance to the referenced information.

## Assumptions for the manual

The Progeny Web User's Manual assumes that you are familiar with web-based applications and basic web and Windows functions, navigational elements, and icons.

## Section 1 – Progeny Web Core Database Functionality

This section contains the following chapters:

- Chapter 1 Connecting and Navigating Progeny Web
- Chapter 2 Progeny Database
- Chapter 3 Datasheet Basics
- <u>Chapter 4 Spreadsheet Basics</u>

# Chapter 1 – Connecting and Navigating Progeny Web

Progeny Genetics is a suite of three individual products—Progeny Clinical, Progeny LIMS, and Progeny Lab— with each product designed for data management in a specific area. Progeny Clinical is designed for the management of clinical data, Progeny LIMS is designed for the management of sample data and inventories and Progeny Lab is designed for the management of genotype data. Progeny Clinical, Progeny LIMS, or Progeny Lab can be combined in any fashion (including all three products) into a single application that is ideal for complete family history data management. At this time Progeny Lab is not available through Progeny Web. This chapter provides an overview of Progeny Web and its major navigational elements.

This chapter covers the following topics:

- <u>Connecting to Progeny Web</u>
- Navigating Progeny
- View/ Edit User profile
- <u>Signing out of Progeny Web</u>
- Progeny Organization
- <u>Smart Lists</u>
- <u>Tasks</u>
- Database Queries and Searches

## Connecting to Progeny Web

Use the URL provided by your local Progeny administrator to launch the Progeny Web client login screen. View the Web Browser Requirements below or <u>Progeny 9 System Requirements</u> for more information.

| Web Browser Requirements         |                                                                                |                                |  |  |
|----------------------------------|--------------------------------------------------------------------------------|--------------------------------|--|--|
| Compatible Browsers              | Optimal Viewing                                                                | Not Supported                  |  |  |
| Google Chrome                    | 1024x768 minimum screen                                                        | Internet Explorer Versions 6-8 |  |  |
| Mozilla Firefox                  | resolution                                                                     | Apple Safari for Windows       |  |  |
| Internet Explorer V9<br>or newer | Recommend browser with full<br>HTML-5 compatibility<br>(Chrome, Firefox, IE10) |                                |  |  |
| Apple Safari                     |                                                                                |                                |  |  |
|                                  |                                                                                |                                |  |  |

Login using the credentials assigned by your local Progeny administrator.

Figure 1-1: Progeny Web client login

| PROGENY               |                                                                                               |
|-----------------------|-----------------------------------------------------------------------------------------------|
| Progeny 9.200.9053.01 |                                                                                               |
|                       | Progeny Web 9.200.9053.01                                                                     |
| Username              | Stay current and update to our latest version.                                                |
|                       | Check out Progeny's Professional Services                                                     |
| Password              | See a complete list of our services providing custom configuration, integration and training. |
|                       | Online Family History Questionnaire Overview                                                  |
| Connection            | Collect patient family history and assess risk before the clinic visit. Watch a demo          |
| Progeny9Demo v        |                                                                                               |
| Change Password Login |                                                                                               |

### **Navigating Progeny**

After logging into the application, the Progeny main window opens. The Progeny main window is the starting point for the application. The Progeny main window has five major components—the <u>title bar</u>, the <u>toolbar</u>, the <u>tab bar</u> the separate window <u>panes</u> and the <u>navigation bar</u>.

#### Figure 1-2: Progeny main window

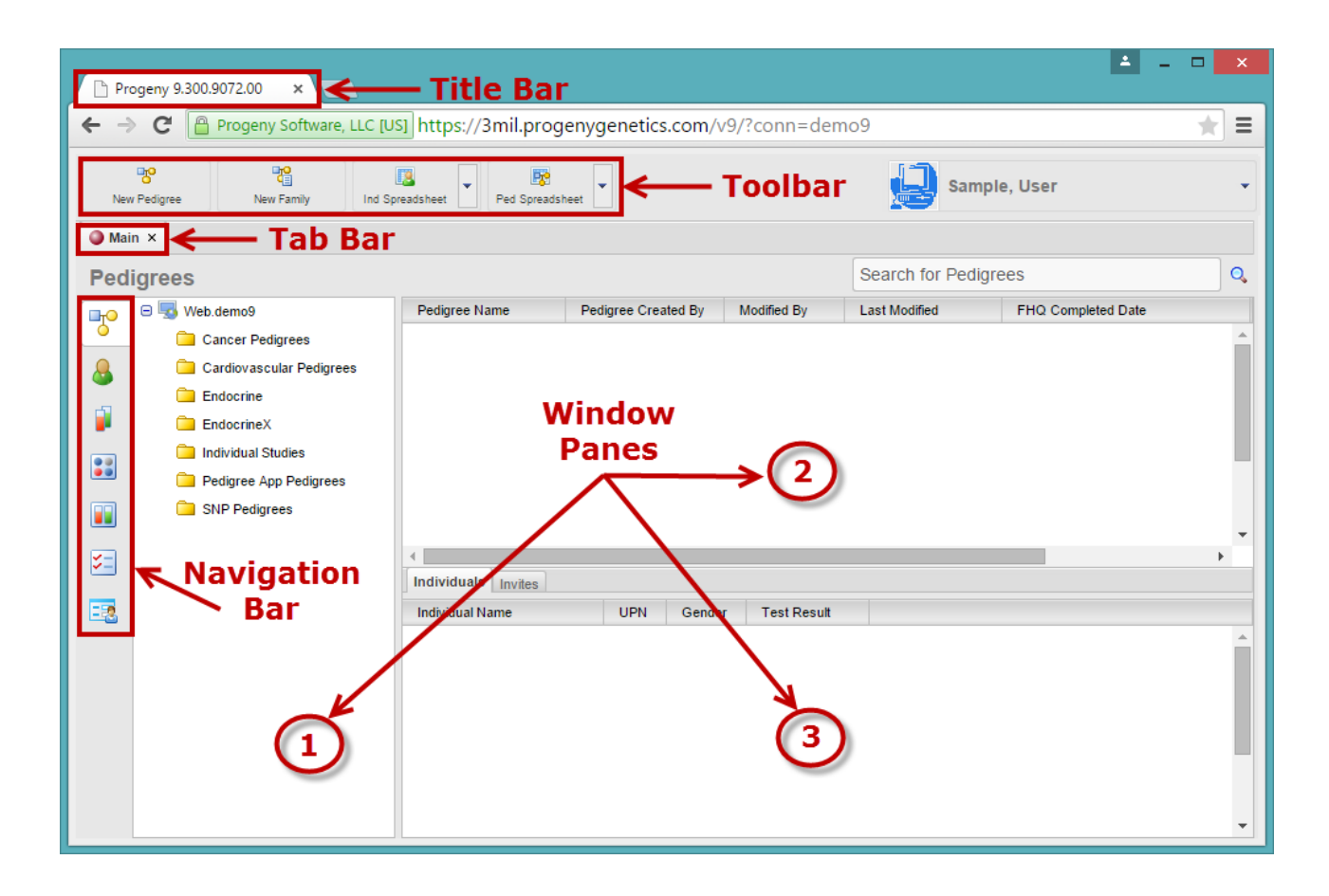

### Title bar

The name "Progeny" appears in the title bar at the top of the Progeny main window along with the version number.

#### Toolbar

The toolbar is located below the title bar as icons, some with drop down options. The toolbar provides quick access to all the available functions for a selected product feature. The toolbar is dynamically updated based on the window that is open.

### Tab bar

Datasheets, spreadsheets, lookup tables, tables, and pedigrees open as separate tabs just below the toolbar in the main window. To open a datasheet, spreadsheet, table, or pedigree, simply click the tab for it. Return to the main window at any time by clicking the Main tab. To close a tab, right-click on the tab and select Close Tab or click the red "X" at the far right of the tab.

#### Panes

The Progeny main window has three window panes. The left vertical pane displays the folder organization for a particular functional area in classic Windows Explorer-style structures. Click on a folder in the pane to open the folder. As folders and sub-folders are opened in this pane, detailed information about the folder's content is displayed in the upper and lower horizontal panes on the right (information is displayed in the bottom pane when an item is highlighted in the upper pane).

The folders displayed in the upper-left pane will correspond with the module selected (pedigrees, individuals or samples, for instance). The panes to the right correspond to parent items on top and sub items below. For example, If the user is in the Pedigrees module and highlights a pedigree, all of the individuals attached to that pedigree display in the lower-right pane. If the user clicks the blue link associated with the pedigree the pedigree will open. Likewise, if the user is in the Individuals module and highlights an individual then all samples attached to that individual display in the lower-right pane.

Right-click menus are available for all folders and list items which are context specific to not only the pane but also the item type.

Figure 1-4: Example of right-click context menu in the left pane

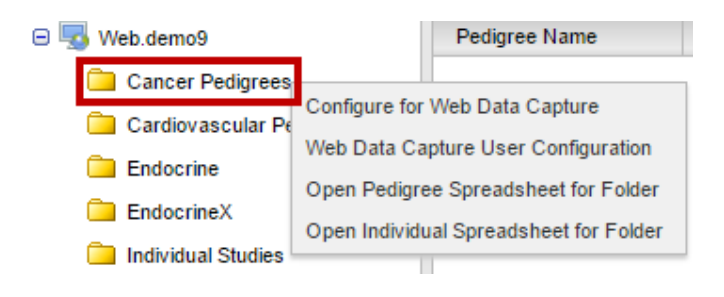

Figure 1-5: Example of right-click context menu in the right upper pane

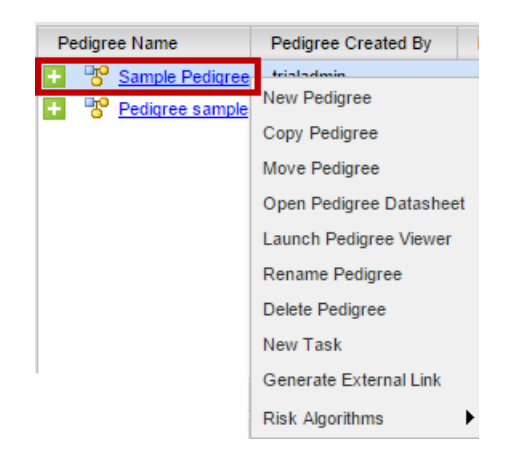

Devices that do not have the right click option have access to this functionality in Progeny Web. If the right click function is not available (Apple users), click the green + button <sup>1</sup> to display the same options. Note: The double click function is no longer available. If attempted the following message appears:

Figure 1-7: Double Click Function disabled

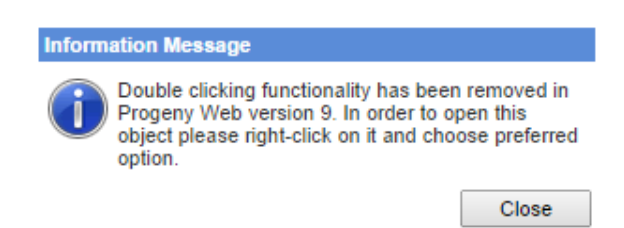

#### Navigation bar

The navigation bar is the vertical bar displayed on the left side of the main window. The navigation buttons access the main screen to the web version of Progeny Suite (Clinical, LIMS). Three of the navigation buttons (Tasks, Invites and Samples) are common to all three products, while the others are product specific. See <u>Progeny Navigation</u> <u>Functionality Chart</u> for a detailed description of the functionality of each product and main windows within the product.

When Progeny is installed, the navigation buttons are displayed in a default order on the navigation bar. Users can change the order of the buttons on the Navigator bar to better suit working needs simply by dragging a button to a new location.

Figure 1-9: Progeny Navigation Buttons

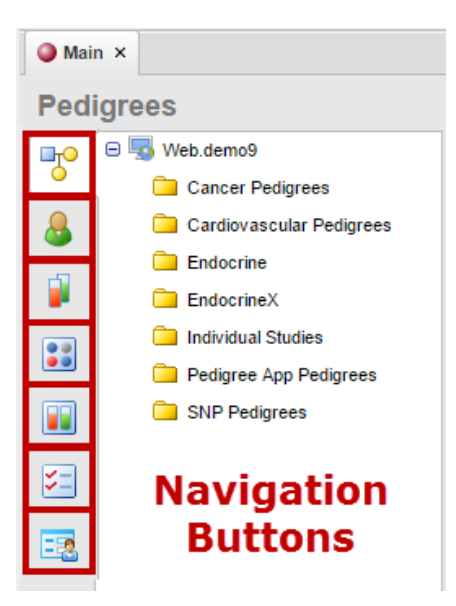

| Product                                                                                                    | Button | Description                                                                                                    |  |  |
|----------------------------------------------------------------------------------------------------|--------|----------------------------------------------------------------------------------------------------|--|--|
|                                                                                                    | ¥3     | Tasks—The Tasks feature centralizes any task that has been flagged with a reminder in th database in a single location. When logging into Progeny, if any tasks have been flagged with a reminder, then the Tasks main window opens with these tasks displayed on a per user basis. The Tasks button is displayed for all three Progeny products. |  |  |
| Соттоп                                                                                                    | 3      | Samples —options for creating, organizing and storing data sample information in the database. The Samples button is displayed for all three Products (although more capabilities are available in this section with Progeny LIMS).                                                                                                    |  |  |
|                                                                                                    |        | Invites— Family History Questionnaire                                                                                                    |  |  |
| al of the second second s |        | Pedigrees—options for creating, organizing and storing pedigrees in the database.                                                                                                    |  |  |
| Clini                                                                                                    |        | Individuals—options for creating, organizing, and storing individual records in the database. An individual, can be a singlet or be a member of a pedigree.                                                                                                    |  |  |
| FIMS                                                                                                    |        | Inventory—includes a graphical interface for complete multi-level inventory and individual and batch sample tracking and auditing.                                                                                                    |  |  |
|                                                                                                    |        | Workflows — options for creating, organizing and storing sample workflows in the database.                                                                                                    |  |  |
|                                                                                                    |        | Containers —options for creating, organizing and storing container information in the database.                                                                                                    |  |  |
|                                                                                                    |        | Markers —options for creating, organizing and storing marker maps and associated marker information in the database.                                                                                                    |  |  |
| Lab                                                                                                    | NOM    | Genotypes — options for importing and managing genotype data in the database.                                                                                                    |  |  |
|                                                                                                    | Ww     | Analysis — options for managing the exporting of a variety of analysis exports including linkage, family associations, Hardy-Weinberg, PLINK, Haploview and HelixTree.                                                                                                    |  |  |

# View/Edit User Profile

Users in Progeny Web Client can manage their basic user profile. On the upper right side of the toolbar click the drop down arrow next to the name and select View Profile.

Figure 1-12: User Options

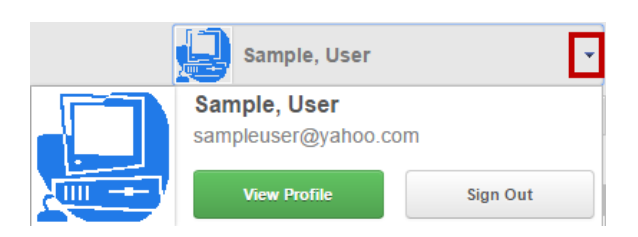

Here the user can view/edit: name, email, password, and profile picture.

#### Figure 1-13: View/Edit Profile

| 💄 View/Edit Profile                                             |                             |             |          | ×    |
|-----------------------------------------------------------------|-----------------------------|-------------|----------|------|
| Sample,                                                         | User                        |             | trialadm | Save |
| First Name<br>Last Name<br>Email                                | User<br>Sample<br>sampleuse | r@yahoo.com |          |      |
| Current Photo<br>Upload New Photo<br>Choose File No file chosen |                             |             |          |      |
| Change Password                                                 |                             |             |          |      |
| Old Password                                                    |                             |             |          |      |
| New Password                                                    |                             |             |          |      |
| Confirm Password                                                |                             |             |          |      |

# Signing Out of Progeny Web

It is important for users to properly sign out of Progeny web client when finished. If a user simply closes the browser after completing a task the system still sees the user as logged in until an inactive session triggers an auto log out. Although it is a fail-safe for users that forget to log out, it is not secure to close Progeny sessions in this manner. To properly log out of Progeny Web Client click the drop down arrow on the user name and select Sign Out to end the user session.

Figure 1-14: Sign Out

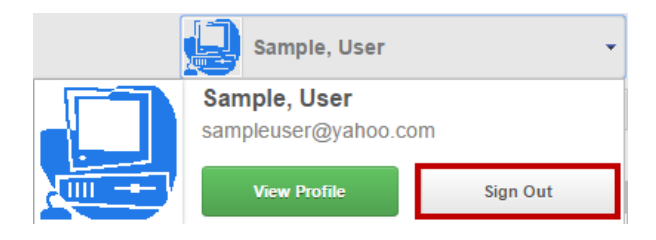

## **Progeny Organization**

Progeny provides several functions—Smart Lists, Tasks, Queries and Searches—to assist in organizing the data for easy review and retrieval.

#### Smart Lists

When data is collected for an individual, pedigree, marker, and so on, there are typically multiple fields in which to enter the data. For example, when collecting data for an individual, the fields data entered can include First Name, Last Name, Maiden Name, Address 1, Address 2, Address 3, City, State, Zip, Race, DOB, Current Age, Height, Weight, etc. When trying to quickly locate a specific individual, pedigree, etc....in a data folder, it is simply not feasible to display all the fields. Instead, the user can customize the fields that are displayed in a smart list.

A smart list displays only selected fields from all the available data fields and system fields for individuals, pedigrees, samples, markers, and inventories. Smart lists are displayed in the right panes of the Progeny main window. Multiple smarts lists are available for individuals, pedigrees, samples, and inventories. Only a single smart list is available for markers. (See <u>Smart List types</u>). A smart list can be saved on per user basis so that each user can have his/her own preferred view, or the Progeny administrator can set a single default view for all users. After the Progeny Administrator creates the smart lists for individuals, pedigrees, etc., a contextual search can be carried out. A contextual search searches only the data that is displayed in the columns in a smart list. This provides a convenient method for quickly retrieving needed data. (See <u>Contextual Search</u>.)

Figure 1-15: Example of items chosen for a Smart List

| Individual Name | Patient ID | First Name | Last Name | Medical Record # | Race |  |
|-----------------|------------|------------|-----------|------------------|------|--|
|-----------------|------------|------------|-----------|------------------|------|--|

### Smart List types

Users can define smart lists for pedigrees, individuals, samples, aliquots, markers, and inventory however smart lists for tasks and containers are predefined.

Figure 1-16: Pedigree and Individual Smart Lists

| Pedigree Name       | Pedigree Cre | ated By    | Modified By   | Last Modified  | FHQ Completed Date |
|---------------------|--------------|------------|---------------|----------------|--------------------|
| E Cancer Example    | progeny      |            | trialuser     | 6/1/15 4:36 PM |                    |
|                     | Pedi         | `\<br>gree | \<br>e Smar   | t List         |                    |
| Individuals Invites |              |            |               |                |                    |
| Individual Name     | UPN          | Gende      | r Test Result |                |                    |
| E Cancer Example    | 1 1          | М          | K             |                |                    |
| Cancer Example      | 2 2          | F          |               |                |                    |
| Cancer Example      | 4 4          | F          |               |                |                    |
| Cancer Example      | 5 5          | F          |               |                |                    |
| Cancer Example      | 6 6          | F          |               |                |                    |
| Cancer Example      | 7 7          | F          | Indivi        | ,<br>idual Sma | urt Liet           |
| E Cancer Example    | 8 8          | м          | THUN          | iuuai Silla    | II C LISU          |

Figure 1-17: Tasks Smart List

| Task Name    | Created By       | Assigned To      | Status     | Priority | Created Date     | Due Date         | Completed Date |
|--------------|------------------|------------------|------------|----------|------------------|------------------|----------------|
| Trial Task   | trialadmin       | lims             | No Status  | Low      | 1/26/15 1:03 PM  |                  |                |
| 🗹 test2      | trialadmin       | lims             | Pending    | Low      | 1/9/15 1:15 PM   |                  |                |
| 🗹 test       | trialadmin       | clinical         | Completed  | Low      | 1/1/15 1:13 PM   |                  | 1/9/15 1:40 PM |
| SampleTa     | s trialadmin     | progeny          | No Status  | Normal   | 2/26/15 12:58 PM |                  |                |
| Review Sa    | progeny          | lims             | No Status  | Normal   | 4/13/1 4:00 PM   | 2/11/15 12:00 AM |                |
| Review Sa    | progeny          | progeny          | No Status  | High     | 2/8/11 5:50 PM   | 2/9/11 4:59 PM   |                |
| PRUEBA2      | trialadmin       | lims             | No Status  | Low      | 12/11/14 8:37 AM |                  |                |
| Please mo    | progeny          | progeny          | No Status  | Normal   | 1/28/11 3:01 PM  | 1/28/11 3:02 PM  |                |
| Nextera      | trialadmin       | lims             | No Status  | Low      | 4/7/15 12:16 PM  |                  |                |
| •            |                  |                  |            |          |                  |                  |                |
| Pedigree Nar | me F             | Pedigree Created | By Modifie | ed By    | Last Modified    | FHQ Complete     | d Date         |
|              | Tasks Smart List |                  |            |          |                  |                  | List           |

#### To create a smart list

The following procedure details the creation of an individual smart list, but, by analogy, it can be applied as the procedure to create smart lists for pedigrees, samples, inventories, and markers. Remember, after the Progeny Administrator creates smart lists for individuals, pedigrees, and so on, users can carry out a contextual search. See Contextual Search for more information.

- 1. Click the Individuals button 🎂 to open the Individuals window.
- 2. Right-click in any of the column headers for a smart list. The smart list context menu opens.

Figure 1-18: Smart List context menu

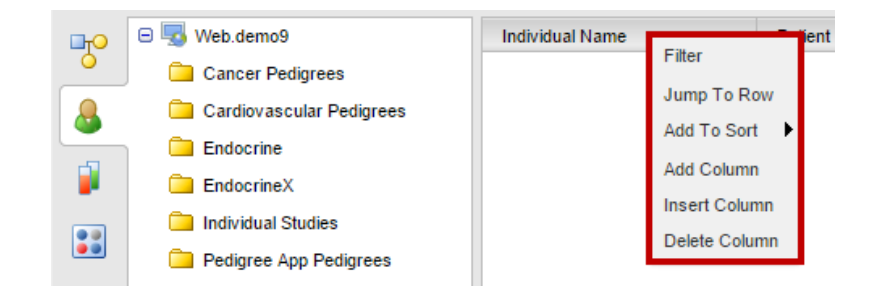

3. Select the appropriate option on the context menu.

Table 1-2: Smart List Context Menu Descriptions

| Option        | Description                                                    |
|---------------|----------------------------------------------------------------|
| Filter        | Search by specific name                                        |
| Jump To Row   | Quickly access specified row                                   |
| Add To Sort   | Sort A-Z or Z-A                                                |
| Add Column    | Add a new column at the end of the smart list.                 |
| Insert Column | Add a new column to the immediate left of the selected column. |
| Delete Column | Delete the selected column from the smart list.                |

#### Tasks

The Tasks feature centralizes the database tasks that have been created or assigned in a single location. After logging into Progeny, if any tasks that are assigned have been flagged with a reminder that has a due date less than or equal to the current day's date, then a Reminders dialogue box opens in the Tasks main window. The dialogue box lists the tasks by name. The user can create tasks in the Tasks window, assign the task to users, and also edit and delete these tasks. If a task has not been created with a reminder, or if the current date is too soon for a reminder and therefore, the task is not displayed in the Reminders dialogue box, search for the task in the Tasks window.

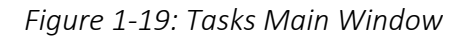

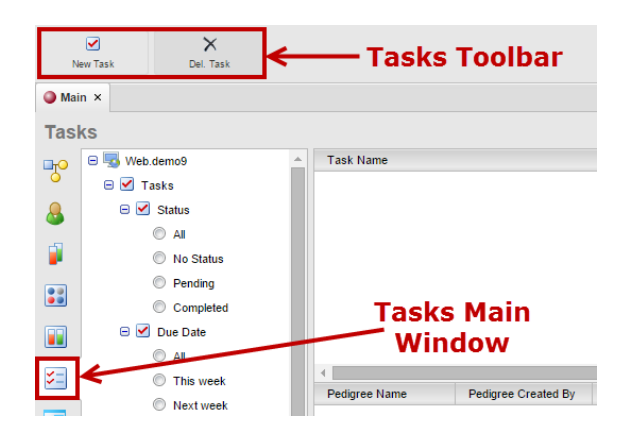

Table 1-3: Tasks Toolbar Descriptions

| Option      |                   | ×             |
|-------------|-------------------|---------------|
|             | New Task          | Del. Task     |
| Description | Create a new task | Delete a Task |

#### To create a database task

Create a database task from the Tasks window, or manually associate an item (individual, sample, or pedigree) with a task. If a task is created from the Tasks window, then an automatic query must be associated with the task. When the user selects the task in the Tasks window, the associated query is automatically generated and the results of the query are displayed in the lower right pane of the Tasks window.

#### Figure 1-20: Tasks Main Window

| Mair       | Task Search   |                                         |                   |              |            |                       |                        |                |           |
|------------|---------------|-----------------------------------------|-------------------|--------------|------------|-----------------------|------------------------|----------------|-----------|
| Task       | s Pane        |                                         | Та                | sk List      | Pane       | e                     | Search for Tasks       |                | Q         |
| П          | 🖃 🌄 Web.demo9 | Task Name                               | Created By        | Assigned To  | Status     | Priority Created Date | Due Date               | Completed Date |           |
| •          | 🖃 🗹 Tasks     | SampleTask                              | trialadmin        | progeny      | No Status  | Normal 2/26/15 12:58  | PM                     |                |           |
| Q          | 🖃 🗹 Status    | Review Sample                           | progeny           | progeny      | No Status  | High 2/8/11 5:00 P    | M 2/9/11 4:59 PM       |                |           |
| •          |               | PRUEBA2                                 | trialadmin        | lims         | No Status  | Low 12/11/14 8:27     | AM                     |                |           |
|            | Na Status     | Please Move to Freezer                  | trialadmin        | lims         | No Status  | Low 6/4/15 2:05 P     | N                      |                |           |
|            |               | Please move these samples to the next : | stage. progeny    | progeny      | No Status  | Normal 1/28/11 3:01 I | PM 1/28/11 3:02 PM     |                |           |
|            | Pending       | Mextera                                 | trialadmin        | lims         | No Status  | Low 4/7/15 12:16      | M                      |                |           |
|            | Completed     | Mi Mi                                   | trialadmin        | progeny      | No Status  | Low 3/19/15 12:43     | PM                     |                |           |
|            | 😑 🗹 Due Date  | genotype                                | trialadmin        | cardiac      | Pending    | Low 4/2/15 5:28 P     | M 4/14/15 3:00 AM      |                |           |
| _          | All           | Inish Finish                            | trialadmin        | clinical     | Pending    | Normal 10/26/14 7:51  | AM 10/26/14 1:00 PM    |                |           |
| <b>2</b> - | This week     | Diag0001                                | trialadmin        | lims         | Pending    | Normal 4/7/15 12:09   | M                      |                |           |
|            | Nevt week     | 🗹 call back                             | trialadmin        | lims         | No Status  | Low 5/4/15 5:08 P     | M 5/21/15 2:00 AM      |                |           |
| - 2        | This month    |                                         |                   |              |            |                       |                        |                |           |
| _          |               | Sample Name Sample Type Date F          | Received Concentr | ation Volume | Patient ID | D Medical Record #    | Consent Form Received? | Workflow Pictu | Status    |
|            | Next month    | 020046-B1 Blood1 11/1/1                 | 2 69              | 1.68         | 145143     | MRN-054-9630          | Pending                |                | Pending 🔺 |
|            | Overdue       | 020046-B2 Blood2 11/1/1                 | 2 80              | 1.68         | 145143     | MRN-054-9630          | Pending                |                | Pending   |
|            | 😑 🗹 Priority  | 020047-B1 Blood1 6/2/10                 | 56                | 1.68         | 366362     | MRN-030-8787          | ∾ Task                 | Results        | Pending   |
|            | All           | 020047-B2 Blood2 6/1/10                 | 72                | 1.68         | 366362     | MRN-030-8787          | No                     | Pane           | Pending   |
|            | C Low         | 020048-B1 Blood1 6/2/10                 | ) 72              | 1.68         | 157072     | MRN-019-9832          | No                     | une            | Pending   |
|            | Normal        | J5G123456                               |                   | 0            | C-3967     | MRN12-583             | Yes                    |                | No Status |

### To create a task from the task window

- 1. On the Progeny main window, click the **Tasks** button **Solution** to open the Tasks window.
- 2. On the Tasks window toolbar, click the **New Task** button New Task . The New Task dialogue box opens.

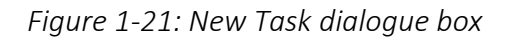

| 🗹 New Task            |                |           |          |          |        |   |   |        |
|-----------------------|----------------|-----------|----------|----------|--------|---|---|--------|
| Task Name             |                |           |          |          |        |   |   | Save   |
| Assigned To           | progeny 🔻      | Status No | Status 🔻 | Priority | Normal | • |   |        |
| Set Due Date          |                |           |          |          |        |   |   |        |
| Add Reminder          |                |           |          |          |        |   |   |        |
| Created Date          | Date Completed |           |          |          |        |   |   |        |
| Pedigree Query Tields |                |           |          |          |        |   |   |        |
| ( Fiel                | d              |           | Operator |          | Value  |   | ) | AND/OR |

3. Enter the identifying information for the task.

#### Table 1-4: New Tasks Descriptions

| ltem                         | Description                                                                                                    |  |  |  |
|------------------------------|----------------------------------------------------------------------------------------------------|--|--|--|
| Task Name                    | A descriptive or identifying name for the task.                                                                                                    |  |  |  |
| Assigned To                  | Dropdown list of all the users in the database.                                                                                                    |  |  |  |
| Status                       | Dropdown list. Available values are No Status, In Progress, and Completed.                                                                                                    |  |  |  |
| Priority                     | Dropdown list. Available values are Normal, Low, and High.                                                                                                    |  |  |  |
| Set Due Date<br>Add Reminder | Default values are the current day's date and current time. To modify these<br>values, select the appropriate checkbox to enable the Date and Time fields.<br>Note: If a reminder has not be set for a task, then to view the task, users<br>must search for the Task in the Tasks window. |  |  |  |
| Task Type                    | Manually Associate Items with Individuals, Pedigrees or Samples                                                                                                    |  |  |  |
| Diopuowii                    | Pedigree Query with selected Fields                                                                                                    |  |  |  |
|                              | Individual Query with selected Fields                                                                                                    |  |  |  |
|                              | Sample Query with selected Fields                                                                                                    |  |  |  |

4. To associate an automatic query with the task, select the Query Type (Pedigree Query, Individual Query, or Sample Query), then click the **Fields** button and the Fields dialogue box opens.

Figure 1-22: Field selection for New Task query

| 🖌 New Task     |                |                                                                                                    |
|----------------|----------------|----------------------------------------------------------------------------------------------------|
| Task Name      |                | Save                                                                                                    |
| Assigned To    | progeny        | ▼ Status No Status ▼ Priority Normal ▼                                                                                                    |
| Set Due Date   |                |                                                                                                    |
| Add Reminder   |                |                                                                                                    |
| Created Date   |                | Date Completed                                                                                                    |
| Pedigree Query |                | ▼ Fields                                                                                                    |
| ( Fiel         | I              | 🗃 Fields 🛛 🗙                                                                                                    |
|                |                | Image: System of the system of the system |
| See            | Database Query | Format for detailed information about formatting a database query.                                                                                                    |

- 5. Drag and drop the field(s) to query into the New Task field window and input any additional parameters. Close the fields dialogue box and click **Save**.
- 6. The Add New Task dialogue box closes. Select the **All** radio button under the Tasks menu on the left pane to refresh the task list in the right upper pane.

### To manually associate an item with a task

1. Right-click on the item (individual, pedigree, or sample) that you are associating with a task, and on the context menu that opens, click **New Task**.

Figure 1-23: Creating a task for an individual

| Indi | /idual Name      | Patient ID                | First Name   |  |  |
|------|------------------|---------------------------|--------------|--|--|
| 3    | Cancer Example 1 | 1002005                   | John         |  |  |
| 2    | Cancer Example 2 | New Individual            |              |  |  |
| 2    | Cancer Example 4 | Rename Individual         |              |  |  |
| 2    | Cancer Example 5 | Open Individual Datasheet |              |  |  |
| 2    | Cancer Example 6 | Open Pedigree for Cance   | er Example_1 |  |  |
| 2    | Cancer Example 7 | Add Sample                |              |  |  |
| Ξ.   | Cancer Example 8 | New Task                  |              |  |  |
| 2    | Cancer Example 9 |                           |              |  |  |

2. The New Task dialogue box opens and the selected item displays at the bottom under Associated Items.

| 🖌 New Task           |      |            |                  |              |             |            | E       |
|----------------------|------|------------|------------------|--------------|-------------|------------|---------|
| Task Name            |      |            |                  |              |             |            | Save    |
| Assigned To          | lims | •          | Status No Status | ▼ Priority L | .ow 🔻       |            |         |
| Set Due Date         |      |            |                  |              |             |            |         |
| Add Reminder         |      |            |                  |              |             |            |         |
| Created Date         |      |            | Date Compl       | eted         |             | ]          |         |
| Manually Associate I | tems |            | ▼ Individuals    | ▼ Select     |             |            | 1 Items |
| Individual Name      |      | Patient ID | First Name       | Last Name    | Medical Rec | ord # Race |         |
| Sancer Example_      | 1    | 1002005    | John             | Smith        | A2-13051    | Caucasian  |         |

Figure 1-24: New Task dialogue box

- 3. Enter the information for the task. See <u>New Tasks Descriptions</u>.
- 4. Click **Save**. The Add New Task dialogue box closes. The newly created task is displayed in the upper right pane of the Tasks window.

#### To search for a task

Two options for searching for a task from the Tasks window:

1. Do contextual search for the task. See <u>Contextual Search</u>.

### To work with tasks in the reminders dialogue box

After logging into Progeny, if any tasks assigned have been flagged with a reminder that has a due date less than or equal to the current day's date, then a Reminders dialogue box opens in the main window. The dialogue box lists the tasks by name.

#### *Figure 1-25: Reminders dialogue box*

| 1 Reminders Reminder                   |                   |
|----------------------------------------|-------------------|
| Check Status                           |                   |
|                                        |                   |
|                                        |                   |
|                                        |                   |
|                                        |                   |
|                                        |                   |
| Dismiss All                            | Open Task Dismiss |
| Click Snooze to be reminded again in : |                   |
| 5 Minutes                              | Snooze Snooze All |

- To view a task in the Reminders dialogue box, select the task and then click **Open Task**.
- To dismiss a task from the Reminders dialogue box (regardless of status), select the task and click Dismiss.
  - o To dismiss all tasks from the Reminders dialogue box, click Dismiss All.
  - o A dismissed task will appear as a small reminder on the bottom left side of the window

When dismissing a task from the Reminders dialogue box, the task is not deleted. A dismissed task can still be returned in a task search. If all tasks are dismissed, the Reminders dialogue box closes.

- To change the default task reminder Snooze time from 5 minutes to another time for a single task, select the task, select a different time on the Snooze time dropdown list, and then click **Snooze**.
- To change the default task reminder Snooze time from 5 minutes to another time for all tasks, select a different time on the Snooze time dropdown list, and then click **Snooze All.**

*If all reminders are set to snooze, the Reminders dialogue box closes.* 

### To edit a task

- 1. Log in to the Progeny database to access the user tasks.
  - a. If any assigned tasks have been flagged with a reminder that has a due date less than or equal to the current day's date, then a Reminder dialogue box opens in the main window. The dialogue box lists the tasks by name.

*Figure 1-26: Reminder dialogue box in the main window* 

| ● Main ×<br>Pedigrees                                                                                                    |                     |                                                    |                          |                                          |                 |
|----------------------------------------------------------------------------------------------------|---------------------|----------------------------------------------------|--------------------------|------------------------------------------|-----------------|
| Cancer Pedigrees Candovascular Pedigrees Candovascular Pedigrees Candovascular Studies Candovascular Pedigrees Candovascular Pedigrees Candovascular | Pedigree Name       | Pedigree Created By<br>Trialwar                    | Modified By<br>trialuser | Last Medified<br>Oct 17: 2014 3 14 47 PM |                 |
|                                                                                                    | Individuals Invites | Dismiss All<br>Click Snooze to be ren<br>5 Minutes | ninded again in :        | Open Task Dis                            | miss<br>Ize All |

- 2. Do one or more of the following:
  - a. If the task is displayed in the Reminders dialogue box, select the task, and then click **Open Task**. The Tasks opens in the Edit Task dialogue box. Edit the task as needed.
  - b. If the task is not displayed in the Reminders dialogue box, then do the following:
  - c. Select the appropriate option in the left pane of the Tasks window. Select the radio button to search for Tasks by Status, Due Date, Priority, or User. Or select the All radio button to view all tasks in the upper right pane.

Figure 1-27: Tasks results for All tasks in Tasks window

| 🔘 Mai     | in ×          |                     |            |             |           |          |                  |                  |                |  |
|-----------|---------------|---------------------|------------|-------------|-----------|----------|------------------|------------------|----------------|--|
| Tasl      | ks            |                     |            |             |           |          | Search for Tas   | Search for Tasks |                |  |
| ⊡TO       | 😑 🌄 Web.demo9 | Task Name           | Created By | Assigned To | Status    | Priority | Created Date     | Due Date         | Completed Date |  |
| Ó         | 🖃 🗹 Tasks     | 🗹 Trial Task        | trialadmin | lims        | No Status | Low      | 1/26/15 1:03 PM  |                  |                |  |
| 0         | Status        | ✓ test2             | trialadmin | lims        | Pending   | Low      | 1/9/15 1:15 PM   |                  |                |  |
| <b>()</b> |               | ✓ test              | trialadmin | clinical    | Completed | Low      | 1/9/15 1:13 PM   |                  | 1/9/15 1:40 PM |  |
|           | Na Status     | SampleTask          | trialadmin | progeny     | No Status | Normal   | 2/26/15 12:58 PM |                  |                |  |
|           | No Status     | Review Samples      | progeny    | lims        | No Status | Normal   | 4/13/11 4:00 PM  | 2/11/15 12:00 AM |                |  |
|           | Pending       | Review Sample       | progeny    | progeny     | No Status | High     | 2/8/11 5:00 PM   | 2/9/11 4:59 PM   |                |  |
|           | Completed     | PRUEBA2             | trialadmin | lims        | No Status | Low      | 12/11/14 8:27 AM |                  |                |  |
|           | 🖃 🗹 Due Date  | Please move these s | progeny    | progeny     | No Status | Normal   | 1/28/11 3:01 PM  | 1/28/11 3:02 PM  |                |  |
| _         | All           | Mextera             | trialadmin | lims        | No Status | Low      | 4/7/15 12:16 PM  |                  |                |  |
| 3-        | This week     | PRUEBA2             | trialadmin | lims        | No Status | Low      | 12/11/14 8:27 AM |                  |                |  |
|           | -             | Review Sample       | progeny    | progeny     | No Status | High     | 2/8/11 5:00 PM   | 2/9/11 4:59 PM   |                |  |

#### 3. Right-click on the task, select **Edit Task** and modify as needed.

#### Figure 1-28: Context menu for a Task

| Task Name       |                   | Created E | y | Assigned To |  |  |
|-----------------|-------------------|-----------|---|-------------|--|--|
| ✓ SampleTask    |                   | 4         |   | progeny     |  |  |
| Review Sample   | New               | / Lask    |   | lims        |  |  |
| Review Sample   | eview Sample Edit |           |   | progeny     |  |  |
| PRUEBA2         | Dele              | ete Task  |   | lims        |  |  |
| Please move the | Ren               | ame Task  |   | progeny     |  |  |
| Nextera         | Set               | Status    |   | lims        |  |  |

Figure 1-29: Edit Task dialogue box

| Task Name      | SampleTask               |        |                |          |          |   | Save   |
|----------------|--------------------------|--------|----------------|----------|----------|---|--------|
| Assigned To    | progeny 🔻                | Status | No Status 🔹    | Priority | Normal 🔻 |   |        |
| Set Due Date   |                          |        |                |          |          |   |        |
| Add Reminder   |                          |        |                |          |          |   |        |
| Created Date   | Feb 26, 2015 12:58:42 PM |        | Date Completed |          |          |   |        |
| Pedigree Query |                          | •      | Fields         |          |          |   |        |
| ( Fi           | eld                      |        | Operator       |          | Value    | ) | AND/OR |
| Peo            | ligree Name              |        | equals         | •        | S        | v |        |

If an automatic query is associated with the selected task, then the results of the query are displayed in the lower pane of the Tasks window.

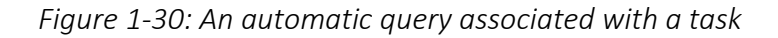

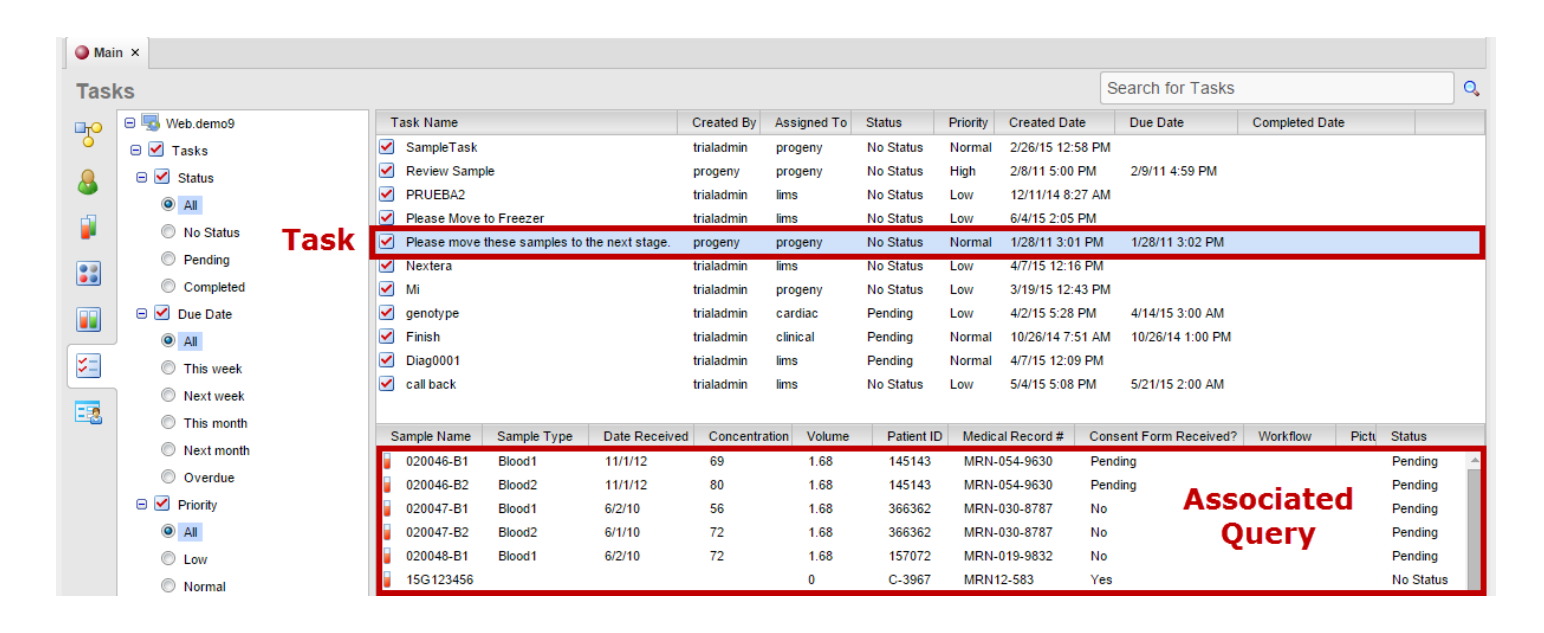

### To delete a task

- 1. Log in to the Progeny database to access the tasks to **delete**.
- 2. If applicable, close the Reminders dialogue box, Snooze All tasks or Dismiss All Tasks.

It is recommended to Snooze All Tasks to close the dialogue box as Dismissing All Tasks will permanently remove the tasks from the Reminders list.

- 3. Do the following:
  - a. Select the appropriate option in the left pane of the Tasks window to search by Status, Due Date, Priority, or User.

Figure 1-31: Tasks results for Completed tasks in Tasks window

| Mai  | n ×                              |   |           |            |             |           |          |           |       |          |                |  |
|------|----------------------------------|---|-----------|------------|-------------|-----------|----------|-----------|-------|----------|----------------|--|
| Tasl | Tasks     Search for Tasks     C |   |           |            |             |           |          |           |       |          | 0,             |  |
| П    | 😑 🌄 Web.demo9                    | - | Task Name | Created By | Assigned To | Status    | Priority | Created   | Date  | Due Date | Completed Date |  |
| Ó    | 🖃 🗹 Tasks                        |   | ✓ test    | trialadmin | clinical    | Completed | Low      | 1/9/15 1: | 13 PM |          | 1/9/15 1:40 PM |  |
| 8    | 🖃 🗹 Status                       |   |           |            |             |           |          |           |       |          |                |  |
|      | III (                            |   |           |            |             |           |          |           |       |          |                |  |
|      | No Status                        |   |           |            |             |           |          |           |       |          |                |  |
|      | Pending                          |   |           |            |             |           |          |           |       |          |                |  |
|      | Completed                        |   |           |            |             |           |          |           |       |          |                |  |

- Select the task or tasks that are being deleted, (CTRL-click to select multiple tasks), and then on the Tasks window toolbar, click the Delete Task button Del Task.
- 5. A message opens asking the user to confirm task delete.
- 6. Click **Yes**. The message closes and the selected tasks are deleted.

## **Database Queries and Searches**

Both queries and searches are an inquiry into the database and both are used to extract data from the database in a readable format according to a user's request. Queries and searches differ primarily in the operators that are used in the request and the allowed format of the request.

### Database Query Format

A database query can be used to extract data from the database in a readable format according a user's request. A query can be carried out for a single field in the database, or it can be carried out for multiple fields. For either type of query, after fields are selected for the query:

- Specify the operators for the query.
- Specify the values for the query. Depending on the fields selected for the query, either manually enter a value, or select a value from a table or dropdown list.

In addition, if carrying out a multiple fields query, specify the <u>Boolean operators (AND/OR)</u> for the query. Optionally, use brackets to apply an <u>order of operations</u> to the query, which determines the order the queries are carried out.

### Query Operators

When setting up a database query, select from a list of operators for the query.

Figure 1-32: List of available operators for a query

begins with contains does not begin with does not contain does not end with does not equal ends with equals in is blank is greater than is greater than or equal to is less than is less than or equal to is not blank is not in is not like like

Table 1-5: Available operators for a query Descriptions

| Operator            | Description                                                                                                    |
|---------------------|----------------------------------------------------------------------------------------------------|
| begins with         | Search for an item where the specified field contains data that begins with the search criteria. For example, if the query field for individuals is the Weight field, and you specify Weight begins with 17, then only those individuals for whom the weight begins with a 17 (17 or 170-179) are returned in the search.                                                                                                    |
| contains            | Search for an item where the specified field contains any instance of the search criteria. For example, if the query field for individuals is the Weight field, and you specify Weight contains 75, then all individuals who have a weight in which 75 appears anywhere (75, 175, 275, and so on) are returned in the search.                                                                                                    |
| does not begin with | Search for an item where the specified field contains data that does not begin with the search criteria. For example, if the query field for individuals is the Weight field, and you specify Weight does not begin with 17, then only those individuals for whom the weight does not begin with a 17 (0-16, 18 -169, and so on) are returned in the search.                                                                                          |
| does not contain    | Search for an item where the specified field does not contain any instance of the search criteria.<br>For example, if the query field for individuals is the Weight field, and you specify Weight does not<br>contain 75, then all individuals who have a weight in which 75 does not appear (0-74, 76-174, 176-<br>274, and so on) are returned in the search.                                                                                       |
| does not end with   | Search for an item where the specified field contains data that does not end with the search criteria. For example, if the query field for individuals is the Weight field, and you specify Weight does not end with 75, then only those individuals for whom the weight does not end with a 75 (0-74, 76-174, 176-274, and so on) are returned in the search.                                                                                        |
| does not equal      | Search for an item that meets any criteria other than the specified value For example, if the query field for individuals is the Weight field, and you specify Weight ≠ 175, then only those individuals whose weight does not equal 175                                                                                                    |
| ends with           | Search for an item where the specified field contains data that ends with the search criteria. For example, if the query field for individuals is the Weight field, and you specify Weight ends with 75, then only those individuals for whom the weight ends with a 75 (75, 175, 275, and so on) are returned in the search.                                                                                                    |
| equals              | Search for an exact match. For example, if the query field for individuals is the Weight field, and you specify the search criteria as Weight = 175, then only those individuals whose weight is exactly 175 are returned in the search.                                                                                                    |
| in                  | Allows for comma separated values to be entered into a field so that multiple items can be<br>searched and returned in the search results. For example, if the query field for individuals is the<br>Weight field, and you specify Weight in 75, 80, 85, 90, then all individuals whose weight is exactly<br>75, 80, 85, or 90 are returned in the search.<br>Note: You can copy and paste a list of values from .csv file into a query of this type. |

| is blank                    | Search for an item where the specified field contains absolutely no data. For example, if the query field for individuals is the Weight field, and you specify Weight is blank, only those individuals for whom data has not been entered into the Weight field are returned in the search.<br>Note: A zero (0) is an actual data value. This means that if a zero (0) has been entered into the Weight field for an individual, then the individual is not returned in the search.                                                                                                    |
|-----------------------------|----------------------------------------------------------------------------------------------------|
| is greater than             | Search for an item that is greater than the specified value. For example, if the query field for individuals is the Weight field, and you specify Weight > 175, then only those individuals whose weight is greater than 175 are returned in the search.                                                                                                    |
| is greater than or equal to | Search for an item that is greater than the specified value or is an exact match for the specified value. For example, if the query field for individuals is the Weight field, and you specify Weight $\geq$ 175, then those individuals whose weight is exactly 175 or greater are returned in the search.                                                                                                    |
| is less than                | Search for an item that is less than the specified value. For example, if the query field for individuals is the Weight field, and you specify Weight < 175, then only those individuals whose weight are less than 175 are returned in the search.                                                                                                    |
| is less than or equal to    | Search for an item that is less than the specified value or is an exact match for the specified value. For example, if the query field for individuals is the Weight field, and you specify Weight $\leq$ 175, then those individuals whose weight is exactly 175 or less are returned in the search.                                                                                                    |
| is not blank                | Search for an item where the specified field contains any valid data. For example, if the query field<br>for individuals is the Weight field, and you specify Weight is not blank, all individuals for whom<br>data has been entered into the Weight field are returned in the search.<br>Note: A zero (0) is an actual data value. This means that if a zero (0) has been entered into the<br>Weight field for an individual, then the individual is returned in the search.                                                                                                    |
| is not in                   | Allows for comma separated values to be entered into a field so that multiple items can be<br>searched and excluded from the search results. For example, if the query field for individuals is the<br>Weight field, and you specify Weight is not in 75, 80, 85, 90, then all individuals whose weight is not<br>exactly 75, 80, 85, or 90 are returned in the search.<br>Note: You can copy and paste a list of values from .csv file into a query of this type.                                                                                                    |
| is not like                 | A pattern matching search based on the keyword "like." An underscore (_) is used to match exactly<br>one character, and the percent sign (%) is used to indicate any number of characters. For example,<br>if the query field for individuals is the Weight field, then to search for all individuals whose weight is<br>not like 75, select "is not like" as the operator and enter %75 in the Value field. The % indicates that<br>any number of characters can come before 75, for example, 0 -74, 176 - 184, 186 - 274, and so on.<br>Note: You can use the % anywhere in the search criteria, for example, 75% or 7%5. |
| like                        | A pattern matching search based on the keyword "like." An underscore (_) is used to match exactly<br>one character, and the percent sign (%) is used to indicate any number of characters. For example,<br>if the query field for individuals is the Weight field, then to search for all individuals whose weight is<br>like 75, select "like" as the operator and enter %75 in the Value field. The % indicates that any<br>number of characters can come before 75, for example, 75, 175, 275, and so on.<br>Note: You can use the % anywhere in the search criteria, for example, 75% or 7%5.                           |

### AND/OR operators

Use the Boolean operators AND 'and' OR to narrow or widen searches respectively.

A search with the Boolean operator <u>AND</u> returns only those items that use both the search terms specified, as in this example: BREAST <u>AND</u> FEMALE.

A search with the Boolean operator <u>OR</u> returns those items that use either search term specified, as in this example: BREAST <u>OR</u> FEMALE.

When a single field query is set up, then by default, the <u>AND/OR</u> operator is set to <u>AND</u>, which is ignored by the application. For example, Figure 1-33 shows the query for all individuals with a cancer diagnosis equal to Breast.

#### *Figure 1-33: Single field query*

| B, C | RQuery (Optional) |                                 |          |          |   |        |  |  |  |  |
|------|-------------------|---------------------------------|----------|----------|---|--------|--|--|--|--|
| Туре | (                 | Field                           | Operator | Value    | ) | AND/OR |  |  |  |  |
| =    | •                 | Cancer History.Cancer Diagnosis | equals 🔻 | Breast 💌 | • | •      |  |  |  |  |

When setting up a multiple fields query, specify the correct operator for the desired query results. For example, Figure 1-34 shows the query for all individuals who have a cancer diagnosis equal to Breast or who were diagnosed with any type of cancer at the age of 65.

#### Figure 1-34: Multi-field query with OR operator

| R Query (Optional) |   |                                 |          |   |            |   |        |  |  |
|--------------------|---|---------------------------------|----------|---|------------|---|--------|--|--|
| Туре               | ( | Field                           | Operator |   | Value      | ) | AND/OR |  |  |
|                    | ۲ | Cancer History.Cancer Diagnosis | equals   | • | 🛄 Breast 💌 | • | OR 🔻   |  |  |
| =                  | ۲ | Cancer History.Diagnosis Age    | equals   | T | 65         | • | •      |  |  |

Figure 1-35 shows the query for all individuals who have a cancer diagnosis equal to Breast and who were diagnosed with this type of cancer at the age of 65.

| Figure | 1-35: | Multi- | field | querv | with | AND | operator |
|--------|-------|--------|-------|-------|------|-----|----------|
| J      |       |        | ,     | 1 /   |      |     | 1        |

| Query (Optional) |                                 |          |   |            |   |        |  |  |  |
|------------------|---------------------------------|----------|---|------------|---|--------|--|--|--|
| Туре (           | Field                           | Operator |   | Value      | ) | AND/OR |  |  |  |
| •                | Cancer History.Cancer Diagnosis | equals • | · | 🛄 Breast 💌 | • | AND 🔻  |  |  |  |
| <b>T</b>         | Cancer History.Diagnosis Age    | equals • | · | 65         | • | •      |  |  |  |

### Order of operations for a query

When carrying out a multiple fields query, use parentheses to define the order of operations for a query. The order of operations determines the queries that must be carried out first in a series of queries. For example, Figure 1-36 shows a query that first sorts individuals who were diagnosed with breast cancer at the age of 65. The query then sorts individuals who were diagnosed with colon cancer. Because this query uses the OR operator, the query returns individuals who meet either query criteria.

Figure 1-36: Order of operations for multi-field query, OR operator

| <b>D</b> Q | R Query (Optional) |                                 |          |   |         |     |        |  |  |  |
|------------|--------------------|---------------------------------|----------|---|---------|-----|--------|--|--|--|
| Туре       | (                  | Field                           | Operator |   | Value   | )   | AND/OR |  |  |  |
| =          | ( •                | Cancer History.Cancer Diagnosis | equals   | • | Breast  | •   | AND 🔻  |  |  |  |
| =          | ۲                  | Cancer History.Diagnosis Age    | equals   | T | 65      | ) • | OR 🔻   |  |  |  |
| =          | T                  | Cancer History.Cancer Diagnosis | equals   | • | Colon 💌 | •   | •      |  |  |  |

Figure 1-37 shows a query that first sorts individuals who were diagnosed with breast cancer at the age of 65. The query then sorts individuals who were diagnosed with colon cancer. Because this query uses the AND operator, the query returns only those individuals who meet both query criteria.

Figure 1-37: Order of operations for multi-field query, AND operator

| R Query (Optional) |                                 |          |  |         |     |        |
|--------------------|---------------------------------|----------|--|---------|-----|--------|
| Туре (             | Field                           | Operator |  | Value   | )   | AND/OR |
| II ( 🔻             | Cancer History.Cancer Diagnosis | equals • |  | Breast  | •   | AND 🔻  |
| <b>II V</b>        | Cancer History.Diagnosis Age    | equals 🔻 |  | 65      | ) • | AND 🔻  |
|                    | Cancer History.Cancer Diagnosis | equals 🔻 |  | Colon 💌 | •   | •      |

For more information on queries see Running Spreadsheet Queries
## **Contextual Search**

When carrying out a contextual search, only the data that is displayed in the columns in a smart list is searched. The search is limited to the exact order of the characters in the string and use the asterisk (\*) as a wildcard to extend the search. For example, when searching an individual smart list where First Name is one of the columns that is displayed:

Enter Bob as the search string, then only those individuals that contain the exact value of "Bob" in the First Name field are returned by the search (for example, the individual Bob Smith).

Enter Bob\* as the search string, then those individuals that contain the value "Bob" followed by any other characters in the First Name field returned by the search, (for example, the individual Bobbi Smith).

Enter \*Bob as the search string, then those individuals that contain the value "Bob" preceded by any other characters in the First Name field are returned by the search, (for example, the individual Jim-Bob Walton).

A contextual search does not distinguish between identical values in different columns. For example, if an individual smart list also displays the Last Name Column, and enter Bob\* as the search string, then not only is the individual Bobbi Smith returned, but also, the individual James Bobby, where Bobby is contained in the Last Name field. A contextual search is available on every window (Individuals, Pedigrees, Samples, Fields, Containers, and so on) that is opened from the navigation bar on the Progeny main window.

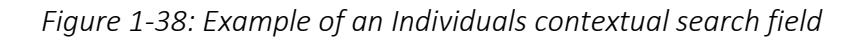

Search for Individuals

#### To carry out a contextual search

- 1. In the appropriate contextual search field, do one of the following:
- a. Enter new search criteria
- 2. Click the Search icon
- 3. The smart list is updated with only those items that meet the search criteria.

# Chapter 2 – Progeny Database Design

At a high level overview, database design is the logical design of the base data structures that are used to store the data in the database. Complete and accurate database design is critical for data storage, data retrieval, and ensuring the integrity of the data the database. This chapter details the Progeny database design so that the user can understand how the database is built.

Note: <u>Progeny Database Administrative Functions</u>: The configuration of the Progeny database is done in the Progeny Desktop Client and is managed by the designated administrator. The Progeny Web Client does not allow users to create, modify or delete database fields. The following section will cover database fields and functions but keep in mind configuring fields is an administrator function and must be managed in the Progeny Desktop Client by the Progeny administrator.

This chapter covers the following topics:

- <u>Progeny Record- Level Database Fields</u>
- Database Field Types
- <u>System Fields</u>
- Data Folders Overview

# **Progeny Record-Level Database Fields**

A database field is a single piece of information from a record. A database record is a set of fields. A file is a collection of records. The Fields window in the desktop client displays the record-level fields that are contained in a Progeny database. In Progeny Web users will not be able to view this but for the purpose of understanding fields the following screenshots will be from Progeny Desktop Client.

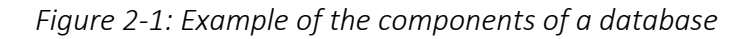

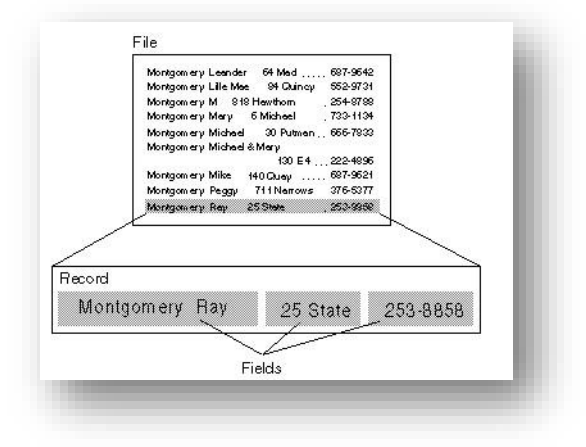

There are four different record-level fields in Progeny: Individual, Pedigree, Sample and Marker.

<u>Individual database fields</u> – Individual database fields are stored at the individual record level. The demo database that is shipped with Progeny contains individual data fields grouped into Cardiac, Clinical and PHI Data folders with additional subfolders under Cardiac and Clinical. Individual database fields are displayed on the Fields window only if Progeny Clinical has been purchased and installed.

*Figure 2-2: Individual database fields in Progeny demo database* 

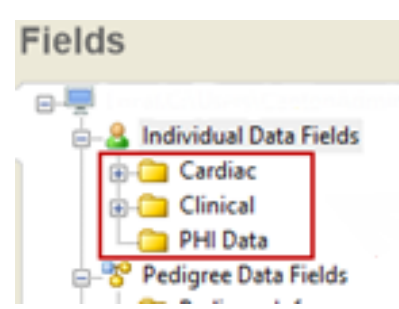

<u>Pedigree database fields</u> – Pedigree database fields are stored at the pedigree record level. The demo database that is shipped with Progeny contains pedigree data fields grouped into Pedigree Info and Summary Fields folders. Pedigree database fields are displayed on the Fields window if Progeny Clinical is purchase and installed.

Figure 2-3: Pedigree database fields in Progeny demo database

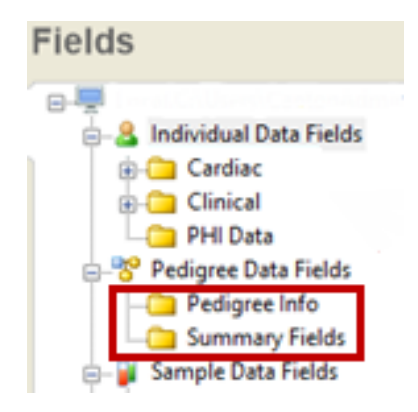

<u>Sample database fields</u> – Sample database fields are stored at the sample record level. The demo database that is shipped with Progeny contains sample data fields grouped into Lab Info, Sample Info and Shipping Data folders. Sample database fields are displayed with all products of the Progeny Suite.

Figure 2-4: Sample database fields in Progeny demo database

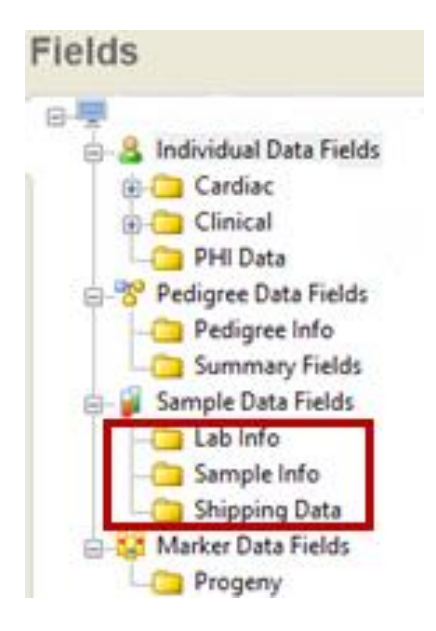

<u>Marker database fields</u> – Marker database fields are stored at the marker record level. The demo database that is shipped with Progeny contains a progeny folder but does not include any fields. Marker database fields are displayed on the Fields window only Progeny Lab has been purchased and installed.

Figure 2-5: Marker database fields in Progeny demo database

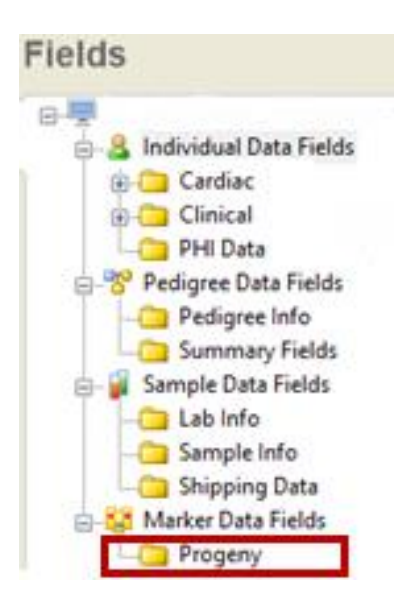

# Database Field Types

When an administrator creates a database field in the Progeny Desktop Client a field type is specified. The field type determines the type of data that a user can enter into the field (alphanumeric, numeric, date, and so on) or determines how the field functions in the database, for example, an image displays in the field when a user selects an image file for an image field, dropdown fields provide a custom pick list and date fields provide a date and time picker for data entry into those field types. By default, each field type is marked with a unique icon in application. Not all field types are available for all record levels. Table 2-1 below lists the field types that are available for each record level field in a Progeny database. It also provides a description of each field and the records for which the field type is applicable.

#### Table 2-1:Progeny database field types

| Field Type       | lcon | Description                                                                                                    | Individual | Pedigree | Sample | Marker |
|------------------|------|----------------------------------------------------------------------------------------------------|------------|----------|--------|--------|
| Text             | A    | Alphanumeric characters (all digits and printable characters)<br>up to a maximum of 32,000 characters.                                                                                                    | x          | х        | х      | х      |
| Date             | 2    | M/D/YY or M/D/YYYY                                                                                                    | х          | х        | х      | х      |
| Numeric          | 8    | The digits 0-9. Negative numbers and decimals allowed.                                                                                                    | х          | х        | х      | х      |
| Yes/No           |      | Checkbox field that holds a value of either 1 (to indicate Yes) or 0 (to indicate No).                                                                                                    | x          | х        | Х      | х      |
| Dropdown         | ŧ    | Displays a pre-defined list of items from which the user can select one item.                                                                                                    | х          | х        | х      | х      |
| Image            | M    | Allows for the display of an image in an allowed format in the field.                                                                                                    | x          | х        | х      | х      |
| Table            | Ħ    | The field is to be included in a table. The field does not have a pre-defined value.                                                                                                    | x          | х        | х      | х      |
| Lookup Table     | H    | The field is to be included in a table. The fields have pre-<br>defined values.                                                                                                    | х          | х        | х      |        |
| Computed         | ¥    | No data entry is allowed in this field. Instead, a non-editable<br>value is displayed in the field. The value that is displayed is<br>automatically calculated based on the expression, function, or<br>constant assigned to the field or values that are contained in<br>other fields. | x          | X        | x      | х      |
| Summary          | Σ    | Provides summary information for a given column on a per<br>pedigree basis. The summary can be an average, a total count,<br>a minimum value, a maximum value, or a sum total.                                                                                                    | x          | х        | х      |        |
| Table<br>Summary | B    | A computed field that summarizes the data for a given column in a given table.                                                                                                    | х          | х        | х      | х      |
| Hyperlink        | H    | Links to an external document, website, and so on.                                                                                                    | х          | х        | х      | х      |

### Text field

A text field is for alphanumeric data (all digits and printable characters). A text field can contain up to a maximum of 32,000 characters. A text field is also the most generic and least restrictive of all available field types. Examples of text fields include First Name, Last Name, Address, City, Notes and so on.

Figure 2-6: Text field example

| A CAR/LQT     | A Post mortem details         |
|---------------|-------------------------------|
| A Post mortem | ▲ Referral condition if other |
|               |                               |

#### Date field

A date field contains a calendar. Use the calendar to enter a date in a date field, or simply enter the date in the field. Click on a date field and begin typing the date or use the calendar drop down arrow in the field and scroll to the appropriate date.

A date is stored in the database in a four digit format (M/D/YY) regardless of the date's display used in the calendar (MM/DD/YYYY) or manually enter a four digit year. Dates are displayed in a date field based on the regional settings for the client.

| Dat             | te of Death | 2   |      |     |     |        | •   |     |      |  |
|-----------------|-------------|-----|------|-----|-----|--------|-----|-----|------|--|
| Ag              | ge at Death |     | < << | :   | Ja  | ın, 20 | 15  |     | >> > |  |
|                 |             |     | Sun  | Mon | Tue | Wed    | Thu | Fri | Sat  |  |
| Last Visit Date |             | 201 |      |     |     |        | 1   | 2   | 3    |  |
|                 |             | 201 | 4    | 5   | 6   | 7      | 8   | 9   | 10   |  |
| Visit Record    |             |     | 11   | 12  | 13  | 14     | 15  | 16  | 17   |  |
|                 |             | No  | 18   | 19  | 20  | 21     | 22  | 23  | 24   |  |
|                 |             | Ja  | 25   | 26  | 27  | 28     | 29  | 30  | 31   |  |

Figure 2-7: Date field example

### Numeric field

Enter only the digits 0 through 9 in a numeric field. Decimals and negative numbers are allowed; however, no other characters, either alphabetic or special (such as dashes or commas) are allowed. To sort data based on numeric values, use a numeric field. The database cannot sort based on numeric values if the data is entered in a text field.

Figure 2-8: Numeric field example

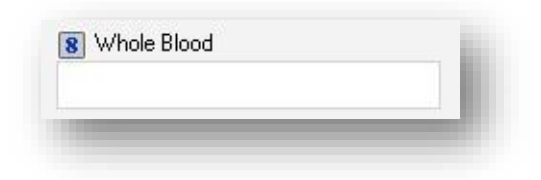

### Yes/No field

A Yes/No field is a checkbox field that holds a value of either 1 (to indicate Yes) or 0 (to indicate No). Progeny always stores a value in a database for a checkbox field whether the field is checked or not. If the field is checked, Progeny stores a value of "1" in the database. If the field is not checked, Progeny stores a value of "0" in the database.

All Y/N fields created in Progeny 7 or later will generate default values of "N" rather than Null.

#### Figure 2-9: Yes/No field example

| Is your family of Ashkenazi Jewish heritage? | Ashkenazi Jewish? |
|----------------------------------------------|-------------------|
|                                              |                   |

### Dropdown field

A dropdown field displays a pre-defined list of items from which users can make a selection. To open the list, simply click in the field. Scroll through the list and select one to commit the value. The items are mutually exclusive as only one value can be selected at any given time.

Figure 2-10: Dropdown Values

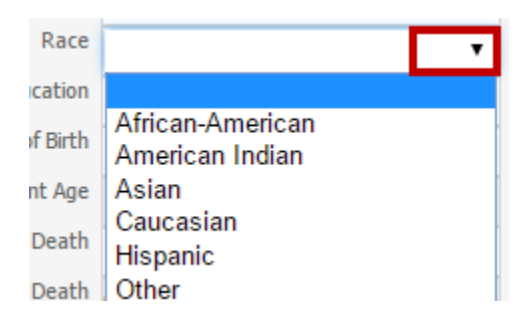

### Image field

An image field can display an image file in one of the following formats—.bmp, .gif, .png, .tiff, and .jpg/.jpeg. Click on an image field and prompt to enter the type of image file to display. Scroll to the appropriate image file and select it, the image is displayed in the Image field.

#### Figure 2-11: Image field example

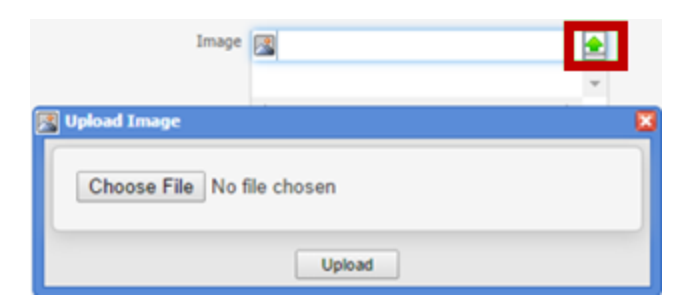

### Table

A table allows users to enter multiple values for the same set of data fields. For example, add a table called Visit Information that would allow a user to enter Visit Date field (a date field), the Visit Type field (a text field), and the Visit Purpose field (a dropdown field)

#### Figure 2-12: Table field example

| Visit Record | Visit Date                        | Visit Notes | Visit Purpose | Documents        |          |   |  |  |
|--------------|-----------------------------------|-------------|---------------|------------------|----------|---|--|--|
|              | Nov 14, 2001                      | Chest Pain  | Treatment     |                  |          |   |  |  |
|              | Jan 13, 2004                      | Routine     | Check-up      |                  |          |   |  |  |
|              | Oct 20, 2005                      | Routine     | Check-up      | SarahCheckUp.pdf |          | 1 |  |  |
|              |                                   |             |               |                  | Open     |   |  |  |
|              |                                   |             |               |                  | Download |   |  |  |
|              |                                   |             |               |                  |          |   |  |  |
|              | 👃 Add Row 📲 Copy Row 🔒 Delete Row |             |               |                  |          |   |  |  |
|              |                                   |             |               |                  |          |   |  |  |

### Lookup Table

A lookup table contains a dropdown list of fields that are related in some way. Each row within the dropdown contains a pre-defined "lookup" value which refers to a set of data fields that can be updated to remain current. For example, create a lookup table called Referring Physician that would allow a user to simply select a physician's name from the list, thereby associating all of the physician's current contact information such as the physician's phone number, the physician's pager number, institution and ID. To enter data in a lookup table field, simply click in the field to open the table, and select the appropriate value from the drop down table.

Figure 2-13: Lookup table field example

| Additional          |    | Referring Physician N | ame |   | Ref Phy Phone | Ref Phy  | Pager   |
|---------------------|----|-----------------------|-----|---|---------------|----------|---------|
|                     |    |                       |     |   |               |          |         |
|                     |    | Amy Brown DO          |     |   | 364-575-8888  | 345-443- | 4959    |
|                     |    | Dawn Smith MD         |     |   | 456-567-7890  | 434-555- | 6969    |
| Referral Source     | we | John Able MD          |     |   | 222-333-4545  | 112-345- | 3333    |
| Referring Physician |    | John Able MD          |     | • |               |          |         |
| Genetic Counselor   | Rł | nonda Donner MS       |     |   |               |          | 🖶 Add I |

### Computed field

Data can't be entered into a computed field. Instead, a computed field contains an expression that yields a value that is automatically calculated each time the window that contains the field is opened. For example, a computed field for Current Age is defined as the difference in years between the date that is in the Current Date field and the date that is in the Date of Birth field.

Figure 2-14: Computed field example

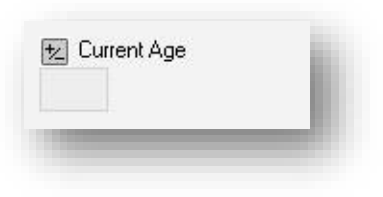

### Summary field

The purpose of a summary field is to summarize the data of object sub items (individuals or samples) of a database object (a pedigree, individual or sample). A summary field provides summary information for any selected data field and displays a summary value as a maximum value, minimum value, average, sum or count. Summary functions can be carried out on all fields that are not contained in tables and conditional queries can be employed to populate precise summary values.

Pedigree level summary fields summarize individual level data of the individuals within each pedigree. Individual level summary fields summarize sample level data of the samples associated with each individual. And sample level summary fields summarize sample level data of the sub-samples and aliquots of each sample. For example a pedigree level summary field might provide a count for the total number of cancer diagnoses in the pedigree. An individual level might provide a count for the number of available DNA samples. And a sample level summary might provide a total available volume of all non-exhausted aliquots of each sample.

Figure 2-15: Summary field example

### Table Summary field

Similar to a summary field, a table summary field is a computed field that summarizes a given column of a table. For example, create a table called Visit Information with a field in it called Visit Date and see what the most recent visit date is for a specific patient. Create a table summary field called Most Recent Visit Date that displays the most recent visit date for a patient that has five distinct visit date entries in the Visit Record table.

Figure 2-16: Table summary field example

| 81 |
|----|
|    |
|    |

### Hyperlink field

A hyperlink field contains a hyperlink to an external file, program or website. Simply click on the link in the field to open the file, program, or website. For example, a hyperlink field named Email could contain an individual's email address. Click on the email address in the field, an untitled email addressed to the individual opens in the available email client such as Microsoft Outlook. Hyperlink fields can also be used to load and view documents.

Figure 2-17: Example of a hyperlink field

| H Email Address | _ |
|-----------------|---|
| fisher@msn.com  |   |
|                 |   |

## System Fields

System fields are read-only fields that Progeny automatically stores for a record. Each record type (individual, pedigree, sample, and marker) has its own unique system fields. The following charts below describe those fields:

# Individual System Fields

| Field Name                       | Description                                                                   | Value Stored                                             |
|----------------------------------|-------------------------------------------------------------------------------|----------------------------------------------------------|
| Adopted                          | Defines an individual as adopted                                              | 0=Not Adopted; 1=Adopted<br>In; 2=Adopted Out            |
| Deceased Status                  | Defines an individual as deceased                                             | 1=True; 0=False                                          |
| Degree of Relation <sup>1</sup>  | Defines the degree of relation to the proband                                 | 0-infinity                                               |
| Degree of Relation2 <sup>2</sup> | Defines the degree of relation to the proband                                 | 0-16                                                     |
| Father ID                        | Defines the UPN for the father of an individual                               | 0-infinity                                               |
| Folder                           | Lists the name of a folder that contains the individual                       | Name of folder                                           |
| Folder Path                      | Lists the complete folder path to the individual including any parent folders | Full folder path                                         |
| G:P                              | Generation number : Person number                                             | 1:1-infinity                                             |
| Gender                           | Defines individual as male or female                                          | M=male; F=Female                                         |
| Gender Unknown                   | Defines individual gender as unknown                                          | 0=False;1=True                                           |
| Genotyped                        | Defines if an individual is genotyped                                         | 0=No;1=Yes                                               |
| Global ID                        | Unique number assigned to every individual in a database                      | 1-infinity                                               |
| Individual Created By            | Progeny user who created the individual                                       | User Name                                                |
| Individual Created Date          | Time/Date when the individual was created                                     | Timestamp                                                |
| Individual Last Modified         | Time/Date when the individual was last modified                               | Timestamp                                                |
| Individual Modified By           | Progeny user who last modified the individual                                 | User Name                                                |
| Individual Name                  | Lists the name of the individual                                              | Name of individual                                       |
| Marked By                        | Defines individual marked by a sign                                           | 0=false, 1=+, 2=-, 3=*                                   |
| Maternal-Paternal                | Identified which side of the family an individual is part of                  | Mat, Pat, Both, None                                     |
| Mother ID                        | Defines the UPN for the mother of an individual                               | 0-infinity                                               |
| No Issue                         | Defines an individual marked by No Issue                                      | 0=False;1=True                                           |
| Pedigree Name                    | Lists the name of the pedigree that contains the individual                   | Name of pedigree                                         |
| Primary Sample                   | Identifies the sample associated with an individual marked as "Primary"       | Sample Name                                              |
| Proband Status                   | Defines an individual as a proband                                            | 0=False;1=True                                           |
| SAB                              | Defines an individual as still-born                                           | 0=False;1=True                                           |
| Sample Count                     | Counts the number of samples for an individual                                | 0-infinity                                               |
| Twin Relationship                | Lists the type of twin relationship for the individual                        | Monozygotic, Dizygotic,<br>Unknown                       |
| Twin Status                      | Value for identifying twins                                                   | 0=Not Twin;1=1st set, 3=2nd<br>set; 5=3rd set, and so on |
| UPN                              | Lists the unique number of the individual in a pedigree                       | 0-infinity                                               |

- 1. Defines the degree of relation of the specific individual to the proband. For example, a value of 1 is a first degree relative, the value of 2 is a second degree relative, and so on.
- 2. Defines a more specific relationship to the proband based on the following code system:

| Code | Description               |
|------|---------------------------|
| 1    | Proband                   |
| 2    | Brother or Sister         |
| 3    | Son or Daughter           |
| 4    | Parent                    |
| 5    | Paternal Grandparent      |
| 6    | Paternal Aunt or Uncle    |
| 7    | Maternal Grandparent      |
| 8    | Maternal Aunt or Uncle    |
| 13   | Nephew or Niece           |
| 14   | Husband or Wife           |
| 15   | Brother or Sister-in-Law  |
| 16   | Identical Twin of Proband |

### Pedigree System Fields

| Field Name                 | Description                                                                 | Value Stored                          |
|----------------------------|-----------------------------------------------------------------------------|---------------------------------------|
| Audit Status               | Indicates whether auditing is turned on for the pedigree                    | On or Off                             |
| FHQ Completed Date         | Time/Date when FHQ is marked "Complete"                                     | Timestamp                             |
| FHQ Last Invite Created By | Progeny user who sent most recent FHQ invite to pedigree                    | User Name                             |
| FHQ Last Invite Sent Date  | Time/Date when most recent FHQ invite was sent                              | Timestamp                             |
| FHQ Num Invites Sent       | Count of total FHQ invites sent to pedigree                                 | 0-infinity                            |
| FHQ Status                 | Indicates status of active FHQ                                              | Invite Sent, In Progress,<br>Complete |
| Folder                     | Lists the name of the folder that contains the pedigree                     | Name of folder                        |
| Folder Path                | Lists the complete folder path to the pedigree including any parent folders | Full folder path                      |
| Last Modified              | Lists the date when the pedigree was last modified.                         | Date of last modification             |
| Modified By                | Lists the name of the user who last modified the pedigree                   | Name of user                          |

| Pedigree Created By   | Progeny user who created the pedigree   | User Name        |
|-----------------------|-----------------------------------------|------------------|
| Pedigree Created Date | Time/Date when the pedigree was created | Timestamp        |
| Pedigree Name         | Lists the name of the pedigree          | Name of pedigree |

# Sample System Fields

| Field Name                       | Description                                                    | Value Stored                                                          |
|----------------------------------|----------------------------------------------------------------|-----------------------------------------------------------------------|
| Adopted                          | Defines an individual as adopted                               | 0=Not Adopted; 1=Adopted In;<br>2=Adopted Out                         |
| Container Barcode                | Barcode value representing Container Name                      | Box5                                                                  |
| Container Name                   | Lists the name of the container for sample inventory           | Box5                                                                  |
| Container Path                   | Full path of specific container within container inventory     | -20 Freezer\Shelf1\Box1                                               |
| Container Type                   | Defines the type of container used                             | Building, Room, Freezer, Shelf, Rack,<br>Box, Tank, Plate, Custom 1-6 |
| Deceased Status                  | Defines an individual as deceased                              | 1=True; 0=False                                                       |
| Degree of Relation <sup>1</sup>  | Defines the degree of relation to the proband                  | 0-infinity                                                            |
| Degree of Relation2 <sup>2</sup> | Defines the degree of relation to the proband                  | 0-14                                                                  |
| Father ID                        | Defines the UPN for the father of an individual                | 0-infinity                                                            |
| G:P                              | Generation number : Person number                              | 1:1-infinity                                                          |
| Gender                           | Defines individual as male or female                           | M=male; F=Female                                                      |
| Gender Unknown                   | Defines individual gender as unknown                           | 0=False;1=True                                                        |
| Global ID                        | Unique number assigned to every individual in a database       | 1-infinity                                                            |
| Individual Name                  | Lists the name of the individual                               | Name of individual                                                    |
| Marked By                        | Defines individual marked by a sign                            | 0=false, 1=+, 2=-, 3=*                                                |
| Maternal-Paternal                | Identified which side of the family an individual is part of   | Mat, Pat, Both, None                                                  |
| Mother ID                        | Defines the UPN for the mother of an individual                | 0-infinity                                                            |
| No Issue                         | Defines an individual marked by No Issue                       | 0=False;1=True                                                        |
| Order Number                     | Unique identifier for orders (requires optional Orders Module) | 0-infinity                                                            |
| Parent Sample Name               | Lists the name of the parent sample for an aliquot             | Name of parent sample                                                 |
| Pedigree Name                    | Lists the name of the pedigree that contains the individual    | Name of pedigree                                                      |
| Position                         | Lists the location of the sample within a container            | 0-infinity                                                            |
| Proband Status                   | Defines an individual as a proband                             | 0=False;1=True                                                        |

| SAB                  | Defines an individual as still-born                                         | 0=False;1=True                                           |
|----------------------|-----------------------------------------------------------------------------|----------------------------------------------------------|
| Sample Audit Status  | Indicates whether auditing is turned on or off for the sample               | On or Off                                                |
| Sample Created By    | Progeny user who created the sample                                         | User Name                                                |
| Sample Created Date  | Time/Date when the sample was created                                       | Timestamp                                                |
| Sample Folder        | Lists the name of the folder that contains the sample                       | Name of sample folder                                    |
| Sample Last Modified | Time/Date when the sample was last modified                                 | Timestamp                                                |
| Sample Modified By   | Progeny user who last modified the sample                                   | User Name                                                |
| Sample Name          | Lists the name of the sample                                                | Name of sample                                           |
| Twin Relationship    | Lists the type of twin relationship for the individual                      | Monozygotic, Dizygotic, Unknown                          |
| Twin Status          | Value for identifying twins                                                 | 0=Not Twin;1=1st set, 3=2nd set;<br>5=3rd set, and so on |
| UPN                  | Lists the unique number of the individual in a pedigree                     | 0-infinity                                               |
| Volume               | Lists the current sample volume                                             | 0-infinity                                               |
| Workflow             | Lists the name of the workflow with which the sample is associated          | Name of workflow                                         |
| Workflow stage       | Lists the name of the workflow stage that was last completed for the sample | Name of workflow stage                                   |

- 1. Defines the degree of relation of the specific individual to the proband. For example, a value of 1 is a first degree relative, the value of 2 is a second degree relative, and so on.
- 2. Defines a more specific relationship to the proband based on the following code system:

| Code | Description               |  |  |
|------|---------------------------|--|--|
| 1    | Proband                   |  |  |
| 2    | Brother or Sister         |  |  |
| 3    | Son or Daughter           |  |  |
| 4    | Parent                    |  |  |
| 5    | Paternal Grandparent      |  |  |
| 6    | Paternal Aunt or Uncle    |  |  |
| 7    | Maternal Grandparent      |  |  |
| 8    | Maternal Aunt or Uncle    |  |  |
| 13   | Nephew or Niece           |  |  |
| 14   | Husband or Wife           |  |  |
| 15   | Brother or Sister-in-Law  |  |  |
| 16   | Identical Twin of Proband |  |  |

# Marker System Fields

| Field Name               | Description                                                                        | Value Stored   |
|--------------------------|------------------------------------------------------------------------------------|----------------|
| Base Pairs               | Value entered for base pairs                                                       | 0-infinity     |
| CentiMorgans             | Value entered for CentiMorgans                                                     | 0-infinity     |
| Chromosome Name          | Name of the chromosome where marker is located                                     | 0-infinity     |
| Marker Name              | List name of the microsatellite or<br>SNP                                          | Name of marker |
| Marker Type              | Defines the type of marker                                                         | Marker or SNP  |
| AA Count                 | Count of AA calls per SNP                                                          | 0-infinity     |
| AB Count                 | Count of AB calls per SNP                                                          | 0-infinity     |
| BB Count                 | Count of BB calls per SNP                                                          | 0-infinity     |
| NoCall Count             | Count of NoCalls per SNP                                                           | 0-infinity     |
| Call Rate                | Comparison of AA + AB + BB calls versus NoCalls per SN:P                           | 0-infinity     |
| Degree of Heterozygosity | Proportion of heterozygotes per SNP                                                | 0-1            |
| Hardy-Weinberg P-Value   | P-value results for HardyWeinberg tests per SNP                                    | 0-1            |
| Minor Allele Frequency   | Ratio of the allele that is less common to the total number of alleles (2) per SNP | 05             |
| Minor Allele             | Stores the minor allele                                                            | A or B         |
| Allele A Value           | Stores the expected value for Allele A                                             | ACG or T       |
| Allele B Value           | Stores the expected value for Allele B                                             | ACG or T       |

# Data Folders Overview

Data folders are the folders that house the data for individuals, pedigrees, samples, and containers. <u>Progeny Web Client</u> <u>does not currently allow users to create, modify or delete data folders</u>. To navigate in Progeny it is important to understand how Data Folders are configured. One of the key features of Progeny Clinical is the use of template data folders to organize individuals, pedigrees, and samples. To create a new individual or pedigree, users must set specific options for the individual or pedigree—the datasheet layout, the pedigree datasheet layout, the icon subtext, and so on, while also assigning the individual or a pedigree to a data folder. Similarly, to create a new sample, users must specify the sample datasheet layout. If the data folder is a template data folder, then these options are set at the folder level. Every new individual, pedigree, or sample assigned to the data folder is assigned with exactly the same template folder options, each time a user creates an individual, pedigree, or sample. Because the first step in creating a new individual, pedigree, or sample is the selection of its data folder, the creation and management of data folders must be discussed even before the creation of a new individual, pedigree, or sample.

#### Figure 2-18: Example of Data folders in different main windows

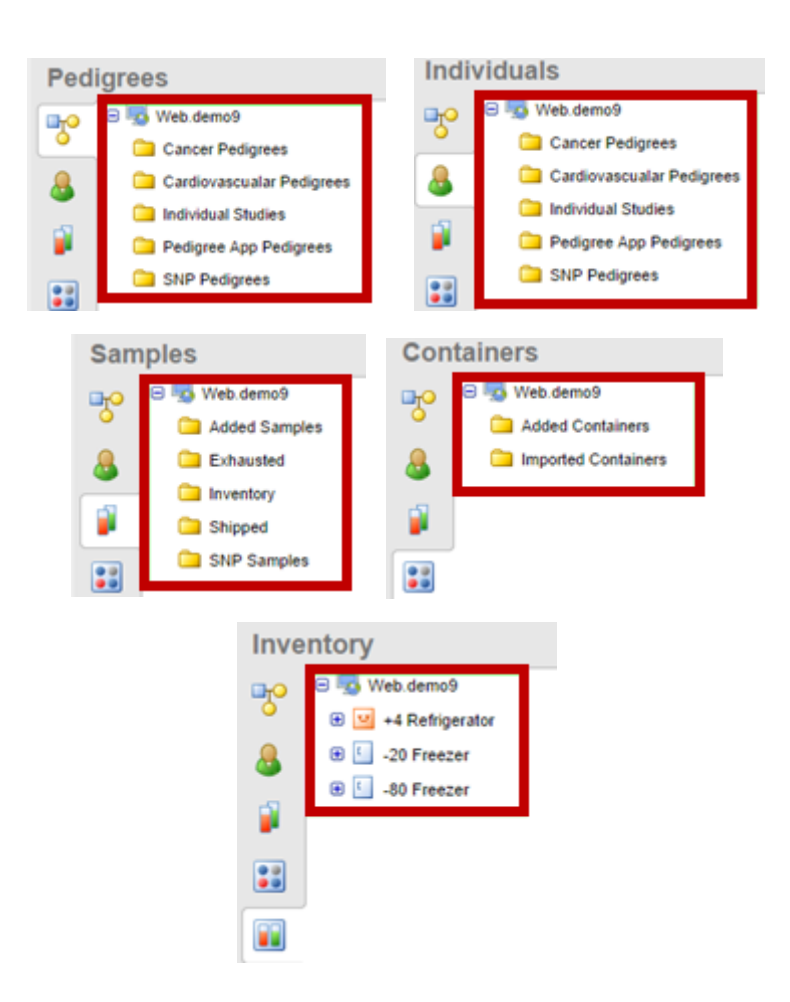

## Chapter 3 – Datasheet Basics

The datasheet is a paper form or document that details the properties of a particular product or component. The form contains fields for collecting specific data about the product or component. By analogy, datasheets in Progeny are used to enter and store data for individuals, pedigrees, markers, and samples. Each datasheet contains database fields that store specific data for an individual, a pedigree, a marker set, and or a sample.

This chapter covers the following topics:

- Datasheet Types
- Loading Datasheet Formats
- Working with Tables in a Datasheet
- Printing a Datasheet

This chapter addresses only the basics for all datasheet types. Detailed information about adding the necessary components for creating a specific type of datasheet (for example, creating folders and adding individuals to the folder to create an individual datasheet) are discussed in detail in the appropriate chapter of the Progeny 9 Desktop Client User Guide (Progeny Clinical, Progeny Lab, or Progeny LIMS).

# **Datasheet Types**

There are five distinct types of datasheets that can be created in Progeny: Individual, Pedigree, Sample, Marker and Table.

1. <u>Individual Datasheets</u> – The individual datasheet is used to enter and store information about individuals in the Progeny database. An Individual datasheet can contain individual database fields, pedigree database fields, and marker database fields.

Figure 3-1: Example of an Individual Datasheet

| Individual Data      | asheet         |                |      |                         |        |
|----------------------|----------------|----------------|------|-------------------------|--------|
| Personal Information | Health History | Cancer History | BRCA |                         |        |
| Contact              | Informati      | on             |      | Patient Info            | ormat  |
| Title                |                |                |      | Medical Record #        |        |
| First Name           |                |                |      | Patient ID              |        |
| Last Name            |                |                |      |                         |        |
| Maiden Name          |                |                |      | Relationship to Proband | proban |
|                      |                |                |      | Affected?               |        |
| Address 1            |                |                |      | Race                    |        |
| Address 2            |                |                |      | Education               |        |
| City                 |                |                |      | Date of Birth           |        |
| State/Province       | FL             |                |      | Current Age             |        |
| Postal Code          |                |                |      | Date of Death           |        |
| Country              |                |                |      | Age at Death            |        |

2. <u>Pedigree Datasheets</u> – The pedigree datasheet is used to enter and store information about pedigrees in the Progeny database. A Pedigree datasheet can contain only pedigree database fields.

Figure 3-2: Example of a Pedigree Datasheet

| Pedigree Datasheet            |                             |
|-------------------------------|-----------------------------|
| Basic Info                    |                             |
|                               |                             |
| Pedigree Created By           | Pedigree Created Date       |
| progeny                       | Sep 3, 2013                 |
| Modified By                   | 🔲 Last Modified             |
| trialadmin                    | Jan 13, 2015                |
| Pedigree Data                 | FHQ Status                  |
| Cancer Example                |                             |
| 📃 Folder Path                 | FHQ Last Invite Created By  |
| Cancer Pedigrees              |                             |
| <b>D</b> Total Breast Cancers | 🗐 FHQ Last Invite Sent Date |
| 4                             |                             |
|                               |                             |

3. <u>Sample Datasheets</u> – The sample datasheet is used to enter and store information about samples in the Progeny database. Additionally, the sample datasheet is the only one of the five datasheet types that can contain all four types of Progeny database fields—individual database fields, pedigree database fields, sample database fields, and marker database fields.

Figure 3-3: Example of a Sample Datasheet

| Sample Datash                                                         | neet                                                               |                |        |
|-----------------------------------------------------------------------|--------------------------------------------------------------------|----------------|--------|
| Specimen Data Indivi                                                  | dual Data                                                          |                |        |
| Sample [                                                              | Data                                                               | Gel 1          |        |
| Sample Date<br>Sample Type<br>Sample Name<br>Barcode<br>Concentration | Nov 2, 2012<br>Tissue (Blue)<br>20056-TB<br>20056-TB<br>Volume 1.5 |                |        |
| Receptio                                                              | n Data                                                             | 4              | +<br>} |
| Date Received<br>Individual name                                      |                                                                    | Container Path |        |

- 4. <u>Marker Datasheets</u> The marker datasheet is used to enter and store information about markers in the Progeny database. A Marker datasheet can contain only marker database fields. Marker Datasheets are used in Progeny Lab.
- 5. <u>Table Datasheets</u> The table datasheet is a special type of datasheet as the scope of fields that can be added to it are limited to the subfields of a table. Each table datasheet can contain table subfields from only a single table. A table datasheets is, in turn, contained in one of the other four types of datasheets individual, pedigree, sample, or marker.

Figure 3-4: Example of a Table Datasheet

| 🕘 Main 🗙 🗟 Sample 🗴 📑 Visit Recor | d ×           |               |             |            |
|-----------------------------------|---------------|---------------|-------------|------------|
| Table Datasheet                   |               |               |             | Row 0 of 0 |
| Tab1 Tab2 Tab3                    |               |               |             |            |
| Visit Date                        | Visit Purpose | A Visit Notes | H Documents |            |
|                                   |               |               |             |            |
|                                   |               |               |             |            |

# Loading Datasheet Formats

After an administrator has configured the necessary datasheet template, each configuration can be saved as an individual datasheet format. Retrieve this saved format and load it into another datasheet of the same type.

#### To load a Datasheet format

Retrieve a saved datasheet format and load it into another datasheet of the same type.

- 1. Open the datasheet to load a saved format.
- 2. On the the far right side of the datasheet, underneath the tab bar, click the Select a New Datasheet Format

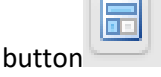

a. The Load Format dialogue box opens.

Figure 3-5: Load Datasheet Format dialogue box

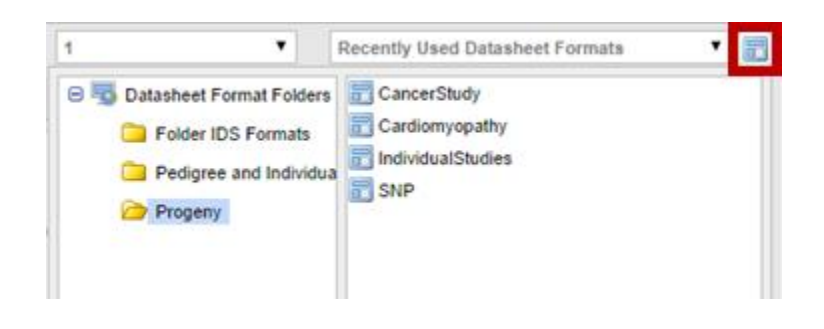

- 3. Open the folder that contains the datasheet format to load and select the format.
  - a. The datasheet is refreshed with the loaded format. Edit the datasheet, enter data, and so on.

# Working with Tables in a Datasheet

Data entry for most of the fields in a datasheet is very straight forward and is described for each field type in <u>Database</u> <u>Field Types</u>. The tab order for the fields determines the order to move through the fields on the datasheet and enter data in them.

### To enter data directly into a table in a datasheet

- 1. Access the Individual Datasheet (from the pedigree, select individual and click Open Full Datasheet).
- 2. In the datasheet click on the tab that contains the table.
- 3. Click Add Row in the table.
  - a. A new blank row opens for adding data. Tab through each item and enter data.

Figure 3-6: Table with a blank row for adding data

| Record Visit Da | te Visit No | tes Visit              | Purpose | Documents |
|-----------------|-------------|------------------------|---------|-----------|
|                 |             |                        |         |           |
|                 |             |                        |         |           |
|                 |             |                        |         |           |
|                 |             |                        |         |           |
|                 |             |                        |         |           |
|                 |             | <b>H a</b> 11 <b>a</b> |         |           |
|                 |             |                        |         |           |

4. Click in each table cell of the blank row to add the necessary data.

#### Figure 3-7: Table with two rows of data

| Visit Record | Visit Date | Visit Notes  | Visit Purpose | Documents |
|--------------|------------|--------------|---------------|-----------|
|              | 2/17/15    | Sample Notes | Check-up      |           |
|              | 2/16/15    | dfds         | Diag Tests    |           |
|              |            |              |               |           |

5. If a table has a large number of columns, open the table datasheet for the table to make data entry easier. Right-click in the table and select **Open Table Datasheet**.

#### *Figure 3-8: Open Table Datasheet*

| Visit Record | Visit Date | Visit Not  | les        | Visit Purpose              | Do  | ocuments |  |
|--------------|------------|------------|------------|----------------------------|-----|----------|--|
|              |            |            | A          | dd Row<br>pen Table Datash | eet |          |  |
|              |            |            |            |                            |     |          |  |
|              | 🖶 Add Row  | - Copy Row | , 🖶 Delete | Row                        |     |          |  |

#### Figure 3-9: Visit Record Table Datasheet

| Main × Sample × |               |                 |             | III I Row 0 of 0 DIF |
|-----------------|---------------|-----------------|-------------|----------------------|
| Tab1 Tab2 Tab3  |               |                 |             |                      |
| 🔀 Visit Date    | A Visit Notes | ♥ Visit Purpose | H Documents |                      |

## Printing a Datasheet

Print a datasheet in either portrait or landscape mode. View the page breaks for multiple page datasheets before printing the datasheet.

### To print a datasheet

- 1. On the toolbar click **Print** Print
- 2. The following appears:

| 🚔 Datasheet Printing          |                    |
|-------------------------------|--------------------|
| Paper format:                 | Paper orientation: |
| A4 🔻                          | portrait 🔻         |
| Print column 1 Print column 2 |                    |

- Drop down options for both Paper format and Paper orientation are available. A print preview can be viewed by selecting either Print column 1 or Print column 2.
- Click **cancel** to go back and change the Paper format and Paper orientation based on how the print preview appears.
- 3. Click the **Print** button to print if the datasheet appears as desired.

#### Figure 3-10: Print dialogue box and print result window

| Print<br>Total: <b>1 sheet</b> ( | of paper                            | 3/26/2015           |                      | Pro                     | ogeny 9.202     | .9064.00             |               |                                 |                 |
|----------------------------------|-------------------------------------|---------------------|----------------------|-------------------------|-----------------|----------------------|---------------|---------------------------------|-----------------|
|                                  | Print Cancel                        | Contact             | Information          | Patient Info            | rmation         |                      |               | Consent St                      | atus            |
| Destination                      | RICOH Class Driver                  | Title               |                      | Medical Record #        |                 |                      |               | Consent Form Received?          |                 |
|                                  |                                     | First Name          | Paternal Grandmother | Patient ID              |                 |                      |               | Medical Release Received?       |                 |
|                                  | Change                              | Last Name           |                      |                         |                 |                      |               | Contact Status?                 | Contact -> Cons |
|                                  |                                     | Maiden Name         |                      | Relationship to Proband | paternal grandr | nother               |               |                                 |                 |
| Pages                            | ΔII     Δ                           |                     |                      | Affected?               |                 |                      |               |                                 |                 |
| ages                             |                                     | Address 1           | Sample Address       | Race                    |                 |                      |               |                                 |                 |
|                                  | 🔘 e.g. 1-5, 8, 11-13                | Address 2           | 1. M                 | Date of Birth           |                 |                      |               | Family And                      | estry           |
|                                  |                                     | State/Province      | No where Town        | Current Age             |                 |                      | Prim          | ary Ancestral Country of Origin |                 |
|                                  |                                     | Postal Code         | 33435                | Date of Death           |                 |                      |               | Paternal Grandmother            |                 |
| Copies                           | 1 + -                               | Country             | Country Age at Death |                         |                 | Maternal Grandmother |               |                                 |                 |
|                                  |                                     |                     |                      |                         |                 |                      |               | Paternal Grandfather            |                 |
|                                  |                                     | Daytime Phone       |                      | Last Visit Date         |                 |                      |               | Maternal Grandfather            |                 |
| Paper size                       | Letter 👻                            | Evening Phone       |                      |                         |                 |                      |               |                                 |                 |
|                                  |                                     | Email Address       |                      | Visit Record            | Visit Date      | Visit Notes          | Visit Purpose | Documents                       |                 |
|                                  |                                     | Addition            | al Information       |                         |                 |                      |               |                                 |                 |
| Color                            | Color                               |                     |                      |                         |                 |                      |               |                                 |                 |
|                                  | 0.000                               | Referral Source     |                      |                         |                 |                      |               |                                 |                 |
|                                  | <ul> <li>Black and white</li> </ul> | Referring Physician |                      |                         |                 |                      |               |                                 |                 |
|                                  |                                     | Genetic Counselor   |                      |                         | +               |                      |               |                                 |                 |
| Margins                          | Default 👻                           |                     |                      |                         |                 |                      |               |                                 |                 |

# Chapter 4 Spreadsheet Basics

A spreadsheet is a table of values that are arranged in rows and columns. In Progeny, spreadsheets are used to organize multiple individuals, pedigrees, samples, or markers by rows and the database fields for entering the corresponding data by columns.

This chapter covers the following topics:

- <u>Spreadsheet Types</u>
- <u>Generating a Spreadsheet</u>
- Entering Data into a Spreadsheet
- Exporting Spreadsheet Data
- Saving and Loading a Spreadsheet Format
- <u>Running Spreadsheet Queries</u>
- Sorting and Filtering Spreadsheet Data
- <u>Counting Spreadsheet Data</u>

# Spreadsheet Types

A spreadsheet is a table of values that are arranged in rows and columns. In Progeny, spreadsheets are used to organize individuals, pedigrees, samples, or markers by rows and the database fields for entering the corresponding data by columns. There are four types of spreadsheets in Progeny: Individual, Pedigree, Sample and Marker.

• <u>Individual spreadsheets</u> - Individual spreadsheets are used to enter and store information about individuals in the Progeny database. An individual spreadsheet can contain individual database fields, pedigree database fields, and marker database fields.

| D<br>Edit        | Load Fmt            | Save Fmt        | t Expo             | rt C        | 3 <sup>1</sup> 2<br>ount | K<br>Undo             | Redo |
|------------------|---------------------|-----------------|--------------------|-------------|--------------------------|-----------------------|------|
| 🕘 Main 🗙 [] I    | ndividual Spreadshe | eet Formats 🗙 🔟 | Cancer Diagnosis × | Cancer Hist | ory ×                    |                       |      |
| Individual S     | Spreadshee          | t               |                    |             |                          |                       |      |
| Individual Name  | First Name          | Last Name       | Address 1          | City        | Cancer Hi                | story.Cancer Diagnosi |      |
|                  |                     |                 |                    |             | Lymph No                 | des                   |      |
| Cancer Example_2 | Mary                | Smith           | 3503 Miami Ave.    | South Bend  |                          |                       |      |
|                  |                     |                 |                    |             | Breast                   |                       |      |
| Cancer Example_4 | Sarah               | Smith           | 3503 Miami Ave.    | South Bend  |                          |                       |      |
|                  |                     |                 |                    |             | Breast                   |                       |      |
|                  |                     |                 |                    |             | Colon                    |                       |      |
|                  |                     |                 |                    |             | Leukemia                 |                       |      |
| Cancer Example_5 | Marnie              | Smith           | 3503 Miami Ave.    | South Bend  |                          |                       |      |
|                  |                     |                 |                    |             | Bladder                  |                       |      |
| Cancer Example_6 | Jane                | Jones           | 2408 Main St.      | Plymouth    |                          |                       |      |
|                  |                     |                 |                    |             | Breast                   |                       |      |
|                  |                     |                 |                    |             | Colon                    |                       |      |

Figure 4-2: Example of an Individual spreadsheet

• <u>Pedigree spreadsheets</u> – Pedigree spreadsheet are used to enter and store information about pedigrees in the Progeny database. A Pedigree datasheet can contain only pedigree database fields, including summary fields.

Figure 4-3: Example of a Pedigree spreadsheet

| Edit                                                                                                    | E Load Fmt        | Save Fmt     |           | Export  | 3 <sup>1</sup><br>Cou | 2<br>nt   | Ur        | <b>h</b><br>ndo |           | Redo |  |  |
|----------------------------------------------------------------------------------------------------|-------------------|--------------|-----------|---------|-----------------------|-----------|-----------|-----------------|-----------|------|--|--|
| 🕥 Main 🗴 📳 Individual Spreadsheet Formats 🗴 📳 Sample Polyps Format 🗴 📴 Pedigree Spreadsheet Formats 🗴 📴 Pedigree Spreadsheet 🗙 |                   |              |           |         |                       |           |           |                 |           |      |  |  |
| Pedigree S                                                                                                    | preadsheet        |              |           |         |                       |           |           |                 |           |      |  |  |
| Associated Study                                                                                                    | Assigned Research | Date Created | Ethnicity | / Other | Collaborators         | Total Fam | ily Cance | Total Bre       | ast Cance |      |  |  |
|                                                                                                    |                   |              |           |         |                       | 17        |           | 4               |           |      |  |  |
|                                                                                                    |                   |              |           |         | 0                     | 0         |           |                 |           |      |  |  |
|                                                                                                    |                   |              |           |         | 0                     |           | 0         |                 |           |      |  |  |

• <u>Sample spreadsheets</u> – Sample spreadsheets are used to enter and store information about samples in the Progeny database. A Sample datasheet can contain all four types of Progeny database fields—individual database fields, pedigree database fields, sample database fields, and marker database fields.

Figure 4-4: Example of a Sample spreadsheet

| Edit                                                           | E<br>Load Fmt      | Save Fmt  | Export | 3 <sup>1</sup> 2<br>Count | K<br>Undo | nedo |  |  |  |  |  |  |
|----------------------------------------------------------------|--------------------|-----------|--------|---------------------------|-----------|------|--|--|--|--|--|--|
| Main × Sample Spreadsheet Formats × Trial Sample Spreadsheet × |                    |           |        |                           |           |      |  |  |  |  |  |  |
| Sample Spi                                                     | readsheet          |           |        |                           |           |      |  |  |  |  |  |  |
| Sample Type                                                    | Genetic Test Refer | Global ID |        |                           |           |      |  |  |  |  |  |  |
| Blood                                                          |                    | 630       |        |                           |           |      |  |  |  |  |  |  |
| Tissue                                                         |                    | 645       |        |                           |           |      |  |  |  |  |  |  |
| Blood                                                          |                    | 706       |        |                           |           |      |  |  |  |  |  |  |
| Blood                                                          |                    | 662       |        |                           |           |      |  |  |  |  |  |  |
| Blood                                                          | 677                |           |        |                           |           |      |  |  |  |  |  |  |
| Blood                                                          |                    | 692       |        |                           |           |      |  |  |  |  |  |  |

• <u>Marker spreadsheets</u> – Marker spreadsheets are used to store information about markers in the Progeny database. A Marker datasheet can contain only marker database fields and is used in Progeny Lab.

Table 4-1: Spreadsheet Toolbar Descriptions

| Option      | Edit                                                 | Load Fmt                                                                   | Save Fmt                                                                                                    | Export                                          |
|-------------|------------------------------------------------------|----------------------------------------------------------------------------|----------------------------------------------------------------------------------------------------|-------------------------------------------------|
| Description | Allows users to<br>modify fields in a<br>spreadsheet | Allows users to<br>search for, and<br>load saved<br>spreadsheet<br>formats | Allows users to<br>save configured<br>fields in a<br>spreadsheet.<br>Name and<br>description are<br>required to Save a<br>format. | Opens the<br>dialogue box for<br>Exporting Data |

| Option      | 3 <sup>1</sup> 2<br>Count                                                    | Undo                                                                                       | Redo                                               | Run                        |
|-------------|------------------------------------------------------------------------------|--------------------------------------------------------------------------------------------|----------------------------------------------------|----------------------------|
| Description | Indicates the<br>number of items<br>(rows) that a<br>spreadsheet<br>contains | Removes the last<br>change done to<br>the document,<br>reverting it to a<br>previous state | Reverses the undo<br>action within the<br>document | Generates a<br>spreadsheet |

## Generating a Spreadsheet

Unlike a datasheet, which displays the data for a single individual, pedigree, sample, or marker, a spreadsheet generated from the Progeny main window displays the data for all individuals, all pedigrees, all samples or all markers in a Progeny database. A spreadsheet that is generated for all individuals, all pedigrees, and so on in a Progeny database is sometimes referred to as a global spreadsheet.

It is possible to generate a spreadsheet just for the individuals who are contained in the same pedigree. See Generating a Spreadsheet for the Individuals in a Pedigree

### To generate a spreadsheet

The following procedure details the generation of an Individual spreadsheet, but, by analogy, this procedure can be applied to generate spreadsheets for all pedigrees, individuals, samples, and markers in a Progeny database.

1. From the Pedigree or Individuals window, on the toolbar, click the down arrow next to the Ind Spreadsheet

|        |                 | - |                                                         |
|--------|-----------------|---|---------------------------------------------------------|
| button | Ind Spreadsheet |   | Choose either Spreadsheet Formats or Build Spreadsheet. |

Figure 4-5: Individual Spreadsheet launch options

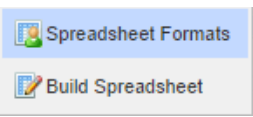

a. Choose **Spreadsheet Formats** and a new tab opens allowing users to search for, edit and run saved spreadsheet formats. For additional information on this menu, please see <u>To load a spreadsheet</u> <u>format</u>.

Figure 4-6: Individual Spreadsheet Formats menu

| New Spreadsheet Del Spreadsheet           |      |      |                                  |         |             |  |  |  |
|-------------------------------------------|------|------|----------------------------------|---------|-------------|--|--|--|
| Main × 🕎 Individual Spreadsheet Formats × |      |      |                                  |         |             |  |  |  |
| Individual Spreadsheet Form               | nats |      |                                  |         |             |  |  |  |
| 😑 🌄 Web.demo9                             | Run  | Edit | Format Name                      | Folder  | Modified By |  |  |  |
| Progeny                                   | ٥    | 2    | Basics<br>basics                 | Progeny | trialuser   |  |  |  |
|                                           | 0    | 2    | Cancer History<br>Cancer History | Progeny | trialadmin  |  |  |  |

b. Choose **Build Spreadsheet** and a new tab opens called New Ind Spreadsheet with Fields, Columns, Sort and Query panes with the ability to Run the spreadsheet once the fields are chosen.

Figure 4-7: Fields dialogue box and Spreadsheet Format window

| Run Load Firt Save Firt                                                                                                    | Sample, User                                                                                                    | •      |
|----------------------------------------------------------------------------------------------------|----------------------------------------------------------------------------------------------------|--------|
| Main × Breadsheet ×                                                                                                    |                                                                                                    |        |
| Fields                                                                                                    |                                                                                                    |        |
| Search for Fields                                                                                                    | Columns                                                                                                    |        |
| System Fields     System Fields     Solution     Cardiac     Cardiac     Cardiac     City of Hope Fields     Cinical     Dinical     Fields     Fields                                                                                                    | Type Field Path Drag Fields From Warehouse And Drop Here                                                                                                    |        |
| e ∠_Check fields for deletion<br>Second Second | ጰ Sort (Optional)                                                                                                    |        |
|                                                                                                    | Move Fields From Columns Panel Above                                                                                                    |        |
|                                                                                                    | Type (         Field         Operator         Value         )           Move Fields From Columns Panel Above<br>(Or Drag Fields From Warehouse And Drop Here) | AND/OR |

- 2. In the New Individual Spreadsheet menu users can drag fields into the Columns, Sort, or Query Windows.
  - a. The search bar below Fields on the left provides a full-text search across all fields. Enter a whole or partial field name and the search function will display all possible matches.
  - b. Add a field to the Columns pane and hover over its row, the following three icons appear on the right side:

Figure 4-8: Configuring Fields when building an Individual Spreadsheet

| Main × New Ind Spreadsheet ×                                                                    |                                       |    |    |      |                                 |                |  |
|-------------------------------------------------------------------------------------------------|---------------------------------------|----|----|------|---------------------------------|----------------|--|
| Fields                                                                                          |                                       |    |    |      |                                 |                |  |
| Cancer Diagnosis                                                                                |                                       | Q, | С  | olun | nns                             |                |  |
| 😑 😼 Data Folders                                                                                | BRCA2 Test Results                    | •  |    | Туре | e Field                         | Path           |  |
| System Fields                                                                                   | Cancer History.Cancer Diagnosis       |    | 1  | A    | First Name                      | PHI Data       |  |
| 🖃 🍒 Individual Data Folders                                                                     | Cancer History.Diagnosis Age          |    | 2  | A    | Last Name                       | PHI Data       |  |
| 🕀 🧰 Cardiac                                                                                     | Cancer History.Diagnosis Date         |    | 3  | Α    | Address 1                       | PHI Data       |  |
| City of Hope Fields                                                                             | Cancer Treatment.If Other, Specify    |    | 4  | ==   | Cancer History.Cancer Diagnosis | 🛃 🔣 💥 Clinical |  |
| 🕀 🧀 Clinical                                                                                    | Cancer Treatment.Treatment Begin Date |    |    |      |                                 |                |  |
| <ul><li>i. Adds the row to the Sort pane.</li><li>ii. Adds the row to the Query pane.</li></ul> |                                       |    |    |      |                                 |                |  |
| iii.                                                                                            | 洋 Deletes the row fr                  | om | th | ne C | Columns pane.                   |                |  |

c. To the right of the Columns, Sort and Query panes are three buttons stacked vertically:

Figure 4-9: Configuring the Columns pane when building an Individual Spreadsheet

| Type Field       Path         1       A First Name       PHI Data         2       A Last Name       PHI Data         3       A Address 1       PHI Data         4       Maiden Name       PHI Data         5       Date of Birth       PHI Data         6       Date of Death       PHI Data         7       Cancer History.Cancer Diagnosis       Clinical         i.       Image: Clinical       Moves the selected field/row up one position in the order         ii.       Image: Clinical       Moves the selected field/row down one position in the order         ii.       Image: A so-called "Nuclear Option," this button will delete all fields/rows with pane.                                                                                                    | Co       | olumns                                          |                                                       |                                |
|----------------------------------------------------------------------------------------------------|----------|-------------------------------------------------|-------------------------------------------------------|--------------------------------|
| 1 A First Name PHI Data   2 A Last Name PHI Data   3 A Address 1 PHI Data   4 Maiden Name PHI Data   5 Date of Birth PHI Data   6 20 Date of Death PHI Data   7 IC Cancer History.Cancer Diagnosis Clinical   i. Moves the selected field/row up one position in the order ii. Moves the selected field/row down one position in the order ii. A so-called "Nuclear Option," this button will delete all fields/rows with pane.                                                                                                    |          | Type Field                                      | Path                                                  |                                |
| 2       A Last Name       PHI Data         3       A Address 1       PHI Data         4       Maiden Name       PHI Data         5       Date of Birth       PHI Data         6       Date of Death       PHI Data         7       Cancer History.Cancer Diagnosis       Clinical         i.       Image: Cancer History.Cancer Diagnosis       Clinical         ii.       Image: Cancer History.Cancer Diagnosis       Clinical         iii.       Image: Cancer History.Cancer Diagnosis       Clinical         iii.       Image: Cancer History.Cancer Diagnosis       Clinical         iii.       Image: Cancer History.Cancer Diagnosis       Clinical         iii.       Image: Cancer History.Cancer Diagnosis       Clinical         iii.       Image: Cancer History.Cancer Diagnosis       Clinical         iii.       Image: Cancer History.Cancer Diagnosis       Clinical         iii.       Image: Cancer History.Cancer Diagnosis       Clinical         iii.       Image: Cancer History.Cancer Diagnosis       Clinical         Image: Cancer History.Cancer Diagnosis       Clinical       Clinical         Image: Cancer History.Cancer Diagnosis       Clinical       Clinical         Image: Cancer History.Cancer Diagnosis       Clinic                            | 1        | A First Name                                    | PHI Data                                              |                                |
| <ul> <li>Address 1</li> <li>PHI Data</li> <li>Maiden Name</li> <li>PHI Data</li> <li>Date of Birth</li> <li>PHI Data</li> <li>Date of Death</li> <li>PHI Data</li> <li>Cancer History.Cancer Diagnosis</li> <li>Clinical</li> <li>Moves the selected field/row up one position in the order</li> <li>Moves the selected field/row down one position in the order</li> <li>Moves the selected field/row down one position in the order</li> <li>A so-called "Nuclear Option," this button will delete all fields/rows with pane.</li> </ul>                                                                                                    | 2        | A Last Name                                     | PHI Data                                              | 4                              |
| 4       Maiden Name       PHI Data         5       Date of Birth       PHI Data         6       Date of Death       PHI Data         7       Cancer History.Cancer Diagnosis       Clinical         i.       Image: Cancer History.Cancer Diagnosis       Clinical         i.       Image: Cancer History.Cancer Diagnosis       Clinical         ii.       Image: Cancer History.Cancer Diagnosis       Clinical         ii.       Image: Cancer History.Cancer Diagnosis       Clinical         ii.       Image: Cancer History.Cancer Diagnosis       Clinical         ii.       Image: Cancer History.Cancer Diagnosis       Clinical         iii.       Image: Cancer History.Cancer Diagnosis       Clinical         Image: Cancer History.Cancer Diagnosis       Clinical       Image: Cancer History.Cancer Diagnosis         ii.       Image: Cancer History.Cancer Diagnosis       Clinical         Image: Cancer History.Cancer Diagnosis       Clinical         Image: Cancer History.Cancer Diagnosis       Clinical         Image: Cancer History.Cancer Diagnosis       Clinical         Image: Cancer History.Cancer Diagnosis       Clinical         Image: Cancer History.Cancer Diagnosis       Clinical         Image: Cancer History.Cancer Diagnosis       Clinical | 3        | Address 1                                       | PHI Data                                              |                                |
| s       Date of Birth       PHI Data         6       Date of Death       PHI Data         7       Cancer History.Cancer Diagnosis       Clinical         i.       Image: Cancer History.Cancer Diagnosis       Clinical         i.       Image: Cancer History.Cancer Diagnosis       Clinical         Image                   | 4        | A Maiden Name                                   | PHI Data                                              |                                |
| 6       Example       PHI Data         7       Cancer History.Cancer Diagnosis       Clinical         i.       Moves the selected field/row up one position in the order         ii.       Moves the selected field/row down one position in the order         ii.       A so-called "Nuclear Option," this button will delete all fields/rows with pane.                                                                                                    | 5        | Date of Birth                                   | PHI Data                                              |                                |
| 7       Image: Cancer History.Cancer Diagnosis       Clinical         i.       Moves the selected field/row up one position in the order         ii.       Moves the selected field/row down one position in the order         iii.       Moves the selected field/row down one position in the order         iii.       A so-called "Nuclear Option," this button will delete all fields/rows with pane.                                                                                                    | 6        | Date of Death                                   | PHI Data                                              |                                |
| <ul> <li>i. Moves the selected field/row up one position in the order</li> <li>ii. Moves the selected field/row down one position in the order</li> <li>iii. A so-called "Nuclear Option," this button will delete all fields/rows with pane.</li> </ul>                                                                                                    | 7        | Cancer History.Cancer Diagnosis                 | Clinical                                              |                                |
| i. A so-called "Nuclear Option," this button will delete all fields/rows with pane.                                                                                                    | i.<br>i. | Moves the selected fiel Moves the selected fiel | d/row up one position in t<br>d/row down one position | he order<br>in the order       |
| pane.                                                                                                    | i.       | A so-called "Nuclear Op                         | otion," this button will dele                         | ete all fields/rows within the |
|                                                                                                    |          | pane.                                           |                                                       |                                |

System fields are read-only fields that Progeny automatically stores in its database for a record. Each record type (individual, pedigree, sample, and marker) has its own unique system fields. System fields can be included on a spreadsheet if there is information that needs to be visible at all times, but not edit, for an individual, a pedigree, a sample, or a marker. For a complete list of system fields and the read-only value that is displayed in each field, see System Fields

For all fields other than table fields, the order in which the fields are dragged is the order in which they appear in columns (from left to right) in the spreadsheet. To include table fields in the spreadsheet please see the Tables in spreadsheets section below. To include a lookup table field in the spreadsheet please see the Lookup tables in spreadsheets section below.

Figure 4-10: Dragging non-table fields to a spreadsheet

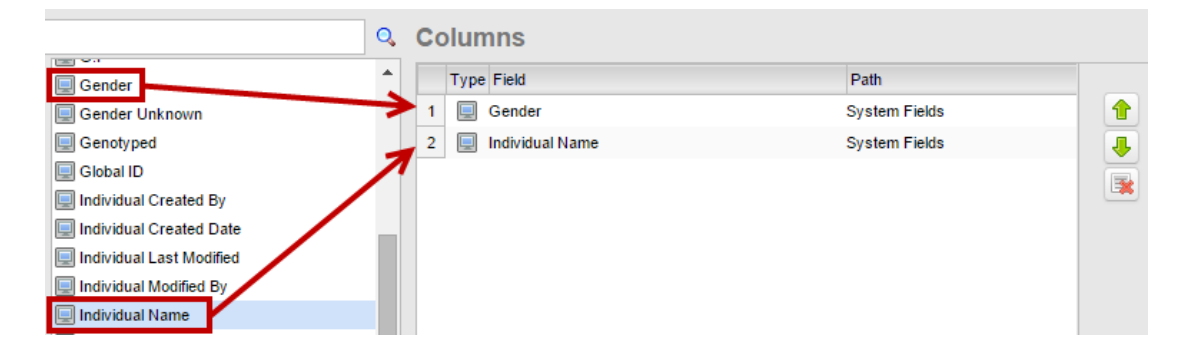

3. Optionally, to sort the data in the spreadsheet, drag fields from the left side into the Sort pane or click the Sort 24 button on one or more of the rows in the Columns pane.

- a. Use the 1 and 4 buttons to change the sort order.
- b. For each row in the sort order choose between Ascending (A-Z) or Descending (Z-A) order.

*Figure 4-11: Configuring the Sort pane when building an Individual Spreadsheet* 

| Тур  | pe Field      | Direction    |
|------|---------------|--------------|
| 1 A  | First Name    | Descending 🔻 |
| 2 A  | Last Name     | Ascending    |
| 3 14 | A Maiden Name | Descending   |

4. Click the **Run** to generate the spreadsheet. Lastly, run the spreadsheet and to make changes to the columns, sort order or query click the Edit Edit to return to the New Individual Spreadsheet menu.

Figure 4-12: Individual Spreadsheet Example

| Edit                                                           | Load Fmt   | Save Fmt  | Expor           | t Cor      | 2<br>unt | K<br>Undo              | Redo |  |
|----------------------------------------------------------------|------------|-----------|-----------------|------------|----------|------------------------|------|--|
| Main × 🔯 Individual Spreadsheet Formats × 🔯 Cancer Diagnosis × |            |           |                 |            |          |                        |      |  |
| Individual Spreadsheet                                         |            |           |                 |            |          |                        |      |  |
| Individual Name                                                | First Name | Last Name | Address 1       | City       | Cancer H | listory.Cancer Diagnos | i    |  |
|                                                                |            |           |                 |            | Lymph N  | odes                   |      |  |
| Cancer Example_2                                               | Mary       | Smith     | 3503 Miami Ave. | South Bend |          |                        |      |  |
|                                                                |            |           |                 |            | Breast   |                        |      |  |
| Cancer Example_4                                               | Sarah      | Smith     | 3503 Miami Ave. | South Bend |          |                        |      |  |
|                                                                |            |           |                 |            | Breast   |                        |      |  |
|                                                                |            |           |                 |            | Colon    |                        |      |  |
|                                                                |            |           |                 |            | Leukemia | a                      |      |  |
| Cancer Example_5                                               | Marnie     | Smith     | 3503 Miami Ave. | South Bend |          |                        |      |  |
|                                                                |            |           |                 |            | Bladder  |                        |      |  |
| Cancer Example_6                                               | Jane       | Jones     | 2408 Main St.   | Plymouth   |          |                        |      |  |
|                                                                |            |           |                 |            | Breast   |                        |      |  |
|                                                                |            |           |                 |            | Colon    |                        |      |  |

To adjust the width of a spreadsheet column, place the mouse cursor on the black line inside the column heading separating the column to adjust and the column immediately to its right. The cursor will change to a double-headed arrow indicating the drag function which will allow the column to move to the left or right.

5. To view the pedigree of an individual within the spreadsheet or see an individual's datasheet, right click on the first column displayed for that person's row and select **Open Individual Datasheet**.

#### Tables in spreadsheets

Progeny 9 changes how tables are handled within the spreadsheet modules. When building a spreadsheet, tables are no longer displayed as an individual entity but are broken apart with each of their table subfields being displayed as a distinct entity.

*Figure 4-13: A table displayed as a group of subfields within the Create New Individual Spreadsheet menu.* 

| == | Cancer History.Cancer Diagnosis |
|----|---------------------------------|
| =: | Cancer History.Diagnosis Age    |
| == | Cancer History.Diagnosis Date   |

In Progeny 9 drag the individual table subfield into the Columns pane to add it to the spreadsheet format.

Figure 4-14: The Columns pane of an individual spreadsheet showing table subfields added to it

| Co | olum | ins                             |          |     |
|----|------|---------------------------------|----------|-----|
|    | Туре | Field                           | Path     |     |
| 1  | Α    | First Name                      | PHI Data |     |
| 2  | 2    | Date of Birth                   | PHI Data |     |
| 3  |      | BRCA2 Test Results              | Clinical | - 💽 |
| 4  |      | BRCA1 Test Results              | Clinical |     |
| 5  | ==   | Cancer History.Cancer Diagnosis | Clinical |     |
| 6  | ::   | Cancer History.Diagnosis Date   | Clinical |     |

#### Lookup tables in spreadsheets

In Progeny 9 Lookup Table fields are handled the same way as Table fields (see previous section). Each subfield of the lookup table is displayed in the fields list as a separate entity, to use the specific subfield in the spreadsheet, drag it into the Columns pane.

Figure 4-15: Lookup table subfields added to the Columns pane of a new individual spreadsheet.

| Co | olumns                          |          |  |
|----|---------------------------------|----------|--|
|    | Type Field                      | Path     |  |
| 1  | A First Name                    | PHI Data |  |
| 2  | Date of Birth                   | PHI Data |  |
| 3  | BRCA2 Test Results              | Clinical |  |
| 4  | BRCA1 Test Results              | Clinical |  |
| 5  | Cancer History.Cancer Diagnosis | Clinical |  |

## Entering Data into a Spreadsheet

There are a variety of options for entering data into a spreadsheet, including manually entering data, copying and pasting data. Regardless of the method used, after completing data entry in a spreadsheet, the information is saved.

### To manually enter data into a spreadsheet cell

Data entry for the fields in a spreadsheet is straight forward. Click in the cell and enter the needed data, or select the data from a dropdown list. It is possible to enter data into a spreadsheet cell that has no highlighting or one that is highlighted in green (a table field). Fields that are highlighted in gray are read-only fields, such as system fields or lookup table subfields, will not allow for data entry directly into these fields. To add more rows to a table, or populate the table subfields for a lookup table, see <u>To add more rows to a table in a spreadsheet</u> below or To add data to a lookup table field in a spreadsheet.

Individual Spreadsheet First Name Address 1 City Polyps History, Nun Proband Sample Address No Where Town 5-10 Brother Sample Address No Where Town 5-10 Sister Sample Address No Where Town 5-10 Son Sample Address No Where Town 5-10 Daughter Sample Address No Where Town 5-10 Mother Sample Address No Where Town 5-10

Figure 4-16: Data entry fields and read-only fields in a spreadsheet

To move from one field to the next within the same row, press the Tab key on the keyboard. To move back a field within the same row, press and hold the Shift key and then press the Tab key. To move from one row to the next, press the Enter key. (Pressing the Enter key does not delete the data in a spreadsheet cell.)

#### To add more rows to a table in a spreadsheet

1. Select the individual, sample, pedigree, or marker to add data, right-click and select Add Row.

#### Figure 4-17: Add Row in a spreadsheet

| Individual Spreadsheet |                |               |               |       |                         |  |  |
|------------------------|----------------|---------------|---------------|-------|-------------------------|--|--|
| First Name             | Address 1      | City          | Polyps Histor | y.Nun |                         |  |  |
| Brother                | Sample Address | No Where Town |               |       |                         |  |  |
|                        |                |               | 5-10          |       |                         |  |  |
| Sister                 | Sample Address | No Where Town |               | Ope   | en Individual Datasheet |  |  |
|                        |                |               | 5-10          | Add   | Row                     |  |  |
| Son                    | Sample Address | No Where Town |               | Del   | ete Row                 |  |  |
|                        |                |               | 5-10          |       |                         |  |  |
| Daughter               | Sample Address | No Where Town |               |       |                         |  |  |
|                        |                |               | 5-10          |       |                         |  |  |
| Mother                 | Sample Address | No Where Town |               |       |                         |  |  |

#### 2. Click in each table cell of the blank row to add the necessary data.

#### Figure 4-18: Drop down fields in a spreadsheet

| Individua  | I Spreadshee   | t             |                    |
|------------|----------------|---------------|--------------------|
| First Name | Address 1      | City          | Polyps History.Nun |
| Brother    | Sample Address | No Where Town |                    |
|            |                |               | 5-10               |
|            |                |               | 2-3 🔻              |
| Sister     | Sample Address | No Where Town |                    |
|            |                |               | News               |
| Son        | Sample Address | No Where Town | None               |
|            |                |               | 1-2                |
| Daughter   | Sample Address | No Where Town | 2-3                |
|            |                |               |                    |
| Mother     | Sample Address | No Where Town | 3-5                |
|            |                |               | 5-10               |
| Father     | Sample Address | No Where Town | . 40               |
|            |                |               | >10                |

### To copy and paste data

It is possible to use standard keyboard commands and/or menu commands to copy text data or numeric data from one cell into another. To copy text in a range of cells, click and hold the left mouse button and drag the mouse to select the region that is to be copied. Once selected, copy the data using Edit  $\rightarrow$  Copy, right click  $\rightarrow$  Copy or CTRL + C on the keyboard. To paste the copied data, select the area where the data will go then use Edit  $\rightarrow$  Paste, right click  $\rightarrow$  Paste or CTRL + V on the keyboard to paste the data.

# **Exporting Spreadsheet Data**

Progeny can export data from a spreadsheet to a text file. The file can be a comma delimited file, a tab delimited file, or specify another delimiter type. Also export any user-created field as well as system fields. (A delimiter is a character used to separate regions of plain text within data).

### To export spreadsheet data

1. On the spreadsheet toolbar, click **Export** . The Export Data dialogue box opens.

| <b>C</b> : | 1 10.        | <b>C</b> | D +   | -1:  |       | 1   |
|------------|--------------|----------|-------|------|-------|-----|
| FIGURE     | 4-19         | FYDOLL   | חזחנו | aiai | nniip | nny |
| IIGUIC     | - <i>1</i> . | LAPOIL   | Dutu  | uiui | ogue  | DUA |
|            |              |          |       |      |       |     |

| 😑 Export Data                                                                                                    |        |
|----------------------------------------------------------------------------------------------------|--------|
| Settings<br>Text (Tab Delimited)<br>Text (Comma Delimited)<br>Text (Other)<br>Excel (xls)<br>Excel (xlsx)                                                 | Export |
| Newline Handling for Text Fields     Orected Retain newlines in formatted cells     Convert newlines to spaces     Export newlines without any formatting |        |
| Options<br>Include Column Headings<br>Export Table Rows Only<br>Export One Row Per Individual                                                             |        |
#### Table 4-2: Export Data dialogue box descriptions

| Option                                 | Description                                                                                                    |
|----------------------------------------|----------------------------------------------------------------------------------------------------|
| Text (Tab Delimited)                   | Generates a .TXT file                                                                                                    |
| Text (Comma Delimited)                 | Generates a .CSV file                                                                                                    |
| Text (Other)                           | Generates a .txt file with user input for the Delimiter                                                                                        |
| Excel (xls)                            | Generates an Excel .xls file                                                                                                    |
| Excel (xlsx)                           | Generates an Excel .xlsx file                                                                                                    |
| Retain newlines in formatted cells     | Retain newlines in formatted cells on the export                                                                                               |
| Convert newlines to spaces             | Convert newlines to spaces on the export                                                                                                    |
| Export newlines without any formatting | Exports newlines without any formatting                                                                                                    |
| Include Column Headings                | Includes the column headings in the export                                                                                                    |
| Export Table Rows Only                 | If exporting table data, specifically the table rows that contain data (and not the blank row that indicates a table), then select this option |
| Export One Row Per<br>Individual       | Takes multiple rows for an individual and generates columns to lump the information together                                                   |

- 2. Select the Export format.
  - a. If the text file is not tab delimited or comma delimited, then specify the delimiter that the file uses.
- 3. Select the data that is to be exported.
  - a. Export Table Rows only—if exporting table data, and want to export only the table rows that contain data (and not the blank row that indicates a table), then select this option.
  - b. Export One Row per Individual—if exporting table data, and want to maintain a single row per individual (or sample), then select this option.
- 4. Click Export. Browse to the location in which the exported file was saved to view the document.

# Saving and Loading a Spreadsheet Format

After generating a spreadsheet with a specific format, users can save the format. Users can then retrieve this saved format and load it into another spreadsheet of the same type.

The following procedure details the saving and loading of a spreadsheet format that returns the data for all individuals, pedigrees, samples, or markers in a Progeny database. To save and load a spreadsheet format that returns only a specific subset of data, see <u>Running Spreadsheet Queries</u>

## To save a spreadsheet format

When saving a spreadsheet format, it saves not only the order of the spreadsheet columns, but also, the width of the columns.

- 1. Format and generate the spreadsheet as needed. See <u>Generating a Spreadsheet</u>.
- 2. On the spreadsheet toolbar, click the Save Format button Save Fint. The Save Format dialogue box opens.

R

#### Figure 4-20: Save Format dialogue box

| a Spreadsheet Format |           |                          |                                           |  |  |  |  |
|----------------------|-----------|--------------------------|-------------------------------------------|--|--|--|--|
| Trial Format         | Q,        | Trial Format SS          | Save                                      |  |  |  |  |
| 😑 😼 Web.demo9        |           | Format Name              | Description                               |  |  |  |  |
| Progeny              | i Progeny |                          | City of Hope Intensive Course 2015 Format |  |  |  |  |
|                      |           | Epidemiología del cáncer | Datos referidos a la edad                 |  |  |  |  |
|                      |           | Patient History          |                                           |  |  |  |  |
|                      |           | Patient History >= 25    |                                           |  |  |  |  |
|                      |           | 📙 solar                  | for use in solar software                 |  |  |  |  |
|                      |           |                          |                                           |  |  |  |  |

- 3. Enter a name for the spreadsheet format and a description of the spreadsheet format then do one of the following:
  - a. Select an existing folder.
- 4. Click **Save** on the Save Format dialogue box.

### To load a spreadsheet format

There are two primary methods for loading a saved spreadsheet:

1. Click the dropdown icon next to the **Indiv SS** button on the main screen and choose **Individual Spreadsheet Formats**. This opens a new tab with the Individual SS Formats menu. Figure 4-21: Individual Spreadsheet Formats button on the main menu

| Spreadsheet Formats |
|---------------------|
| 📝 Build Spreadsheet |

- a. Within the Spreadsheet Formats menu first search for existing formats using the search bar at the top. This is a <u>full-text search</u> across both format names and format descriptions.
- b. The left-side pane will show spreadsheet format folders while the right-side pane will display a list of formats saved within a selected folder.
  - i. The right-side pane will display the format name in black text and the description in grey text. Additional information such as the user account that created the format (with timestamp) and the user account that last modified the format (with timestamp) will be shown.
- c. Click **Run** to launch the spreadsheet or click the **Edit** is to open the New Individual Spreadsheet menu prepopulated with the selected saved spreadsheet format's parameters.

Figure 4-22: Individual Spreadsheet Formats Menu

| New Spreadsheet  | Del Spreadsheet        |          |      |                                    |         |             |        | Us            | er, Sample |                  | •  |
|------------------|------------------------|----------|------|------------------------------------|---------|-------------|--------|---------------|------------|------------------|----|
| 🥥 Main 🗙 [ 🔀 Ind | lividual Spreadsheet F | ormats × |      |                                    |         |             |        |               |            |                  |    |
| Individual S     | preadsheet Fo          | ormats   |      |                                    |         |             |        | Search for Sp | readsheets |                  | 0, |
| 😑 🔜 Web.demo9    |                        | Run      | Edit | <ul> <li>Format Name</li> </ul>    | Folder  | Modified By | Date M | Aodified      | Created By | Date Created     |    |
| Progeny          |                        | 0        | 2    | solar<br>for use in solar software | Progeny | trialadmin  | 2014-1 | 2-10 19:00    | trialadmin | 2014-12-08 19:26 |    |
|                  |                        | 0        | D    | Sample Format<br>Sample Format SS  | Progeny | trialadmin  | 2015-0 | 2-06 10:38    | trialadmin | 2015-01-07 12:56 |    |
|                  |                        | 0        | V    | Patient History >= 25              | Progeny | progeny     | 2013-1 | 0-15 17:24    | progeny    | 2013-10-15 17:24 |    |
|                  |                        | 0        | V    | Patient History                    | Progeny | progeny     | 2013-1 | 0-15 17:22    | progeny    | 2012-11-30 00:00 |    |

### To delete a spreadsheet format

- 1. Highlight the format to be deleted (as shown in figure 4-22).
- 2. Select the Del Spreadsheet button Del Spreadsheet.
- 3. A confirmation message displays, select yes.
- 4. The format is deleted.

# **Running Spreadsheet Queries**

Query within the Progeny database to retrieve a specific subset of data. Run a query one time from within a given spreadsheet, or if necessary to run the query frequently, save the query as part of the spreadsheet format, and then run the query on as-needed basis. When formatting the spreadsheet for the query, the spreadsheet does not have to contain the fields against which the query was run. For example, to set up a query for all female individuals under the age of 50 that have been diagnosed with bilateral breast cancer, the spreadsheet is to display the demographic information for the individuals who meet the query criteria. Set up the spreadsheet with the following fields—First Name, Last Name, Age at Diagnosis, Current Age, and so on, but it is not necessary to include the Gender field and the BRCA Diagnosis1 field as these fields would display the same value (Female or BL BR, respectively) for all the individuals who are retrieved by the query.

### To run a spreadsheet query

- 1. <u>Build spreadsheet</u> or go into <u>Spreadsheet Formats</u> and choose the **Edit** button for the desired spreadsheet format.
  - a. If creating a new spreadsheet add fields into the Columns pane to generate the query output formatting
- 2. Either drag and drop fields from the Fields pane into the Query pane or click **Query** and for a field within the Columns pane.

Figure 4-23: Adding fields into the Query pane of an individual spreadsheet

| Main × 🔯 Individual Spreadsheet Formats ×                                                                                                    | t ×                                                                                                    |           |
|----------------------------------------------------------------------------------------------------|----------------------------------------------------------------------------------------------------|-----------|
| Fields                                                                                                    |                                                                                                    |           |
| Gender                                                                                                    | Q. Columns                                                                                                    |           |
| Data Folders     Data Folders     System Fields     System Fields     Cardiac     Cardiac     Car | Type     Field     Path       1     Individual Name     System Fields       2     A     First Name     PHI Data       3     A     Last Name     PHI Data       amother     4     A     Address 1     PHI Data       father     5     A     City     PHI Data       6     E     Cancer History.Cancer Diagnosis     Clinical       7     E     Cancer History.Diagnosis Age     Clinical                                                                                                    |           |
| Pedigree Info BRCA Diagnosis Age 1                                                                                                    | A Sort (Optional)                                                                                                    |           |
| Summary Fields  RCA Diagnosis Age 2  RCA1 Test Results  RCA2 Test Results  Cancer History. Diagnosis  Cancer History. Diagnosis  Cancer History. Diagnosis                                                                                                    | Type Field More Fields From Columns Panel Above Date                                                                                                    | Direction |
| Cancer Treatment.If Other                                                                                                    | Specify Received a second second seco |           |
| Cancer Treatment. Treatm                                                                                                    | ent Begin Date Type ( Field Operator Value                                                                                                    | ) AND/OR  |
| Cancer Treatment.Treatm Cancer Treatment.Treatm Cancer Treatment.Treatm Cause of Death                                                                                                    | equals F<br>equals F<br>F<br>Cancer History.Cancer Diagnosit<br>equals F<br>Breast                                                                                                    |           |

a. To remove a row from the Query pane, either right-click the field and choose **Delete Row** or click the **Delete** button <sup>34</sup> on the right side of the query row.

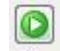

- 3. Click **Run** Bun to run the query. The results of the query are displayed onscreen in the spreadsheet.
  - a. If needed, save this query as a spreadsheet format to use again in the future (see <u>To Save A</u> <u>Spreadsheet Format</u>).

# Sorting and Filtering Spreadsheet Data

Sorting determines the order of the data that is displayed in a spreadsheet. For example, how to display data based on a birth date that is sorted in reverse chronological order. Sort the data in a spreadsheet at any time – immediately after creating a spreadsheet, or after querying the spreadsheet data to retrieve a subset of the data. Different sorting options are available for the different types of data columns (text, date, and numeric). After selecting a sorting option, the spreadsheet display is dynamically updated.

Users can also filter spreadsheet data. Filters retrieve a specific subset of the spreadsheet data based on specific constraints (or filters) set. For example, to filter spreadsheet data to show only those individuals that were born in the 1970s. Users can set multiple filters for a spreadsheet. Multiple filters are mutually inclusive. Only those individuals, pedigrees, samples, or markers that meet all the filtering criteria are displayed in the spreadsheet. As with sorting, users can filter the data in a spreadsheet at any time – immediately after creating a spreadsheet, or after querying the spreadsheet data to retrieve an initial subset of the data.

Although sorting and filtering spreadsheet data are two completely separate actions, combine them as needed to produce a customized dataset that best fits business needs. For example, sort spreadsheet data based on reverse chronological birth dates, and filter the sorted data to show only those individuals that were born in the 1970s.

## To filter spreadsheet data

1. Right-click in the column header for any text, date, or numeric data column and a Filter option appears.

Figure 4-24: Example of options for a text column

| First Name | L a    | ∘t Name |
|------------|--------|---------|
| Mary       | Filter | th      |
|            |        |         |

2. Select Filter. The Filter column dialogue box opens.

Figure 4-25: Filter Column dialogue box

| Filter Column     |             | ×      |
|-------------------|-------------|--------|
| Show rows where I | First Name: | Filter |
| equals            | •           |        |
| OAnd OOr          |             |        |
| equals            | •           |        |

3. Set the filter for the column. For example, Figure 4-26 shows how to filter spreadsheet data to show only those individuals who were born in the 1970s.

Figure 4-26: Filtering for DOB in the 1970s

| 7 Filter Column             | X          |
|-----------------------------|------------|
| Show rows where First Name: | Filter     |
| is greater than or equal to | 1/1/1970   |
| ●And Or                     |            |
| is less than or equal to    | 12/31/1979 |

a. In another example, Figure 4-27 shows how to filter spreadsheet data based on multiple filter values (the filter shown here would filter the spreadsheet data based on medical release forms that have been received (Yes) or Pending).

Figure 4-27: Filtering for release forms with one of two statuses

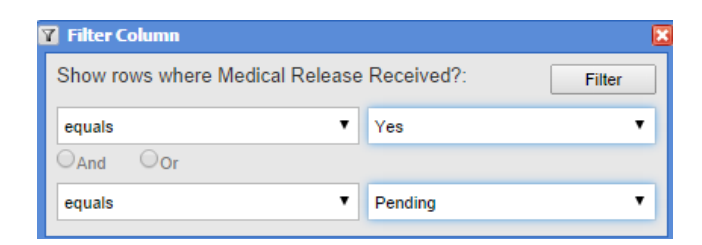

- 4. Click **Filter**. The spreadsheet display is updated based on the filters set. Any column with a set filter is marked with a Filter icon
  - a. Optionally, at any time, clear a filter by right-clicking on the column header for the filtered column, and on the context menu that opens, clicking **Clear Filter**.
- 5. The spreadsheet display is dynamically updated to include all of the data in the column.

# **Counting Spreadsheet Data**

After generating a spreadsheet, click the **Count** Button on the spreadsheet toolbar to count the number of individuals, pedigrees, samples, or markers (that is, the number of rows) in the spreadsheet. A Count Dialogue box opens, indicating the number of items (rows) that the spreadsheet contains.

*Figure 4-28: Count Dialogue box* 

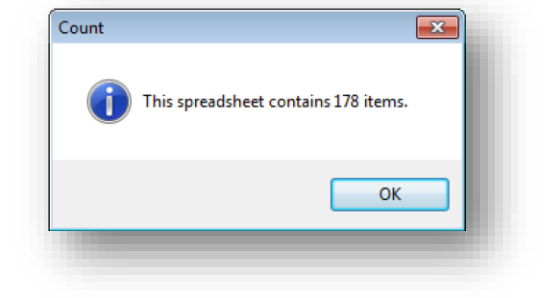

# Section 2 – Progeny Clinical

This section covers the creation and manipulation of pedigrees, individuals and samples within the Clinical product. It will also explain how to customize pedigrees.

This section contains the following chapters:

- <u>Chapter 5 Clinical Terms and Conventions</u>
- <u>Chapter 6 Pedigrees</u>
- <u>Chapter 7 Managing Pedigrees</u>
- Chapter 8 Individuals
- <u>Chapter 9 Samples</u>

Figure 5-1: Progeny Clinical Main window buttons

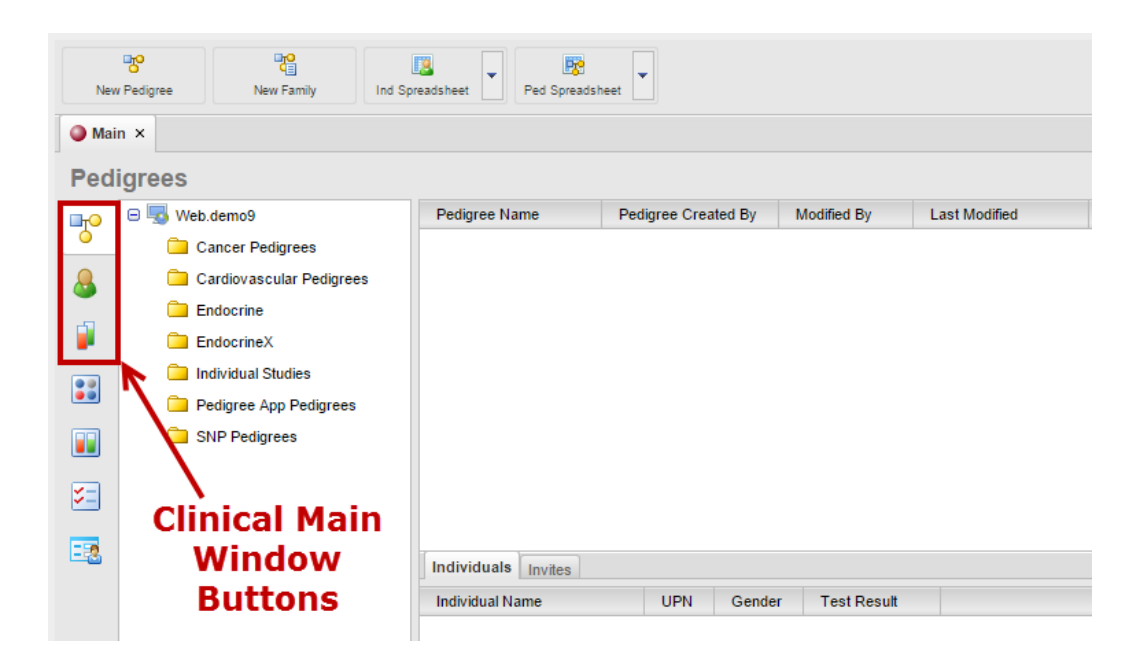

# Chapter 5 – Clinical Terms and Conventions

Progeny Clinical provides the ability to draw and manage pedigrees and associated data and the ability to manage and track individuals and their associated data. Progeny Clinical uses conventions in both its terminology and its output to ensure consistency and accuracy when manipulating and analyzing clinical data.

<u>Individual</u>— an individual is a single, distinct entity for which data is collected according to an approved protocol. The data can be obtained in a variety of methods, including, but not limited to physically manipulating the individual, taking samples from the individual, interviewing the individual, and so on. An individual can be a singlet (not a member of a pedigree) or the individual can be a member of a pedigree. Variations of these icons differentiate between singlets and individuals who are a member of a pedigree.

*Figure 5-2: Individual icons* 

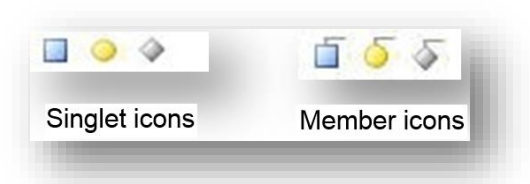

Figure 5-4: Individuals Main Window

| New        | & Ind Spreadsheet        | samp            | ole, User  |            | •         |                  |        |         |       |
|------------|--------------------------|-----------------|------------|------------|-----------|------------------|--------|---------|-------|
| Mai        | Main x                   |                 |            |            |           |                  |        |         |       |
| Indi       | viduals                  |                 |            |            |           | Search for Indiv | iduals |         | ] 🔍   |
| ⊡то        | 😑 🌄 Web.demo9            | Individual Name | Patient ID | First Name | Last Name | Medical Record # | Race   | Contact | Statu |
| 0          | Cancer Pedigrees         |                 |            |            |           |                  |        |         |       |
| 8          | Cardiovascular Pedigrees | Individu        | ials Mai   | n          |           |                  |        |         |       |
| -          | Endocrine                | Window          | Buttor     |            |           |                  |        |         |       |
| - <b>1</b> | EndocrineX               | window          | Bulloi     | •          |           |                  |        |         |       |

Table 5-1: Individuals Toolbar Descriptions

| Option      | Sew Individual                                  | Ind Spreadsheet                                    |
|-------------|-------------------------------------------------|----------------------------------------------------|
| Description | Add new Individual to the data folder specified | Opens the Individual<br>Spreadsheet Formats Window |

• <u>Pedigree</u>—a pedigree, also known as a genogram, is a diagram that depicts individuals who are related by blood or another factor. Different icons represent different types of individuals. For example, a square icon indicates a male individual, a circle icon indicates a female individual, and a diamond icon indicates an individual of unknown/undetermined gender. Symbols are applied to icons to graphically represent data about the individual, such as individuals with a cancer diagnosis that equals Breast. A legend identifies each symbol. The lines connecting individuals identify the relationship between two individuals, such as marital status. The icon subtext, which is the text that is displayed above or below an individual icon on a pedigree, is specific for the individual.

*Figure 5-6: Pedigrees Main Window* 

| Bew Pedigree         Ped Spreadsheet         Ped Spreadsheet         Ped Spreadsheet         Sample, User       |               |                         |             |               |                      |   |  |  |
|----------------------------------------------------------------------------------------------------|---------------|-------------------------|-------------|---------------|----------------------|---|--|--|
| Main ×                                                                                                    | Main ×        |                         |             |               |                      |   |  |  |
| Pedigrees                                                                                                    |               |                         |             |               | Search for Pedigrees | Q |  |  |
| 🕞 💷 Web.demo9                                                                                                   | Pedigree Name | Pedigree Created By     | Modified By | Last Modified | FHQ Completed Date   |   |  |  |
| Cancer Petigrees Cardiovascular Pedigrees Cardiovascular Pedigrees Endocrine Endocrine Cardiovascular Pedigrees | Ped<br>Win    | ligrees Ma<br>Idow Butt | nin<br>on   |               |                      |   |  |  |

Table 5-2: Pedigrees Toolbar Descriptions

| Option      | New Pedigree                                        | New Family                                        | Ind Spreadsheet                                          | Ped Spreadsheet                                     |
|-------------|-----------------------------------------------------|---------------------------------------------------|----------------------------------------------------------|-----------------------------------------------------|
| Description | Add new Pedigree<br>to the data folder<br>specified | Add new Family<br>to the data folder<br>specified | Opens the<br>Individual<br>Spreadsheet<br>Formats Window | Opens the Pedigree<br>Spreadsheet Formats<br>Window |

• <u>Sample</u>—a sample is a part that is representative of a whole or a set of elements that is drawn from and analyzed to estimate the characteristics of a population. A sample can be an unassociated sample, or it can be associated with an individual.

Figure 5-8: Samples Main Window

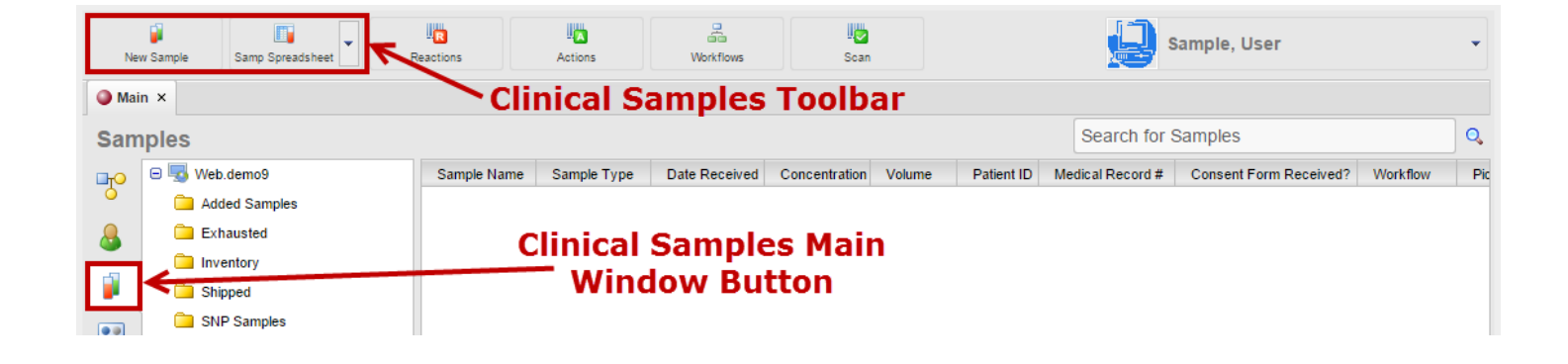

Table 5-3: Sample Toolbar Descriptions

| Option      | New Sample                                      | Samp Spreadsheet                                  |
|-------------|-------------------------------------------------|---------------------------------------------------|
| Description | Opens the New<br>Sample configuration<br>window | Opens the Sample<br>Spreadsheet Formats<br>window |

# Chapter 6 – Pedigrees

A pedigree, also known as a genogram, is a diagram that depicts individuals who are related by blood or another factor. When adding a new pedigree the Pedigree Viewer window is a blank canvas for drawing the pedigree. Drawing a pedigree consists of identifying the icons that are to be used in the pedigree, including their subtext and symbols, adding individuals to the pedigree, deleting individuals from a pedigree, adding and modifying relationships among individuals in the pedigree, and so on.

This chapter covers the following topics:

- Overview of Pedigree Icons
- <u>Overview of a Pedigree</u>
- Pedigree Viewer
- Loading Formats
- Adding a New Pedigree
- Manually Drawing a Pedigree
- Working with Individuals in a Pedigree
- Pedigree Viewer Query

#### Figure 6-1: Pedigrees Main Window

| New        | Pedigree New Family Ind Sp | Ped Sprea     | dsheet              | Pedig       | ees Too       | Ibar 🔛 Sample, User  | •  |
|------------|----------------------------|---------------|---------------------|-------------|---------------|----------------------|----|
| Mair       | n ×                        |               |                     |             |               |                      |    |
| Pedi       | grees                      |               |                     |             |               | Search for Pedigrees | 0, |
|            | 😑 🄜 Web.demo9              | Pedigree Name | Pedigree Created By | Modified By | Last Modified | FHQ Completed Date   |    |
|            | Cancer Peugness            | Pe            | digrees Ma          | in          |               |                      |    |
| 8          | 🚞 Cardiovascular Pedigrees | Wi            | ndow Butt           | on          |               |                      |    |
| -51        | Endocrine                  |               | nuon butt           | •           |               |                      |    |
|            | EndocrineX                 |               |                     |             |               |                      |    |
|            | Individual Studies         |               |                     |             |               |                      |    |
|            | Pedigree App Pedigrees     |               |                     |             |               |                      |    |
|            | SNP Pedigrees              |               |                     |             |               |                      |    |
| <b>×</b> = |                            |               |                     |             |               |                      |    |

# **Overview of Pedigree Icons**

Although there are no definitive standards when drawing pedigrees, there are published guidelines for the human genetics market. Progeny uses pedigree icons based on the guidelines published in the American Journal of Human Genetics (1995) Bennet, et al.

Figure 6-2: Icons used in pedigrees drawn in Progeny

| Male Female Gender Unknow                                  | n              |
|------------------------------------------------------------|----------------|
| Proband Pregnant Deceased                                  | Separated      |
| Stillbirth O SAB 🛛 TOP                                     | Divorced       |
| No Issue Infertile                                         | Casual         |
|                                                            | Consanguineous |
| <sup>*</sup> Plus <sup>•</sup> Minus <sup>*</sup> Asterisk | No Issue       |
| Dizygotic Twins                                            |                |
| Monozygotic Twins                                          | Infertile      |
| Twin Status Unknown                                        | -              |
| Adopted In                                                 | Adopted Out    |
| 1 2 Blue                                                   | Person Numbers |
| OTL                                                        |                |
|                                                            | •              |
|                                                            |                |

# Overview of a Pedigree

A pedigree, also known as a genogram, is a diagram that depicts individuals who are related by blood or another factor. Different icons represent different types of individuals. For example, a square icon indicates a male individual, a circle icon indicates a female individual, and a diamond icon indicates an individual of unknown/undetermined gender. Symbols are applied to icons to graphically represent data about the individual, such as individuals with a cancer diagnosis that equals Breast. A legend identifies each symbol. The lines connecting individuals identify the relationship between two individuals, such as marital status. The icon subtext, which is the text that is displayed above or below an individual icon on a pedigree, is specific for the individual. Figure 6-3 below shows a pedigree that details the cancer history for the members of a family.

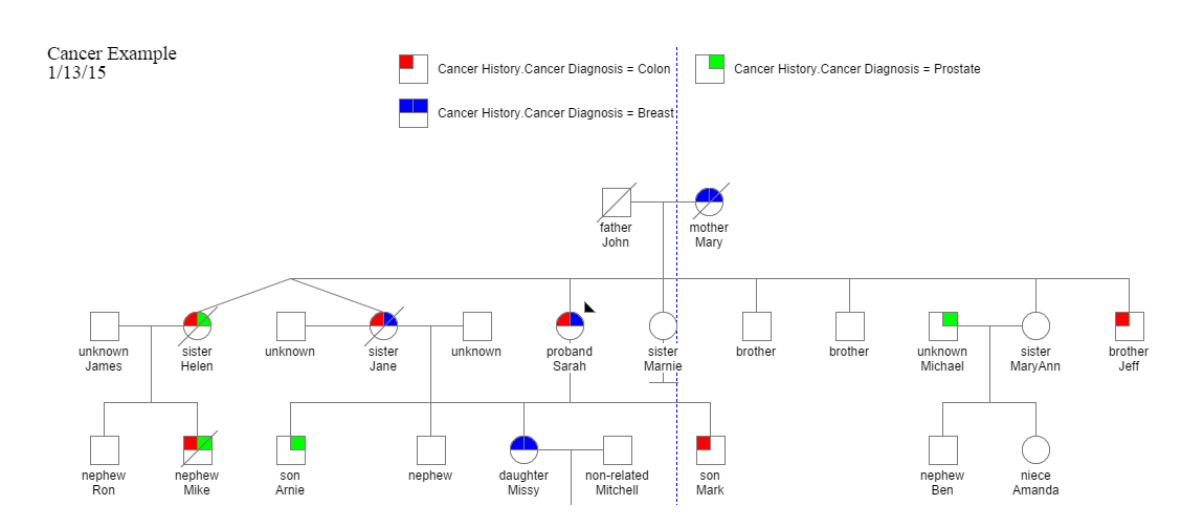

Figure 6-3: Example of a pedigree

## **Pedigree Viewer**

Drawing or customizing a pedigree is done through the Pedigree Viewer window within the Pedigrees main window. The Pedigree Viewer and Pedigree Toolbar provide configurable options for building pedigrees within the database. To access a pedigree select the Pedigree button, choose the data folder that contains the pedigree and select the pedigree name. The Pedigree Viewer displays the choosen pedigree.

Figure 6-4: Pedigree Viewer Window and Toolbar

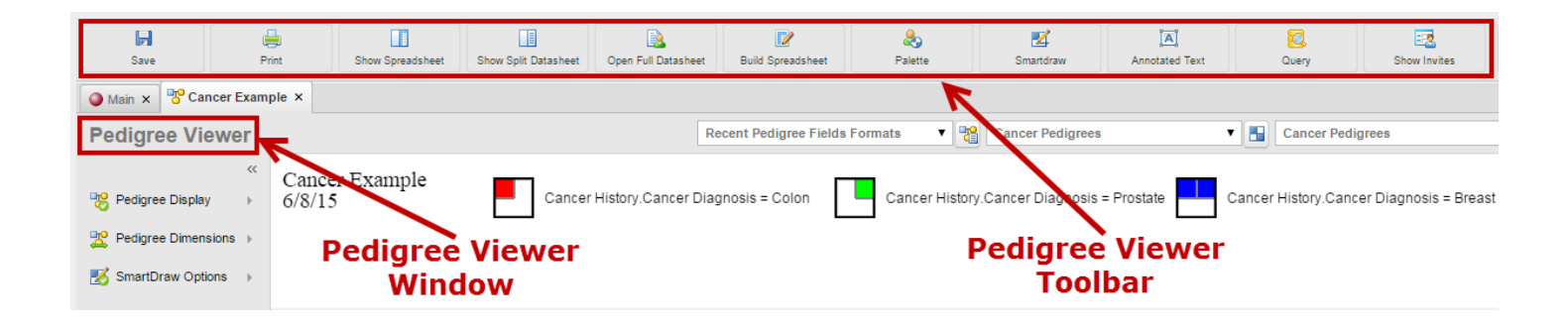

| Option      | Save                 | erint .                | Show Spreadsheet                                          | Lida Saradahaat                                                                                                    | Show Split Datasheet                                                                                                    |
|-------------|----------------------|------------------------|-----------------------------------------------------------|----------------------------------------------------------------------------------------------------|----------------------------------------------------------------------------------------------------|
| Description | Save changes<br>made | Print Setup<br>Options | Show spreadsheet<br>while viewing the<br>pedigree drawing | Hides the<br>spreadsheet from<br>view. Button<br>appears in place<br>of "Show<br>Spreadsheet"<br>when viewing a<br>spreadsheet. | When and<br>individual is<br>selected, this<br>button will<br>allow a split<br>view of the<br>individual<br>datasheet while<br>viewing the<br>pedigree<br>drawing. |

| Option      | Hide Split Datasheet                                                                                                    | Open Full Datasheet                                                                                  | Build Spreadsheet                                                                                | Palette                                                              | Z<br>Smartdraw                                                                  |
|-------------|----------------------------------------------------------------------------------------------------|----------------------------------------------------------------------------------------------------|--------------------------------------------------------------------------------------------------|----------------------------------------------------------------------|---------------------------------------------------------------------------------|
| Description | Hides the<br>datasheet from<br>view. Button<br>appears in place<br>of "Show Split<br>Datasheet"<br>when viewing a<br>datasheet. | When an<br>individual is<br>selected this<br>button will open<br>up the full<br>datasheet<br>window. | Build fields to<br>include in a<br>spreadsheet, save<br>and load<br>spreadsheet<br>query formats | Quick access<br>options for<br>building<br>pedigree<br>relationships | Moves the<br>individual lines<br>of the pedigree<br>to fit the<br>desired page. |

| Option      |                                                       | 2                         | <b>E</b>                           |
|-------------|-------------------------------------------------------|---------------------------|------------------------------------|
|             | Annotated Text                                        | Query                     | Show Invites                       |
| Description | Adds a subtext<br>field to pedigree<br>drawing window | Query within the pedigree | Display invites<br>within pedigree |

The pedigree viewer toolbar in Progeny web client differs slightly in functionality compared to the desktop client. Progeny web client now has a few new features, for example users can view a pedigree while viewing a spreadsheet/ datasheet using the split screen buttons.

### Split Screen Buttons

To view a spreadsheet while viewing a pedigree choose **Show Spreadsheet** Show Spreadsheet on the toolbar:

| ~~                    |                   |                                          | ast Name | Date of Birth | Current Age | Age at Death | Visit Record.Visit D | Visit Record Visit P | Visit Record Visit N | Visit Record.Docu |
|-----------------------|-------------------|------------------------------------------|----------|---------------|-------------|--------------|----------------------|----------------------|----------------------|-------------------|
| 9 Declares Disalau    | Cancer Example    | Cancer History Cancer Diagnosis = Colon  | mith     | 1/3/22        |             | 68           |                      |                      |                      |                   |
| S Pedigree Display    | 2/18/15           |                                          |          |               |             |              | 11/9/01              | Check-up             | Routine              |                   |
| Pedigree Dimensions 🕨 |                   | Cancer History Cancer Diagnosis - Breast | mith     | 8/9/45        | 69          | 67           |                      |                      |                      |                   |
|                       |                   | Cancer History.Cancer Diagnosis - Dreast |          |               |             |              | 11/14/01             | Treatment            | Chest Pain           |                   |
| SmartDraw Options →   |                   |                                          |          |               |             |              | 1/13/04              | Check-up             | Routine              |                   |
|                       |                   |                                          |          |               |             |              | 10/20/05             | Check-up             | Routine              | SarahCheckUp.pd   |
|                       |                   |                                          | mith     | 12/3/46       | 68          |              |                      |                      |                      |                   |
|                       |                   |                                          |          |               |             |              | 11/19/01             | Treatment            | Chemotherapy         |                   |
|                       |                   | John                                     | ones     | 11/7/47       |             | 45           |                      |                      |                      |                   |
|                       |                   |                                          |          |               |             |              | 11/22/01             | Acute Complaint      | Abdominal Pain       |                   |
|                       |                   |                                          | arnes    | 8/23/49       | 65          |              |                      |                      |                      |                   |
|                       |                   |                                          |          |               |             |              | 11/27/01             | Check-up             | Routine              |                   |
|                       |                   |                                          | arnes    | 2/13/70       | 45          |              |                      |                      |                      |                   |
|                       | unknown sister un | Iknown sister unknown proband sister     |          |               |             |              | 11/30/01             | Diag Tests           | Chest Pain           |                   |
|                       | James Helen       | Jane Sarah Marnie                        | arnes    | //3/63        |             | 26           | 10/5/04              | T                    | 0                    |                   |
|                       |                   |                                          |          | 12/12/20      | 10          |              | 12/5/01              | Treatment            | Chemotherapy         |                   |
|                       |                   |                                          | arnes    | 12/12/00      | 40          |              | 12/10/01             | Aauto Complaint      | Abdeminal Dain       |                   |
|                       |                   |                                          |          | 6/20/24       | 80          |              | 12/10/01             | Acute Complaint      | Abdominar Pain       |                   |
|                       |                   |                                          |          | 0/30/34       | 00          |              | 12/13/01             | Check-up             | Doutine              |                   |
|                       | nephew nephew     | son nephew daughter non-related          |          |               |             |              | 1210101              | Check-up             | reduite              |                   |
|                       | Ron Mike A        | Arnie Missy Mitchell                     | ogan     | 10/9/69       | 45          |              |                      |                      |                      |                   |
|                       |                   |                                          |          |               |             |              | 12/18/01             | Diag Tests           | Chest Pain           |                   |
|                       |                   |                                          | mith     | 7/8/41        | 73          |              |                      |                      |                      |                   |
|                       |                   |                                          |          |               |             |              | 12/21/01             | Treatment            | Chemotherapy         |                   |
|                       |                   |                                          | mith     | 5/6/31        |             | 59           |                      |                      |                      |                   |
|                       |                   | non-related unknown<br>Bobby Jessica     |          |               |             |              | 12/26/01             | Acute Complaint      | Abdominal Pain       |                   |
|                       |                   | bobby bosta                              | mith     | 11/30/68      | 46          |              |                      |                      |                      |                   |
|                       |                   |                                          |          |               |             |              | 12/31/01             | Diag Tests           | Chest Pain           |                   |

To return to the full view of the pedigree choose **Hide Spreadsheet** Hide Spreadsheet on the toolbar.

To view a datasheet while viewing a pedigree select the individual and click Show Split Datasheet

| Show Split Datas         | <sup>sheet</sup> on the t | oolbar:              |                                        |                                |                                 |                                      |                          |                           |                           |
|--------------------------|---------------------------|----------------------|----------------------------------------|--------------------------------|---------------------------------|--------------------------------------|--------------------------|---------------------------|---------------------------|
| Pedigree Viewer          |                           |                      |                                        |                                |                                 | Recen                                | tly Used Datashe         | eet Formats               | •                         |
| Redigree Display         | Cancer Example 2/18/15    | Cancer               | History.Cancer Diagnosis = Colon       | Personal Information           | Health History Cancer History B | RCA                                  |                          |                           |                           |
| 22 Pedigree Dimensions → |                           | Cancer               | History.Cancer Diagnosis = Breast      | Contact                        | Information                     | Patient Info                         | ormation                 |                           |                           |
|                          |                           |                      | Ø                                      | Title<br>First Name            | Dr<br>Sarah                     | Medical Record #<br>Patient ID       | A2-13160<br>1006015      |                           |                           |
|                          |                           |                      | father<br>John                         | Last Name<br>Maiden Name       | Smith                           | Relationship to Proband<br>Affected? | proband                  |                           |                           |
|                          | unknown sister            | unknown sister unkno | □ ■ proband sister                     | Address 1<br>Address 2         | 3503 Miami Ave.<br>Apt. 2W      | Race<br>Education                    | Caucasian<br>High School |                           |                           |
|                          | James Helen               | Jane                 | Styth Marnie                           | State/Province                 | South Bend                      | Current Age                          | 8/9/45<br>69             |                           |                           |
|                          |                           |                      |                                        | Country                        | 46601<br>USA                    | Age at Death                         | 12/12/12<br>67           |                           |                           |
|                          | nephew nephew<br>Ron Mike | son nephew<br>Arnie  | daughter non-related<br>Missy Mitchell | Daytime Phone<br>Evening Phone | 574-555-1936<br>574-555-9025    | Last Visit Date                      | 2005-10-20               |                           |                           |
|                          |                           |                      |                                        | Email Address                  |                                 | Visit Record                         | Visit Date<br>11/14/01   | Visit Notes<br>Chest Pain | Visit Purpos<br>Treatment |
|                          |                           |                      | non-related unknown<br>Bobby Jessica   | Addition                       | al Information                  |                                      | 1/13/04<br>10/20/05      | Routine                   | Check-up<br>Check-up      |
|                          |                           |                      |                                        | Dafaral Courra                 |                                 |                                      |                          |                           |                           |

To return to the full view of the pedigree choose **Hide Split Datasheet** Hide Split Datasheet on the toolbar.

## Pedigree Viewer Display Settings

The Pedigree Viewer offers pop up options to set the pedigree display, dimensions and draw options. Although some of these options might not make sense right now, it is important to be aware of them so that when they are referenced later, users can correctly modify and apply the properties when drawing pedigrees. To access these menus, hover the mouse over the pop up arrow for each category as shown below:

| edigree Viewer        | Recent Pedigree Fie          | lds Formats 🔻 🔡 Can                 | cer Pedigrees         |
|-----------------------|------------------------------|-------------------------------------|-----------------------|
| ~~                    | Cancer Example               |                                     |                       |
| Pedigree Display 🛛 🕨  | Show Grid                    | Show Symbols Legend                 | Show Invite Status    |
| Pedigree Dimensions 🔸 | Snap To Grid                 | Show Subtext Legend                 | Show Linkage Settings |
| 🕉 SmartDraw Options 🕠 | Show Page Breaks Show Header | ✓ One Click Add ✓ Auto Draw         | Show Blue ID #        |
|                       | Show Footer                  | <ul> <li>Show Haplotypes</li> </ul> | Show Date             |
|                       | Proband Arrow Position       | Upper Right 🔻                       |                       |
|                       | Icon Subtext Font            | Arial                               | ▼ 9 ▼                 |
|                       | Header Cancer Examp          | ble                                 |                       |
|                       | Footer                       |                                     |                       |

Figure 6-7: Pedigree Viewer Display Options

Table 6-2: Pedigree Display Descriptions

| Option                  | Description                                                                                                    |
|-------------------------|----------------------------------------------------------------------------------------------------|
| Show Grid               | Displays a grid on the pedigree canvas.                                                                                                    |
| Snap to Grid            | When moving an icon in the pedigree, aligns (or "snaps") the icon to<br>the nearest intersection of lines in the grid, even if the grid is not<br>visible. |
| Show Page Breaks        | Displays print boundaries on the pedigree as blue dashed lines.                                                                                            |
| Show Header/Show Footer | Displays a header or footer on each page of the pedigree.                                                                                                  |
| Live Dragging           | Relationship lines move with the icon when repositioned.                                                                                                   |
| Show Symbols Legend     | Displays a legend for the symbols shown on the pedigree.                                                                                                   |

| Show Subtext Legend              | Displays a legend for the icon subtext displayed in the pedigree.                                                                                                    |
|----------------------------------|----------------------------------------------------------------------------------------------------|
| One-click Add                    | Allows user to click on specific handles on an individual icon to<br>automatically add a relationship to the individual. (No longer manually<br>add relationships from the palette or drag lines between icons to<br>create relationships). |
| AutoDraw                         | Automatically runs SmartDraw every time users add an individual to a pedigree. Users can then define SmartDraw options. See <u>Smart Draw</u><br>Options.                                                                                   |
| Show Haplotypes                  | Display a colored-coded legend for markers that are displayed on a pedigree.                                                                                                    |
| Show Invite Status               | Displays invite status                                                                                                    |
| Show Linkage Settings            | Displays sample status (Sample/Plate/Gentoyped) on the pedigree and indicates whether individual has been "Included in Analysis."                                                                                                    |
|                                  | Distinguishes between lines that cross over one another.                                                                                                    |
| Use Hooks                        | Note: See <u>Overview of Pedigree Icons</u> for a graphical depiction of hooks.                                                                                                    |
|                                  | Display a blue number next to an icon in a pedigree to indicate the ordering of individuals from left to right in a generation.                                                                                                    |
| Show Blue ID #                   | Note: See <u>Overview of Pedigree Icons</u> for a graphical depiction of blue numbers. Users can change the position of blue numbers on the Dimensions tab.                                                                                 |
| Show Date                        | Display the current date in the upper left hand corner of the pedigree.                                                                                                    |
| Proband Arrow Position           | Change the position of the solid black arrowhead that identifies the proband on a pedigree. Values are UL (for upper left), UR (for upper right), LL (for lower left), and LR (for lower right).                                            |
| Icon Subtext Font                | The font type and font size used for the icon subtext.                                                                                                    |
| Header and Footer<br>Information | Optional text-entry fields for header and footer information.                                                                                                    |

#### Figure 6-8: Pedigree Dimensions in Pedigree Viewer

| Pedigree Viewer      | Recent Pedigre                                                                                                    | e Fields Formats                                                                              | Cancer Pedigrees           | ▼ 🖪 C              |
|----------------------|----------------------------------------------------------------------------------------------------|-----------------------------------------------------------------------------------------------|----------------------------|--------------------|
| ≪ Pedigree Display → | Cancer Examp<br>6/8/15                                                                                                    | ole                                                                                           | Cancer History.Cancer Diag | gnosis = Colon Ca  |
|                      | Line Width 2<br>Scale 11<br>Icon Size 33<br>Sibling Line Height 3<br>Y-Subtext Spacing 34<br>Individual Space 8<br>Grid Space 7 | 000<br>3<br>5<br>5<br>5<br>5<br>5<br>5<br>5<br>5<br>5<br>5<br>5<br>5<br>5<br>5<br>5<br>5<br>5 | Example<br>subtext         | Example<br>subtext |
|                      |                                                                                                    |                                                                                               |                            |                    |

#### Table 6-3: Description of Pedigree Dimensions

| Option              | Description                                                                                                    |
|---------------------|----------------------------------------------------------------------------------------------------|
| Line Width          | The width of the relationship lines used in the pedigree.                                                                                         |
| Scale               | Size of the pedigree, from 0 to 800%. 100 is the default – values below this will shrink the pedigree while values larger will increase the size. |
| Icon Size           | The size of the icons that represent individuals in a pedigree. The Square Icons option locks icon height and width to identical values.          |
| Sibling Line Height | The height of the relationship lines used in the pedigree.                                                                                        |
| Y-Subtext Spacing   | The spacing of the relationship lines                                                                                                    |
| Individual Space    | The space between individual icons in a pedigree.                                                                                                 |
| Grid Space          | Spacing of the grid                                                                                                    |

Note: Users can also manually adjust the individual space and icon size. To move any object on the pedigree, simply click and hold the left mouse button on the object, drag the object to its new position, and then release the button. To change the size of an object, place the cursor on the edges of the object until the cursor changes to a double-headed arrow, and then drag the edge as needed to increase or decrease the size of the object.

Figure 6-9: SmartDraw Options in Pedigree Viewer

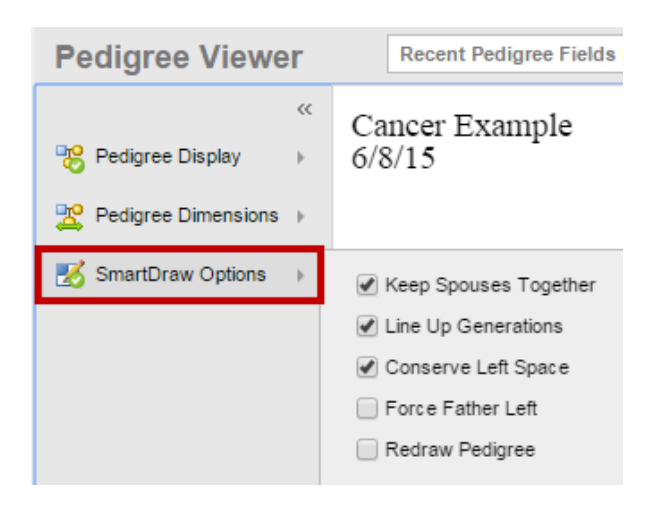

#### Table 6-4:Smart Draw Descriptions

|            | Keep Spouses together – Keep spouse pairs as close to each other as possible.                                       |  |  |  |  |  |  |
|------------|----------------------------------------------------------------------------------------------------|--|--|--|--|--|--|
|            | Line Up Generations – Aligns all individuals of the same generation along a single horizontal plane.                |  |  |  |  |  |  |
| Smort Draw | Converse Left Space – Moves the pedigree as far to the left as possible.                                            |  |  |  |  |  |  |
| Options    | Force Father Left – The Male member of a spouse pair will <u>always</u> be positioned to the left of the Female.    |  |  |  |  |  |  |
|            | Redraw Pedigree – Forces Smart Draw to disregard the existing positions of individuals when redrawing the pedigree. |  |  |  |  |  |  |
|            |                                                                                                    |  |  |  |  |  |  |

To change the properties of an individual select the individual icon within the pedigree. The options here will have no effect on the pedigree unless an individual is selected. To modify an individual's properties via this menu, select the icon for that individual (the selected icon becomes a double yellow square with handles on it). Either right-click or click the green "+" button and then select from the menu, and change the values for any and all options as needed.

Figure 6-10: Selected icon and relationship attachment points

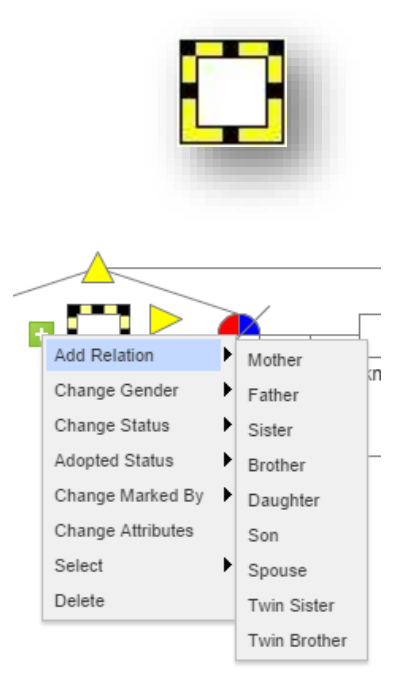

Table 6-5:Description of Individual Options

| Option                     | Description                                                 |
|----------------------------|-------------------------------------------------------------|
| Add Relation               | Add new relationship                                        |
| Change Gender              | Change the gender of the selected individual.               |
| Change Status              | Change status to deceased/alive                             |
| Adopted Status             | Indicate the adoption status for the selected individual.   |
| Change Marked<br>by Status | Place the indicated symbol next to the selected individual. |
| Change<br>Attributes       | Select the attributes for the selected individual.          |
| Select                     | Select the relationship of all individuals to highlight     |
| Delete                     | Delete individual                                           |

## Drawing Lines

Use the options on the Line menu to change the properties of a relationship line. Select the line on the pedigree to change the properties, (a yellow dot is displayed at each end of a selected line), right-click and change the values for any and all options as needed.

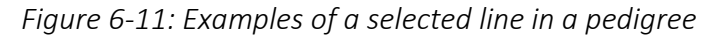

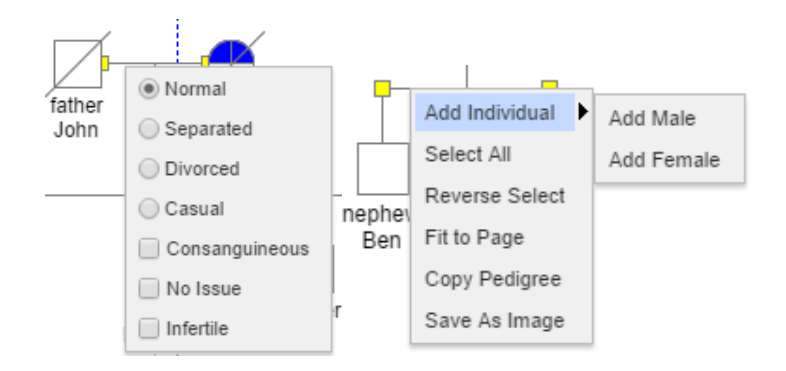

Table 6-6Description of Line Options

| Option                 | Description                                                                                                    |
|------------------------|----------------------------------------------------------------------------------------------------|
| Spouse<br>Relationship | Applicable only for a selected spouse relationship line. The displayed line indicates the relationship between the spouses. |
| Twin Relationship      | Applicable only for a selected twin relationship line. The displayed line indicates the relationship between the twins.     |
| Other Relationship     | Additional Options                                                                                                    |

### Loading Formats

After an administrator has configured the necessary formats in the Progeny Desktop Client (subtext, symbols, and markers), each configuration can be saved as an individual format. These formats can be loaded and applied when needed to other pedigrees.

Configuring the symbols that are used in a pedigree consist at a minimum of the following:

• Configuring the icon subtext, which is the text that is displayed above or below every icon on a pedigree.

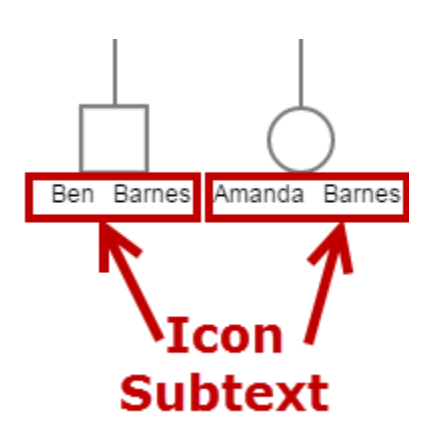

• Configuring the icon symbols, which are symbols that graphically represent data about an individual on a pedigree.

*Figure 6-13: Icon Symbols* 

| Cancer History.Cancer Diagnosis = Colon  | Cancer History.Cancer Diagnosis = Prostate |
|------------------------------------------|--------------------------------------------|
| Cancer History.Cancer Diagnosis = Breast | Icon Symbols                               |

Also, if Progeny Lab is purchased and contains the Marker module, users can load the subtext for marker icons, which are the color codes that are used to identify genotypes (marker values) in pedigrees.

Figure 6-14: format dropdowns in the pedigree viewer

| Main × Cancer Example × |                                |     |                    |                  |   |  |
|-------------------------|--------------------------------|-----|--------------------|------------------|---|--|
| Pedigree Viewer         | Recent Pedigree Fields Formats | • 📲 | Cancer Pedigrees 🔹 | Cancer Pedigrees | • |  |

From the Pedigree Viewer the format drop down menus display the last five pedigree formats used and selecting one will automatically apply that format.

Figure 6-15: Example of format drop down menu

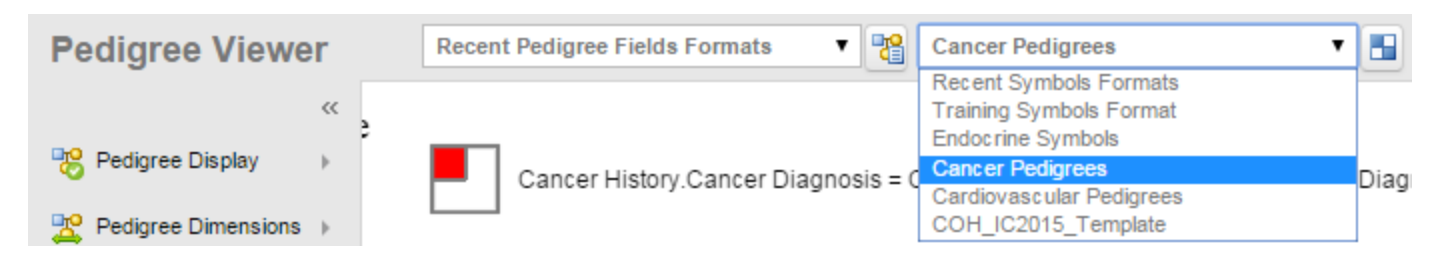

The **Load a format** button (a different button for fields formats, symbols formats, subtext formats and marker formats) opens the load a format window and the user can select from all available formats.

Figure 6-16: Example of format load buttons

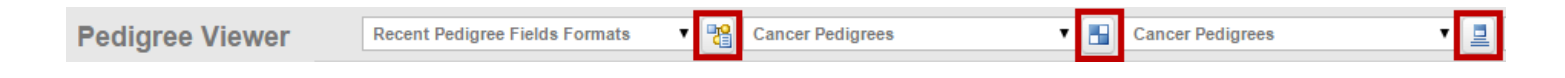

## To load a symbols format

Users can retrieve a saved symbol format and load it into another pedigree of the same type.

Figure 6-17: Example of a Symbols Format

| Cancer History.Cancer Diagnosis = Colon  | Cancer History.Cancer Diagnosis = Prostate |
|------------------------------------------|--------------------------------------------|
| Cancer History.Cancer Diagnosis = Breast |                                            |

- 4. Open the pedigree viewer window with the pedigree to format.
- 5. Click the Select **New Symbols Format** button 🗖 .
  - a. The Symbols Format window displays all format folders.
- 6. Open the folder that contains the symbols format to load and select the format.
  - a. The pedigree is refreshed with the loaded format. Edit the pedigree, enter data, and so on.

Figure 6-18: Select New Symbols Format

| Cancer Pedigrees            | Cancer Pedigrees                                                                                                    | 🔻 📃 Recent Marker Formats                                         |  |  |  |  |
|-----------------------------|----------------------------------------------------------------------------------------------------|-------------------------------------------------------------------|--|--|--|--|
| Colon Cancer History.Cancer | <ul> <li>Symbols Format Folders</li> <li>Folder Symbols Format</li> <li>Pedigree Symbols Format</li> <li>Progeny</li> </ul> | Cancer Pedigrees<br>Cardiovascular Pedigrees<br>Endocrine Symbols |  |  |  |  |

# Adding a New Pedigree

When adding a new pedigree the Pedigree Viewer window is a blank canvas for drawing the pedigree. Adding a new pedigree consists of selecting the data folder in which to save the pedigree and naming the pedigree.

1. On the Progeny main window navigation bar, click **Pedigrees** .

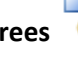

2. On the Pedigrees window, click **New Pedigree New Ped**. The Add New Pedigree dialogue box opens.

P

- 3. Enter the name for the new pedigree and choose a folder where it will be added.
- 4. Optionally, checkbox Open on Save –after saving the pedigree, a blank pedigree canvas opens in the Pedigree Viewer window. See Manually Drawing a Pedigree.

*Figure 6-19: Add New Pedigree Window* 

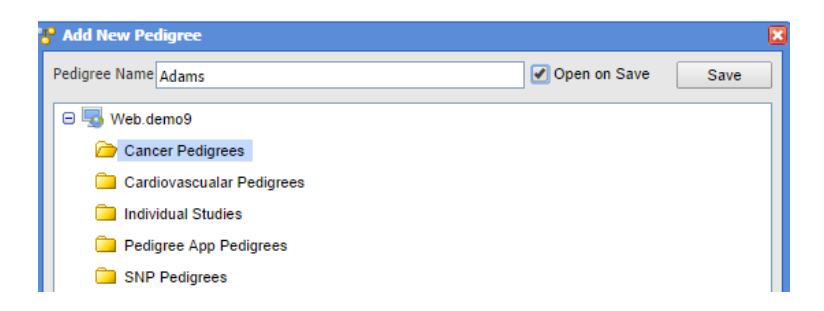

# Manually Drawing a Pedigree

There are four ways to manually draw a pedigree in Progeny:

- Use the palette to add individuals to the pedigree and assign relationships between individuals. See <u>To</u> <u>manually draw a pedigree using the palette</u>
- Use the palette to add the first individual to the pedigree then use the One-click Add function to assign relationships between individuals. See <u>To manually draw a pedigree using One-click Add</u>
- Use the palette to add the first individual to the pedigree then use the Add Relation menu to assign relationships between individuals. See <u>To manually draw a pedigree using the palette and Add Relation</u> <u>context menu option</u>
- Create "singlet" individuals outside of a pedigree then move these individuals to a new or existing pedigree. See <u>To manually draw a pedigree after adding and moving individuals to a pedigree</u>

## To manually draw a pedigree using the palette

1. On the Pedigree Drawing Viewer toolbar, click the **Palette** button Palette. The Palette dialogue box opens.

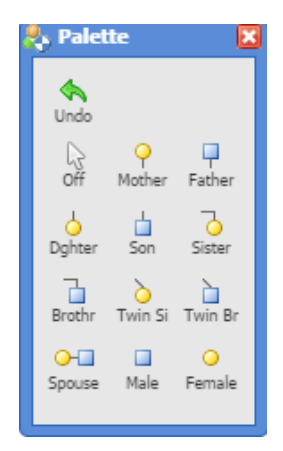

Figure 6-20: Palette dialogue box

- 2. Click the **Male** or **Female** icon in the Palette dialogue box and then click in the Pedigree Drawing window to add the selected individual.
  - a. This person is also automatically marked as the Proband.

Each time that a user clicks in the Pedigree Drawing window, an icon of the selected gender is added to the pedigree until the user either clicks the Off button in the top-left of the palette or chooses another relation to add to the pedigree.

3. Now that the Proband is set go back to the Palette and use the other buttons to fill out the pedigree, click on a relationship button, then click on an icon that has already been placed on the pedigree.

H

4. When the pedigree is complete, click **Save** Save to commit the changes.

### To manually draw a pedigree using one-click Add

- 1. Inside a new pedigree either use the Palette from the last section to add an individual or right-click the blank pedigree screen and choose Add Individual → {Chosen Gender}.
- 2. Click on the individual added in Step 1. The icon will become outlined with a double yellow square and 4 yellow arrows surrounding that 2 arrows pointing right, 1 arrow pointing up and 1 arrow pointing down.

Figure 6-21: Arrows determining relationships to selected individual

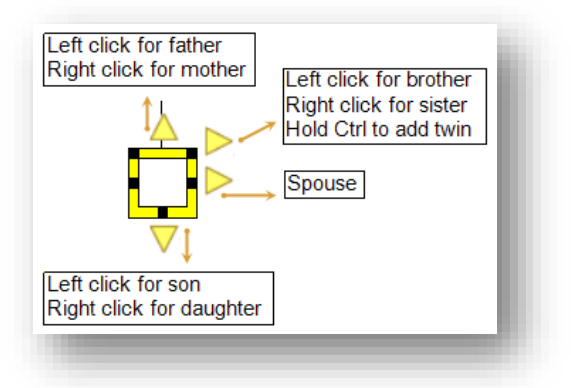

- 3. Build the pedigree using the arrows, keeping in mind that left mouse clicks on the arrows will add males and right clicks will add females.
  - a. To add twins, specify the type (monozygotic or dizygotic), select the steeple line connecting them [the left half of the line usually works better], right-click and select type.
- 4. When the pedigree is complete, click the **Save** to commit the changes.

## To manually draw a pedigree using the palette and Add Relation menu

- In a new pedigree window open the <u>Palette menu</u> from the previous section and add the first individual. Close the Palette.
- 2. Right-click on the individual and choose Add Relation (at the top of the list)
  - a. This will open a secondary menu with a list of relations choose one and Progeny will add an individual of the appropriate gender to the pedigree and create the relationship line between them.

Figure 6-22: The Add Relation context menu options

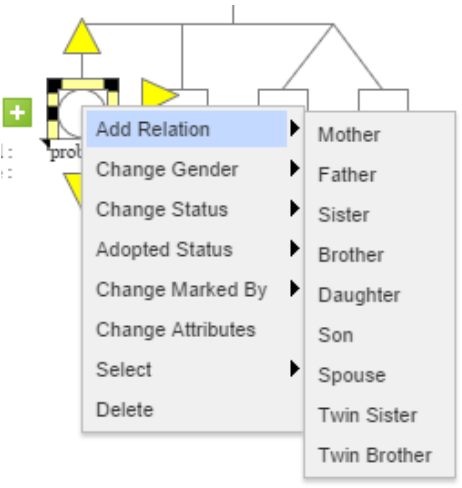

## To manually draw a pedigree by collecting "singlets"

- 1. After moving individuals to a pedigree (see <u>Moving an Individual to a Pedigree</u>), all of their icons will be piled into the upper left hand corner of the pedigree.
  - a. Sometimes it may appear as only one individual on the pedigree, but all the others are stacked behind that single icon.
- 2. Move the icons around using the left mouse button and start laying out the structure of the pedigree.
- 3. When ready to start making relationship connectors, left-click an individual. The individual icon appears in a yellow outline with black dots around the border.

Figure 6-23: Manual relationship line starting points

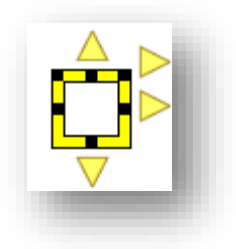

- a. Each black dot represents a relationship type:
  - i. Top-Center = Child to Parent
  - ii. Bottom-Center = Parent to Child
  - iii. Top-Corners (both sides) = Sibling to Sibling
  - iv. Middle-Sides = Spouse to Spouse

- 4. Connect the added individuals by clicking and holding on a black dot with the left mouse button.
  - a. The mouse cursor will turn into a set of crosshairs
- 5. Drag the line and over to a second person and place the crosshairs in the center of that person before letting go of the mouse button.
- Once the individuals are connected with relationship lines select Save Save to commit the changes or use any of the methods discussed earlier in this section to add new individuals to the pedigree.
  - a. <u>To manually draw a pedigree using the palette</u>
  - b. To manually draw a pedigree using the One-click Add option
  - c. To manually drawing a pedigree using the Add Relation menu

# Working with Individuals in a Pedigree

For any individual in a pedigree, users can do one or more of the following:

- <u>Change the gender and/or vital status (Alive or Deceased).</u>
- Move an individual or groups of individuals to another location in the pedigree.
- Delete an individual from a pedigree or the database.
- Select an individual based on their familial relationship.

## To change the gender and/or vital status of an individual in a pedigree

Users can change the gender of an individual in a pedigree <u>only</u> if the individual is not in a prohibitive relationship. For example, if an individual female in a pedigree has a spouse relationship, users cannot change the individual from female to male.

Though currently not possible in Progeny 9, the ability to have same-gender spouse relationships in a pedigree is a feature that is in development.

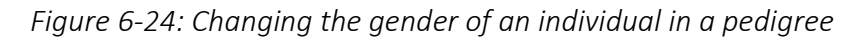

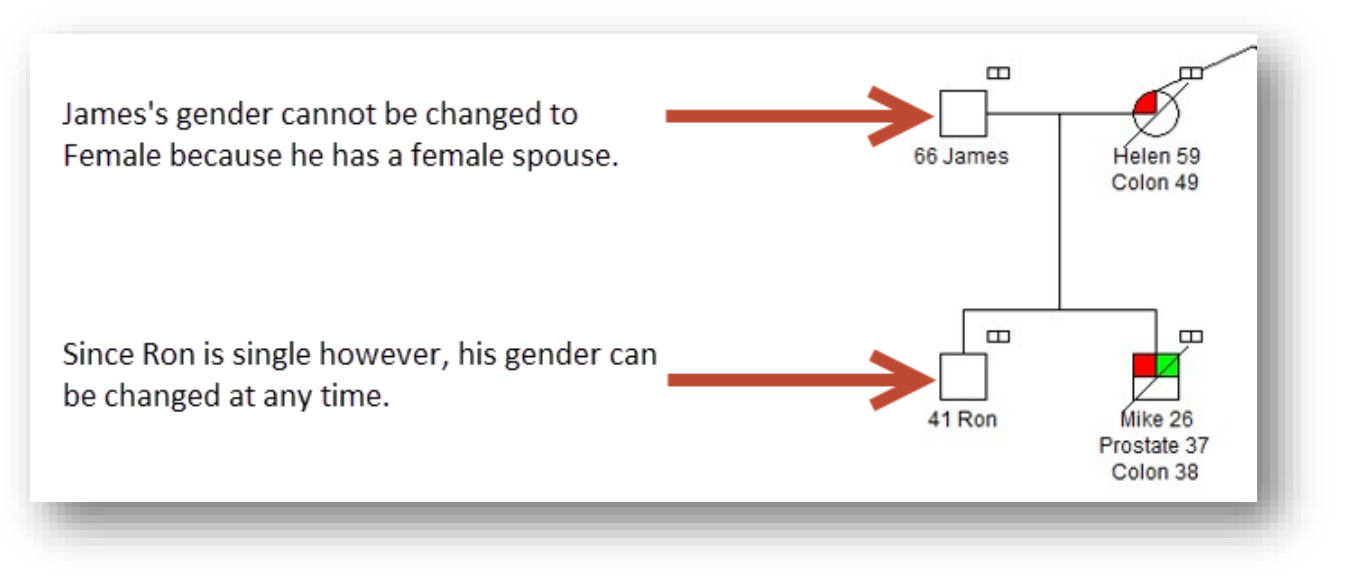

- 1. To change the gender and/or vital status of an individual in the pedigree, select the individual using a leftclick so that the individual is highlighted with the yellow box.
- 2. Once the individual is actively selected, right-click the individual and select **Change Gender** or **Change Status** as needed. The icon for the individual will update accordingly.

*Figure 6-25: The Change Gender and Change Vital Status context menus:* 

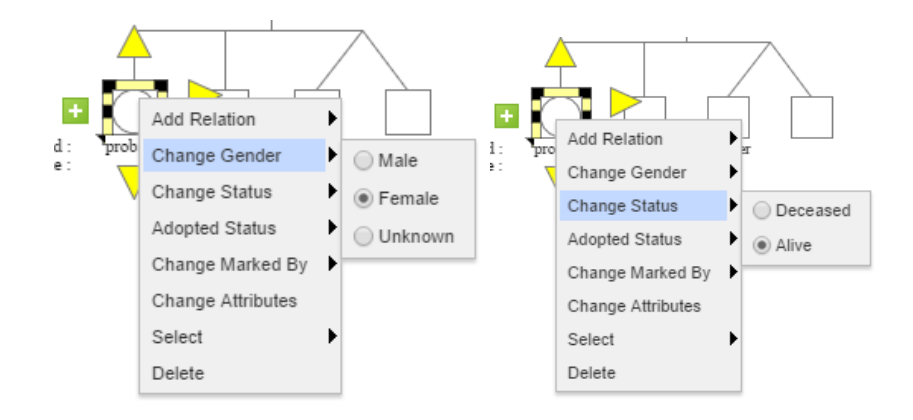

## To move an individual in a pedigree

To move a single individual, simply select the individual with a left-click then drag them to a new location in the pedigree. To move a group of individuals, do the following:

1. Click and hold the left mouse button on an empty part of the pedigree, and then drag the cursor around the group of individuals that are being moved so that a box is drawn around them.

2. Once all of the desired individuals are within the "box" release the left mouse button. The "box" will disappear but each individual that was inside it will be highlighted in yellow.

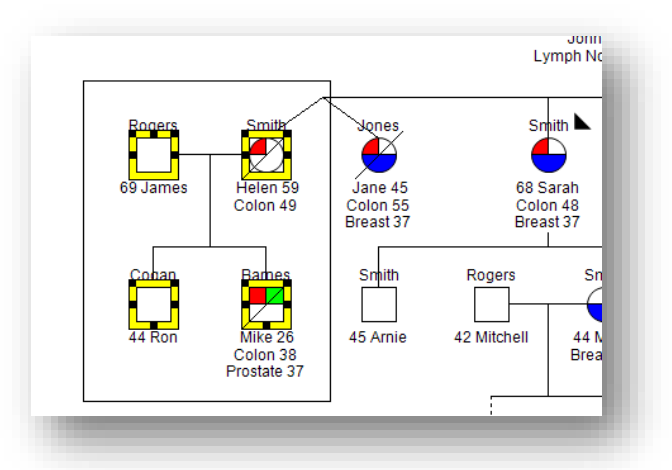

*Figure 6-26: Selecting multiple individuals to move in a pedigree* 

- 3. To move this group of highlighted individuals, put the mouse icon inside one of the individuals then click the left mouse button and hold it down. Every individual in the highlighted group should still be highlighted.
- 4. While holding the left mouse button down drag the individual to the desired new position on the pedigree.

When moving individuals in the pedigree the edge of the Pedigree Drawing window will automatically scroll, allowing users to move across the entire pedigree without having to drop the individual.

Once the individuals have been moved to the desired destination, release the left mouse button and the entire group will settle into their new location. Don't forget to click Save to commit the changes.

## To delete an individual from the database within a pedigree

When removing an individual from a pedigree they are also being removed from the database, users can remove one person at a time or an entire group of individuals.

- 1. Select the individual(s) that will be removed from the pedigree.
  - a. Left-click a single individual
  - b. Left-click and hold on a blank part of the pedigree then draw a box around a group of individuals
  - c. Left-click a single individual then hold down the [CTRL] button on the keyboard and left-click any additional individuals to remove.
- 2. To remove the selected individual(s):

- a. Press the [Delete] key on the keyboard this will delete the selected individual(s) from the database.
- b. Right-click on any of the selected individuals then choose Delete this will delete the selected individual(s) from the database.
- 3. When desired individuals have been removed from the pedigree, click **Save** to commit the changes.

Figure 6-27: Removing an individual from a pedigree or deleting them from the database

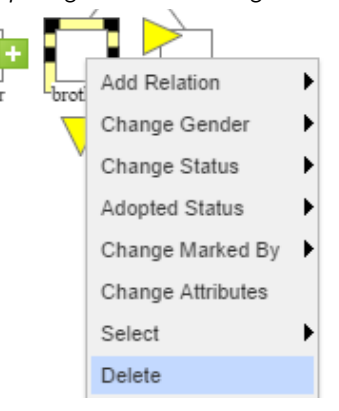

## To select individuals in a pedigree based on familial relationships

Users can select individuals in a pedigree based on their relationships such as first degree relationships, spouses, and so on. Users can also select individuals in a pedigree based on relationships that they do not have, for example, all individuals who are not first degree relatives for an individual. This is known as a reverse selection.

## To select an individual based on relationship

Click on the proband, right-click (or select the green +), then scroll down to Select and in the context menu choose the desired relation. Progeny will select all individuals in the pedigree that fall into the chosen relationship type. In the figure below, the goal is to select all first degree relatives of the chosen individual.

Figure 6-28: Selecting First Degree Individual Relationship

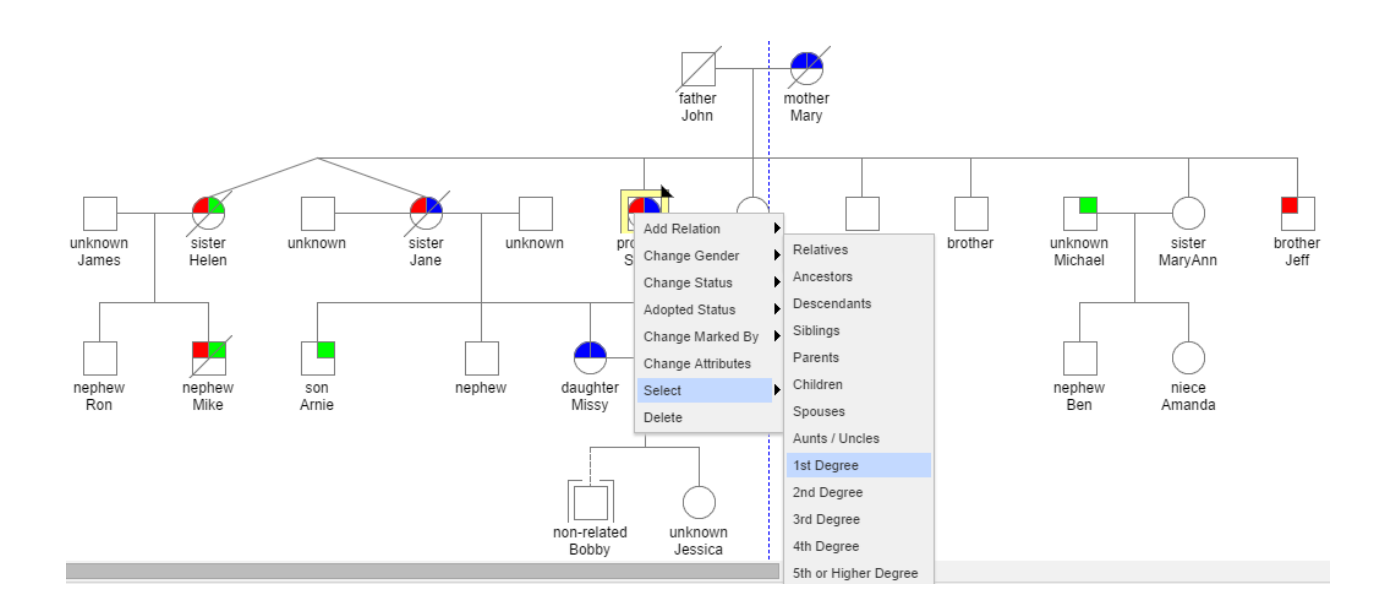

- 1. Right click on the individual, highlight **Select** and choose **1**<sup>st</sup> **Degree**.
- 2. The first degree relatives appear highlighted in pale yellow.

Figure 6-29: First Degree Individual Relationship Selected

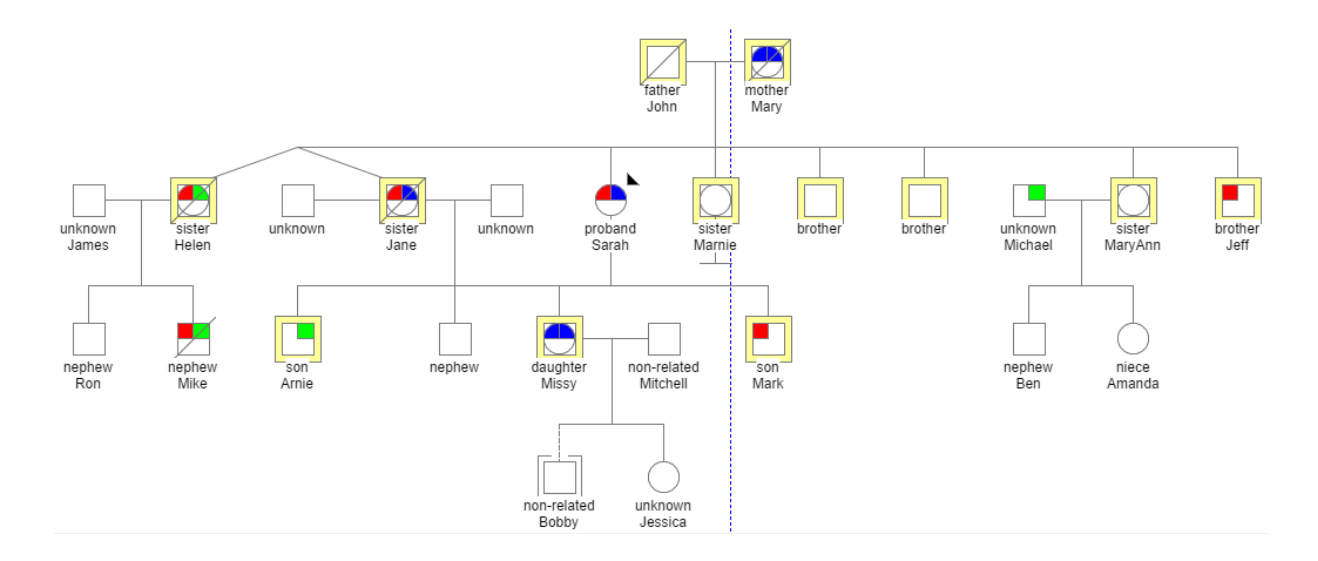

## To select an individual based on a reverse relationship

To perform a reverse selection, follow the steps in the previous section so that a group of individuals are selected based on a specific relationship. Next, right-click anywhere in the pedigree and from the context menu choose Reverse Select. In terms of a database query, the individuals now selected are those whose relationship "does not equal" first degree.

Figure 6-30: Performing a reverse-select when all first degree relatives of a proband are already selected

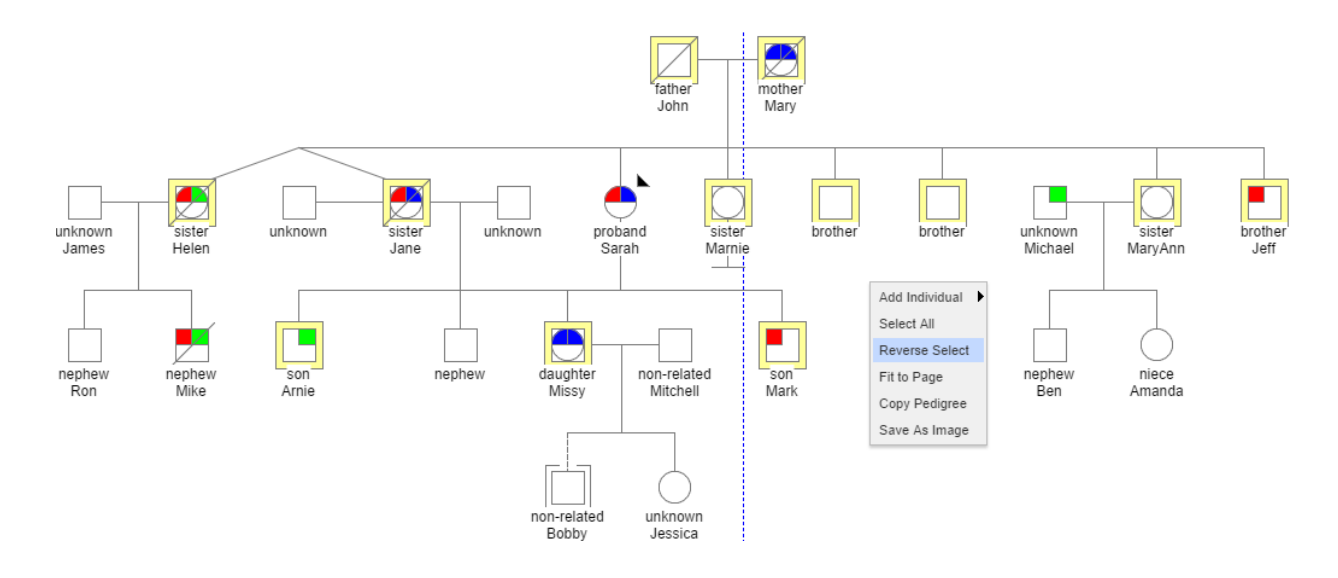

Figure 6-31: Reverse-selection of all first degree relatives of a proband

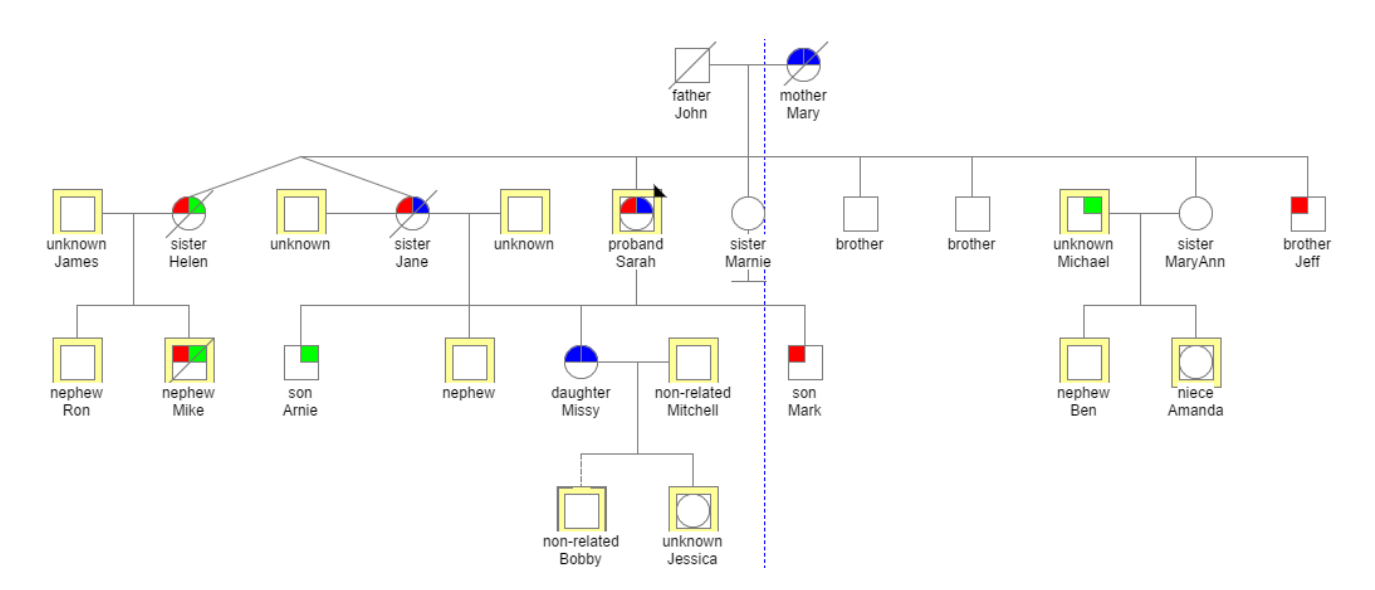

# **Pedigree Viewer Query**

To query for individuals within a pedigree use the Pedigree Viewer Query.

- 1. On the Progeny main window navigation bar, click the **Pedigrees** button <sup>1</sup>. The Pedigrees window opens, then select a pedigree to access the Pedigree Viewer toolbar.
- 2. On the Pedigree Viewer toolbar, click the **Query** button Query. The Query window opens.

Figure 6-32: Pedigree Viewer Query window

| Q Query                     |   |        |       |                     |                            |   |        | E      |
|-----------------------------|---|--------|-------|---------------------|----------------------------|---|--------|--------|
| Search for Fields           | Q | R Quer | У     |                     |                            |   |        | Search |
| 😑 🔜 Data Folders            |   | Туре ( | Field | Operator            | Value                      | ) | AND/OR |        |
| System Fields               |   |        |       | Move Fields Fr      | om Columns Panel Above     |   |        |        |
| 😑 🤱 Individual Data Folders |   |        |       | (Or Drag Fields Fro | m Warehouse And Drop Here) |   |        |        |
| Cardiac                     |   |        |       |                     |                            |   |        |        |
| City of Hope Fields         |   |        |       |                     |                            |   |        |        |
| Clinical                    |   |        |       |                     |                            |   |        |        |
| C PHI Data                  |   |        |       |                     |                            |   |        |        |
| Z_Check fields for deletion |   |        |       |                     |                            |   |        |        |
| 😑 📅 Pedigree Data Folders   |   |        |       |                     |                            |   |        |        |
| Pedigree Info               |   |        |       |                     |                            |   |        |        |
| Summary Fields              |   |        |       |                     |                            |   |        |        |
|                             |   |        |       |                     |                            |   |        |        |
|                             |   |        |       |                     |                            |   |        |        |
|                             |   |        |       |                     |                            |   |        |        |
|                             |   |        |       |                     |                            |   |        |        |
|                             |   |        |       |                     |                            |   |        |        |
|                             |   |        |       |                     |                            |   |        |        |
|                             |   |        |       |                     |                            |   |        |        |
|                             |   |        |       |                     |                            |   |        |        |
|                             |   |        |       |                     |                            |   |        |        |

- 3. Drag and drop fields from the warehouse into the query pane.
- 4. The Query window is updated with the query criteria (Field, Operator, and so on). Click Search.

Figure 6-33: Pedigree Viewer Query window with a query field

| 🛃 Query                      |                                                                                                    |    |         |                                                |                    |   |                 |   |        | ×      |
|------------------------------|----------------------------------------------------------------------------------------------------|----|---------|------------------------------------------------|--------------------|---|-----------------|---|--------|--------|
| Cancer Diagnosis             | (                                                                                                    | O, | R Query |                                                |                    |   |                 |   | l. I   | Search |
| Cancer Diagnosis             | Cardiac\Age at diagnosis     City of Hope Fields\CaRiskQuestion     City of Hope Fields\CaRiskQuestion     City of Hope     City o | •  | Type (  | Field<br>Cancer<br>History Cancer<br>Diagnosis | Operator<br>equals | • | Value<br>Breast | ) | AND/OR | Search |
| Pedigree Info Summary Fields | City of Hope Fields\GCRA Data She<br>City of Hope Fields\GCRA Data She                                                                                                    |    |         |                                                |                    |   |                 |   |        |        |

- 5. The query is run and the results are according to the selected query type.
- a. The pedigree viewer will highlight the individuals that match the criteria selected.

Figure 6-34: Pedigree Viewer Query Result

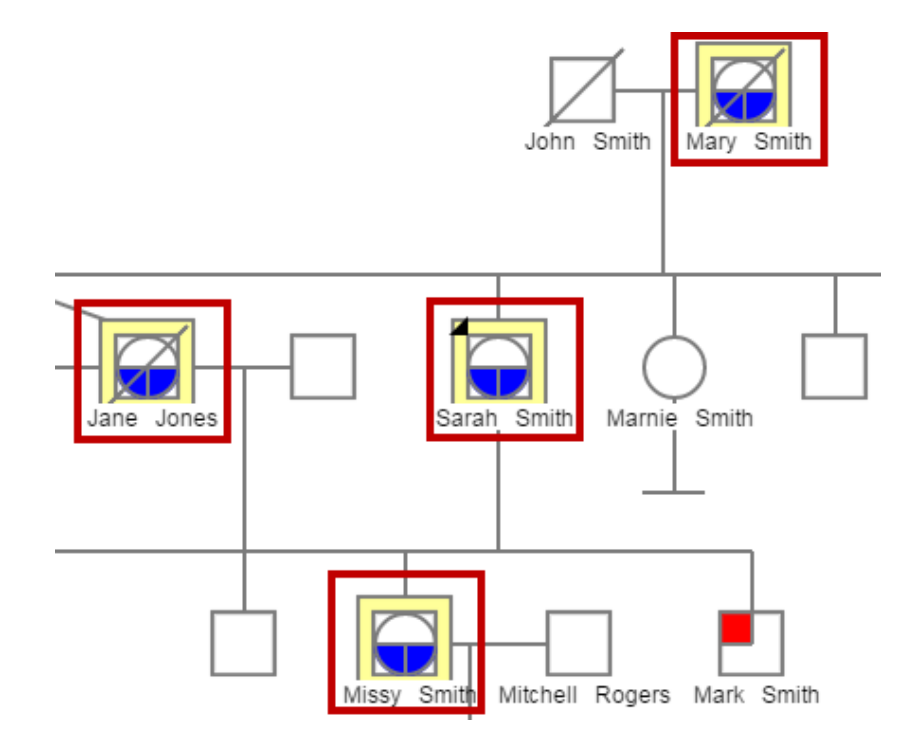
# Chapter 7 Managing Pedigrees

A pedigree, also known as a genogram, is a diagram that depicts individuals who are related by blood or another factor. Managing pedigrees in Progeny Clinical consists of creating new pedigrees, creating pedigrees shortcuts, creating datasheets for pedigrees, modifying a pedigree, creating pedigree shortcuts, copying, moving, or deleting pedigrees, merging pedigrees, generating sub-pedigrees, printing pedigrees, and importing pedigree data.

This chapter covers the following topics:

- Modifying a Pedigree
- <u>Copying and Moving Pedigrees between Data Folders</u>
- <u>Saving Pedigree Images</u>
- Deleting a Pedigree
- <u>Generating a Spreadsheet for the Individuals in a Pedigree</u>
- Printing a Pedigree

# Modifying a Pedigree

Users with write access set for pedigrees allows them to rename pedigrees. Otherwise this function is disabled.

## To Modify a Pedigree

- 1. On the Progeny main window navigation bar, click **Pedigrees** to open the Pedigrees window and choose the folder that has the pedigree to modify.
- 2. Open the Pedigree Data folder that contains the pedigree to modify.
- 3. Right click the Pedigree Name (or use the green + button) and choose the appropriate option.

| Main ×                                     |                          |                         |             |
|--------------------------------------------|--------------------------|-------------------------|-------------|
| Pedigrees                                  |                          |                         |             |
| 🕞 🗐 Web.demo9                              | Pedigree Name            | Pedigree Created By     | Modified By |
| Cancer Pedigrees                           | E 🥵 Cancer               | trialadmin              | trialadmin  |
| Cardiovascualar Pedigrees                  | E Cancer Example         | New Pedigree            | trialadmin  |
| Individual Studies                         | E Case Study             | Conv Bedigree           | trialadmin  |
| Dedigree Ann Dedigrees                     | 🚹 🚏 Case Study           | Copy Pedigree           | trialadmin  |
| <ul> <li>Pedigree App Pedigrees</li> </ul> | E 😵 Cindy Hare           | Move Pedigree           | trialadmin  |
| SNP Pedigrees                              | E COH test               | Open Pedigree Datasheet | trialadmin  |
|                                            | 🛨 🚏 Davis2               | Launch Pedigree Viewer  | trialadmin  |
|                                            | 🛨 🚏 <u>demo1</u>         | Rename Pedigree         | trialadmin  |
| -                                          | 🛨 🚏 Dylan Brammer Test 1 | Delete Pedigree         | trialadmin  |
|                                            | 🛨 🚏 <u>euq-test-001</u>  | New Task                | trialadmin  |
| -                                          | 🛨 🚏 eug-test-002         | Generate External Link  | trialadmin  |
| <u>.</u>                                   | 🚹 🚏 FAM1                 | Risk Algorithms         | trialadmin  |
|                                            | 1                        |                         |             |

*Figure 7-1: Modify Pedigree Menu* 

#### Table 7-1: Modify Pedigree Options

| Option                     | Description                                                                                                    |
|----------------------------|----------------------------------------------------------------------------------------------------|
| New Pedigree               | Opens dialogue box to Add New Pedigree                                                                                                    |
| Copy Pedigree              | Opens dialogue box to Copy Pedigree, saving a New Pedigree Name                                                                                            |
| Move Pedigree              | Opens dialogue box to move Pedigree into another Data Folder                                                                                               |
| Open Pedigree<br>Datasheet | Opens basic info on the Pedigree datasheet                                                                                                    |
| Launch Pedigree<br>Viewer  | Opens the Pedigree Viewer                                                                                                    |
| Rename pedigree            | Automatically selects the pedigree name for modification.                                                                                                  |
| Delete Pedigree            | Deletes pedigree from database                                                                                                    |
| New Task                   | Opens New Task window                                                                                                    |
| Generate External<br>Link  | Generates a URL to view the pedigree in a separate window on the web. The external link does not provide further function other than viewing the pedigree. |
| Risk Algorithms            | Use CaGene, Boadicea or BRCAPro                                                                                                    |

# Copying and Moving Pedigrees between Data Folders

Pedigrees can be copied between Pedigree folders, and can be moved between Pedigree folders. For any of these actions, the following are important points to note:

- Copying a pedigree leaves the original pedigree in its original data folder while putting a copy (or duplicate) of the pedigree in the new destination folder. Any edits made to the copied pedigree are not reflected in the original pedigree.
- Moving a pedigree removes the pedigree from its original data folder and places the pedigree in a new destination folder. A copy of the original pedigree is not made.

## To copy or move a pedigree between data folders

- 1. On the Progeny main window navigation bar, click the **Pedigrees** button to open the Pedigrees window.
- 2. Open the Pedigree folder that contains the pedigree to copy or move, either copy or move the pedigree to its destination folder using one of the methods outlined in the next sections.

## To copy a pedigree to another data folder

1. Right-click on the Pedigree Name to copy, select Copy Pedigree.

#### Figure 7-2: Pedigree Menu

| Ma       | in ×                      |                  |                         |      |             |                        |
|----------|---------------------------|------------------|-------------------------|------|-------------|------------------------|
| Ped      | igrees                    |                  |                         |      |             |                        |
|          | 😑 🄜 Web.demo9             | Pedigree Name    | Pedigree Create         | d By | Modified By | Last Modified          |
| 0        | 🗁 Cancer Pedigrees        | 🛨 😗 <u>demo1</u> | New Pedigree            |      | trialadmin  | Dec 1, 2014 2:44:51 AM |
|          | Cardiovascualar Pedigrees |                  | Conv Pedigree           |      |             |                        |
| -        | Individual Studies        |                  | Mayo Dedigree           |      |             |                        |
|          | Pedigree App Pedigrees    |                  | Open Dedigree Datasheet |      |             |                        |
|          | SNP Pedigrees             |                  | Upen Pedigree Datasneet |      |             |                        |
|          |                           |                  | Dagana Dadiasas         |      |             |                        |
|          |                           |                  | Rename Pedigree         |      |             |                        |
|          |                           |                  | Delete Pedigree         |      |             |                        |
|          |                           |                  | New Lask                |      |             |                        |
| <u>~</u> |                           |                  | Generate External Link  |      |             |                        |
|          |                           |                  | Risk Algorithms         |      |             |                        |
| -3       |                           |                  |                         |      |             |                        |

2. Select the data folder to which the pedigree is being copied.

#### Figure 7-3: Copy Pedigree window

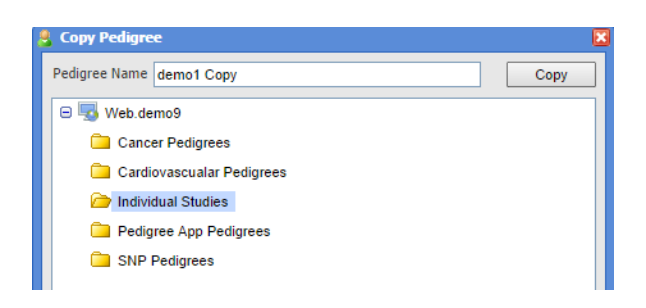

3. Once the copied pedigree has been given a name, click **Copy**. Select the Pedigree folder that will house the copied pedigree and then select copy.

## To move a pedigree between Pedigree folders

Simply drag the selected pedigree to the appropriate Pedigree folder.

# Saving Pedigree Images

Progeny enables users to save a copy of the pedigree image from the Pedigree Viewer window. When saving a pedigree image note the following:

- The pedigree must be formatted and drawn to the appropriate specifications before copying it.
- Any icon subtext or haplotypes that are displayed on the pedigree are also copied; however, any static text that is displayed on the pedigree is not copied. If necessary, copy this text separately.

## To Save a Pedigree as an Image file

1. Open the pedigree in the Pedigree Viewer, right-click and select Fit to Page.

Figure 7-4: Pedigree Viewer drop down menu

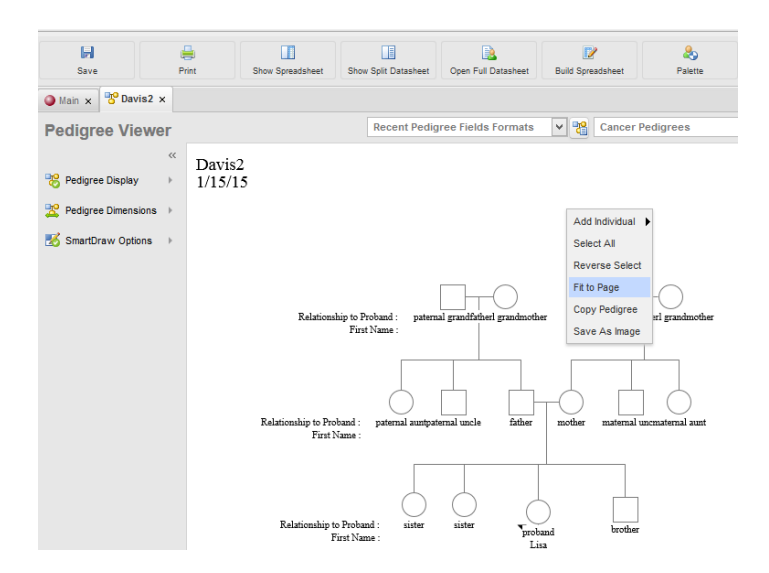

2. Select the appropriate options in the Page Setup dialogue box and click Fit to Page.

#### Figure 7-5: Page Setup Dialogue box

| Page Setup  | ×                                                       |
|-------------|---------------------------------------------------------|
| OLandscape  | Margins<br>left (in) right (in)<br>top (in) bottom (in) |
| Fit to Page | Cancel                                                  |

3. The pedigree viewer will now display the pedigree within the page breaks. Right-click on the pedigree drawing a second time and select **Save as Image**.

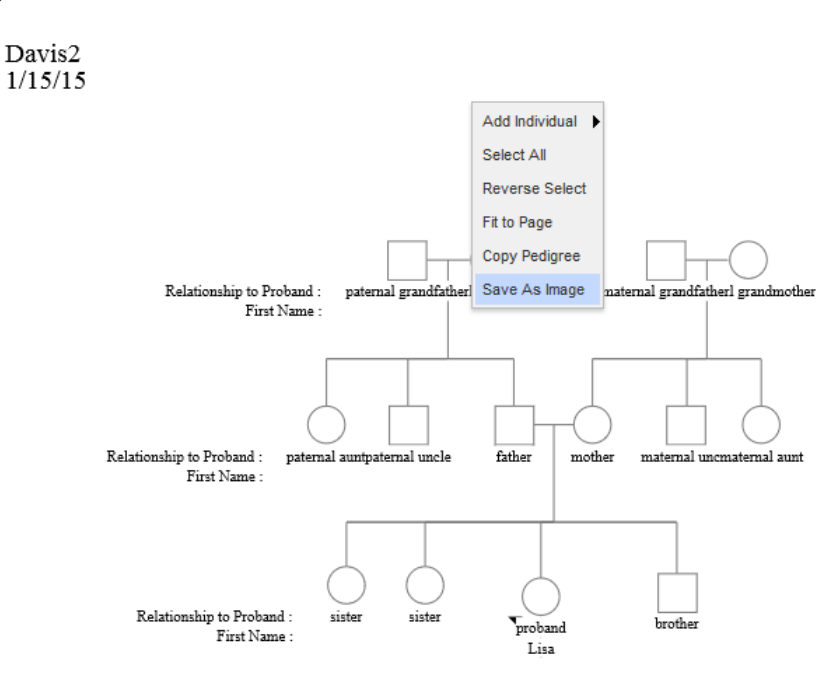

- A = A non un window will display the pedigree as the image to be saved. Follow the instructions as listed: Pic
- 4. A pop up window will display the pedigree as the image to be saved. Follow the instructions as listed: Rightclick Image below and choose **Save Image** option.

Figure 7-6: Save as Image

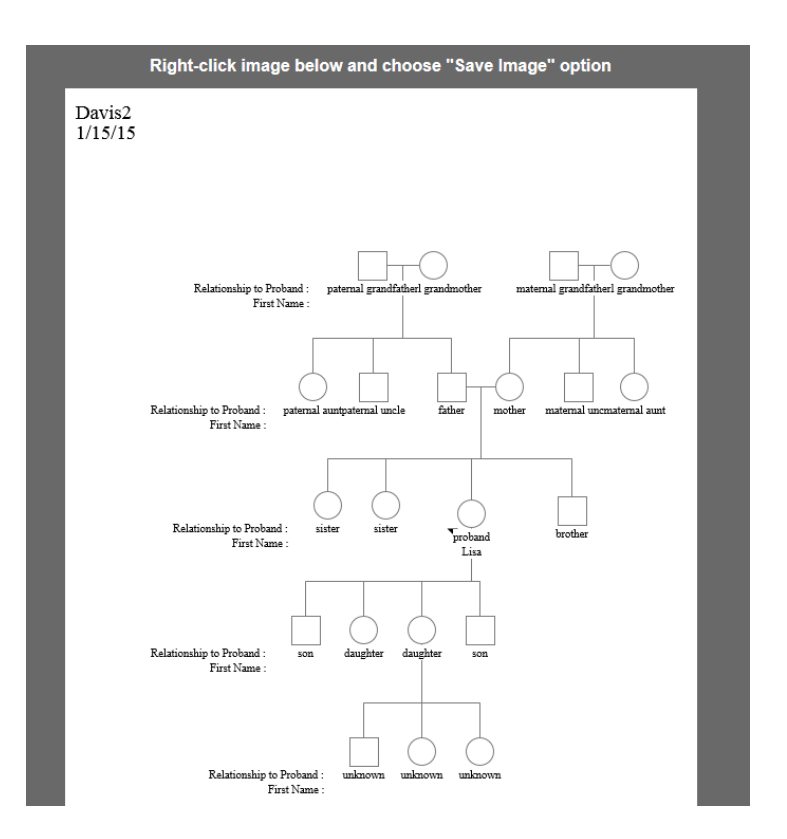

5. The Save Image dialogue box opens. Select the folder and save the image (as a .png file in this example). *Figure 7-8: Save Image Dialogue box* 

| ۲               |                       | Save Image          |                  |        | × |
|-----------------|-----------------------|---------------------|------------------|--------|---|
| ⋲ ⋺ - ↑ 🚺       | ► This PC ► Downloads | ~ Č                 | Search Downloads | م      | > |
| Organize 👻 Ne   | w folder              |                     |                  | 🛋 🔹 (  | 0 |
| 🔚 Recent places | ^                     | No items match your | search.          |        |   |
| 🐔 OneDrive      |                       |                     |                  |        |   |
| 🍓 Homegroup     |                       |                     |                  |        |   |
| 🌉 This PC       |                       |                     |                  |        |   |
| (P) BKP01       |                       |                     |                  |        |   |
| 膧 Desktop       |                       |                     |                  |        |   |
| Documents       |                       |                     |                  |        |   |
| 🗼 Downloads     |                       |                     |                  |        |   |
| 🔰 Music         | *                     |                     |                  |        |   |
| File name:      | pedigree.png          |                     |                  |        | ~ |
| Save as type:   | PNG Image (*.png)     |                     |                  |        | × |
| Hide Folders    |                       |                     | Save             | Cancel | 1 |

6. The pedigree image file can now be accessed in the folder and used in other programs.

## **Deleting a Pedigree**

Deleting a pedigree is a permanent event. A deleted pedigree cannot be recovered from the database.

### To delete a pedigree

On the Progeny main window navigation bar, click the **Pedigrees** button to open the Pedigrees window. Choose the Pedigree folder that contains the pedigree(s) to be deleted.

#### Figure 7-9: Select Pedigree folder

| Mai      | in ×                      |                            |                     |             |                         |   |
|----------|---------------------------|----------------------------|---------------------|-------------|-------------------------|---|
| Pedi     | igrees                    |                            |                     |             |                         |   |
|          | 😑 🌄 Web.demo9             | Pedigree Name              | Pedigree Created By | Modified By | Last Modified           | 1 |
| 0        | Cancer Pedigrees          | 🚹 😵 mrl paternal           | trialuser           | trialuser   | Oct 13, 2014 5:35:35 PM |   |
|          | Cardiovascualar Pedigrees | 📑 😽 mrl paternal1          | trialuser           | trialuser   | Oct 15, 2014 4:20:18 PM |   |
| <b>(</b> | Individual Studies        | 🗄 😗 Brittany Garey         | trialuser           | trialuser   | Oct 15, 2014 6:59:04 PM |   |
|          |                           | 🗄 😵 Brittany               | trialuser           | trialuser   | Oct 15, 2014 7:31:39 PM |   |
| •        | Pedigree App Pedigrees    | E Bramily of Origin Genogr | trialuser           | trialuser   | Oct 16, 2014 3:47:29 PM |   |
|          | SNP Pedigrees             | <b>10-17-14 29</b>         | trialuser           | trialuser   | Oct 17, 2014 3:08:34 PM |   |
|          |                           | 🚹 🚏 <u>10-17-14 30</u>     | trialuser           | trialuser   | Oct 17, 2014 3:11:58 PM |   |

2. Select the pedigree (CTRL-click to select multiple pedigrees). Right-click the Pedigree(s) being deleted and on the context menu that opens click **Delete Pedigree**.

#### Figure 7-10: Delete Pedigree

| Ma       | in ×                      |                           |                     |             |                          |                         |
|----------|---------------------------|---------------------------|---------------------|-------------|--------------------------|-------------------------|
| Ped      | igrees                    |                           |                     |             |                          |                         |
|          | 😑 😼 Web.demo9             | Pedigree Name             | Pedigree Created By | Modified By | Last Modified            | ţ                       |
| <u> </u> | Cancer Pedigrees          | 🛨 🚏 mri paternal          | trialuser           | trialuser   | Oct 13, 2014 5:35:35 PM  |                         |
| 0        | Cardiovascualar Pedigrees | 🛨 🚏 mri paternal1         | trialuser           | trialuser   | Oct 15, 2014 4:20:18 PM  |                         |
| -        | Individual Studies        | 🚹 😚 Brittany Garey        | trialuser           | trialuser   | Oct 15, 2014 6:59:04 PM  |                         |
|          | Dediaree Ann Dediarees    | 🚹 😚 Brittany              | trialuser           | trialuser   | Oct 15, 2014 7:31:39 PM  | New Pedigree            |
|          | Pedigree App Pedigrees    | Eamily of Origin Genogr   | trialuser           | trialuser   | Oct 16, 2014 3:47:29 PM  | Conv Perliaree          |
|          | SNP Pedigrees             | 🚹 😽 <u>10-17-14-29</u>    | trialuser           | trialuser   | Oct 17, 2014 3:08:34 PM  | Meye Dedigree           |
|          |                           | 🚹 😵 <u>10-17-14 30</u>    | trialuser           | trialuser   | Oct 17, 2014 3:11:58 PM  | wove Fedigree           |
|          |                           | 🛨 🚏 <u>10-17-14 31</u>    | trialuser           | trialuser   | Oct 17, 2014 3:14:47 PM  | Open Pedigree Datasheet |
|          |                           | 🛨 😵 MKW                   | trialadmin          | trialadmin  | Oct 17, 2014 8:16:26 PM  | Launch Pedigree Viewer  |
| 23       |                           | 🚹 😵 Genogram Nurs210      | trialuser           | trialuser   | Oct 21, 2014 7:00:06 PM  | Rename Pedigree         |
|          |                           | 🚹 😵 mri paternal 2        | trialuser           | trialuser   | Oct 21, 2014 8:04:08 PM  | Delete Pedigree         |
| - 3      |                           | 🛨 🚏 Genogram Nur210       | trialuser           | trialuser   | Oct 21, 2014 8:08:34 PM  | New Task                |
|          |                           | 🗄 🚏 Genogram Nur210 Fall2 | trialuser           | trialuser   | Oct 21, 2014 9:57:10 PM  | Generate External Link  |
|          |                           | 🗄 🚏 Genogram Nurs210 Bro  | trialuser           | trialuser   | Oct 21, 2014 10:02:06 PM | Risk Algorithms         |
|          |                           | 🛨 😽 Dylan Test1           | trialuser           | trialuser   | Oct 23, 2014 11:38:33 AM | , , ,                   |
|          |                           | 🛨 😽 <u>C.F.</u>           | trialuser           | trialuser   | Oct 27, 2014 5:24:19 PM  |                         |
|          |                           | 🗄 😵 JJE.                  | trialuser           | trialuser   | Oct 27, 2014 5:35:12 PM  |                         |

- 3. A delete confirmation window appears.
- 4. Click **Yes**. The message closes, the selected pedigrees are deleted and the user returns to the Pedigrees window.

## Generating a Spreadsheet for Individuals in a Pedigree

<u>Spreadsheet Basics</u> contains a much greater level of detail about the operation of the spreadsheet module. Users can also <u>generate a spreadsheet</u> that consists solely of the individuals in a selected pedigree.

### To generate a spreadsheet for the individuals in a pedigree

- 1. Open the appropriate pedigree in the Pedigree Viewer window.
- 2. On the Pedigree Viewer toolbar, click **Show Spreadsheet** Show Spreadsheet.

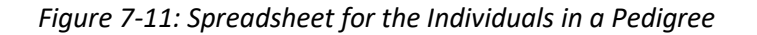

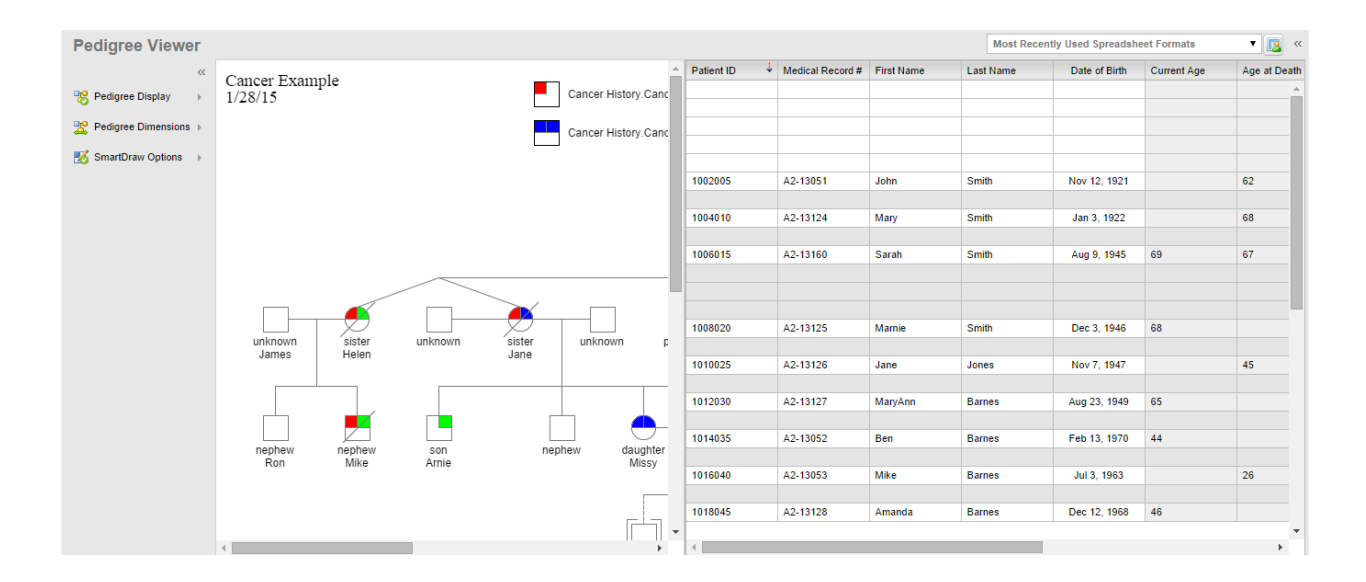

## Printing a Pedigree

Users can print a pedigree that is displayed in the Pedigree Viewer window.

### To print a pedigree

1. Open the pedigree to be printed:

#### Figure 7-12: Pedigree image in Pedigree Viewer

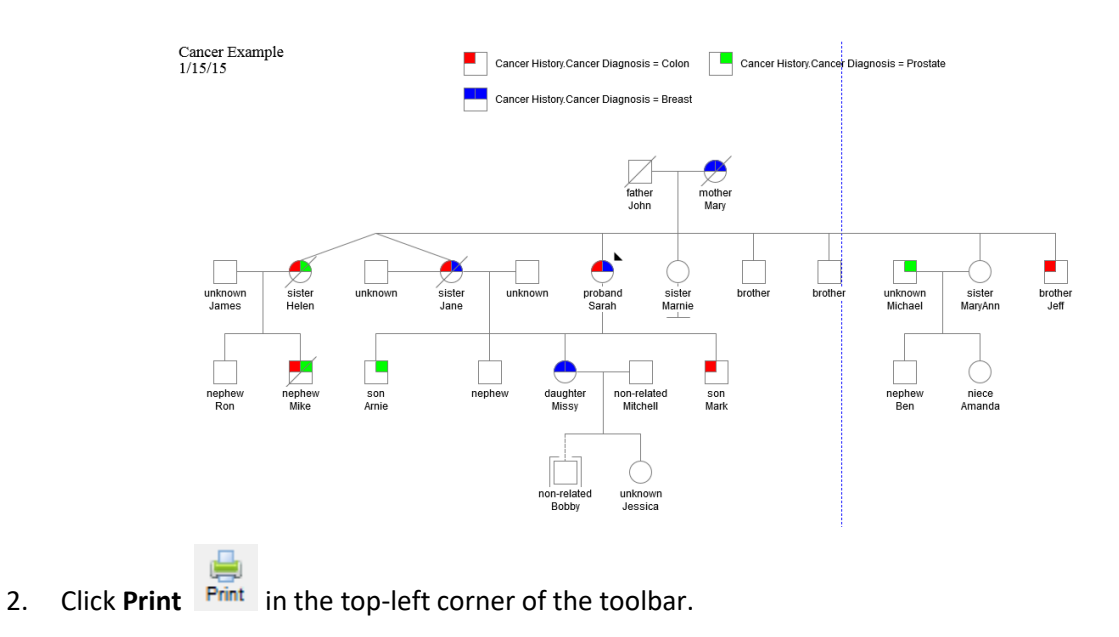

Figure 7-13: Print Page Setup

| Page Setup         | ×                                                                |
|--------------------|------------------------------------------------------------------|
| Page Size letter • | <ul> <li>Fit to page</li> <li>Footer on 1st page only</li> </ul> |
| OLandscape         | Margins<br>left (in) right (in)<br>top (in) bottom (in)          |
| Print              | Cancel                                                           |

- 3. In the Print Page Setup dialogue box the user can set one or more of the following options depending on how the pedigree fits the screen. In this example the Landscape option is best. Checkbox **Landscape**.
- 4. Checkbox the Fit to Page

Figure 7-14: Print Page Setup

| y Page Setup                                      | ×                                                       |
|---------------------------------------------------|---------------------------------------------------------|
| Page Size letter 🗸                                | ✓ Fit to page ☐ Footer on 1st page only                 |
| <ul> <li>OPortrait</li> <li>OLandscape</li> </ul> | Margins<br>left (in) right (in)<br>top (in) bottom (in) |
| Print                                             | Cancel                                                  |

5. Select **Print** and a new window will open with the pedigree image print preview. If the print preview displays correctly print the pedigree, if not go back and make adjustments until the print preview displays as desired.

#### Figure 7-15: Print Page Setup

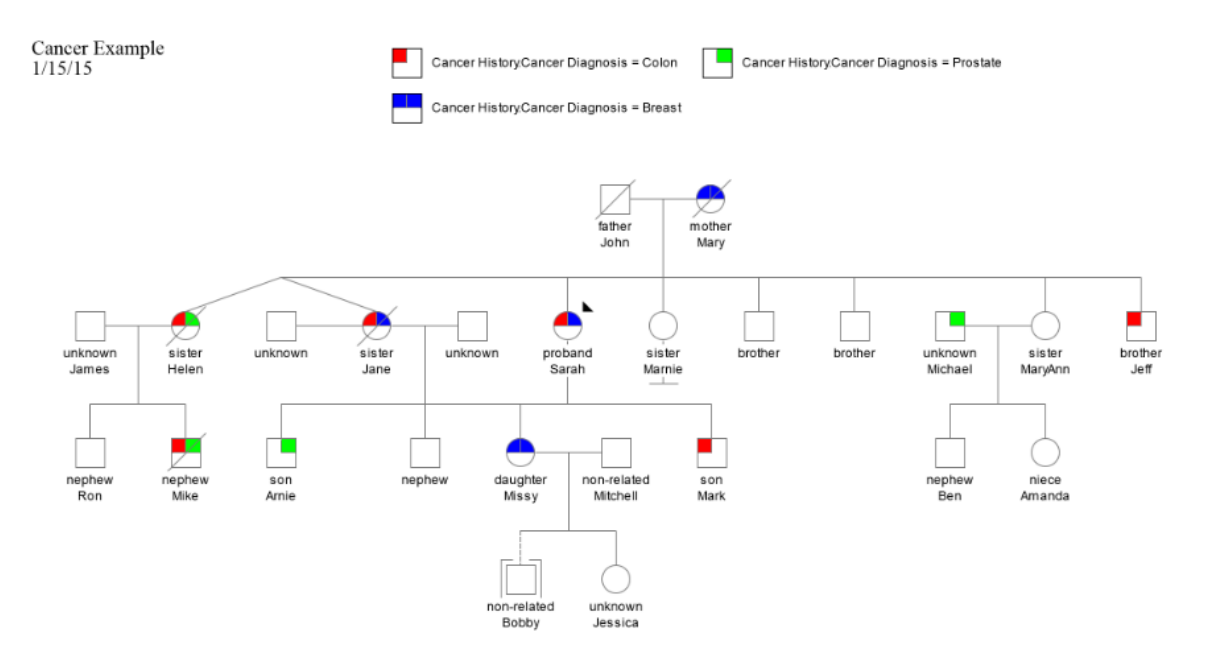

# Chapter 8 Managing Individuals

An individual is a single, distinct entity for which data is collected according to an approved protocol. Managing individuals in Progeny Clinical consists of creating new individuals, creating individual shortcuts, creating datasheets for individuals, modifying an individual, creating individual shortcuts, copying, moving, and deleting individuals, moving individuals to a pedigree, and importing individual data.

This chapter covers the following topics:

- Adding a New Individual
- Modifying an Individual
- Copying and Moving Individuals
- Deleting an Individual
- Moving an Individual to a Pedigree

#### Figure 8-1: Individuals Main Window

| New              | Lindividual              |                 |               |           |           |              | s               | ample, User     |              |      | •  |
|------------------|--------------------------|-----------------|---------------|-----------|-----------|--------------|-----------------|-----------------|--------------|------|----|
| Mai              | n ×                      |                 |               |           |           |              |                 |                 |              |      |    |
| Indiv            | viduals                  |                 |               |           |           |              | Search for I    | ndividuals      |              |      | Q, |
| ⊡ <sub>T</sub> O | 😑 🌄 Web.demo9            | Individual Name | Patient ID Fi | irst Name | Last Name | Medical Reco | ord # Race      | Contact Status? | Sample Count | City |    |
| •                | 🦳 Cancer Pedigrees       |                 |               |           |           |              |                 |                 |              |      |    |
| 8                | Cardiovascular Pedigrees |                 |               |           |           |              |                 |                 |              |      |    |
|                  | 🗀 Endocrine              |                 |               |           |           |              |                 |                 |              |      |    |
|                  | EndocrineX               |                 |               |           |           |              |                 |                 |              |      |    |
|                  | Individual Studies       |                 |               |           |           |              |                 |                 |              |      |    |
| <b>Ö</b> Ö       | Pedigree App Pedigrees   |                 |               |           |           |              |                 |                 |              |      |    |
|                  | SNP Pedigrees            |                 |               |           |           |              |                 |                 |              |      |    |
|                  |                          | 4               |               |           |           |              |                 |                 |              |      | •  |
| 5=               |                          | Samples Invites | 3             |           |           |              |                 |                 |              |      |    |
| _                |                          | Sample Name     | Sample Dat    | e Date Re | eceived   | Sample Type  | Sample Folder N | lame Workflow   | Stage Notes  |      |    |
| -2               |                          |                 |               |           |           |              |                 |                 |              |      |    |
|                  |                          | •               |               |           |           |              |                 |                 |              |      | F  |

# Adding a New Individual

When first adding an individual, the individual is not contained in a pedigree. An individual who is not contained in a pedigree is referred to as a singlet. After creating a singlet, the singlet can be moved to an existing pedigree or to a new pedigree.

## To add a new individual

- 1. On the Progeny main window navigation bar, click the Individuals button  $\overset{4}{ ext{ borded}}$  .
- 2. On the Individuals window, click the **New Individual** button New Individual. The New Individual dialogue box opens.

Figure 8-2: New Individual dialogue box

| 🖁 Add New Individual        |              | 6    |
|-----------------------------|--------------|------|
| Individual Name             | Open on Save | Save |
| OMale OFemale OUnknown      |              |      |
| 😑 🌄 Web.demo9               |              |      |
| 🧰 Cancer Pedigrees          |              |      |
| 🧰 Cardiovascualar Pedigrees |              |      |
| 🧰 Individual Studies        |              |      |
| 🧰 Pedigree App Pedigrees    |              |      |
| C SNP Pedigrees             |              |      |

- 3. Enter the name for the new individual, select the data folder to which the individual is being added and select the gender for the individual.
  - a. Optionally, select **Open on Save** (once selected this is the default to check for every new individual).

The Individual Name field and Gender field are system fields. See Individual System Fields.

b. If the selected folder to which the individual has been assigned has an Individual Datasheet template assigned, the formatted datasheet opens to immediately begin entering data for the individual after saving. If no datasheet format has been assigned to the folder then a blank datasheet opens.

# Modifying an Individual

After an individual is created, users can modify the gender for the individual. If the Progeny administrator has set Write access for the individual or user account, the user can rename the individual. In addition Progeny administrators can modify the security levels for the individual.

## To modify an individual

- 1. On the Progeny navigation bar, click the Individuals button 🧶 to open the Individuals window.
- 2. Open the data folder that contains the individual that is being modified.
- 3. Select the individual that is being modified, either right- click or use the green + button, and then select the appropriate option.
  - a. The options that are available from the Individuals menu depends on whether the individual is a singlet or a member of a pedigree.

Figure 8-3: Individuals right-click menu for a singlet

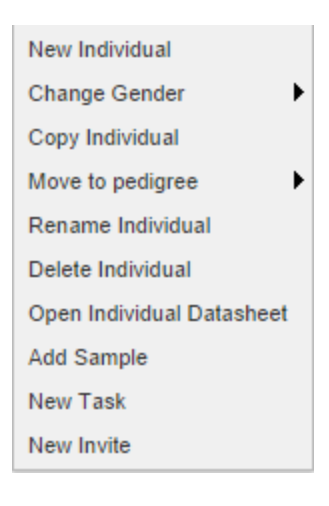

Figure 8-4: Individuals right-click menu for a pedigree member

Table 8-1: Individuals right-click menu for a singlet Descriptions

| Option                       | Description                                                                                                    |  |  |  |
|------------------------------|----------------------------------------------------------------------------------------------------|--|--|--|
| Change Gender                | Available only for a singlet. Options are Male, Female, and Unknown.<br>Note: Change the gender of an individual that is included in a pedigree only from the<br>pedigree drawing window. See <u>Working with Individuals in a Pedigree</u> . |  |  |  |
| Copy Individual              | Available only for a singlet. Creates an exact duplicate of the individual then selects the Individual Name field to assign a unique name.                                                                                                    |  |  |  |
| Move To Pedigree             | Available only for a singlet. Allows the user to associate the selected singlet with an existing pedigree or to create a new pedigree for this individual.                                                                                    |  |  |  |
| Rename Individual            | Automatically selects the individual name for modification.                                                                                                    |  |  |  |
| Delete Individual            | Delete individual                                                                                                    |  |  |  |
| Open Individual<br>Datasheet | Displays individual spreadsheet                                                                                                    |  |  |  |
| Add Sample                   | Add a Sample                                                                                                    |  |  |  |
| New Task                     | Create a new task                                                                                                    |  |  |  |
| New Invite                   | Create a new invite                                                                                                    |  |  |  |

## Copying and Moving Individuals

- 1. Users can copy an individual between data folders, and can move an individual between data folders. For any of these actions, the following are important points to note:
  - a. Copying an individual leaves the original individual in its original data folder while putting a copy (or duplicate) of the individual in the new destination folder. Any edits made to the copied individual are not reflected in the original individual.
  - b. Moving an individual removes the individual from its original data folder and places the individual in a new destination folder. A copy of the original individual is not made.

## To copy or move an individual

1. On the Progeny main window navigation bar, click the Individuals button  $\overset{\clubsuit}{=}$  .

- 2. Open the data folder that contains the individual to copy or move, and then continue to one of the following:
  - a. To copy an individual between data folders
  - b. To move an individual between data folders

## To copy an individual between data folders

1. On the main menu, click Individuals > Copy Individual. The Copy Individual dialogue box opens.

Figure 8-5: Copy Individual

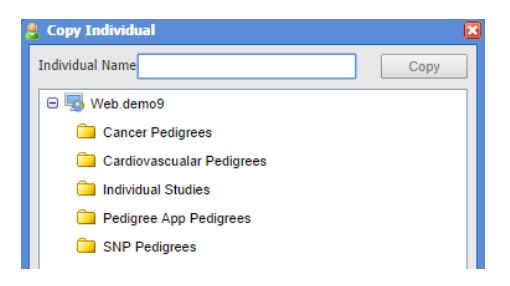

- 2. Select the data folder to which the individual is being copied. Enter the name for the individual.
- 3. Click Copy. A message opens indicating that the individual was successfully copied.
- 4. Click **OK** to close the message and return to the Individuals window.

## To move an individual between data folders

Simply drag the selected individual to the appropriate data folder.

# Deleting an Individual

Deleting an individual is a permanent event. After deleting an individual, it cannot be recovered from the database. Delete only singlets from the Individuals window. Delete individuals who are members of a pedigree from the Pedigree Viewer window.

## To delete an individual

1. On the Progeny main window navigation bar, click the **Individuals** button <sup>(C)</sup> then open the data folder that contains the individual that is being deleted.

- 2. Select the individual(s) to delete (CTRL-click to select multiple individuals), right-click and select **Delete** Individual.
  - a. Click **Yes** on the pop up that confirms the delete operation.
- 3. The message closes and the selected individuals are deleted.

## Moving an Individual to a Pedigree

Move a singlet (an individual who is not contained in a pedigree) to a pedigree at any time. After moving an individual to a pedigree, the icon for the individual is updated to reflect the fact that the individual is now in a pedigree. Move an individual to an existing pedigree, or create a new pedigree prior to moving the individual, and then move the individual to this new pedigree. When moving an individual to a pedigree, the name assigned to the individual is retained for the individual in the pedigree. Also, if the individuals are moved to a pedigrees folder for which the Individual Datasheet template option has been selected, then all the individuals in the folder use the same individual datasheet format, which is extremely useful when manually drawing a pedigree for these individuals (see <u>Manually Drawing a Pedigree</u>).

*Figure 8-6: Individual icons* 

| Singlet icons | Member icons |
|---------------|--------------|

After moving an individual to a pedigree, some options on the Individuals menu are no longer available for the individual such as copying the individual to a data folder, creating a shortcut for the individual, and so on, be sure to carry out all necessary actions for the individual before moving it.

### To move an individual to an existing pedigree

- 1. On the Progeny main window navigation bar, click the Individuals button 🥮
- 2. Open the data folder that contains the individual to move to an existing pedigree.
- 3. Right-click the individual being moved, select **Move to Pedigree** and select **Existing Pedigree**. The Move Individuals to Pedigree dialogue box opens.

Figure 8-7: Move Individuals to Pedigree dialogue box

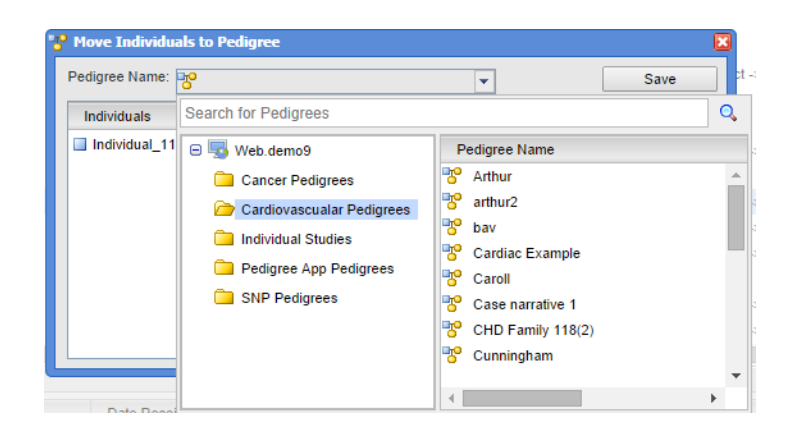

- 4. Select the pedigree to which the individual is being moved, and then click Save.
  - a. The Move Individuals to Pedigree dialogue box closes. Return to the Individuals window and the singlet is removed from the individual data folder.
- 5. Optionally, to view the individual, open the Pedigrees window and in the correct pedigree data folder, select the pedigree to which the individual was moved, the individual is now displayed in the Individuals smart list on the Pedigrees window.

After adding an individual to the pedigree, the icon for the individual is displayed in the upper left corner of the pedigree. Drag the individual to the correct location in the pedigree and manually add the relationships for the individual. See Manually Drawing a Pedigree.

#### To move an individual to a new pedigree

- 1. On the Progeny main window navigation bar, click the Individuals button
- 2. Open the data folder that contains the individual to move to a new pedigree.
- 3. Right-click the individual being moved, select **Move to Pedigree** and select **New Pedigree**. The Move Individuals to Pedigree dialogue box opens.

*Figure 8-9: New Pedigree dialogue box* 

| 3 | P Move Individuals to Pedigree    | ×    |
|---|-----------------------------------|------|
|   | Pedigree Name: Ridneour           | Save |
|   | Pedigree Folder: Cancer Pedigrees |      |
|   | Individuals                       |      |
|   | Individual_11                     |      |
|   |                                   |      |

4. Create the new pedigree. See Adding a New Pedigree. Click Save.

- a. A message opens indicating that the new pedigree was successfully added.
- 5. Click **OK**. The message closes returning the user to the Individuals window. The singlet is removed from the individual data folder.
- 6. Optionally, to view the individual, open the **Pedigrees** window and in the correct pedigree data folder, select the pedigree where the individual was moved. The individual will display in the Individuals smart list on the Pedigrees window.

Because this individual is the first individual that has been added to the pedigree, the individual is automatically designated as the proband. Users can change this designation at a later time.

After adding an individual to the pedigree, the icon for the individual is displayed in the upper left corner of the pedigree. Drag the individual to its correct location in the pedigree and manually add the relationships for the individual. See Manually Drawing a Pedigree.

# Chapter 9 – Samples (Clinical)

A sample is a part that is representative of a whole or a set of elements that is drawn from and analyzed to estimate the characteristics of a population. A sample can be an unassociated sample, or it can be associated with an individual. Managing samples in Progeny Clinical consists of creating new samples, creating sample datasheets, modifying samples, deleting samples, and importing sample data.

This chapter covers the following topics:

- <u>Manually Adding a New Sample</u>
- Modifying a Sample

) Sar R -. Sample, User Main × Search for Samples 0 Samples Sample Type Date Received Concentration Volume Patient ID Medical Record # Consent Form Received? W 😑 🔜 Web.demo9 Sample Added Samples **Clinical Samples Toolbar** Exhausted inventory 1 Shipped SNP Samples Clinical Samples Main Window Aliquots Chain of Custody Sample Name Parent Sample Name Workflow Workflow Stage Volume Button - 2

Figure 9-1: Sample Main Window

Table 9-1: Sample Toolbar functions (clinical only)

| Option      | 🙀<br>New Sample                                          | Samp Spreadsheet                    |
|-------------|----------------------------------------------------------|-------------------------------------|
| Description | Add a new<br>Sample for an<br>individual or a<br>control | Generate a<br>Sample<br>Spreadsheet |

## Manually Adding a New Sample

When adding a new sample to a Progeny database, the user can add the sample as an unassociated sample, or associate the sample with an individual. The user can add the sample as a "true" sample (by selecting the "Sample" radio button), or add the sample as a "control".

### To add a new sample

- 1. On the Progeny main window navigation bar, click the Samples button
- 2. On the Samples window, click the **New Samples** button <sup>New Sample</sup>. The New Sample dialogue box opens.

#### *Figure 9-2: New Sample window*

| 🔋 New Samp  | le l                                             |
|-------------|--------------------------------------------------|
| Name :      | Bloods Open on Save Save                         |
| Type :      | Sample O Control                                 |
| Folder :    | Added Samples                                    |
| Assign To : | <ul> <li>None</li> </ul>                         |
|             | <ul> <li>Existing Individual</li> </ul>          |
|             | Select individual                                |
|             | <ul> <li>New Individual</li> </ul>               |
|             | Michelle LInd                                    |
|             | 💽 Male 🔘 Female 🔘 Unknown                        |
|             | Diridividual Studies                             |
|             | Make this the Primary Sample for this Individual |

- 3. Enter the name for the new sample and choose the folder where the sample will be added.
- 4. Select **Open on Save** to have the sample datasheet open after naming and saving.
- 5. Optionally, assign the sample to an individual.

- a. If the user selects **Existing Individual**, then the user can select the individual he/she wants to tie the sample to from the available individuals in the database. The individual can be contained in an individual data folder or in a pedigree. If the user selects a pedigree the user must select the appropriate individual from the pedigree. In either case, the "UPN" is the default value for identifying the individual.
- b. If the user selects **New Individual**, then the user must enter a name for the individual, indicate the gender, and select a data folder where the new individual will be housed.
- 6. If the user assigned the sample to an individual, the user must indicate if the sample is to be the primary sample for the individual.
- Click the Save button. A message opens indicating the new sample was added successfully, click OK to close it. If the user is assigning the sample to an individual, before clicking Save, select the individual in the far right window pane (Underneath the UPN field option).
- 8. When finished adding samples, click Exit.

### To add a new control

- 1. On the Progeny main window navigation bar, click the Samples button
- 2. On the Samples window, click the **New Samples** button New Sample and the New Sample dialogue box opens.

| 🚦 New Sampl | e                                                |
|-------------|--------------------------------------------------|
| Name :      | Open on Save Save                                |
| Type :      | 🔾 Sample 💽 Control                               |
| Folder :    | <b>`</b>                                         |
| Assign To : | <ul> <li>None</li> </ul>                         |
|             | Existing Individual                              |
|             | Select individual                                |
|             | New Individual                                   |
|             | Type individual name                             |
|             | OMale Female Unknown                             |
|             | Caselect folder                                  |
|             | Make this the Primary Sample for this Individual |

*Figure 9-3: New Sample window* 

- 3. Enter the name for the new sample select **Control**.
- 4. Select the Sample folder to which the sample is being added.
- 5. Optionally, Select **Open on Save** to have the sample control datasheet open after naming and saving.
- 6. Click the **Save** button. A message opens indicating the settings for the new sample were successfully added, click **OK** to close the message and return to the Samples window.

# Modifying a Sample

If you are the Progeny administrator, or your administrator has set Write access for the sample in your user account, you can rename a sample and modify the sample (such as assigning a sample to an individual). As the Progeny administrator in the desktop client, you can also modify the security levels for the sample.

## To modify a sample

- 1. On the Progeny main window navigation bar, click the **Samples** button
- 2. Open the sample folder that contains the sample that is being modified.
- 3. Select the sample to modify, on the main menu, click **Samples**, and then select the appropriate option.

#### *Figure 9-4: Sample editing options*

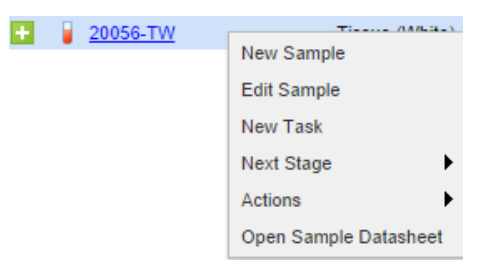

#### Table 9-2: Sample editing options

| Option                   | Description                                                                                                    |
|--------------------------|----------------------------------------------------------------------------------------------------|
| New Sample               | Create a new sample                                                                                                    |
| Edit Sample              | Opens the Edit Sample dialogue box to allow users to edit the information for the sample (such as assigning the sample to an individual). |
| New Task                 | Create a new task                                                                                                    |
| Next Stage               | Kick off the next stage in the workflow                                                                                                   |
| Actions                  | Select the next action in the workflow                                                                                                    |
| Open Sample<br>Datasheet | Display Sample datasheet                                                                                                    |

# Section 3 – Progeny LIMS

This section covers the following chapters:

- Chapter 10 LIMS Terms, Conventions and Components
- Chapter 11 Managing Containers
- Chapter 12 Managing Reactions
- Chapter 13 Managing Actions
- Chapter 14 Managing Samples
- <u>Chapter 15 Managing Workflows</u>

Figure 10-1: Progeny LIMS Main window functions

| Ner | ji<br>w Sample                                                                                                    | Samp Spreadsheet  | - R<br>Reactions      | Actions         | Workflows         | L Scan   | Sample, Us                  | er                     | •        |
|-----|----------------------------------------------------------------------------------------------------|-------------------|-----------------------|-----------------|-------------------|----------|-----------------------------|------------------------|----------|
| Mai | n ×                                                                                                    |                   |                       |                 | R                 |          |                             |                        |          |
| Sam | ples                                                                                                    |                   |                       |                 |                   |          | Search for Samples          |                        | <b>Q</b> |
|     | Completes  Completes Completes Completes C |                   | Sample Nam            | e Sample Type   | Date Received Con | in Toolb | Patient ID Medical Record # | Consent Form Received? | N K      |
| ×   |                                                                                                    | Window<br>Buttons | Aliquots C Sample Nam | hain of Custody | ole Name Volume   | Workflow | Workflow Stage              |                        | •        |

# Chapter 10 – LIMS Terms and Conventions

Progeny LIMS is software that is designed for managing any type of sample and associated data in a fully customizable multi-level inventory system with the freedom to create any laboratory workflow. Progeny LIMS uses conventions in both its terminology and its output to ensure consistency and accuracy when manipulating and analyzing sample data.

 <u>Sample</u>—a sample is a part that is representative of a whole or a set of elements that is drawn from and analyzed to estimate the characteristics of a population. A sample can be an unassociated sample, or it can be associated with an individual.

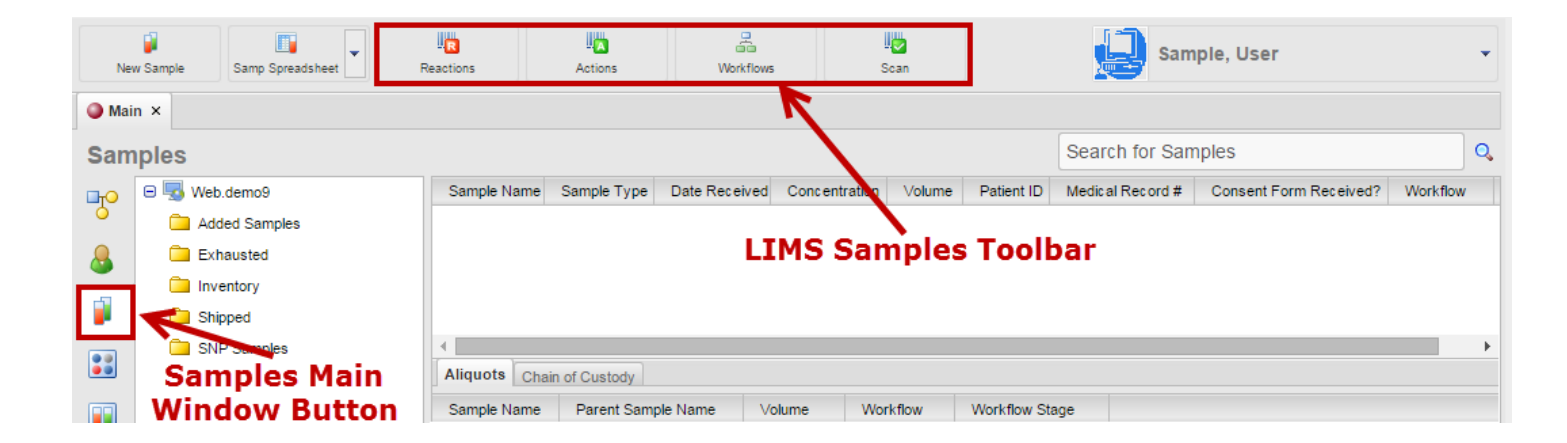

Figure 10-3: Samples Main Window

• <u>Container</u>—a container is any receptacle in which a sample is held. A container can be as broad as a freezer or as granular as a plate, for example, Freezer> Racks> Boxes> Plates.

*Figure 10-5: Containers Main Window* 

| Ri               | Reactions Actions                 | Scan           |                  | Sample, I           | User    | •             |
|------------------|-----------------------------------|----------------|------------------|---------------------|---------|---------------|
| Mai              | n ×                               |                |                  |                     |         |               |
| Con              | tainers                           |                |                  | Search for Containe | rs      | Q             |
| ⊡ <sub>T</sub> O | 😑 🌄 Web.demo9                     | Container Name | Container Path   |                     | Barcode | Last Modified |
| 0                | Added Containers                  |                |                  |                     |         |               |
| &                | Imported Containers<br>Containers | Cor            | itainers looibar |                     |         |               |
|                  | Main                              | Sample Name    | Well             |                     |         |               |
|                  | Window<br>Button                  |                |                  |                     |         |               |

• <u>Inventory</u>- Manages the inventory structure of the containers and samples in the database.

Figure 10-7: Inventory Main Window

| Samp Sp | readsheet                                                                                                    | Structure                              | Reactions    | Actions            | Workflows   | Scan          |                | Sample, User | •        |
|---------|----------------------------------------------------------------------------------------------------|----------------------------------------|--------------|--------------------|-------------|---------------|----------------|--------------|----------|
| Main    | n ×                                                                                                    |                                        |              |                    | K           |               |                |              |          |
| Inve    | ntory                                                                                                    |                                        |              |                    |             |               | Search fo      | r Samples    | Q        |
| P       | 😑 🌄 Web.o                                                                                                    | emo9                                   | Sample Nam   | e                  | Sample Type | Concentration | Container Path |              | Position |
|         | <ul> <li>● </li> <li>● </li> <li>● </li> <li>● </li> <li>-20</li> <li>● </li> <li>● </li> <li>-80</li> </ul> | Refrigerator<br>) Freezer<br>) Freezer |              | ator<br>r<br>r     |             |               |                |              |          |
| 53      | Ir                                                                                                    | ventory                                | Aliquots C   | hain of Custody    |             |               |                |              | •        |
| 22      | Mai                                                                                                    |                                        | V Sample Nam | e Parent Sample Na | ame Volume  | Workflow      | Workflow Stage |              |          |

# LIMS Components

To use all of the features that are available in Progeny LIMS efficiently and effectively, users must understand the function/purpose of the following critical components and the relationship with each other.

#### Table 10-1: LIMS Toolbar Descriptions

| Option      | R                                                                                                    |                                                                                                    |                                                                                                    |
|-------------|----------------------------------------------------------------------------------------------------|----------------------------------------------------------------------------------------------------|----------------------------------------------------------------------------------------------------|
|             | Reactions                                                                                                    | Actions                                                                                                    | Workflows                                                                                                    |
| Description | A reaction is a system or user-<br>defined trigger that is used to<br>update sample records.<br>Reactions can carry out a wide<br>range of tasks, including, but<br>not limited to, updating date<br>sample data fields with set<br>values or prompt users for<br>input values, creating new<br>sample and aliquot records,<br>updating container locations,<br>sending print commands to<br>barcode label printers,<br>assigning samples to<br>individuals in the database<br>and moving samples from one<br>workflow to another. See<br><u>Managing Reactions</u> | Actions<br>An action is a series of reactions. An<br>action can be carried out on a single<br>sample, a batch of samples, a<br>container of samples, including plates.<br>All of the reactions that are contained<br>in an action must be carried out<br>successfully for the action to be<br>completed. For example, the action<br>Update Sample Information can<br>consist of the following three<br>reactions—Update Sample<br>Concentration, Update Sample Status,<br>and Update Sample Type. To complete<br>the Update Sample action, a user must<br>enter the concentration for the sample<br>(for example, 10 mg/dl), a sample type<br>(for example, PreDosage or Post-<br>Dosage), and a sample status (for<br>example, Thawed or Frozen). See | A workflow, (also referred to as a<br>sample workflow) is a collection<br>of actions that have been<br>arranged into a step-by-step<br>procedure. A workflow is made<br>up of multiple stages, with each<br>stage associated with exactly one<br>action. After a sample is placed<br>into a workflow, the movement<br>of the sample from one stage to<br>the next can be tracked and<br>recorded until the sample is<br>ultimately exhausted and<br>removed from the workflow. See<br><u>Managing Workflows</u> |
|             |                                                                                                    |                                                                                                    |                                                                                                    |

| Option      | Scan                                  | Structure                                                                                    |
|-------------|---------------------------------------|----------------------------------------------------------------------------------------------|
| Description | Scan or manually<br>enter in bar code | Manages the<br>inventory<br>structure of the<br>containers and<br>samples in the<br>database |

# Chapter 11- Managing Containers

A container is any receptacle in which a sample is held. A container can be as broad as a freezer or as granular as a plate, for example, Freezer > Racks > Boxes > Plates. Managing containers consists of adding new containers, modifying and deleting containers, updating sample positions in containers, and importing and exporting container information.

This chapter covers the following topics:

- Adding a New Container
- Modifying and Deleting a Container
- <u>Search for Samples in Containers</u>
- Manually Updating Sample Well Positions in a Plate or a Box

## Adding a New Container

Adding a new container consists of naming the container, and supplying a barcode and the dimensions for the container. Users can add the following containers in Progeny—tank, freezer, shelf, box, refrigerator, rack, plate or custom (for example wings, floors, basement). In addition, if the Progeny administrator has set the security for the container in the Desktop client to write for all users, users can add a container as a standalone container, or add a container as a child container. For example, users can create a rack, and then from within the rack (the parent container), users can add a box or a plate (the child container).

### To add a new parent container

1. On the Progeny main window navigation bar, click the **Inventory** button **III** to open the Inventory window.

#### *Figure 11-1: Containers window*

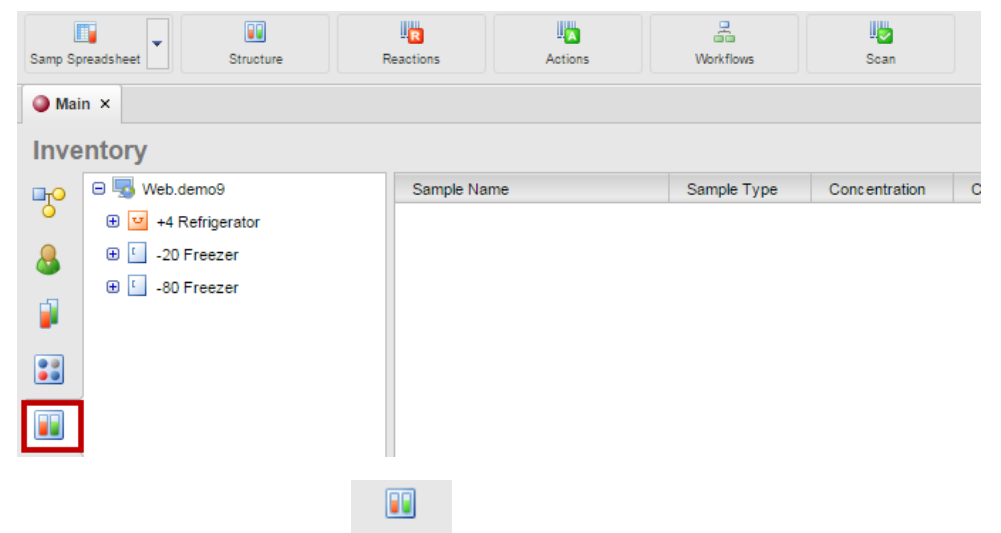

- a. Select the **Structure** button Structure from the toolbar and the Container Types dialog box opens. The list of parent containers displays. Highlight a parent container and the configured child containers display in the bottom pane.
- 2. Select **New** to add a new parent container.

*Figure 11-2: Added Containers folder selected* 

| 😲 Container Types     | ×      |
|-----------------------|--------|
| L -20 Freezer         | New    |
| -80 Freezer           | Edit   |
| ☑ +4 Refrigerator     | Delete |
| 🛍 Box                 |        |
| E Freezer             |        |
| 📰 Plate               |        |
| Rack                  |        |
| E Shelf               |        |
|                       |        |
|                       |        |
| Child Container Types |        |
|                       | Add    |
|                       | Remove |
|                       |        |
|                       |        |

3. Input the name of the new parent container and in the Icon drop down field determine if the option is available and select it, if not select Custom.

Figure 11-3: Examples of new containers to add

| 👔 Edit Conta | ainer Type                                                                                                    | ×    |
|--------------|----------------------------------------------------------------------------------------------------|------|
| Type Name    |                                                                                                    | Save |
| Icon         |                                                                                                    |      |
| -Container 1 | 🛄 Building                                                                                                    |      |
| Contair      | Room                                                                                                    |      |
| Default Cr   | C Freezer                                                                                                    |      |
| Default Co   | Shelf                                                                                                    |      |
| Default Co   | Rack                                                                                                    |      |
|              | Box Diagonal diagonal diagonal |      |
|              | Tank                                                                                                    |      |
|              | Service Constant                                                                                                    |      |
|              | v custom v                                                                                                    |      |
|              |                                                                                                    |      |

4. Enter information for the new container and click Save.

Figure 11-4: Example of a new parent container type

| 🚺 Edit Cont                                   | ainer Type                                                                               | X    |
|-----------------------------------------------|------------------------------------------------------------------------------------------|------|
| Type Name                                     | Hospital                                                                                 | Save |
| Icon                                          | Building 💌                                                                               |      |
| Container<br>Contai<br>Default C<br>Default C | Type Settings<br>iner Type Has Position For Samples<br>ontainer Width<br>ontainer Height |      |

The following dialogue box is that for a New Rack; however, for any new container, the New Container dialogue box contains the same fields—a Name field for entering the container name, the container barcode, the container dimensions, and an optional description and/or notes about the container.

Figure 11-5: New Rack dialogue box

#### Table 11-1: New Rack dialogue box

| Option            | Description                                                                                                    |
|-------------------|----------------------------------------------------------------------------------------------------|
| Container Name    | The default name is ContainerTypeNumber, where ContainerType is Rack, Shelf, and so on, and Number is auto-incremented. For example, the first time users add a new rack, the Rack Name is set to Rack1. If the default name for containers is used, then the second time users add a rack, the default name is Rack2, and so on. Modify the name to accommodate naming schemes. |
| Barcode           | The default barcode is the default Container Name. Use this value, or modify it as needed.                                                                                                    |
| Height/Width      | The dimensions for the container. Standard dimensions are used for the default values, but modify them as needed.                                                                                                    |
|                   | The full path to the container location for a shelf, box, rack or plate. For example, for a plate, the path could be -80Freezer\80_shelf\Rack1.                                                                                                    |
| Full Path         | Note: If adding a shelf, box, rack, or plate as a child container, there is no need to enter this value manually, Instead the field is automatically populated with the correct path and the value cannot change. See <u>To add a child container</u>                                                                                                    |
| Description/Notes | Optional fields                                                                                                    |

5. Click **Save**. The New Container dialogue box closes. The new container is added to the Progeny database. Child containers may now be added to this parent container.

## To add a child container

When users add a child container, the full path to the container is automatically populated, which provides an error free way of locating containers. Users can add the following child containers:

- Add a shelf to a freezer or refrigerator.
- Add a box or a rack to a shelf.
- Add a box or a plate to a rack.
- Add floors to a building
- 1. Add the parent container. For example, if a user wants to add a shelf (child) to a freezer (parent), the freezer needs to be added first if not already there.
- 2. Right-click on the parent container in the Containers window, and on the context menu that opens, select the child container to add. For example, if adding a plate to a rack, then right-click on the Rack, then click New Plate.

#### *Figure 11-6: Context Menu for a Rack Container*

| Containers                                                                                                    |                                                                                                    |                                                                                 |
|----------------------------------------------------------------------------------------------------|----------------------------------------------------------------------------------------------------|---------------------------------------------------------------------------------|
| Image: Second second secon | Container Name<br>See Plate2<br>Plate3<br>Plate3<br>Plate4<br>Plate5<br>Plate7<br>Plate8<br>Plate7<br>Protein232<br>Rack1<br>Rack2<br>Rack2<br>Carl Rack1<br>Sample Na<br>Container Name<br>Plate3<br>Plate4<br>Plate5<br>Plate3<br>Plate4<br>Plate5<br>Plate3<br>Plate4<br>Plate5<br>Plate3<br>Plate4<br>Plate5<br>Plate5<br>Plate7<br>Plate8<br>Plate8<br>Pl | -2<br>-2<br>-2<br>-2<br>-2<br>-2<br>-2<br>-2<br>-2<br>-2<br>-2<br>-2<br>-2<br>- |

3. The "New Container" dialogue box opens. The Full Path field is automatically populated for the child container and the value cannot change.

*Figure 11-7: New Container dialogue box when adding a plate as a child container* 

| 🔡 No | ew Plate  |                                    |      |
|------|-----------|------------------------------------|------|
|      | Name      | Plate1                             | Save |
|      | Barcode   | -20 Freezer\20_Shelf3\Rack1\Plate1 |      |
|      | Height    | 8 Width 12                         |      |
|      | Full Path | Rack1                              |      |
| Des  | cription  |                                    |      |
|      |           |                                    |      |
| Not  | .es       |                                    |      |

4. Enter the information for the child container and click Save.

# Modifying and Deleting a Container

Users can modify any of the non-security settings for a container. Users can delete a container only if the container does not have any samples in it. If the container has samples, then users must first remove the samples from the container.

## To modify a container

- 1. On the Progeny main window navigation bar, click the Containers button 🗾 to open the Containers window.
- 2. Open the folder that contains the container to modify.

#### Figure 11-8: Container Folder

| Rea  | actions | Actions          | Scan           |        |               |             |               |        |       |     | Sample, User       | •        |
|------|---------|------------------|----------------|--------|---------------|-------------|---------------|--------|-------|-----|--------------------|----------|
| Main | ×       |                  |                |        |               |             |               |        |       |     |                    |          |
| Cont | ainers  |                  |                |        |               |             |               |        |       | Sea | rch for Containers | 0,       |
|      | 🗆 🔜 Web | .demo9           | Container I    | Name   | Container P   | ath Barcode | Last Modified | Height | Width |     | Description        |          |
| 0    | 🧀 Add   | ed Containers    | -20 Freez      | zer    | -20 Freezer   | -20 Freezer | 2012-07-05    | 0      | 0     |     |                    | <u>^</u> |
|      | 🗀 Imp   | orted Containers | -80 Freez      | zer    | -80 Freezer   | -80 Freezer | 2012-07-05    | 0      | 0     |     |                    |          |
| -    |         |                  | 👱 +4 Refrig    | erator | +4 Refrigerat | tor 4R      | 2009-12-01    | 0      | 0     |     |                    |          |
|      |         |                  | a 20_Shelf1    | 1      | -20 Freezer\  | 20_: 20S1   | 2009-12-01    | 0      | 0     |     |                    |          |
| _    |         |                  | a 20_Shelf2    | 2      | -20 Freezer\  | 20_: 2052   | 2009-12-01    | 0      | 0     |     |                    |          |
|      |         |                  | <br>- an ar 17 | -      |               | 00 · 0000   | 0000 10 01    | -      | •     |     |                    |          |

3. Right-click on the container to modify, and on the context menu that opens, click Edit. The Edit Container dialogue box opens.

Figure 11-9: Context Menu for a Shelf

| R                | Line Line Actions                  | Scan           |                 |               |               |        |       | Sample, User | • |  |  |  |
|------------------|------------------------------------|----------------|-----------------|---------------|---------------|--------|-------|--------------|---|--|--|--|
| Mai              | ♦ Main ×                           |                |                 |               |               |        |       |              |   |  |  |  |
| Con              | Containers Search for Containers Q |                |                 |               |               |        |       |              |   |  |  |  |
| ⊡ <sub>T</sub> O | 😑 🌄 Web.demo9                      | Container Nar  | me Container    | Path Barcode  | Last Modified | Height | Width | Description  |   |  |  |  |
| Ó                | Added Containers                   | -20 Freezer    | -20 Freeze      | r -20 Freezer | 2012-07-05    | 0      | 0     |              |   |  |  |  |
|                  | Imported Containers                | -80 Freezer    | -80 Freeze      | r -80 Freezer | 2012-07-05    | 0      | 0     |              |   |  |  |  |
| -                |                                    | 🗾 +4 Refrigera | tor +4 Refriger | ator 4R       | 2009-12-01    | 0      | 0     |              |   |  |  |  |
|                  |                                    | a 20_Shelf1    | -20 Freeze      | r\20_: 20S1   | 2009-12-01    | 0      | 0     |              |   |  |  |  |
| _                | J                                  | a 20_Shelf2    | 🗓 New Box       | \20_: 20S2    | 2009-12-01    | 0      | 0     |              |   |  |  |  |
|                  |                                    | a 20_Shelf3    | New Peak        | \20_: 20S3    | 2009-12-01    | 0      | 0     |              |   |  |  |  |
|                  |                                    | a 4_Shelf1     | Jo New Kack     | ator\4 4S1    | 2009-12-02    | 0      | 0     |              |   |  |  |  |
|                  |                                    | Sample Nam     | Edit 20_Shelf1  |               | Well          |        |       |              |   |  |  |  |
| <b>×</b> =       |                                    |                | Actions         |               |               |        |       |              |   |  |  |  |

4. Edit the information for the container as needed and click Save.

#### Figure 11-10: Edit Shelf dialogue box

| 🗧 Edit Shelf         |                |
|----------------------|----------------|
| Name                 | 20_Shelf1 Save |
| Barcode              | 20S1           |
| Height               | 0 Width 0      |
| Full Path            |                |
| Description<br>Notes |                |

#### Table 11-2: New Plate dialogue box

| Option            | Description                                                                                                    |
|-------------------|----------------------------------------------------------------------------------------------------|
| Container Name    | The default name is ContainerTypeNumber, where ContainerType is Plate, Shelf, and so on, and Number is auto-incremented. For example, the first time users add a new plate, the Plate Name is set to Plate1. If the default name for containers is used, then the second time users add a plate, the default name is Plate2, and so on. Modify the name to accommodate naming schemes. |
| Barcode           | The default barcode is the default Container Name. Use this value or modify as needed.                                                                                                    |
| Height/Width      | The dimensions for the container. Standard dimensions are used for the default values, but users can modify them as needed.                                                                                                    |
|                   | The full path to the container location for a shelf, box, rack or plate. For example, for a plate, the path could be -80Freezer\80_shelf\Rack1.                                                                                                    |
| Full Path         | Note: If this container has been added as a child container, for example, the container<br>is a rack that was added as a child container to a shelf, then this field is not<br>editable.                                                                                                    |
| Description/Notes | Optional fields.                                                                                                    |

### To delete a container

- 1. On the Progeny main window navigation bar, click the Containers button 🗾 to open the Containers window.
- 2. Open the folder that contains the container to delete.

Figure 11-11: Container folder selected

| Re      | actions                            | Actions          |  | Scan         |       |                 |             |               |        |       |  | Sample, User | •        |
|---------|------------------------------------|------------------|--|--------------|-------|-----------------|-------------|---------------|--------|-------|--|--------------|----------|
| Mair    | ı ×                                |                  |  |              |       |                 |             |               |        |       |  |              |          |
| Con     | Containers Search for Containers Q |                  |  |              |       |                 |             |               |        |       |  |              |          |
| <b></b> | 😑 🌄 Web.                           | demo9            |  | Container N  | lame  | Container Path  | Barcode     | Last Modified | Height | Width |  | Description  |          |
| 0       | 🗁 Add                              | ed Containers    |  | -20 Freez    | er    | -20 Freezer     | -20 Freezer | 2012-07-05    | 0      | 0     |  |              | <u> </u> |
| Q       | 🗀 Impo                             | orted Containers |  | -80 Freez    | er    | -80 Freezer     | -80 Freezer | 2012-07-05    | 0      | 0     |  |              |          |
| •       |                                    |                  |  | 🛂 +4 Refrige | rator | +4 Refrigerator | 4R          | 2009-12-01    | 0      | 0     |  |              |          |
|         |                                    |                  |  | a 20_Shelf1  |       | -20 Freezer\20_ | 20S1        | 2009-12-01    | 0      | 0     |  |              |          |
| _       |                                    |                  |  | a 20_Shelf2  |       | -20 Freezer\20_ | 20S2        | 2009-12-01    | 0      | 0     |  |              |          |
|         |                                    |                  |  |              |       | 00.5            | 0000        | 0000 40 04    | ~      | •     |  |              |          |

3. Right-click on the container to delete, and on the context menu that opens, click Delete.

#### *Figure 11-12: Context menu for a Rack*

| R          | eactions Actions                   | Scan           |               |                 |               |        |       | Sample, User | • |  |  |  |
|------------|------------------------------------|----------------|---------------|-----------------|---------------|--------|-------|--------------|---|--|--|--|
| Mai        | ♦ Main ×                           |                |               |                 |               |        |       |              |   |  |  |  |
| Con        | Containers Search for Containers Q |                |               |                 |               |        |       |              |   |  |  |  |
| ПО         | 😑 🌄 Web.demo9                      | Container Name | e Container F | Path Barcode    | Last Modified | Height | Width | Description  |   |  |  |  |
| 0          | Added Containers                   | Plate8         | -20 Freezer   | 20_: Plate8     | 2011-05-04    | 8      | 12    |              |   |  |  |  |
| 0          | Imported Containers                | Protein232     | -20 Freezer   | 20_: Protein23  | 2012-10-30    | 10     | 10    |              |   |  |  |  |
| <b>(</b> ) |                                    | 🚼 Rack1        | -20 Freezer   | \20_: -20 Freez | er 2015-01-26 | 0      | 0     |              |   |  |  |  |
| <b>1</b>   |                                    | 🚼 Rack1        |               | 20_: -20 Freez  | er 2015-02-18 | 0      | 0     |              |   |  |  |  |
|            |                                    | Rack2          | 👪 New Plate   | 20_: Rack2      | 2011-05-04    | 0      | 0     |              |   |  |  |  |
|            |                                    | 🚼 Rack3        | 😸 Edit Rack 1 | 20_: Rack3      | 2011-05-04    | 0      | 0     |              |   |  |  |  |
|            |                                    | E Shelf1       |               | Shei -80 Freez  | er 2015-03-12 | 0      | 0     |              |   |  |  |  |
|            |                                    | Sample Name    | Delete Rack1  |                 | Well          |        |       |              |   |  |  |  |
|            |                                    |                | Actions       |                 |               |        |       |              |   |  |  |  |

The Delete option is available only if there are no samples in the container. To delete a container with samples, first remove the samples from the container by running an action that contains the system reaction "Remove from Container." This reaction removes all samples from the container without deleting the sample records from the database. See <u>Carrying out Actions on a Sample in the Scan Window</u>
# Search for Samples in Containers

1. In the Search field, enter the criteria to search for the appropriate samples, and then click Search. The containers with the samples that meet the search criteria are displayed in the upper pane, click the container to view its samples in the lower pane.

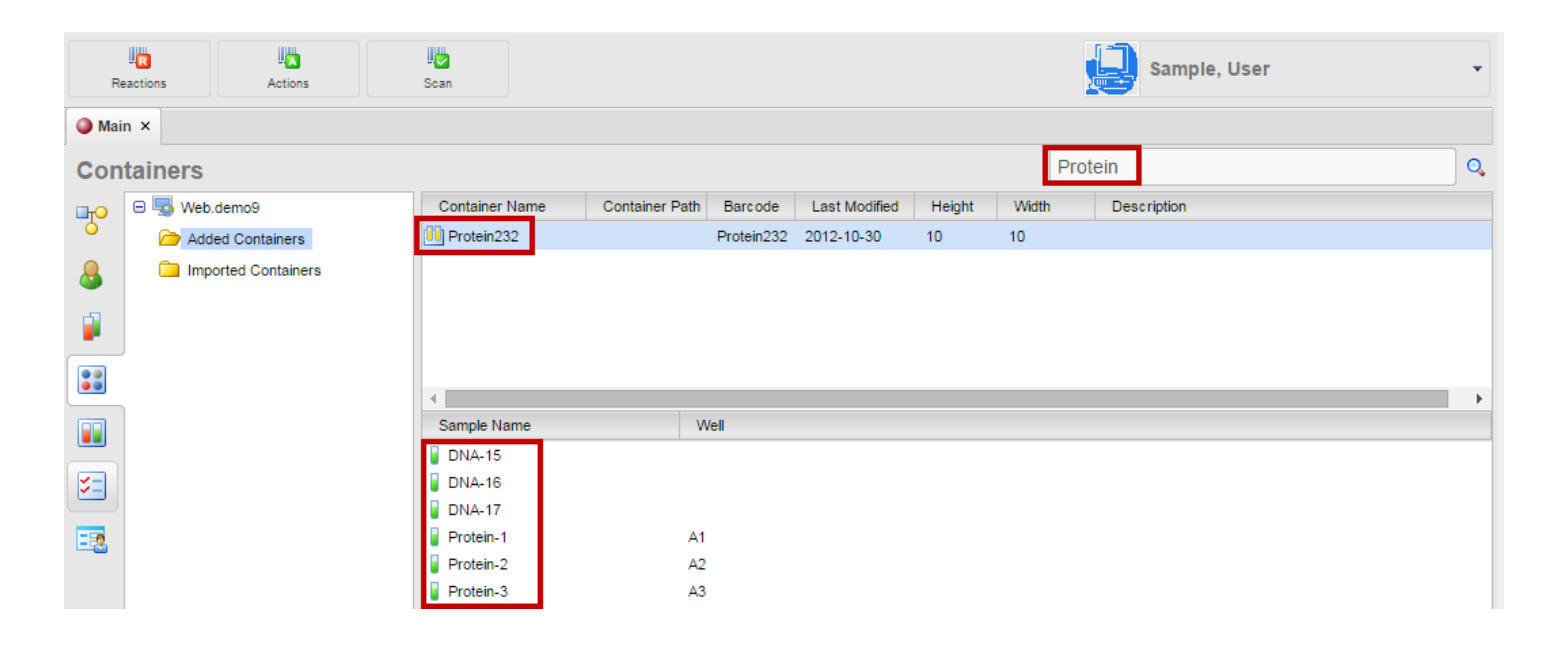

Figure 11-13: Search window for Samples within Containers

Searching is limited to the exact order of the characters in the string and users can use the asterisk (\*) as a wildcard to extend the search. For example, Blood\* will return Blood1, Blood2, Blood\_1, Blood\_2, and so on.

Figure 11-14: Search window for Samples with the \*

| R   | Line Line Actions           | J.<br>Scan                 | Sample, User                                       |
|-----|-----------------------------|----------------------------|----------------------------------------------------|
| Ma  | in ×                        |                            |                                                    |
| Cor | tainers                     |                            | Protein* Q                                         |
|     | 😑 🌄 Web.demo9               | Container Name Container P | ath Barcode Last Modified Height Width Description |
| 0   | Containers Added Containers |                            |                                                    |
| 8   | Imported Containers         |                            |                                                    |
|     |                             |                            |                                                    |
|     |                             |                            |                                                    |
|     |                             | Sample Name                | Well                                               |
|     |                             | DNA-15                     |                                                    |
| -   |                             | DNA-10                     |                                                    |
| - 2 |                             | Protein-1                  | A1                                                 |
|     |                             | Protein-2                  | A2                                                 |
|     |                             | Protein-3                  | A3                                                 |

# Manually Updating Sample Well Positions in a Plate or a Box

After adding a plate or box, users can manually update the positions of the samples in the plate or box. Users can manually update the well positions by dragging samples to their correct positions, or simply enter the appropriate sample number for a well position.

Users can also use actions to automatically update sample positions in a container or remove a sample from a container. See <u>Managing Actions</u>

### To drag samples to their well positions in a plate or a box

- 1. On the Progeny main window navigation bar, click the **Containers** button to open the Containers window.
- 2. Open the folder that contains the container to modify.
- 3. Right- click on the container. Select Launch Box Viewer.

#### Figure 11-15: Container context menu

| Con              | Containers          |               |                   |   |  |
|------------------|---------------------|---------------|-------------------|---|--|
| ⊡ <sub>T</sub> O | 😑 🔜 Web.demo9       | Container Nar | ne                |   |  |
| 0                | Added Containers    | 🗓 Box4        |                   | - |  |
|                  | Imported Containers | 🗓 Box5        |                   | - |  |
| -                |                     | 鸀 Plate1      |                   | - |  |
|                  |                     | Plate2        |                   | - |  |
| -                | J                   | Se Plate3     |                   | - |  |
|                  |                     | Plate4        |                   | - |  |
|                  | ]                   | Plate5        |                   | - |  |
|                  |                     | Plate7        |                   | - |  |
| <b>~</b> -1      |                     | Plates        |                   | - |  |
| <b>~</b> -       |                     | Rack1         | Launch Box Viewer |   |  |
|                  |                     | Rack2         |                   | - |  |
|                  |                     | 4             | Edit Protein232   |   |  |
|                  |                     | Sample Name   | Delete Protein232 |   |  |
|                  |                     |               | Actions           |   |  |
|                  |                     |               |                   | r |  |

4. The Container Viewer window displays.

#### Figure 11-16: Container Viewer

| (<br>)<br>()<br>()<br>()<br>()<br>()<br>()<br>()<br>()<br>()<br>()<br>()<br>() | Main x Protein232 x Container Viewer Sample Name Sam |                        |                  |                |                |          |   |                  |    |
|--------------------------------------------------------------------------------|------------------------------------------------------|------------------------|------------------|----------------|----------------|----------|---|------------------|----|
| 5                                                                              | Container Viewer                                     |                        |                  |                |                |          |   |                  |    |
| 5                                                                              | Sample Name San                                      |                        |                  |                |                |          |   |                  |    |
|                                                                                |                                                      | mple Type Concentratio | n Container Path |                |                | Position |   |                  |    |
|                                                                                |                                                      |                        |                  |                |                |          |   |                  |    |
|                                                                                |                                                      |                        |                  |                |                |          |   |                  |    |
|                                                                                | 1 2                                                  | 3                      | 4                | 5              | 6              | 7        | 8 | 9                | 10 |
|                                                                                |                                                      | 3                      | 4                | 5              | 6              | 7        | 8 | 9                | 10 |
| A                                                                              | 1 2<br>Protein-1 Protein-2                           | 3<br>Protein-3         | 4                | 5              | 6<br>Protein-5 | 7        | 8 | 9                | 10 |
| А<br>В                                                                         | 1 2<br>Protein-1 Protein-2                           | 3<br>Protein-3         | 4                | 5              | 6<br>Protein-5 |          | 8 | 9                |    |
| А<br>В                                                                         | 1 2<br>Protein-1 Protein-2                           | 3<br>Protein-3         |                  |                | 6<br>Protein-5 |          | 8 | 9<br>0<br>0      |    |
| A<br>B<br>C                                                                    | 1 2<br>Protein-1 Protein-2                           | 3<br>Protein-3         |                  |                | 6<br>Protein-5 |          |   | 9<br>0<br>0<br>0 |    |
| A<br>B<br>C                                                                    | 1 2<br>Protein-1 Protein-2                           | 3<br>Protein-3         |                  | 5              | 6<br>Protein-5 |          |   | 9                |    |
| A<br>B<br>C                                                                    | 1 2<br>Protein-1 Protein-2                           | 3<br>Protein-3<br>     |                  | S<br>Protein-4 | 6 Protein-5    |          |   | 9<br>0<br>       |    |

5. Select a sample and then drag the selected sample to the appropriate position on the plate or box. Each sample will need to be individually moved.

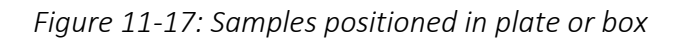

|     | Main x Protein232 x           |           |                   |                  |           |           |          |   |
|-----|-------------------------------|-----------|-------------------|------------------|-----------|-----------|----------|---|
| C   | Container Viewer Enter Search |           |                   |                  |           |           |          |   |
| S   | ample Name                    | Sample T  | /pe Concentration | n Container Path |           |           | Position |   |
|     |                               |           |                   |                  |           |           |          |   |
|     |                               |           |                   |                  |           |           |          |   |
|     |                               |           |                   |                  |           |           |          |   |
|     |                               |           |                   |                  |           |           |          |   |
|     |                               |           |                   |                  |           |           |          |   |
|     |                               |           |                   |                  |           |           |          |   |
|     |                               |           |                   |                  |           |           |          |   |
| . 1 | 1                             | 2         | 3                 | 4                | 5         | 6         | 7        | 8 |
| A   | 0                             | •         | ۲                 | 0                | 0         |           | 0        | 0 |
|     | Protein-1                     | Protein-2 | Protein-3         |                  |           | Protein-5 |          |   |
| в   | 0                             | 0         | 0                 | 0                | 0         | 0         | 0        | 0 |
| Ľ   |                               |           |                   |                  |           |           |          |   |
| C   |                               | 0         | 0                 |                  | 0         | 0         |          |   |
|     |                               |           |                   |                  | Protein-4 |           |          |   |
| n   | 0                             | 0         | 0                 | 0                | 0         | 0         | 0        | 0 |

Figure 11-18: Samples repositioned in a plate

| 4 | ♦ Main × BProtein232 ×                                        |           |           |           |           |   |   |   |
|---|---------------------------------------------------------------|-----------|-----------|-----------|-----------|---|---|---|
| C | Container Viewer Enter Search                                 |           |           |           |           |   |   |   |
| 5 | Sample Name Sample Type Concentration Container Path Position |           |           |           |           |   |   |   |
|   |                                                               |           |           |           |           |   |   |   |
|   |                                                               |           |           |           |           |   |   |   |
|   |                                                               |           |           |           |           |   |   |   |
|   |                                                               |           |           |           |           |   |   |   |
|   |                                                               |           |           |           |           |   |   |   |
|   |                                                               |           |           |           |           |   |   |   |
|   |                                                               |           |           |           |           |   |   |   |
|   | 1                                                             | 2         | 3         | 4         | 5         | 6 | 7 | 8 |
|   | 0                                                             | 0         | 0         | 0         | 0         | 0 | 0 | 0 |
| ^ |                                                               |           |           |           |           |   |   |   |
| R | 0                                                             | 0         | 0         |           | 0         | 0 | 0 | 0 |
| 6 |                                                               |           |           |           |           |   |   |   |
| C | 0                                                             | ۲         | 0         | 0         | 0         | 0 | 0 | 0 |
| - | Protein-1                                                     | Protein-2 | Protein-3 | Protein-4 | Protein-5 |   |   |   |
| D | 0                                                             | 0         | 0         |           | 0         | 0 | 0 | 0 |

The well colors indicate the type of sample that is placed in a well and the colors around the Sample Name field indicate whether a sample is duplicated on the sample plate or box or in multiple plates or boxes.

Figure 11-19: Color coding for samples in wells

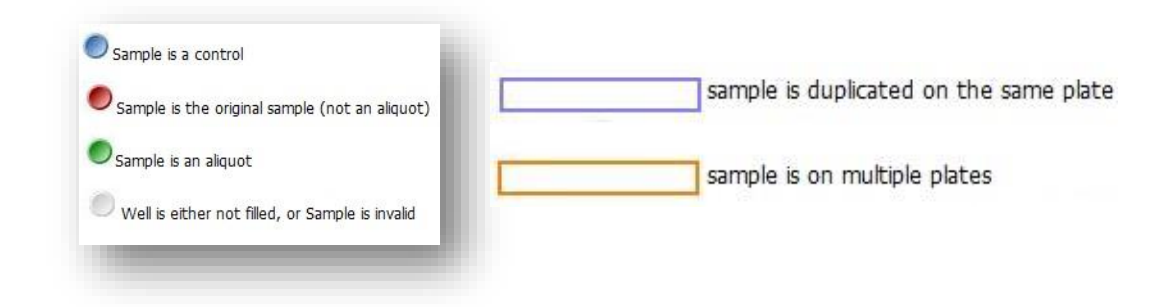

### To manually enter positions for a sample in a plate or a box

- 1. On the Progeny main window navigation bar, click the **Containers** button **to** open the Containers window.
- 2. Open the data folder that contains the container to modify.
- 3. Double-click on the container to modify. The Container Viewer opens.
- 4. Select the text field below a well position and enter the sample number for the position.

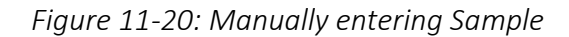

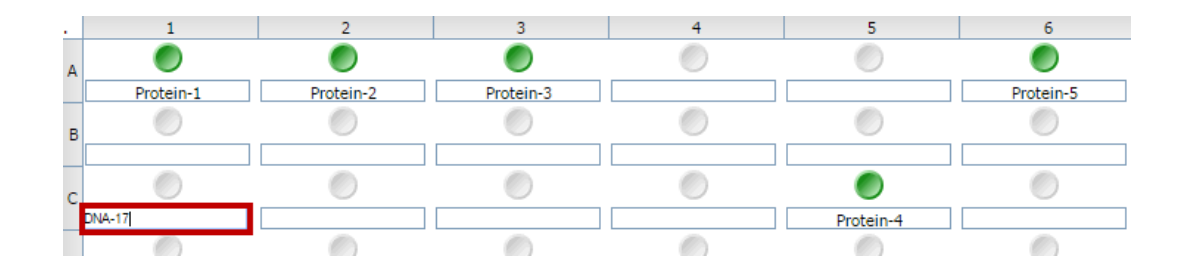

5. Select **Save**. The Sample has been saved to the container and the color updated.

Figure 11-21: Sample manually entered into well

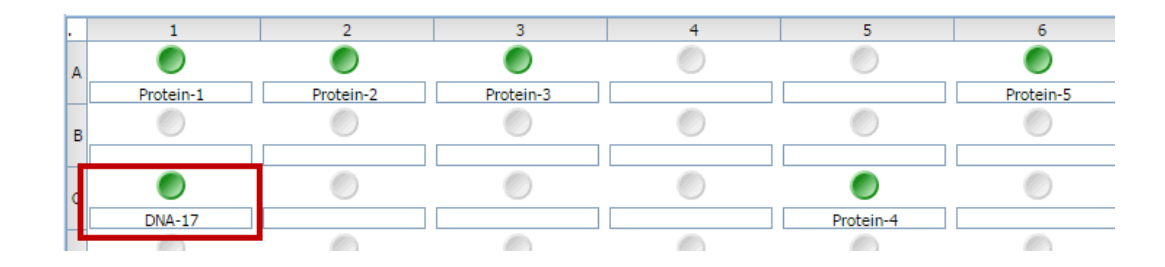

# Chapter 12 Managing Reactions

A reaction is a system or user-defined trigger that is used to update sample records. Managing reactions consists of adding, modifying, and deleting reactions. Reactions that are marked with a blue Reaction icon are system reactions that are always available in every Progeny database and are not editable. Reactions that are marked with a red Reaction icon are user-defined reactions and are editable.

This chapter covers the following topics:

- Adding a Reaction
- Print as a Reaction Type
- Editing a Reaction
- Deleting a Reaction

## Adding a Reaction

A reaction is a system or user-defined trigger that is used to update sample records. A reaction always results in the updating or modifying of a single database field. For example, if a reaction is named Update Sample Status, and the reaction type is Update Value for the Sample Status field, then a prompt that could open for the Sample Status field is "Please Enter a Sample Status." Users can add a reaction to the database from the Samples, Containers, or Inventory windows.

The following procedure describes how to add a new reaction for changing a field value and for defining sample barcode settings. Users can also add reactions for creating and naming new samples and aliquots, but because creating and naming samples and aliquots are part of sample maintenance, these reactions are discussed in Managing Samples

#### To add a new reaction

- 1. Open one of the following windows— Samples, Inventory, Containers.
- On the window toolbar, click the **Reactions** button Reactions.
  - The Reactions dialogue box opens. This dialogue box lists all the available reactions in the current Progeny database the user is logged in to. Reactions that are marked with a blue Reaction icon are system reactions that are always available in every Progeny database and are not editable. Reactions that are marked with a red Reaction icon are user-defined reactions and are editable.

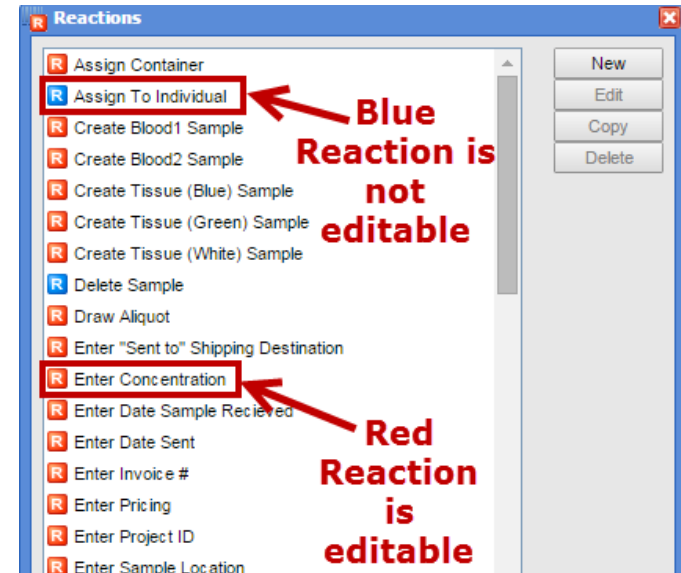

#### *Figure 12-1: Reactions dialogue box*

3. Click New. The Reaction Maintenance dialogue box opens.

Figure 12-2: Reaction Maintenance dialogue box

| Reaction Maintenance      | ×    |
|---------------------------|------|
| Reaction Name             | Save |
| Reaction Type 🖪           | T    |
| Settings                  |      |
| Field                     |      |
| Select field for reaction | *    |
| OPrompt Text              |      |
| O Set Value               |      |
|                           |      |
|                           |      |
|                           |      |

4. Enter the name for the new reaction and select the reaction type.

Table 12-1: Reaction Type Descriptions

| Option         | Description                                                                                                    |
|----------------|----------------------------------------------------------------------------------------------------|
| Update Value   | Override the current value in a data field. Go to Step 5.                                                                                   |
| Decrease Value | Subtract an amount from current value in a data field. Go<br>to Step 5.                                                                     |
| Increase Value | Add an amount to the current value in a data field. Go to Step 5.                                                                           |
| Print          | Print the barcode label for a sample or send a print<br>command to print a barcode label for a sample or batch<br>of samples. Go to Step 6. |
| Create Sample  | See Adding a Create Sample Reaction                                                                                                    |
| Create Aliquot | See Adding a Create Aliquot Reaction                                                                                                    |

5. If users select Update Value, Decrease Value, or Increase Value, then the New Reaction dialogue box is refreshed with options for selecting the sample field on which to carry out the action, and whether the reaction is to be a prompt, or an automatic response.

Figure 12-3: Reaction Maintenance dialogue box, Update Value selected

| Reaction Maintenance         |
|------------------------------|
| Reaction Name Save           |
| Reaction Type 🖪 Update Value |
|                              |
| Settings                     |
| Field                        |
| Select field for reaction    |
| O Desmant Taut               |
|                              |
|                              |
| ⊖Set Value                   |
|                              |
|                              |
|                              |
|                              |

- 6. Do the following, and then click **Save** to add the new reaction.
  - a. Click the drop down arrow next to **Select field for reaction** to open the Select Field dialogue box and select the field on which the action is to be carried out.

Figure 12-4: Reaction Maintenance dialogue box, Update Value selected, Field input

| Reaction Maintenance         |                                       |  | (        |  |
|------------------------------|---------------------------------------|--|----------|--|
| Reaction Name Update Sam     | Reaction Name Update Sample Name Save |  |          |  |
| Reaction Type 🖪 Update Value |                                       |  |          |  |
| Settings<br>Field            |                                       |  |          |  |
| Select field for reaction    |                                       |  | <b>~</b> |  |
| 😑 🌄 Data Folders             | Fields                                |  | <u>×</u> |  |
| 😑 👔 Sample Data Folders      | Barcode                               |  | 1        |  |
| System Fields                | Container Barcode                     |  | 1        |  |
| Lab Info                     | Position                              |  | 1        |  |
|                              | Sample Folder Name                    |  | 1        |  |
| Sample Info                  | 📃 Sample Name                         |  |          |  |
| 🚞 Shipping Data              | Uolume                                |  |          |  |
|                              | Workflow                              |  |          |  |
|                              |                                       |  |          |  |
|                              |                                       |  |          |  |

b. Select the radio button for the reaction type – Prompt text or Set Value. Enter information for the text or value.

A Prompt is typically used for variables, such as "Please enter a Sample ID or Name." A Set Value is typically used for static values that require no manual intervention. Instead of a prompt appearing, the software automatically enters the value in the background, for example, "Mark Sample as Exhausted." The figure below is an example of a reaction in which "Update Value" was selected for the Reaction Type. In this reaction, the value of the Sample Name field is to be updated, and the prompt that is given for the reaction is "Please Enter Sample Name or ID".

| Reaction Mainte | папсе               | 6    |
|-----------------|---------------------|------|
| Reaction Name   | Update Sample Name  | Save |
| Reaction Type   | 🛚 Update Value 🔍 👻  |      |
| Settings        |                     |      |
| Field           |                     |      |
| Sample Name     |                     | *    |
| Prompt Text     |                     |      |
| Please enter a  | a sample name or ID |      |
| Set Value       |                     |      |
|                 |                     |      |
|                 |                     |      |
|                 |                     |      |
|                 |                     |      |

Figure 12-5: Example of an Update Value reaction

### **Print Reaction Types**

If users select Print as a Reaction Type, then the "Reaction Maintenance" dialogue box is refreshed with new options.

Figure 12-6: Reaction Maintenance dialogue box, Print Reaction Type

| Reaction Mainte  | enance              |                |        |
|------------------|---------------------|----------------|--------|
| Reaction Name    | Print 1D Sample Bar | rcode          | Save   |
| Reaction Type    | R Print             |                | Сору   |
| Print Settings   | Page Layout         |                |        |
| Barcode Style    | Code 128 V          | Font Size 8pts | •      |
| Barcode Position | Тор 🔻               | Scale 50%      | •      |
| Display Fields   |                     |                |        |
| Sample Type      |                     |                | Add    |
|                  |                     |                | Remove |
|                  |                     |                |        |
|                  |                     |                |        |
|                  |                     |                |        |
|                  |                     |                |        |

Table 12-1: Print Reaction Type Print Settings Tab Descriptions

| Option              | Description                                                                                                    |
|---------------------|----------------------------------------------------------------------------------------------------|
| Barcode style       | Codes 128, 93, and 39 are standard one dimensional barcoding languages. Data matrix is a two-<br>dimensional barcoding language. |
| Barcode<br>position | Where the barcode is to be printed on the barcode label                                                                          |
| Font size           | Font size options                                                                                                    |
| Scale               | The percentage of the barcode label that is to be used for printing the barcode                                                  |
| Display Fields      | The additional fields that are to be displayed on the barcode                                                                    |

### To specify Print Reaction barcode settings

- 1. Open one of the following windows -Samples, Inventory, or Containers.
- 2. On the toolbar select **Reactions**. The Reactions dialogue box opens.
- 3. Highlight the "Print Reaction Type" to modify and select **Edit**.

Figure 12-7: Reactions dialogue box

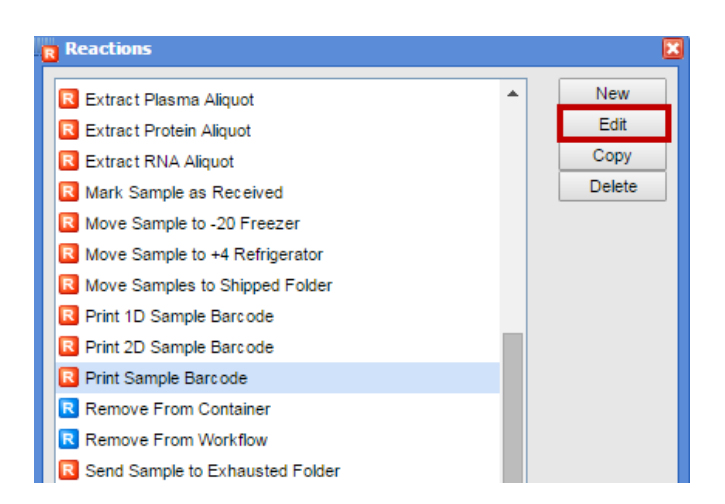

4. Select the **Print Settings** tab if not already selected.

Figure 12-8: Reaction Maintenance dialogue box Print Settings tab

| Reaction Maint   | enance             |           |      | ×      |
|------------------|--------------------|-----------|------|--------|
| Reaction Name    | Print Sample Barco | de        |      | Save   |
| Reaction Type    | R Print            |           |      | Сору   |
| Print Settings   | Page Layout        |           |      |        |
| Barcode Style    | Code 128 🔻         | Font Size | 3pts | •      |
| Barcode Position | Left <b>v</b>      | Scale     | 15%  | •      |
| Display Fields   |                    |           |      |        |
| Sample Recei     | ved?               |           |      | Add    |
| Date Received    | 1                  |           |      | Remove |

5. Specify the **Print Settings** for your reaction barcodes, and also indicate the **Page Layout Settings**.

*Figure 12-9: Reaction Maintenance dialogue box Page Layout tab* 

| Reaction Maintenance                       | ×    |
|--------------------------------------------|------|
| Reaction Name Print Sample Barcode         | Save |
| Reaction Type R Print                      | Сору |
| Print Settings Page Layout                 |      |
| Units of measurement mm 🔻                  |      |
| Label width 40 Left margin 5 Right margin  | n 5  |
| Label height 40 Top margin 5 Bottom margin | n 5  |
| Gap between labels 0                       |      |
|                                            |      |

The settings that you specify here are global settings and apply to all action barcodes. If you do not select Use Default Printer when you print a reaction barcode, you are prompted to select a printer. Make sure to have the appropriate label sheet queued in the printer.

# **Editing a Reaction**

Users can edit any user-defined reaction. Users cannot edit the system reactions that are defined for every Progeny database.

### To edit a reaction

- 1. Open one of the following windows— Samples, Inventory, or Containers.
- On the window toolbar, click the **Reactions** button Reactions.
- 3. Select the user-defined reaction and then click Edit.

#### Figure 12-10: Reactions dialogue box

| Reactions                                                                                                    |   | ×                             |
|----------------------------------------------------------------------------------------------------|---|-------------------------------|
| Set Sample Type to Blood2     Set Sample Type to DNA     Set Sample Type to Plasma     Set Sample Type to Protein                                                                  | • | New<br>Edit<br>Copy<br>Delete |
| <ul> <li>R Set Sample Type to RNA</li> <li>R Set Sample Type to Tissue (Blue)</li> <li>R Set Sample Type to Tissue (Green)</li> <li>R Set Sample Type to Tissue (White)</li> </ul> |   |                               |

4. The Reaction maintenance dialogue box opens. The dialogue box displays the reaction as currently defined.

Figure 12-11: Reaction Maintenance dialogue box

| Reaction Maintenance                 | ×    |
|--------------------------------------|------|
| Reaction Name Set Sample Type to DNA | Save |
| Reaction Type 🖪 Update Value 💌       | Сору |
|                                      |      |
| Settings                             |      |
| Field                                |      |
| Sample Info\Sample Type              | ~    |
|                                      |      |
|                                      |      |
|                                      |      |
| Set Value                            |      |
| DNA                                  |      |
|                                      |      |
|                                      |      |
|                                      |      |
|                                      |      |

5. Edit the reaction as needed, and then click **Save** to commit the edited reaction.

## **Deleting a Reaction**

Users can delete any user-defined reaction. Users cannot delete the system reactions that are defined for every Progeny database.

#### To delete a reaction

- 1. Open one of the following windows Samples, Inventory or Containers.
- On the window toolbar, click the **Reactions** button Reactions.
- 3. Select the user-defined reaction to delete (CTRL-click to select multiple reactions), and then click **Delete**.

Figure 12-12: Reactions dialogue box

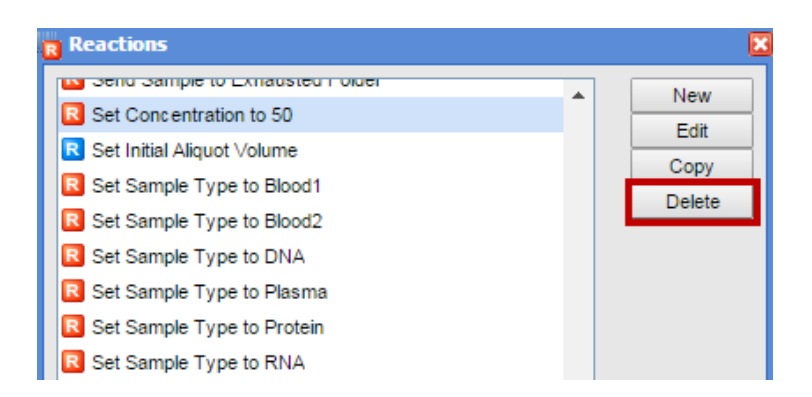

- 4. A delete confirmation message appears.
- 5. Click **Yes**. The message closes, and the selected reactions are deleted.

# Chapter 13 Managing Actions

An action is a series of reactions. An action can be carried out on a single sample, a batch of samples, a container of samples, or a plate. (Managing reactions consists of adding, modifying, and deleting actions).

This chapter covers the following topics:

- Adding an Action
- <u>Setting an Action as a Default Action</u>
- <u>Specifying Action Barcode Settings</u>
- Editing an Action
- Deleting an Action

## Adding an Action

An action is a series of reactions. An action can be carried out on a single sample, a batch of samples, a container of samples, or a plate. Users can add an action to a Progeny database from the Samples, Inventory or Containers windows.

### To add a new action

- 1. Open one of the following windows— Samples, Inventory or Containers.
- 2. On the window toolbar, click the **Actions** button Actions. The Actions dialogue box opens. This dialogue box lists all the available actions in the current Progeny database the user is logged in to.

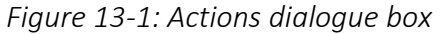

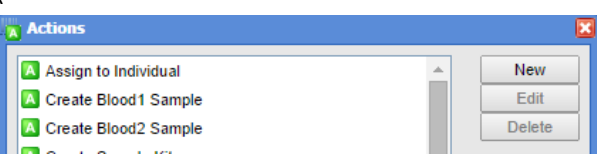

3. Click New. The New Action dialogue box opens.

#### Figure 13-2: Action Maintenance dialogue box

| 🔼 Action Maintena      | ince                   |                        | E                                     |
|------------------------|------------------------|------------------------|---------------------------------------|
| Action Name<br>Barcode |                        |                        | Save                                  |
| Hotkey: CTRL +         |                        |                        |                                       |
| Settings               |                        |                        | ·                                     |
| Stage only             |                        |                        |                                       |
| Multiple samp          | les                    | Prompt per sample      |                                       |
| Chain                  |                        |                        |                                       |
| Run once per           | sample                 | Prompt for chain notes |                                       |
| Prompt for nu          | mber of samples to cre | ate                    |                                       |
| Reactions              |                        |                        | Add<br>Remove<br>Move Up<br>Move Down |
| Display Fields         |                        |                        | Add<br>Remove<br>Move Up<br>Move Down |

#### 4. Enter the information for the new action.

#### Table 13-1: Action Maintenance dialogue box

| Option                                  | Description                                                                                                    |
|-----------------------------------------|----------------------------------------------------------------------------------------------------|
| Name                                    | The name of the action.                                                                                                    |
| Barcode                                 | The barcode that is associated with the action. When this barcode is scanned into Progeny or manually entered in the Scan window, the action is initiated. See <u>Carrying out Actions on a Sample in the Scan</u><br><u>Window</u>                              |
|                                         | Note: Users set the barcoding language, position, scale, and font for<br>action barcodes in the Action Barcode Settings dialogue box.<br>See <u>Specifying Action Barcode Settings</u>                                                                           |
| Hotkey: CTRL +                          | The keystroke combination that initiates a selected action in the Scan window. See <u>Carrying out Actions on a Sample in the Scan Window</u>                                                                                                    |
| Stars Oak                               | Select this option if the action is to be carried out only from within a workflow (a stage action).                                                                                                    |
| Stage Only                              | Note: If the action is carried out outside of a workflow, then it is referred to as an open action.                                                                                                    |
| Multiple Samples                        | Select this option if the action can be carried out on multiple samples at the same time. This is known as batch operation of samples.                                                                                                    |
| Prompt Per Sample                       | Applicable only for Multiple Samples. A prompt opens for each selected sample when the action is initiated for the sample.                                                                                                    |
| Chain                                   | Select this option to log the action carried out on the sample into the<br>Chain of Custody for the sample. The action is logged with the name<br>of the user who carried out the action on the sample along with a<br>date and timestamp.                       |
| Run only once per<br>sample             | Applicable only for Chain. Select this option to allow the indicated action to be carried out only once for any given sample if the action has already been logged into the Chain of Custody for the sample.                                                     |
| Prompt for chain notes                  | Applicable only for Chain. Select this option to allow the user to enter notes/comments about the action that is being logged into the Chain of Custody for the sample.                                                                                          |
| Prompt for number of samples to create  | Displayed only if the first reaction in a series of reactions is of the type "Create Sample" and the reaction is set to "Accept Default" as the sample name. Select this option to open a prompt in which a user can specify the number of samples to create.    |
| Prompt for number of aliquots to create | Displayed only if the first reaction in a series of reactions is of the type "Create Aliquot" and the reaction is set to "Accept Default" as the aliquot name. Select this option to open a prompt in which a user can specify the number of aliquots to create. |

5. In the Reactions pane, click **Add** to open the Reactions dialogue box and select the reactions (CTRL-click to select multiple reactions) that are to be contained in the action.

*Figure 13-3: Action Maintenance dialogue box* 

| Action Maintenance                    |                        |                                |
|---------------------------------------|------------------------|--------------------------------|
| Action Name                           |                        | Save                           |
| Barcode                               |                        |                                |
| Hotkey: CTRL +                        |                        |                                |
| Settings                              |                        |                                |
| Stage only                            |                        |                                |
| Multiple samples                      | Prompt per sample      |                                |
| Chain                                 |                        |                                |
| Run once per sample                   | Prompt for chain notes |                                |
| Create Multiple Samples               |                        |                                |
| OPrompt for number of samples to crea | ite                    |                                |
| Ocreate a Specific Number of Samples  | :                      |                                |
|                                       |                        | Remove<br>Move Up<br>Move Down |
| Display Fields                        |                        | Add                            |
|                                       |                        | Remove<br>Move Up<br>Move Down |

The order in which users add reactions to the action is the order in which they are carried out. To change the order, select a reaction, and then click Move Up or Move Down as needed.

6. Optionally, in the Display Fields pane, click **Add** to open the Select Fields dialogue box and select the fields that are to display information when the reaction is carried out.

#### Figure 13-4: Action Maintenance dialogue box

| Action Maintenance                 |                        |                                      |
|------------------------------------|------------------------|--------------------------------------|
| Action Name                        |                        | Save                                 |
| Barcode                            |                        |                                      |
| Hotkey: CTRL +                     |                        |                                      |
| Settings                           |                        |                                      |
| Stage only                         |                        |                                      |
| Multiple samples                   | Prompt per sample      |                                      |
| Chain                              |                        |                                      |
| Run once per sample                | Prompt for chain notes |                                      |
| Create Multiple Samples            |                        |                                      |
| OPrompt for number of samples to c | reate                  |                                      |
| Create a Specific Number of Samp   | les:                   |                                      |
|                                    |                        | Add<br>Remove<br>Move Up<br>Move Dow |
| Display Fields                     |                        |                                      |
|                                    |                        | Add<br>Remove<br>Move Up<br>Move Dow |

The fields are for informational purposes only, and are typically used to provide confirming or clarifying information for a reaction. For example, if users are entering the volume for an aliquot, and the aliquot naming scheme does not include the parent name, then select the Parent Name field for the reaction to confirm the correct information for the correct aliquot.

7. Click **Save** to close the Action Maintenance dialogue box and return to the Actions dialogue box. The action is added to the Progeny database.

## Setting an Action as a Default Action

If needed, users can set an action to be a default action. A default action is initiated when the Scan window is opened (see <u>Carrying out Actions on a Sample in the Scan Window</u>). A default action is very similar to a hotkey for an action; however, users do not need to remember specific keystrokes for carrying out the action.

A default action is set on a per user basis. Every user can set up his/her own default action.

#### To set an action as a default action

- 1. Open one of the following windows—Samples, Inventory or Containers.
- 2. On the window toolbar, click the Actions button Actions . The Actions dialogue box opens.

*Figure 13-5: Actions dialogue box* 

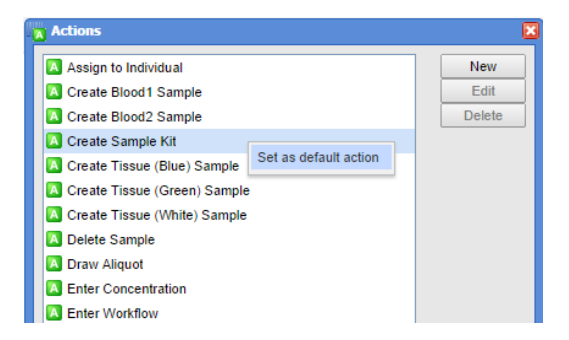

3. Right-click on the action, and on the context menu that opens, click Set as Default Action. The action is marked with a black check mark in the Actions dialogue box.

Figure 13-6: Default action indicated in the Actions dialogue box

| Actions              |
|----------------------|
| Assign to Individual |
| Create Blood1 Sample |
| Create Blood2 Sample |
| 🔀 Create Sample Kit  |

Conversely, to clear a default action, right-click on the action, and on the context menu that opens, click Remove as Default Action.

# Specifying Action Barcode Settings

When you create an action, you have the option of specifying a barcode for the action. When you scan this barcode into Progeny, or manually enter the barcode in the Scan window, the action is initiated. See <u>Carrying out</u> <u>Actions on a Sample in the Scan Window</u>. A very typical use for action barcodes is to create a "cheat sheet," which is essentially a piece of paper that contains labels, with each label having one action barcode printed on it. You can scan the barcodes on these labels to minimize your dependency on manually entering information to carry out a procedure in Progeny LIMS.

Figure 13-7: Action Barcode Settings

| Action Name       Receive Sample       Save         Barcode       Hotkey: CTRL +       Settings         Image: Stage only       Stage only       Multiple samples       Prompt per sample         Image: Chain       Prompt for chain notes       Create Multiple Samples       Prompt for chain notes         Image: Create Multiple Samples       Prompt for chain notes       Create a Specific Number of Samples:       Image: Create a Specific Number of Samples:       Image: Create a Specific Number of Samples:       Add         Reactions       Add       Remove       Move Up         More Down       Move Down       Move Down                                                                                                    | Action Maintenance                         | ×         |
|----------------------------------------------------------------------------------------------------|--------------------------------------------|-----------|
| Barcode         Hotkey: CTRL +         Settings         Image: Stage only         Image: Multiple samples         Image: Chain         Image: Run once per sample         Image: Chain         Image: Run once per sample         Image: Create Multiple Samples         Image: Create Multiple Samples         Image: Create A Specific Number of Samples:         Image: Create A Specific Number of Samples:         Image: Create A Specific Number of Samples:         Image: Received         Image: Mark Sample as Received         Image: Received         Image: Add         Image: Received         Image: Display Fields         Image: Add         Image: Received         Image: Multiple Sample Received         Image: Display Fields                                                                                                    | Action Name Receive Sample                 | Save      |
| Hotkey: CTRL + Settings  Stage only Multiple samples Chain Run once per sample Create Multiple Samples Prompt for chain notes Create Multiple Samples Prompt for number of samples to create Create a Specific Number of Samples: Reactions Reactions Add Remove Move Up Move Down Display Fields Add Remove Move Up Move Down                                                                                                    | Barcode                                    |           |
| Settings         Image: Stage only         Image: Multiple samples         Image: Chain         Image: Run once per sample         Image: Chain         Image: Run once per sample         Image: Create Multiple Samples         Image: Create Multiple Samples         Image: Create Multiple Samples         Image: Create Multiple Samples to create         Image: Create a Specific Number of Samples:         Image: Create a Specific Number of Samples:         Image: Create a Specific Number of Samples:         Image: Create a Specific Number of Samples:         Image: Create a Specific Number of Samples:         Image: Create a Specific Number of Samples:         Image: Create a Specific Number of Samples:         Image: Create Bample As Received         Image: Create Sample Recieved         Image: Create Bample Recieved         Image: Create Bample Recieved         Image: Create Bample Recieved         Image: Create Bample Recieved         Image: Create Bample Recieved         Image: Create Bample Recieved         Image: Create Bample Recieved         Image: Create Bample Recieved         Image: Create Bample Recieved         Image: Create Bample Recieved         Image: Create Bample Recieved | Hotkey: CTRL +                             |           |
| Stage only   Multiple samples   Chain   Run once per sample   Prompt for chain notes   Create Multiple Samples   Prompt for number of samples to create   Create a Specific Number of Samples:     Reactions     Add   Remove   Move Up   Move Down     Display Fields     Add   Remove   Move Up   Move Up   Move Up   Move Up   Move Up   Move Up   Move Up   Move Up   Move Up   Move Up   Move Up   Move Up   Move Up                                                                                                    | Settings                                   |           |
| Multiple samples   Prompt per sample   Chain   Run once per sample   Create Multiple Samples   Prompt for number of samples to create   Create a Specific Number of Samples:   Create a Specific Number of Samples:     Reactions     Add   Remove   Move Up   Move Down     Display Fields     Add   Remove   Move Up   Move Up   Move Up   Move Up   Move Up   Move Up   Move Up   Move Up   Move Up   Move Down                                                                                                    | Stage only                                 |           |
| Chain  Run once per sample Prompt for chain notes  Create Multiple Samples Prompt for number of samples to create Create a Specific Number of Samples:  Reactions  Reactions  Add Remove Move Up Move Down  Display Fields  Add Remove Move Up Move Down                                                                                                    | Multiple samples Prompt per sample         |           |
| Run once per sample       Prompt for chain notes         Create Multiple Samples       Prompt for number of samples to create         Create a Specific Number of Samples:       0         Reactions         Remove       Add         Remove       Move Up         Move Down       Move Up         Move Up       Move Up         Move Down       Move Up                                                                                                    | Chain                                      |           |
| Create Multiple Samples Prompt for number of samples to create Create a Specific Number of Samples:  Reactions  Reactions  Reactions  Add Remove Move Up Move Down  Display Fields  Add Remove Move Up Move Down                                                                                                    | Run once per sample Prompt for chain notes |           |
| Prompt for number of samples to create   Create a Specific Number of Samples:   Reactions   Add   Add   Enter Date Sample Recieved   Move Up   Move Down       Display Fields                                                                                                    | Create Multiple Samples                    |           |
| Create a Specific Number of Samples: 0  Reactions  Mark Sample as Received  Add Remove Move Up Move Down  Display Fields  Add Remove Move Up Move Down                                                                                                    | Prompt for number of samples to create     |           |
| Reactions       Add         Add       Remove         Move Up       Move Up         Move Down       Move Down                                                                                                    | Create a Specific Number of Samples: 0     |           |
| Mark Sample as Received     Add     Remove     Move Up     Move Down                                                                                                    | Reactions                                  |           |
| Enter Date Sample Recieved  Remove Move Up Move Down  Display Fields  Add Remove Move Up Move Down                                                                                                    | R Mark Sample as Received                  | Add       |
| Display Fields Add Remove Move Up Move Up Move Up Move Up Move Up Move Up Move Down                                                                                                    | R Enter Date Sample Recieved               | Remove    |
| Display Fields  Add  Remove  Move Down  Move Down                                                                                                    |                                            | Move Up   |
| Display Fields Add Remove Move Up Move Down                                                                                                    |                                            | Move Down |
| Display Fields Add Remove Move Up Move Down                                                                                                    |                                            |           |
| Display Fields Add Remove Move Up Move Down                                                                                                    |                                            |           |
| Add<br>Remove<br>Move Up<br>Move Down                                                                                                    | Display Fields                             |           |
| Remove<br>Move Up<br>Move Down                                                                                                    |                                            | Add       |
| Move Up<br>Move Down                                                                                                    |                                            | Remove    |
| Move Down                                                                                                    |                                            | Move Up   |
|                                                                                                    |                                            | Move Down |
|                                                                                                    |                                            |           |

Users can now paste all these printed labels on a sheet of paper and in the "Scan" window use Progeny's barcode scanning function to scan a label to carry out an action. See <u>Carrying out Actions on a Sample in the Scan</u> <u>Window</u>. If a barcode label is printed for every action that must be carried out, then a user can carry out an entire procedure in LIMS without ever having to use a mouse and/or a keyboard.

## **Editing an Action**

If the administrator has set the correct security, then a user can edit an action. The Progeny administrator can edit any action.

### To edit an action

- 1. Open one of the following windows— Samples, Inventory or Containers.
- 2. On the window toolbar, click the Actions button Actions . The "Actions" dialogue box opens.

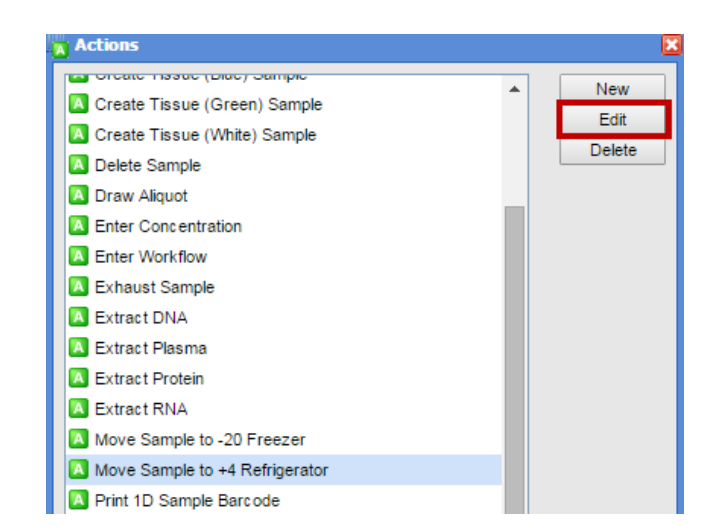

Figure 13-8: Actions dialogue box

3. Select an action and then click Edit. The "Edit Action" dialogue box opens. The dialogue box displays the action as currently defined.

#### *Figure 13-9: Edit Reaction dialogue box*

| Action Maintenance                         | E                                     |
|--------------------------------------------|---------------------------------------|
| Action Name Move Sample to +4 Refrigerator | Save                                  |
| Barcode Move Sample to +4 Refrigerator     |                                       |
| Hotkey: CTRL +                             | ]                                     |
| Settings                                   |                                       |
| Stage only                                 |                                       |
| Multiple samples Prompt per sample         |                                       |
| Chain                                      |                                       |
| Run once per sample Prompt for chain notes |                                       |
| Prompt for number of samples to create     |                                       |
| R Move Sample to +4 Refrigerator           | Add<br>Remove<br>Move Up<br>Move Down |
| Display Fields                             |                                       |
|                                            | Add<br>Remove<br>Move Up              |
|                                            | Move Down                             |

4. Modify the action as needed, and then click Save.

## **Deleting an Action**

If the administrator has set the correct security, then users can delete an action. The Progeny administrator can delete any action

If users delete an action that is part of a workflow, then the action is also deleted from the workflow. Users must edit the workflow to accommodate the gap in the workflow. See Managing Workflows

### To delete an action

- 1. Open one of the following windows—Samples, Inventory or Containers.
- 2. On the window toolbar, click the Actions Actions button. The Actions dialogue box opens.

*Figure 13-10: Actions dialogue box* 

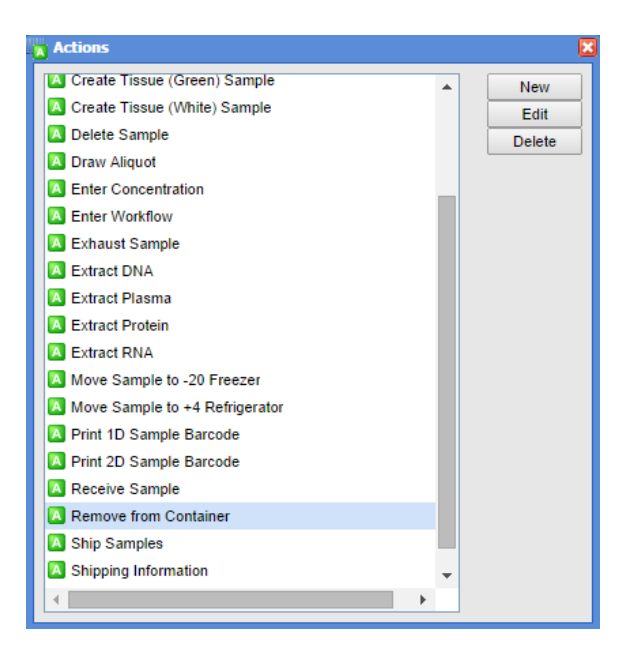

- 3. Select the action to delete (CTRL-click to select multiple actions), and then click Delete. A delete confirmation message appears.
- 4. Click Yes. The message closes and the selected reactions are deleted from the Progeny database.

# Chapter 14 - Managing Samples

A sample is a part that is representative of a whole or a set of elements that is drawn from and analyzed to estimate the characteristics of a population. A sample can be an unassociated sample, or it can be associated with an individual. Managing samples in Progeny LIMS consists of creating new samples, carrying out actions on samples, generating sample reports, assigning samples to workflows and moving a sample through a workflow, modifying samples, deleting samples, importing sample data. In Progeny LIMS, users accomplish all of these tasks through use of actions.

This chapter covers the following topics:

- Adding a Create Sample Reaction
- Adding a Create Aliquot Reaction
- Carrying out Actions on a Sample in the Scan Window
- Sample Datasheet
- Chain of Custody Audit Report

For detailed information about assigning a sample to a workflow and moving a sample through a workflow, see <u>Moving Samples through a Workflow</u>

### Adding a Create Sample Reaction

A reaction is a system or user-defined trigger that is used to update sample records. A reaction always results in the updating or modifying of a single database field. In Progeny LIMS, reactions are used to create new samples. To add a reaction for creating new samples, users must also define the naming convention for the samples. Users can add a single reaction that simply sequentially numbers all samples as they are added to a Progeny database, or can add multiple reactions with each reaction creating a different type of sample and each sample type having a unique naming convention. For example, users can add a reaction named Create Blood Samples with a naming convention that results in samples named Blood1, Blood2, Blood3, and so on. Users can add a reaction named Create Tissue Samples with a naming convention that results in samples named Tissue1, Tissue2, Tissue3, and so on.

### To add a create sample reaction

- 1. Open one of the following windows—Samples, Inventory or Containers.
- 2. On the window toolbar, click the Reactions button Reactions. The "Reactions" dialogue box opens. This dialogue box lists all the available reactions in the current Progeny database the user is logged in to.

#### Figure 14-1: Reactions dialogue box

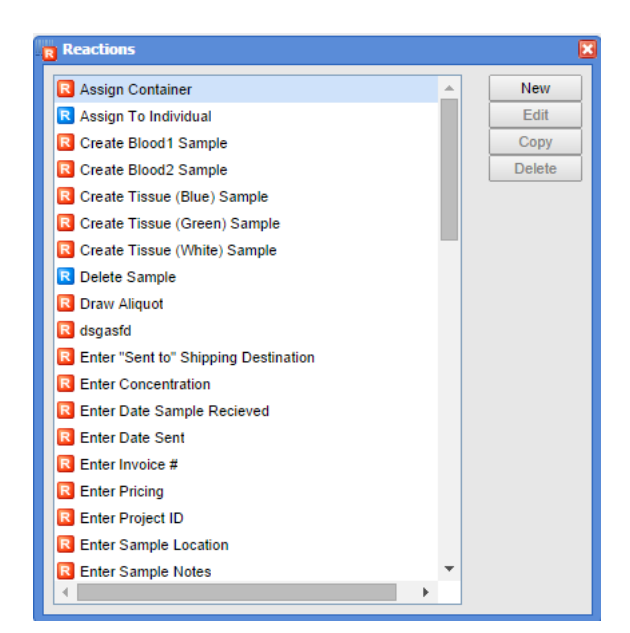

3. Click "New". The New Reaction dialogue box opens.

Figure 14-2: New Reaction dialogue box

| Reaction Maintenance      |      |
|---------------------------|------|
| Reaction Name             | Save |
| Reaction Type 🖪 🔹         |      |
| Settings                  |      |
| Select field for reaction | *    |
| OPrompt Text              |      |
| O Set Value               |      |
|                           |      |

- 4. In the "Reaction Name" field, enter an appropriate name such as Add Sample or Create Sample.
- 5. On the "Reaction Type" dropdown list, select "Create Sample". The "New Reaction" dialogue box is refreshed with two tabs Settings and Naming Defaults. The Settings tab is the active tab.

Figure 14-3: New Reaction dialogue box, Settings tab

| Reaction Maintenance           |
|--------------------------------|
| Reaction Name Add Sample Save  |
| Reaction Type Create Sample    |
| Settings Naming Defaults Field |
| Select field for reaction      |
| OPrompt Text                   |
| OAccept Default                |

- 6. Do one of the following:
  - a. If the sample barcodes did not originate in Progeny (users are going to scan sample barcodes as the samples are received), then select "Prompt Text". In the "Prompt Text" field, enter the prompt that is given to a user for adding a new sample.
  - b. If the sample barcodes originated in Progeny (that is, the sample barcodes are already in the Progeny database), then select "Accept Default".
- 7. Open the "Naming Defaults" tab, do one of the following to specify a naming convention for samples, and then click "Save" to create the reaction.

a. Leave the "Name Default" set to "SampleID" and "Barcode Default" to "Auto-increment" to increment every sample that is added to the database. The sample names are simply sequential numbers – 1, 2, 3, and so on as shown in the Preview field.

| Reaction Maintenand    | æ 🛛                      |  |  |  |  |  |
|------------------------|--------------------------|--|--|--|--|--|
| Reaction Name Add      | Sample Save              |  |  |  |  |  |
| Reaction Type 🖪 Cr     | reate Sample             |  |  |  |  |  |
| Settings Naming De     | Settings Naming Defaults |  |  |  |  |  |
| Name Default           | No Default               |  |  |  |  |  |
|                        | Prefix Suffix            |  |  |  |  |  |
| Preview                |                          |  |  |  |  |  |
| Barcode Default        | τ                        |  |  |  |  |  |
| Start Autoincrement at | 1                        |  |  |  |  |  |

Figure 14-4: New Reaction dialogue box, Naming Defaults tab

b. Select Prefix, Auto-Increment, Suffix for the Name Default, and select Sample Name for Barcode Default to create a unique barcode naming convention that autoincrements every sample that is added to the database. The sample names are sequentially numbered and are uniquely identified through the use of a prefix and/or suffix, for example, Blood1Pre, Blood2Pre, Blood3Pre, and so on as shown in the Preview field.

Figure 14-5: New Reaction dialogue box, Naming Defaults tab

| 1 | Reaction Maintenan            | ce 🔀                           |  |  |  |  |
|---|-------------------------------|--------------------------------|--|--|--|--|
|   | Reaction Name Add             | 1 Sample Save                  |  |  |  |  |
|   | Reaction Type R Create Sample |                                |  |  |  |  |
|   | Settings Naming Defaults      |                                |  |  |  |  |
|   | Name Default                  | Prefix, Auto-Increment, Suffix |  |  |  |  |
|   |                               | Prefix Blood Suffix Pre        |  |  |  |  |
|   | Preview                       | Blood1Pre                      |  |  |  |  |
|   | Barcode Default               | Sample Name 🔻                  |  |  |  |  |
|   | Start Autoincrement at        | 1                              |  |  |  |  |
|   |                               |                                |  |  |  |  |

With this approach, users can create multiple reactions with each reaction creating a different type of sample and each sample type having a unique naming convention. For example, users can create a reaction named Create Blood Samples with a naming convention that results in samples named Blood1, Blood2, and so on. Users can also create a reaction named Create Tissue Samples with a naming convention that results in samples that results in samples named Blood1, Blood2, and so on.

## Adding a Create Aliquot Reaction

A reaction is a system or user-defined trigger that is used to update sample records. A reaction always results in the updating or modifying of a single database field. In Progeny LIMS, reactions are used to create new aliquots. When adding a reaction for creating new aliquots, users must also define the naming convention for the aliquots. Users can add a single reaction that simply sequentially numbers all aliquots as they are added to a Progeny database, or can add multiple reactions with each reaction creating a different type of aliquot and each aliquot type having a unique naming convention. For example, users can add a reaction named Create Blood Aliquots with a naming convention that results in samples named Blood1, Blood2, Blood3, and so on. Users can also add a reaction named Create Serum Aliquots with a naming convention that results in samples named Serum1, Serum2, Serum3, and so on.

### To add a create aliquot reaction

- 1. Open one of the following windows Samples, Inventory, or Containers.
- 2. Select the Reactions Reactions button from the toolbar. The "Reactions" dialogue box opens.

#### Figure 14-6: Reactions dialogue box

| Reactions                              |          | E      |
|----------------------------------------|----------|--------|
| R Assign Container                     | <b>A</b> | New    |
| R Assign To Individual                 |          | Edit   |
| R Create Blood1 Sample                 |          | Сору   |
| R Create Blood2 Sample                 |          | Delete |
| R Create Tissue (Blue) Sample          |          |        |
| R Create Tissue (Green) Sample         |          |        |
| R Create Tissue (White) Sample         |          |        |
| R Delete Sample                        |          |        |
| R Draw Aliquot                         |          |        |
| R Enter "Sent to" Shipping Destination |          |        |
| R Enter Concentration                  |          |        |
| R Enter Date Sample Recieved           |          |        |
| R Enter Date Sent                      |          |        |
| R Enter Invoice #                      |          |        |
| R Enter Pricing                        |          |        |

3. Click "New". The "New Reaction" dialogue box opens.

| Reaction Maintenance      | ×        |
|---------------------------|----------|
| Reaction Name             | Save     |
| Reaction Type R           |          |
|                           |          |
| Settings                  |          |
| Field                     |          |
| Select field for reaction | <b>~</b> |
| OPrompt Text              |          |
|                           |          |
| O Set Value               |          |
|                           |          |

- 4. In the "Reaction Name" field, enter an appropriate name such as Add Aliquot or Create Aliquot.
- 5. Select "Create Aliquot" from the "Reaction Type" dropdown list. The "New Reaction" dialogue box is refreshed with three tabs—Settings, Naming Defaults, and Advanced. The Settings tab is the active tab.

Figure 14-8: New Reaction dialogue box, Settings tab

| Reaction Maintenance                       | ×    |
|--------------------------------------------|------|
| Reaction Name Add Aliquot                  | Save |
| Reaction Type Create Aliquot               |      |
| Settings Naming Defaults Advanced<br>Field |      |
| Prompt Text Accept Default                 |      |

- 6. Do one of the following:
  - a. If the sample barcodes did not originate in Progeny (users are going to scan sample barcodes as the samples are received), then select "Prompt Text", and in the "Prompt Text" field, enter the prompt that is given to a user for adding a new sample.
  - b. If the sample barcodes originated in Progeny (that is, the sample barcodes are already in the Progeny database), then select "Accept Default".
- 7. Open the "Naming Defaults" tab, and then do one of the following to specify the naming convention for samples.

a. Leave the "Name Default" set to "SampleID" and "Barcode Default" to "Auto-increment" to increment every sample that is added to the database. The sample names are simply sequential numbers – 1, 2, 3, and so on as shown in the Preview field.

*Figure 14-9: New Reaction dialogue box, Naming Defaults tab* 

| Reaction Maintenan                | ce 🔀                    |  |  |  |
|-----------------------------------|-------------------------|--|--|--|
| Reaction Name Add                 | Aliquot Save            |  |  |  |
| Reaction Type R Create Aliquot    |                         |  |  |  |
| Settings Naming Defaults Advanced |                         |  |  |  |
| Name Default                      | AliquotID               |  |  |  |
|                                   | Prefix Suffix Delimiter |  |  |  |
| Preview                           | 1                       |  |  |  |
| Barcode Default                   | Auto-Increment          |  |  |  |
| Start Autoincrement at            | 1                       |  |  |  |

- b. Select "Prefix, Auto-Increment, Suffix" for the "Name Default", and select "Aliquot Name" for "Barcode Default" to create a unique barcode naming convention that autoincrements every sample that is added to the database. The sample names are sequentially numbered and are uniquely identified through the use of a prefix and/or suffix, for example, Blood1, Blood2, Blood3, and so on as shown in the Preview field.
- c. Select "Parent Sample Name, Delimiter, Auto-Increment" and select "Aliquot Name" for "Barcode Default" to create a unique barcode naming convention that autoincrements every sample that is added to the database. The sample names are sequentially numbered and are uniquely identified through the use of the parent name and a delimiter, for example, SampleParentName\_1, SampleParent\_2, SampleName\_3, and so on as shown in the Preview field.

Figure 14-10: New Reaction dialogue box, Naming Defaults tab

| Reaction Maintenance                          |  |  |  |  |
|-----------------------------------------------|--|--|--|--|
| Reaction Name Add Aliquot Save                |  |  |  |  |
| Reaction Type RCreate Aliquot                 |  |  |  |  |
|                                               |  |  |  |  |
| Settings Naming Defaults Advanced             |  |  |  |  |
| Name Default Prefix, Auto-Increment, Suffix 🔹 |  |  |  |  |
| Prefix Blood Suffix Delimiter                 |  |  |  |  |
| Preview Blood1                                |  |  |  |  |
| Barcode Default Aliquot Name 🔻                |  |  |  |  |
| Start Autoincrement at 1                      |  |  |  |  |
|                                               |  |  |  |  |

d. With this approach, users can create multiple reactions with each reaction creating a different type of aliquot and each aliquot type having a unique naming convention. For example, users can create a reaction named Create Blood Aliquots with a naming convention that results in samples named

Blood1, Blood2, Blood3, and so on and users can create a reaction named Create Serum Aliquots with a naming convention that results in samples named Serum1, Serum2, Serum3, and so on.

8. Open the Advanced tab, and then click "Add" to open the "Select Fields" dialogue box to select the data fields that the aliquot is to inherit from the parent sample.

Figure 14-11: New Reaction dialogue box, Advanced tab

| incorcion num                                 | e Add Aliquot                     | Save |
|-----------------------------------------------|-----------------------------------|------|
| Reaction Typ                                  | e 民 Create Aliquot                | -    |
|                                               |                                   |      |
| Settinge Nam                                  | ing Defaulte Advanced             |      |
| Settings   Nam                                | ing Defaults Advanced             |      |
| Settings Nam                                  | ing Defaults Advanced             |      |
| Settings Nam<br>Inherit Fields<br>Sample Type | ing Defaults Advanced From Parent | Add  |

9. Click "Save" to add the new reaction.

### Carrying out Actions on a Sample in the Scan Window

An action is a series of reactions. An action can be carried out on a single sample, a batch of samples, or a container of samples, including plates. All of the reactions that are contained in an action must be carried out successfully for the action to be completed. In Progeny LIMS, users carry out actions on a sample, either standalone, or when it is included in workflow stages, in the Scan window. Users can open the Scan window in one of three ways:

- By clicking the Scan button scan on the toolbar for the Samples, Inventory or Containers windows.
- By right-clicking on a selected sample, a batch of samples, or a container, including plates, and on the context menu that opens, clicking Actions, and then selecting an action.
- By selecting a sample, a batch of samples, or a container, including plates, and then entering the appropriate Hotkey combination (for example, CTRL + s) for an action.

The Scan window displays critical information about a sample, including its history, the sample or sample batch number, and the current sample action and reaction. The Scan window also contains options for canceling the current action, retaining the current action, and manually entering or scanning action barcodes. After the LIMS implementation is completely operational, users can limit interaction with Progeny solely to this window.

Figure 14-12: Scan window

|                                                                                                    | History                                                                                            |                                                                                                |
|----------------------------------------------------------------------------------------------------|----------------------------------------------------------------------------------------------------|------------------------------------------------------------------------------------------------|
| ransaction history<br>nat identifies<br>amples, actions and<br>actions involved in<br>Scan session.<br>listory is refreshed<br>ach time the scan<br>indow is opened. | Sample switched to: 20054-B1                                                                       |                                                                                                |
| a sample is<br>sociated with a<br>orkflow, the<br>orkflow and stage<br>e sample is in are<br>splayed here.                                                           | Current Sample     20054-B1       Workflow     Blood       Current Stage     PReceive Blood Sample | Current sample or sample<br>batch. All actions are<br>performed against the<br>Current Sample. |
|                                                                                                    | Current Action Sample                                                                              | Cancel button can be pressed<br>to cancel the current action.                                  |
| d reactions are<br>played here.                                                                                                    | Current Reaction Enter Date Sample Recieved                                                        | When selected, current action<br>will be retained when the                                     |
| mpt text for the                                                                                                    | Please enter the date this sample is recieved.                                                     | action is complete allowing<br>users to scan new sample(s).                                    |
| rent reaction is<br>played here                                                                                                    | ☑ 1/13/2011                                                                                        | Edit box for manually entered                                                                  |

Figure 14-13 below show actions being carried out on a single sample in the Scan window and for a batch of samples in the Scan window. Both windows show the history of an action being carried out from beginning to end. In addition, Figure 14-13 shows that multiple actions can be carried out for samples in a single Scan session. Users do not have to open a Scan window for each action to carry out on a sample.

Figure 14-13: Carrying out multiple actions for a single sample or multiple samples in the Scan window

| Action switched to: Receive Sample Reaction Completed: Hark Sample as Received Reaction Completed: Enter Weil Position Sample Received : 2011-01-13 Reaction Completed: Enter Weil Position Reaction Completed: Enter Weil Position Reaction Complete | listory                                                                                 | Reaction Completed: Set Sample Status to Frozen                                                                                                    |
|----------------------------------------------------------------------------------------------------|-----------------------------------------------------------------------------------------|----------------------------------------------------------------------------------------------------|
| Reaction Completed: Mark Sample as Received Please enter the date this sample is received: : 201101:13 Reaction Completed: Move Sample to: -80 Freezer Reaction Completed: Enter Vale Sample Received Received or pleted: Enter Vale Sample Received Received or pleted: Received Particulan 4 Received or pleted: Received Sample to: -80 Freezer Received or pleted: Received Sample Received / INOVE Sample to: -80 Freezer Received or pleted: Received Sample Received / INOVE Sample Received / INOVE Sample Received / INOVE Sample Received / INOVE Sample Received / INOVE Sample to: -80 Freezer Received / INOVE Sample Received / INOVE Sample to: -80 Freezer Received / INOVE Sample Received / INOVE Sample to: -80 Freezer Received / INOVE Sample Received / INOVE Sample to: -80 Freezer Received / INOVE Sample to: Received / INOVE Sample to: -80 Freezer Received / INOVE Sample to: -80 Freezer Current Action / INOVE                                                                                                    | Action switched to: Receive Sample                                                      | Reaction Completed: Enter Well Position                                                                                                    |
| Please enter the date this sample is redeved: 2011-01-13         Reaction Completed: Enter Vale Sample Recieved         Please enter the name of the lab technican receiving the sample:: Lab Technician 4         Reaction Completed: Enter Vale Sample Recieved         Please enter the name of the lab technican receiving the sample:: Lab Technician 4         Receiving Technician = Lab Technician 4         Receiving Technician = Lab Technician 4         Sample Received = 1/13/2011         Action Completed: Receive Sample to -80 Freezer         Reaction Completed: Set Sample Status to Frozen         Reaction Completed: Set Sample Status to Frozen         Sample Received = 1/13/2011         Action Completed: Receive Sample to -80 Freezer         Reaction Completed: Set Sample Status to Frozen         Reaction Completed: Set Sample Status to Frozen         Reaction Completed: Set Sample Status to Frozen         Reaction Completed: Set Sample Status to Frozen         Reaction Completed: Set Sample Status to Frozen         Reaction Completed: Move Sample to -80 Freezer         Receiving Technican = Lab Technican 4         Sample Status to Frozen         Receiving Technican = Lab Technican 4         Sample Status to Frozen         Receiving Technican = Lab Technican 4         Sample Status to Frozen         Receiving Technican = Lab Technican +                                                                                                    | Reaction Completed: Mark Sample as Received                                             | Sample switched to: 010015-TB                                                                                                    |
| Reaction Completed: Enter Date Sample Received   Please enter the name of the lab technician receiving the sample.: Lab Technician 4   Reaction Completed: Enter Well Position   Date Sample Received = 1/13/2011   Base Sample Received = 1/13/2011   Receiving Technician = Lab Technician 4   Sample Received = Y   Action Completed: Receive Sample   Action Completed: Receive Sample   Current Sample   20059-82   Workflow   Bodd   Current Stage   Please Current Action after it completes   Receiving Technician + Current Action after it completes                                                                                                    | Please enter the date this sample is recieved.: 2011-01-13                              | Reaction Completed: Move Sample to -80 Freezer                                                                                                    |
| Please enter the name of the lab technician receiving the sample.: Lab Technician 4         Reaction Completed: Enter Name of Receiving Technician         Reaction Completed: Enter Name of Receiving Technician         Receiving Technician = Lab Technician 4         Sample Received ? = Y         Action Completed: Receive 5 ample         Action Sample Received? = Y         Action Sample Received?         Action Sample Sample         20059 82         Workflow         Stage witched to:         Ourrent Stage         Extract DNA         Current Stage         Repeat Current Action after it completes         Repeat Current Action after it completes         Receiving Technican after it completes         Action Completed: Receive 5 ample         Current Reaction         Current Reaction         Current Action after it completes         Tere ter the number of aliquots you would like to create                                                                                                    | Reaction Completed: Enter Date Sample Recieved                                          | Reaction Completed: Set Sample Status to Frozen                                                                                                    |
| Reaction Completed: Enter Name of Receiving Technician         Date Sample Receiving 1/13/2011         Beaction Technician = Lab Technician 4         Sample Received ? = ¥1         Action Completed: Receive Status to Frozen         Reaction Completed: Set Sample Status to Frozen         Reaction Completed: Set Sample Status to Frozen         Reaction Completed: Set Sample Status to Frozen         Reaction Completed: Set Sample Status to Frozen         Reaction Completed: Set Sample Status to Frozen         Reaction Completed: Set Sample Status to Frozen         Reaction Completed: Set Sample Status to Frozen         Reaction Completed: Set Sample Status to Frozen         Reaction Completed: Set Sample Status to Frozen         Reaction Completed: Set Sample Status to Frozen         Reaction Completed: Set Sample Status to Frozen         Reaction Completed: Move Sample to -80 Freezer         Reaction Completed: Move Sample to -80 Freezer         Current Sample       100001-TB, 010002-TB         Workflow       Blood         Current Stage       Place Tissue (Blue Cap) in -80 Freezer         Current Action       Current Action after it completes         Iter the number of aliquots you would like to create       Repeat Current Action after it completes         Scan an action to run on the current samples or a sample to change the current sample                                                                                                    | Please enter the name of the lab technician receiving the sample.: Lab Technician 4     | Reaction Completed: Enter Well Position                                                                                                    |
| Date Sample Received = 1/13/2011   Receiving Technician = Lab Technician 4   Sample Received? = Y   Action Completed: Receive Sample   Action Completed: Receive Sample   Action Completed: Receive Sample   Action Completed: Receive Sample   Action Completed: Receive Sample   Action Completed: Receive Sample   Action Completed: Receive Sample   Action Completed: Receive Sample   Action Completed: Receive Sample   Action Completed: Receive Sample   Action Completed: Receive Sample   Action Completed: Receive Sample   Action Completed: Receive Sample   Action Completed: Receive Sample   Workflow   Blood   Current Stage   Current Stage   Pactar DNA   Current Reaction   Current Action after it completes   Repeat Current Action after it completes   ter the number of aliquots you would like to create    Action Completed: Receive Sample to -80 Freezer                                                                                                    | Reaction Completed: Enter Name of Receiving Technician                                  | Sample switched to: 010016-TB                                                                                                    |
| Iteceiving Technician 4         Sample Receiving Technician 4         Sample Receiving Technician 4         Sample Receiving Technician 4         Sample Received 2 = Y         Action Completed: Receive Sample         Action Sample Received 2 = Y         Reaction Completed: Receive Sample         Action Sample Received 2 = Y         Repeat Current Stangle         Current Stange         Repeat Current Action after it completes         Repeat Current Action after it completes         Ter the number of aliquots you would like to create         Action Completed: Receive Sample                                                                                                    | Date Sample Received = 1/13/2011                                                        | Reaction Completed: Move Sample to -80 Freezer                                                                                                    |
| Sample Received? = Y   Action Completed: Received? = Y   Action Completed: Received? = Sample   Action Sample () 20059-82   Workflow () Blood   Current Stage () Extract DNA   Current Stage () Extract DNA   Current Stage () Extract DNA   Current Reaction   Current Reaction   Current Action after it completes   Repeat Current Action after it completes   ter the number of aliquots you would like to create                                                                                                    | Receiving Technician = Lab Technician 4                                                 | Reaction Completed: Set Sample Status to Frozen                                                                                                    |
| Action Completed: Receive Sample   Action Completed: Receive Sample   Action Completed: Move Sample to -80 Freezer     Current Sample   20059-82   Workflow   Blood   Current Stage   Current Stage   Place Tissue (Blue)   Current Stage   Place Tissue (Blue)   Current Stage   Place Tissue (Blue)   Current Stage   Place Tissue (Blue)   Current Stage   Place Tissue (Blue)   Current Stage   Place Tissue (Blue)   Current Stage   Current Stage   Place Tissue (Blue)   Current Stage   Current Stage   Place Tissue (Blue)   Current Action   Current Action   Current Action   Repeat Current Action after it completes   ter the number of aliquots you would like to create     Action Completed: Move Sample to -80 Freezer     Action Completed: Move Sample to -80 Freezer                                                                                                    | Sample Received? = Y                                                                    | Reaction Completed: Enter Well Position                                                                                                    |
| Action switched to: Extract DNA     III        III        III        IIII        IIIIIIIIIIIIIIIIIIIIIIIIIIIIIIIIIIII                                                                                                    | Action Completed: Receive Sample                                                        | 🖾 Action Completed: Move Sample to -80 Freezer                                                                                                    |
| Image: Image: Image           | Action switched to: Extract DNA                                                         | ۲                                                                                                    |
| Action Completed: Receive Sample Action Completed: Receive Sample Action Completed: Receive Sample Action Completed: Move Sample to -80 Freezer                                                                                                    | Workflow 🔓 Blood Current Stage 🖓 Extract DNA rent Action 🚺 Extract DNA Current Reaction | Workflow Gin Tissue (Blue) Current Stage Place Tissue (Blue Cap) in -80 Freezer Current Action Current Reaction Current Reaction Repeat Current Action after it completes |
| Action Completed: Receive Sample to -80 Freezer                                                                                                    | inter the number of aliquots you would like to create                                   | Scan an action to run on the current samples or a sample to change the current sample                                                                                     |
| Action Completed: Receive Sample to -80 Freezer                                                                                                    | 5                                                                                       |                                                                                                    |
|                                                                                                    | Action Completed: Receive Sample                                                        | Action Completed: Move Sample to -80 Freezer                                                                                                    |

For assistance with setting up Scan modes for samples, contact <u>support@progenygenetics.com</u>

### Sample Datasheet

Sample datasheets are used to manually enter and store data for a sample in a Progeny database. All the samples that are assigned to a sample data folder can use the same datasheet format, or each sample in the folder can use a unique datasheet format. Users can load a format for a sample datasheet while adding a sample to a data folder, or at a later date.

If data has been added to a sample through an action, and the database field that holds this data has been added to the sample datasheet (for example, Sample Type), when the sample datasheet opens, this field is already populated with the data (for example, Frozen or Thawed).

See Loading Datasheets formats for detailed information about sample datasheets in Progeny Web.

# Chain of Custody Audit Report

When creating an action, the option of including the action in the chain of custody is available. The chain of custody is an action audit trail. Any action that has been marked for inclusion in the chain of custody is time stamped with the time that the action was carried out, the name of the user (user name) who carried out the action, the action ID, and if the sample is included in a workflow, the workflow stage ID and the workflow ID. Users can generate a chain of custody for every sample in a Progeny database. This information is displayed on the Chain of Custody tab in the Samples window and in the Inventory window.

#### Figure 14-14: Chain of Custody tab

| •                         |                 |  |  |
|---------------------------|-----------------|--|--|
| Aliquots Chain of Custody |                 |  |  |
| Action                    | Date            |  |  |
| Exhaust Sample            | 8/5/13 3:01 PM  |  |  |
| Assign to Individual      | 11/1/12 2:15 PM |  |  |
| Exhaust Sample            | 4/13/11 3:31 PM |  |  |
| Extract RNA               | 6/1/10 5:24 PM  |  |  |
| Update Container          | 6/1/10 5:24 PM  |  |  |

Users can generate a Chain of Custody Audit report in the desktop client to filter the Chain of Custody records for every sample in a Progeny database.

# Chapter 15 Managing Workflows

A workflow, (also referred to as a sample workflow) is a collection of actions that have been arranged into a step-by-step procedure. A workflow is made up of multiple stages, with each stage associated with exactly one action. After a sample is placed into a workflow, the movement of the sample from one stage to the next can be tracked and recorded until the sample is ultimately exhausted and removed from the workflow. Managing a workflow includes creating, modifying, and deleting workflows, assigning a sample to a workflow, and moving a sample through a workflow.

This chapter covers the following topics:

- Workflows Window
- <u>Creating a New Workflow</u>
- Modifying and Deleting a Workflow Stage
- Deleting a Workflow
- <u>Assigning a Sample to a Workflow</u>
- Moving Samples through a Workflow
# Workflows Window

The Workflow function in Progeny allows users to create a workflow that outlines the path that a sample must take as it is moved through a laboratory. Users have full control over the stages the sample must pass through and the action to be carried out on the sample at each stage of the workflow. The Workflows window displays information about every workflow created in a Progeny database. Access the Workflows window through the Samples, Containers or Inventory main windows.

• The Workflows window lists all the workflows that are available in a Progeny database. Select a workflow and click Edit to view all the stages associated with a workflow.

Figure 15-1: Workflows window, Blood workflow selected

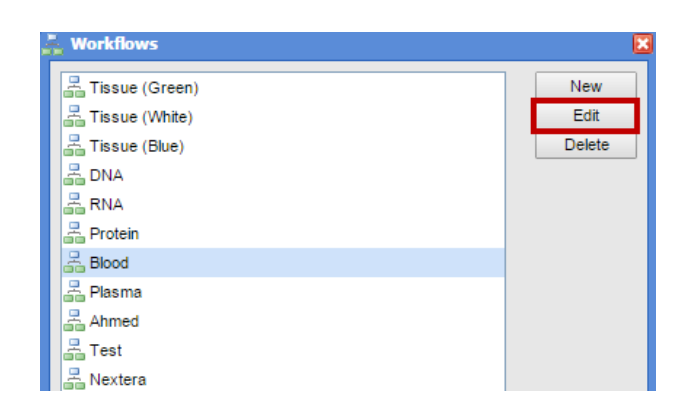

Figure 15-2: Workflow Maintenance window, Stages in a Blood Workflow

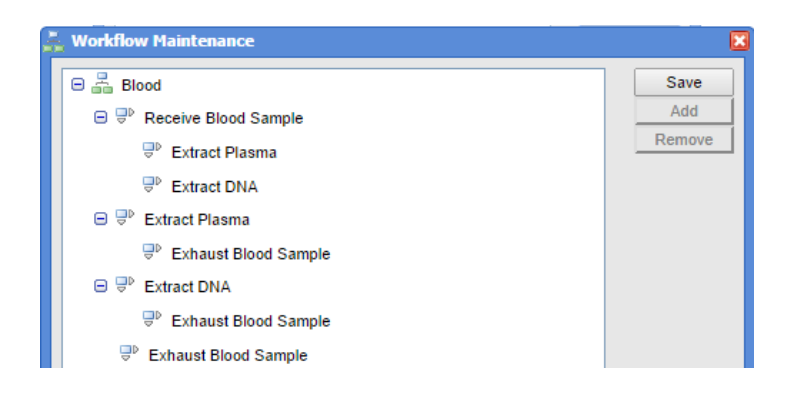

## Creating a New Workflow

Creating a new workflow consists of two steps - naming the workflow and adding stages to the workflow.

#### To name a workflow

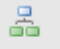

2

- 1. Through the "Samples" or "Inventory" main windows, click the Workflows button Workflows to open the "Workflows" window.
- 2. In the "Workflows" window, click the "New" button.

#### Figure 15-3: Workflows window

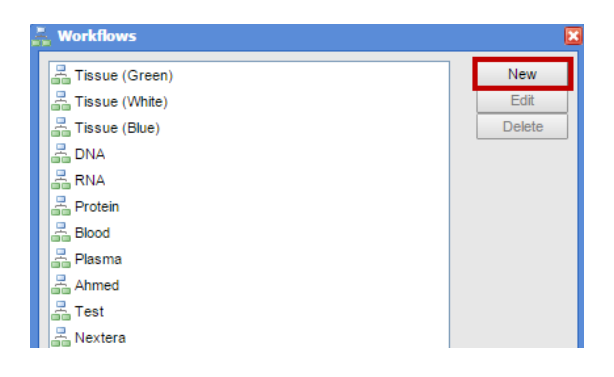

3. The "New Workflow" dialogue box opens.

#### Figure 15-4: New Workflow dialogue box

| 💑 New Workflow | ×    |
|----------------|------|
| Workflow Name  | Save |

- 4. Enter a name for the new workflow, and then click Save. The New Workflow dialogue box closes (close the completed box and the new workflow box). The new workflow is displayed in the right pane of the Workflows window and by default, it is the selected workflow.
- 5. Continue on To add stages to a workflow

### To add stages to a workflow

1. Through the Samples or Inventory main window, click the Workflows button Workflows to open the Workflows window. Select the workflow to modify and click the Edit button.

Figure 15-5: Workflow Maintenance dialogue box

| 🚠 Workflows      | ×      |
|------------------|--------|
| Tissue (Green)   | New    |
| 📇 Tissue (White) | Edit   |
| 📇 Tissue (Blue)  | Delete |
| 📇 DNA            |        |
| RNA RNA          |        |
| 📇 Protein        |        |
| 📇 Blood          |        |

2. The Workflow Maintenance dialogue box opens.

Figure 15-6: Workflow Maintenance dialogue box

| 😑 📇 Tissue (Green)                                       | Save   |
|----------------------------------------------------------|--------|
| □ □ □ Receive Tissue (Green Cap)                         | Add    |
| ⇒ Place Tissue (Green Cap) in -80 Freezer                | Remove |
| ■ ➡ <sup>▶</sup> Place Tissue (Green Cap) in -80 Freezer |        |
| ⇒ Extract Protein                                        |        |
| ₽ Extract RNA                                            |        |
| ₽ Extract DNA                                            |        |
|                                                          |        |
| ⊟ ⇒ Extract Protein                                      |        |

3. Select the stage which is to be modified, the "Add/Remove" buttons will no longer be greyed out. Select Add.

Figure 15-7: Workflow Maintenance dialogue box

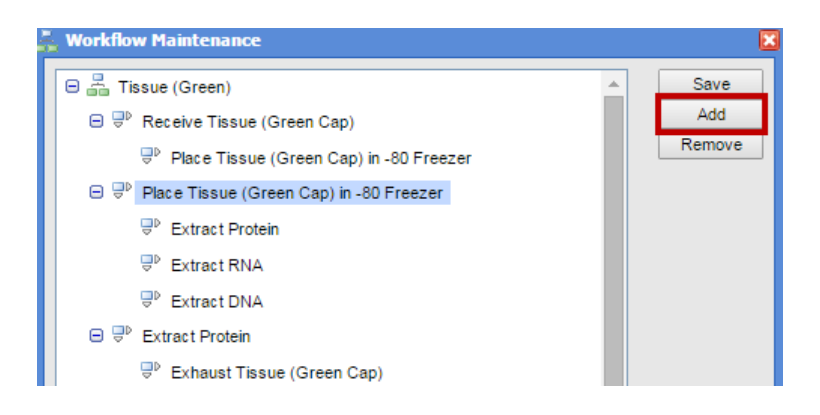

4. Enter the name for the stage and select the desired action from the dropdown list. *Figure 15-8: Next Stage dialogue box* 

| 🚏 New Stag  | 2                              |   | ×    |
|-------------|--------------------------------|---|------|
| Stage Name  | Sample Removal                 |   | Save |
| Action Name | Create Tissue (Green) Sample   | - |      |
| Workfl      | Move Sample to +4 Refrigerator | ٠ |      |
| Protocol    | Print 1D Sample Barcode        |   |      |
|             | Print 2D Sample Barcode        |   |      |
|             | A Receive Sample               |   |      |
|             | A Remove from Container        |   |      |
|             | A Ship Samples                 |   |      |
|             | A Shipping Information         |   |      |
|             | Update Container               |   |      |

- 5. Optionally, in the "Protocol" field, enter a description about the stage.
- 6. Click Save. Repeat until all necessary stages for the workflow have been added.

# Modifying and Deleting a Workflow Stage

If the administrator has assigned the correct security, users can modify workflow stages even if samples are currently assigned to the stage. The Progeny administrator can always modify workflow stages even if samples are currently assigned to the stage. If the administrator has assigned the correct security, users can remove workflow stages if no samples are assigned to the stage. Users can always delete a workflow stages if no samples are assigned to the stage, users must first move all of the samples that are in the stage onto the next stage.

### To modify a workflow stage

1. Through the Samples or Inventory main window, click the Workflows button Workflows to open the Workflows window. Select the workflow to modify and click the Edit button.

*Figure 15-9: Workflows dialogue box, Tissue (Green) workflow selected* 

| - Workflows      | × •    |
|------------------|--------|
| Tissue (Green)   | New    |
| 📇 Tissue (White) | Edit   |
| Tissue (Blue)    | Delete |
| 📇 DNA            |        |
| a RNA            |        |
| 📇 Protein        |        |

2. The workflow order and stages display in the "Workflow Maintenance" window. Click the stage to modify and choose either "Add" or "Remove".

Figure 15-10: New Stage dialogue box, "Place Tissue (Green Cap) in -80 Freezer" Selected

| Workflow Maintenance                        | ×      |
|---------------------------------------------|--------|
| Tissue (Green)                              | Save   |
| ⊟ ⇒ Receive Tissue (Green Cap)              | Add    |
| Place Tissue (Green Cap) in -80 Freezer     | Remove |
| ⊖ 寻 Place Tissue (Green Cap) in -80 Freezer |        |
| ₽ Extract Protein                           |        |
| ₽ Extract RNA                               |        |
| ₽ Extract DNA                               |        |
| ⊟ ⇒ <sup>D</sup> Extract Protein            |        |
| ⇒ Exhaust Tissue (Green Cap)                |        |
| 😑 🖓 Extract RNA 👻                           |        |

3. Modify the information as needed for the stage.

#### *Figure 15-11: New Stage dialogue box*

| 😍 New Stag  | 2                              |   | ×    |
|-------------|--------------------------------|---|------|
| Stage Name  | Sample Removal                 |   | Save |
| Action Name | Create Tissue (Green) Sample   | - |      |
| Workfl      | Move Sample to +4 Refrigerator | * |      |
| Protocol    | Print 1D Sample Barcode        |   |      |
|             | A Print 2D Sample Barcode      |   |      |
|             | A Receive Sample               |   |      |
|             | Remove from Container          |   |      |
|             | A Ship Samples                 |   |      |
|             | A Shipping Information         |   |      |
|             | \Lambda Update Container       |   | /    |

- 4. Optionally, in the "Protocol" field, enter a description about the stage.
- 5. Click "Save". Repeat until all necessary stages for the workflow have been modified.

### To remove a stage

1. In the "Samples" or "Inventory" main windows, click the Workflows button Workflows to open the Workflows window. Select the workflow that contains the stage to remove and click the Edit button.

-

Figure 15-12: Workflows dialogue box, Tissue Green Selected

| 💑 Workflows                                                                                                    | ×      |
|----------------------------------------------------------------------------------------------------|--------|
| Tissue (Green)                                                                                                    | New    |
| 📇 Tissue (White)                                                                                                    | Edit   |
| 📇 Tissue (Blue)                                                                                                    | Delete |
| and the second second s |        |
| RNA RNA                                                                                                    |        |
| Reversion Reversion Revers |        |

2. The workflow order and stages display in the Workflow Maintenance window. Click the stage to remove and choose "Remove".

Figure 15-13: Workflows dialogue box, Extract Protein Selected

| 💑 Workflow Maintenance                                                                                                    | 2                     |
|----------------------------------------------------------------------------------------------------|-----------------------|
| <ul> <li>➡ Tissue (Green)</li> <li>➡ Receive Tissue (Green Cap)</li> <li>➡ Place Tissue (Green Cap) in -80 Freezer</li> <li>➡ Place Tissue (Green Cap) in -80 Freezer</li> </ul>                                                                                                    | Save<br>Add<br>Remove |
| <ul> <li>➡ Extract Protein</li> <li>➡ Extract RNA</li> <li>➡ Extract DNA</li> </ul>                                                                                                    |                       |
| <ul> <li>□</li> <li>□</li></ul> |                       |

3. A stage removal confirmation message appears, click Yes and the stage will be removed from the workflow order.

## **Deleting a Workflow**

If the administrator has assigned users the correct security, users can delete a workflow only if there are no samples assigned to the workflow, or if no samples are currently being moved through the workflow. The Progeny administrator can always delete a workflow only if there are no samples assigned to the workflow, or if no samples are currently being moved through the workflow. If samples are assigned to the workflow, users must first remove the samples from the workflow, or move the samples through the workflow to complete the workflow.

### To delete a workflow

1. In the "Samples" or "Inventory" main windows, click the Workflows button Workflows to open the Workflows window. Select the workflow to delete, and click "Delete".

Figure 15-14: Workflows window, "Test" Workflow Selected

| 💑 Workflows    | ×      |
|----------------|--------|
| Tissue (Green) | New    |
| Tissue (White) | Edit   |
| Tissue (Blue)  | Delete |
| a dna          |        |
| a RNA          |        |
| a Protein      |        |
| and a Blood    |        |
| 📇 Plasma       |        |
| Ahmed          |        |
| and Test       |        |

- 2. A "Delete Workflow" confirmation message appears, click Yes.
- 3. The messages closes and the workflow is deleted.

# Assigning a Sample to a Workflow

After users have created a workflow, users can assign the needed samples to the workflow. To assign a sample to a workflow users must first create an Update Workflow reaction. After users create this action, use it repeatedly to assign any number of samples to any workflow.

### To assign a sample to a workflow

1. Add a reaction named "Set Workflow". See Adding a Reaction

Workflow is a system field.

Figure 15-15: Adding the "Set Workflow" reaction

| Reaction Maintenance           | E        |
|--------------------------------|----------|
| Reaction Name Set Workflow     | Save     |
| Reaction Type 🖪 Update Value 🔍 |          |
| Settings                       |          |
| Field                          |          |
| Workflow                       | <b>*</b> |
| ●Prompt Text                   |          |
| Please enter the workflow name |          |
| Oset Value                     |          |
|                                |          |

2. Add an action named "Update Workflow" that includes the "Set Workflow" reaction. See <u>Adding an Action</u> *Figure 15-16: Adding the "Update Workflow" action* 

| 🔼 Action Maintenance                         |                            | X                                     |  |  |
|----------------------------------------------|----------------------------|---------------------------------------|--|--|
| Action Name Up(<br>Barcode<br>Hotkey: CTRL + | Jate Workflow              | Save                                  |  |  |
| Settings                                     |                            |                                       |  |  |
| Stage only Multiple samples Chain            | Prompt per sample          |                                       |  |  |
| Run once per sam                             | ple Prompt for chain notes |                                       |  |  |
| Reactions                                    |                            |                                       |  |  |
| Set Workflow                                 |                            | Add<br>Remove<br>Move Up<br>Move Down |  |  |
| Display Fields                               | Display Fields             |                                       |  |  |
| Sample Name                                  |                            | Add<br>Remove<br>Move Up<br>Move Down |  |  |

- 3. Open the "Samples" window and locate the sample to add to the workflow.
- 4. Right-click on the sample, then from the context menu which opens, click Actions  $\rightarrow$  Update Workflow.

### Figure 15-17: Update Workflow action

| Nev        | 📔<br>v Sample | Samp Spreadsheet | Reactions | Acti            | ions            | Workflows |              | Scan             |        |            |                  |
|------------|---------------|------------------|-----------|-----------------|-----------------|-----------|--------------|------------------|--------|------------|------------------|
| Mai        | n ×           |                  |           |                 |                 |           |              |                  |        |            |                  |
| Sam        | ples          |                  |           |                 |                 |           |              |                  |        |            |                  |
| ⊡т⊖        | 🗆 🄜 Web       | .demo9           | Sam       | ple Name        | Sample Type     | Date      | e Received   | Concentration    | Volume | Patient ID | Medical Record # |
| 0          | 🚞 Ado         | ded Samples      | <b>H</b>  | 020050-TG 1     | Tissue (Gree    | n)        |              | 75               | 0.1    | 143214     | MRN-020-3432     |
|            | 🗀 Ext         | nausted          | +         | 020050-TG 2     | New Sample      |           |              | 70               | 0.1    | 143214     | MRN-020-3432     |
|            | C Inv         | entory           | - E       | 20051-TB        | Edit Sample     |           |              | 80               | 1.5    | 240575     | MRN-091-5456     |
|            | Chief         | pnod             |           | 20051-TG        | New Task        |           |              | 81               | 1.5    | 240575     | MRN-091-5456     |
| <b></b>    |               | pped             | +         | 20051-TW        | Actions         | •         | Assign to In | idividual        |        | 240575     | MRN-091-5456     |
|            | SNI           | P Samples        | +         | 20052-TB        | Open Sample D   | atasheet  | Create Bloo  | d1 Sample        |        | 282504     | MRN-072-2110     |
|            |               |                  | +         | 20052-TG        | i issue (Gree   | n)        | Create Bloo  | d2 Sample        |        | 282504     | MRN-072-2110     |
|            |               |                  |           | 20052-TW        | Tissue (White   | ;)        | Create Sam   | nple Kit         |        | 282504     | MRN-072-2110     |
|            |               |                  |           | 20053-TB        | Tissue (Blue)   |           | Create Tiss  | ue (Blue) Sample |        | 324433     | MRN-072-1899     |
| <b>*</b> = |               |                  |           | 20053-TG        | Tissue (Gree    | n)        | Create Ties  | ue (Green) Sam   | nle    | 324433     | MRN-072-1899     |
| _          |               |                  |           | 20055-TB        | Tissue (Blue)   |           | Create Tise  | ue (Mhite) Cerre | pie -  | 408291     | MRN-034-8821     |
| -2         |               |                  |           | <u>20055-TG</u> | Tissue (Gree    | n)        | Create Tiss  |                  | Ne     | 408291     | MRN-034-8821     |
|            |               |                  |           | <u>20055-TW</u> | Tissue (White   | e) 10/.   | Delete Sam   | ple              |        | 408291     | MRN-034-8821     |
|            |               |                  |           | <u>DNA-1</u>    | DNA             | 10/       | Draw Alique  | ot               |        | 324433     | MRN-072-1899     |
|            |               |                  |           | <u>DNA-13</u>   | DNA             | 11/       | Enter Work   | flow             | 5      | 240575     | MRN-091-5456     |
|            |               |                  |           | DNA-13 1        | DNA             |           | Print 1D Sa  | mple Barcode     |        | 240575     | MRN-091-5456     |
|            |               |                  |           | DNA-13_2        | DNA             |           | Print 2D Sa  | mple Barcode     |        | 240575     | MRN-091-5456     |
|            |               |                  | 4         |                 |                 | _         | Remove fro   | om Container     | 1.00   |            |                  |
|            |               |                  | Aliqu     | ots Chain of Cu | ietodu          |           | Ship Sampl   | es               |        |            |                  |
|            |               |                  | - Inda    |                 | iatody          |           | Shipping Inf | formation        |        |            |                  |
|            |               |                  | Sam       | ple Name Par    | rent Sample Nam | e Vol     | Update Cor   | ntainer          | ow St  | age        |                  |
|            |               |                  |           |                 |                 |           | Update Wo    | rkflow           |        |            |                  |
|            |               |                  |           |                 |                 |           |              |                  |        |            |                  |

5. The "Scan" dialogue box opens. The cursor is located in the field that prompts to enter the workflow name.

*Figure 15-18: Scan dialogue box for adding a sample to a workflow* 

| Scan                             | ×              |
|----------------------------------|----------------|
| History                          |                |
| Sample switched to: 020050-TG_1  |                |
| Current Sample 020050-TG 1       |                |
| Current Workflow                 |                |
| Current Stage 🔛                  |                |
| Current Action 🚺 Update Workflow | Cancel         |
| Current Reaction R Set Workflow  |                |
| Repeat Current Action after      | r it completes |
| Please enter the workflow name   |                |
| Plasma                           |                |

- 6. Enter the name of the workflow, and then press [Enter] on the keyboard.
- 7. The "Scan" dialogue box is refreshed with the message "Action Completed: Update Workflow". The sample can now be moved through the stages of the workflow. See <u>Moving Samples through a Workflow</u>

Figure 15-19: "Scan" dialogue box for a sample added to a workflow

| Scan                                                                                 | × |
|--------------------------------------------------------------------------------------|---|
| History                                                                              |   |
| Sample switched to: 020050-TG_1                                                      |   |
| Action Completed: Update Workflow                                                    |   |
|                                                                                      |   |
|                                                                                      |   |
|                                                                                      |   |
|                                                                                      |   |
|                                                                                      |   |
|                                                                                      |   |
|                                                                                      |   |
|                                                                                      |   |
| Current Sample 020050-TG_1                                                           |   |
| Current Workflow 🔓 Plasma                                                            |   |
| Current Stage 🖓                                                                      |   |
| Current Action                                                                       |   |
| Current Reaction R                                                                   |   |
| Repeat Current Action after it completes                                             | 1 |
| Scan an action to run on the current sample or a sample to change the current sample | 4 |
|                                                                                      |   |
|                                                                                      |   |

Enter the name exactly as it is shown in the Workflows window (including capitalization and spacing) or an error message will appear indicating that the workflow does not exist.

# Moving Samples through a Workflow

Three options are available for moving a sample or a batch of samples through a workflow. If actions that are marked with "Chain" are carried out on a sample, then the Chain of Custody for the sample is updated as the sample moves through the workflow.

1. From any window which displays samples (Samples window, Individuals window, Pedigrees window, etc.), right-click on the sample (CTRL-click to select multiple samples), select "Next Stage" from the menu which pops up and then select the appropriate workflow stage.

Figure 15-20: Moving a sample through a workflow from the Samples window

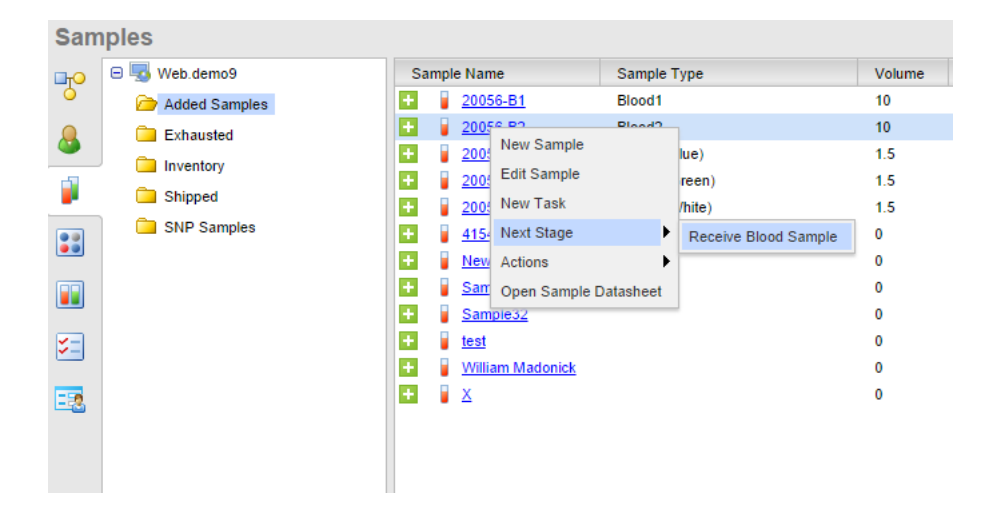

1. The Scan window opens.

Figure 15-21: Moving a sample through a workflow – "Scan" Window

| Scan 🛛                                         |
|------------------------------------------------|
| History                                        |
| Sample switched to: 20056-B2                   |
| Action switched to: Receive Blood Sample       |
|                                                |
|                                                |
|                                                |
|                                                |
|                                                |
|                                                |
|                                                |
|                                                |
| Current Sample 20056-B2                        |
| Current Workflow                               |
| Current Stage 🚽                                |
| Current Action \Lambda Cancel                  |
| Current Reaction REnter Date Sample Recieved   |
| Repeat Current Action after it completes       |
| Please enter the date this sample is recieved. |
|                                                |
|                                                |
|                                                |

2. Input the required information for the current action and press [Enter] on the keyboard.

*Figure 15-22: Moving a sample through a workflow – "Scan" Window* 

| •                                                                                                    |                                     |
|----------------------------------------------------------------------------------------------------|-------------------------------------|
| History                                                                                                    |                                     |
| Sample switched to: 20056-82                                                                                                    |                                     |
| Action switched to: Receive Blood Sample                                                                                                    |                                     |
|                                                                                                    |                                     |
|                                                                                                    |                                     |
|                                                                                                    |                                     |
|                                                                                                    |                                     |
|                                                                                                    |                                     |
|                                                                                                    |                                     |
|                                                                                                    |                                     |
|                                                                                                    |                                     |
|                                                                                                    |                                     |
|                                                                                                    |                                     |
| Current Sample 20056-B2                                                                                                    |                                     |
| Current Sample 20056-B2<br>Current Workflow Blood                                                                                                    |                                     |
| Current Sample 20056-B2<br>Current Workflow Blood<br>Current Stape 0°                                                                                                    |                                     |
| Current Sample 20056-B2<br>Current Workflow Blood<br>Current Stage @<br>Current Action                                                                                                    | Cancel                              |
| Current Sample 20056-B2<br>Current Workflow Blood<br>Current Stage P<br>Current Action                                                                                                    | Cancel                              |
| Current Sample 20056-B2<br>Current Workflow Blood<br>Current Stage P<br>Current Action C<br>Current Reaction Enter Date Sample Recieved<br>Repeat Current                                                   | Cancel                              |
| Current Sample 20056-B2<br>Current Workflow Blood<br>Current Stage 0<br>Current Action 1<br>Current Reaction Enter Date Sample Recieved<br>Repeat Current                                                   | Cancel<br>Action after it completes |
| Current Sample 20056-B2<br>Current Workflow Blood<br>Current Stage P<br>Current Action C<br>Current Reaction Enter Date Sample Recieved<br>Repeat Current<br>Please enter the date this sample is recieved. | Cancel<br>Action after it completes |

3. The new information will update in the History.

*Figure 15-23: Moving a sample through a workflow – "Scan" Window* 

| 🐌 Scan                                   |                                               |
|------------------------------------------|-----------------------------------------------|
| History                                  |                                               |
| Sample switched to: 20056-B2             |                                               |
| Action switched to: Receive Sample       |                                               |
| Action Completed: Receive Sample         |                                               |
|                                          |                                               |
|                                          |                                               |
|                                          |                                               |
|                                          |                                               |
|                                          |                                               |
|                                          |                                               |
|                                          |                                               |
| Current Sample 20056-B2                  |                                               |
| Current Workflow 🔀 Blood                 |                                               |
| Current Stage 记 Receive Blood            | Sample 💌                                      |
| Current Action                           |                                               |
| Current Reaction                         |                                               |
|                                          | Repeat Current Action after it completes      |
| Scan an action to run on the current san | nole or a sample to change the current sample |
|                                          | and of a sample to change the current sample  |
| L                                        |                                               |
|                                          |                                               |

4. Right-click in the "Current Stage" field and the "Next Stage" dropdown list opens.

Figure 15-24: Next Stage drop down menu in a workflow

| o Scan                                                                             |    |
|------------------------------------------------------------------------------------|----|
| History                                                                            |    |
| Sample switched to: 20056-B2                                                       |    |
| Action switched to: Receive Sample                                                 |    |
| Action Completed: Receive Sample                                                   |    |
|                                                                                    |    |
|                                                                                    |    |
|                                                                                    |    |
|                                                                                    |    |
|                                                                                    |    |
|                                                                                    |    |
|                                                                                    |    |
|                                                                                    |    |
| Current Sample 20056-B2                                                            | ٦  |
| Current Workflow                                                                   | ٦  |
| Current Stage 🔐 Receive Blood Sample                                               | ÷  |
| Current Action 🚺 🧼 Extract DNA                                                     | _  |
| Current Reaction                                                                   |    |
| Repeat Current Action after it complete                                            |    |
|                                                                                    |    |
| Scan an action to run on the current sample or a sample to change the current samp | le |
| l                                                                                  |    |
|                                                                                    |    |

5. Select the appropriate workflow stage from the dropdown menu which appears and hit [Enter].

Figure 15-25: Next Stage drop down menu in a workflow

| 😈 Scan                                                                               |
|--------------------------------------------------------------------------------------|
| History                                                                              |
| Sample switched to: 20056-B2                                                         |
| Action switched to: Receive Sample                                                   |
| Action Completed: Receive Sample                                                     |
|                                                                                      |
|                                                                                      |
|                                                                                      |
|                                                                                      |
|                                                                                      |
|                                                                                      |
|                                                                                      |
|                                                                                      |
| Current Sample 20056-B2                                                              |
| Current Workflow Blood                                                               |
| Current Stage Pereive Blood Sample                                                   |
| Current Action 🔽 🧬 Extract DNA                                                       |
| Current Reaction                                                                     |
| Denest Current Artice after it completes                                             |
| Repeat Current Action after it completes                                             |
| Scan an action to run on the current sample or a sample to change the current sample |
|                                                                                      |
|                                                                                      |
|                                                                                      |

6. The new information will update in the History.

*Figure 15-26: Next Stage Listed in History* 

| 😇 Scan                                                |                   |
|-------------------------------------------------------|-------------------|
| History                                               |                   |
| Sample switched to: 20056-82                          |                   |
| Action switched to: Receive Sample                    |                   |
| Action Completed: Receive Sample                      |                   |
| Action switched to: Extract DNA                       |                   |
|                                                       |                   |
|                                                       |                   |
|                                                       |                   |
|                                                       |                   |
|                                                       |                   |
|                                                       |                   |
|                                                       |                   |
| Current Sample 20056-R2                               |                   |
| Current Workflow Bland                                |                   |
| Careful firms The second                              |                   |
| Current stage of Receive Blood Sample                 |                   |
| Current Action 🔝                                      | Cancel            |
| Current Reaction 🔝                                    |                   |
| Repeat Current Action at                              | fter it completes |
| Enter the number of aliquots you would like to create |                   |
|                                                       |                   |
|                                                       |                   |
|                                                       |                   |

7. Input the required information to carry out the current action and press [Enter] on the keyboard. *Figure 15-27: Input Next Stage information* 

| Scan                                                  | 8      |  |  |  |
|-------------------------------------------------------|--------|--|--|--|
| History                                               |        |  |  |  |
| Sample switched to: 20056-82                          |        |  |  |  |
| Action switched to: Receive Sample                    |        |  |  |  |
| Action Completed: Receive Sample                      |        |  |  |  |
| Action switched to: Extract DNA                       |        |  |  |  |
|                                                       |        |  |  |  |
|                                                       |        |  |  |  |
|                                                       |        |  |  |  |
|                                                       |        |  |  |  |
|                                                       |        |  |  |  |
|                                                       |        |  |  |  |
|                                                       |        |  |  |  |
|                                                       |        |  |  |  |
| Current Sample 20056-B2                               |        |  |  |  |
| Current Workflow 🖧 Blood                              |        |  |  |  |
| Current Stage PReceive Blood Sample                   |        |  |  |  |
| Current Action                                        | Cancel |  |  |  |
| Connect Reactions                                     |        |  |  |  |
|                                                       |        |  |  |  |
| Repeat Current Action after it completes              |        |  |  |  |
| Enter the number of aliquots you would like to create |        |  |  |  |
| 19                                                    |        |  |  |  |
|                                                       |        |  |  |  |
|                                                       |        |  |  |  |

8. The new information will update in the History.

Figure 15-28: Next Stage Listed in History

| o Scan                             | E                                        |
|------------------------------------|------------------------------------------|
| History                            |                                          |
| Sample switched to: 20056-B2       |                                          |
| Action switched to: Receive Sample |                                          |
| Action Completed: Receive Sample   |                                          |
| Action switched to: Extract DNA    |                                          |
| Sample switched to: DNA-26         |                                          |
|                                    |                                          |
|                                    |                                          |
|                                    |                                          |
|                                    |                                          |
|                                    |                                          |
|                                    |                                          |
| Current Sample 🔓 DNA-26            |                                          |
| Current Workflow Blood             | 1                                        |
| Current Stage                      |                                          |
| Current Action                     | Cancel                                   |
|                                    | Cancer                                   |
| Current Reaction                   |                                          |
|                                    | Repeat Current Action after it completes |
| Enter the sample volume            |                                          |
|                                    |                                          |
|                                    |                                          |
|                                    |                                          |

9. Input the required information to carry out the current action and press [Enter] on the keyboard.

Figure 15-29: Input Next Stage information

| o Scan                             | 8               |
|------------------------------------|-----------------|
| History                            |                 |
| Sample switched to: 20056-B2       |                 |
| Action switched to: Receive Sample |                 |
| Action Completed: Receive Sample   |                 |
| Action switched to: Extract DNA    |                 |
| Sample switched to: DNA-26         |                 |
|                                    |                 |
|                                    |                 |
|                                    |                 |
|                                    |                 |
|                                    |                 |
|                                    |                 |
| Current Sample 🔋 DNA-26            |                 |
| Current Workflow                   |                 |
| Current Stage 😌                    |                 |
| Current Action                     | Cancel          |
| Current Reaction                   |                 |
| Repeat Current Action after        | er it completes |
|                                    |                 |
| Enter the sample volume            |                 |
| 50                                 |                 |
|                                    |                 |

10. The new information will update in the History.

| Scan                                                                                 | × |
|--------------------------------------------------------------------------------------|---|
| History                                                                              |   |
| Sample switched to: 20056-B2                                                         | 1 |
| Action switched to: Receive Sample                                                   |   |
| Action Completed: Receive Sample                                                     |   |
| Action switched to: Extract DNA                                                      |   |
| Sample switched to: DNA-26                                                           |   |
| Sample switched to: DNA-35                                                           |   |
| Action Completed: Extract DNA                                                        |   |
|                                                                                      |   |
|                                                                                      |   |
|                                                                                      |   |
|                                                                                      |   |
| Current Sample DNA-35                                                                | 5 |
| Current Workflow 🛃 DNA                                                               | 1 |
| Current Stage                                                                        | ā |
| Current Action                                                                       | 1 |
| Current Baarting                                                                     | H |
|                                                                                      | 4 |
| Repeat Current Action after it completes                                             |   |
| Scan an action to run on the current sample or a sample to change the current sample | 8 |
|                                                                                      | 1 |
|                                                                                      | 1 |
|                                                                                      |   |

11. Scan an action to run on the curent sampe or a sample to change the current sample. Alternatively rightclick in the "Current Stage" field and the "Next Stage" dropdown list opens.

Figure 15-31: Input Next Stage information

| o Scan                                                                                |      |
|---------------------------------------------------------------------------------------|------|
| History                                                                               |      |
| Sample switched to: 20056-82                                                          |      |
| Action switched to: Receive Sample                                                    |      |
| Action Completed: Receive Sample                                                      |      |
| Action switched to: Extract DNA                                                       |      |
| Sample switched to: DNA-26                                                            |      |
| Sample switched to: DNA-35                                                            |      |
| Action Completed: Extract DNA                                                         |      |
|                                                                                       | - 1  |
|                                                                                       |      |
|                                                                                       |      |
|                                                                                       | - 1  |
|                                                                                       |      |
| Current Sample DNA-35                                                                 |      |
| Current Workflow BDNA                                                                 |      |
| Current Stage 💎                                                                       | *    |
| Current Action 🔝 💞 Store DNA Sample in -20 Freezer                                    |      |
| Current Reaction                                                                      |      |
| Repeat Current Action after it comple                                                 | tes  |
| Case an action to sup on the surrent complete an example to show the surrent complete |      |
| Scan an action to run on the current sample or a sample to change the current san     | npie |
|                                                                                       | _    |
|                                                                                       |      |

12. In this case, select "Store DNA Sample in -20 Freezer" and then press [Enter] on the keyboard.

Figure 15-32: Input Next Stage information

| 🔽 Scan 🛛 🔀                                                                           |
|--------------------------------------------------------------------------------------|
| History                                                                              |
| Sample switched to: 20056-B2                                                         |
| Action switched to: Receive Sample                                                   |
| Action Completed: Receive Sample                                                     |
| Action switched to: Extract DNA                                                      |
| Sample switched to: DNA-26                                                           |
| Sample switched to: DNA-35                                                           |
| Action Completed: Extract DNA                                                        |
|                                                                                      |
|                                                                                      |
|                                                                                      |
|                                                                                      |
| Current Sample DNA-35                                                                |
| Current Workflow 🛃 DNA                                                               |
| Current Stage 🐨 Store DNA Sample in -20 Freezer 🔹                                    |
| Current Action 🚺                                                                     |
| Current Reaction 🖪                                                                   |
| Repeat Current Action after it completes                                             |
| Scan an action to run on the current sample or a sample to change the current sample |
| · · · · · · · · · · · · · · · · · · ·                                                |

13. The new information will update in the History.

#### Figure 15-33: Next Stage Listed in History

| Scan                                                            |                           |
|-----------------------------------------------------------------|---------------------------|
| History                                                         |                           |
| Sample switched to: 20056-B2                                    |                           |
| Action switched to: Receive Sample                              |                           |
| Action Completed: Receive Sample                                |                           |
| Action switched to: Extract DNA                                 |                           |
| Sample switched to: DNA-26                                      |                           |
| Sample switched to: DNA-35                                      |                           |
| Action Completed: Extract DNA                                   |                           |
| Action switched to: Store DNA Sample in -20 Freezer             |                           |
|                                                                 |                           |
|                                                                 |                           |
|                                                                 |                           |
|                                                                 |                           |
| Current Sample DNA-35                                           |                           |
| Current Workflow                                                |                           |
|                                                                 |                           |
| Current Stage                                                   |                           |
| Current Action                                                  | Cancel                    |
| Current Reaction B Move Sample to -20 Freezer                   |                           |
| Repeat Current A                                                | Action after it completes |
|                                                                 |                           |
| Please enter the new location for your sample (sample type_box# | ı).                       |
|                                                                 | *                         |
|                                                                 |                           |

14. Enter the new location for the the sample (sample type\_box#) or select from the drop down menu.

Figure 15-34: Input Next Stage information

| y Scan                                                            | 6                          |
|-------------------------------------------------------------------|----------------------------|
| History                                                           |                            |
| Sample switched to: 20056-B2                                      |                            |
| Action switched to: Receive Sample                                |                            |
| Action Completed: Receive Sample                                  |                            |
| Action switched to: Extract DNA                                   |                            |
| Sample switched to: DNA-26                                        |                            |
| Sample switched to: DNA-35                                        |                            |
| Action Completed: Extract DNA                                     |                            |
| Action switched to: Store DNA Sample in -20 Freezer               |                            |
|                                                                   |                            |
|                                                                   |                            |
|                                                                   |                            |
|                                                                   |                            |
| Current Sample DNA-35                                             |                            |
| Current Workflow                                                  |                            |
| Current Stage ə                                                   |                            |
| Current Action                                                    | Cancel                     |
| Current Reaction Nove Sample to -20 Freezer                       |                            |
| Reneat Current Action                                             | n after it completes       |
|                                                                   | and a second second second |
| Please enter the new location for your sample (sample type_box#). |                            |
| #                                                                 | *                          |
|                                                                   |                            |

a. Any action that is to be carried out on a container must be identified as a batch action.

Figure 15-35: Drop down for Input Next Stage information

| Scan                                                | ×        |
|-----------------------------------------------------|----------|
| History                                             |          |
| Sample switched to: 20056-B2                        |          |
| Action switched to: Receive Sample                  |          |
| Z Action Completed: Receive Sample                  |          |
| Action switched to: Extract DNA                     |          |
| Sample switched to: DNA-26                          |          |
| Sample switched to: DNA-35                          |          |
| Action Completed: Extract DNA                       |          |
| Action switched to: Store DNA Sample in -20 Freezer |          |
| 😑 🌄 Web.demo9                                       |          |
| ⊕ 🗹 +4 Refrigerator                                 |          |
| 😑 🗓 -20 Freezer                                     |          |
| ( 🖂 🚍 20_Shelf1                                     |          |
| Box2                                                |          |
| 🛍 Box3                                              |          |
| 🗓 Box4                                              | Incel    |
| 🗎 Box5                                              |          |
| iii Protein232                                      | letes    |
| Rack1                                               |          |
|                                                     |          |
| 10Box2                                              | <b>•</b> |
|                                                     |          |

15. Once the location is chosen the inventory will reflect the changes.